# HINSICA BURGER BURGER

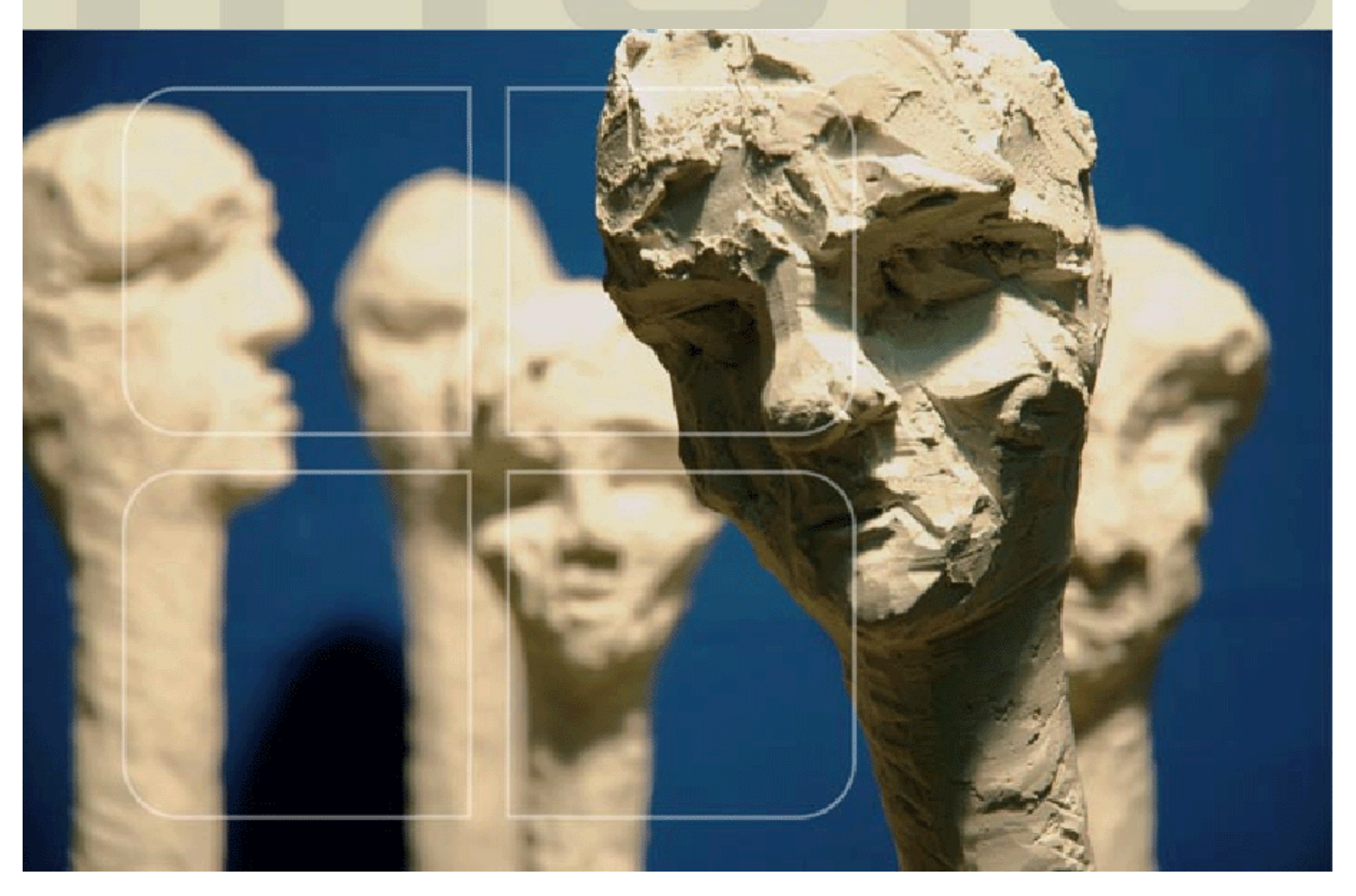

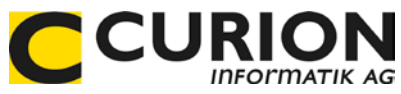

## Bedienerhandbuch Grundmodul

- :: Hilfreiche Module
- :: Durchdachte Tool
- :: Zeitsparend
- :: Zukunftsorientiert

INSIEME® Aus dem Hause der Curion Informatik AG

Die Vereins- und Verbandssoftware Mehr als nur eine Mitgliederverwaltung

www.dievereinssoftware.ch

### Inhaltsverzeichnis

| 1 EINLEITUNG                                                                                                    | 9                            |
|----------------------------------------------------------------------------------------------------|------------------------------|
| 1.1 INSIEME®- Die Vereinssoftware – Mehr als nur eine Mitgliederverwaltung                                                                                                    | 9                            |
| 1.2 Aufbau von INSIEME®       1         1.2.1       INSIEME®-Basis (Grundmodul)         1.2.2       Zusatzmodul FIBU         1.2.3       Zusatzmodul Musik/Gesang         1.2.4       Zusatzmodul Leistungserfassung         1.2.5       Nützliche Funktionen | <b>9</b><br>9<br>0<br>0<br>0 |
| 1.3 Hauptziele von INSIEME®                                                                                                    | 1                            |
| 1.4 Ihr Nutzen                                                                                                    | 1                            |
| 1.5 Systemvoraussetzung                                                                                                    | 1                            |
| 1.6 Einzelplatz- oder Mehrorteversion                                                                                                    | 1                            |
| 2 KURZANLEITUNG UM MIT INSIEME® IN KURZER ZEIT ERFOLGREICH ARBEITEN                                                                                                    | 2                            |
| 2.1 Arbeiten des Systemadministrators                                                                                                    | 2                            |
| 2.2 Arbeiten der weiteren Vorstandmitglieder                                                                                                    | 2                            |
| 2.3 INSIEME® auf dem PC installieren                                                                                                    | 3                            |
| 3 WENN SIE INSIEME® DAS ERSTE MAL STARTEN                                                                                                    | 6                            |
| 3.1 Software testen / Arbeiten ohne Key                                                                                                    | 6                            |
| 3.2 Software bestellen                                                                                                    | 7                            |
| 3.3 Software registrieren                                                                                                    | 8                            |
| 4 INSIEME® STARTEN                                                                                                    | 9                            |
| 5 GRUNDFUNKTIONEN                                                                                                    | 0                            |
| 5.1 Hauptmenü       20         5.1.1       Menüleiste oben       20         5.1.2       Funktionsleiste oben       20         5.1.3       Modulleiste links       20                                                                                          | 0<br>1<br>1                  |
| 6 MODULLEISTE EINSTELLUNGEN                                                                                                    | 2                            |
| 6.1 Stammdaten       2         6.1.1       Aufbau der Stammdaten/Tabelle       2         6.1.2       Hilfsfunktionen im Modul Stammdaten       2         6.1.3       Auswahl Stammdaten/Tabellen zum editieren       2                                        | <b>2</b><br>3<br>3<br>5      |

| 615                                                                                                    | Stammdaten/Tabelle "Konfiguration"<br>F-Mail Finstellungen über OUTLOOK oder MAPI                                                                                                    | .28                                                                                                    |
|----------------------------------------------------------------------------------------------------|----------------------------------------------------------------------------------------------------|----------------------------------------------------------------------------------------------------|
| 6.1.6                                                                                                    | E-Mail Einstellungen über SMTP-Server                                                                                                    | . 30                                                                                                    |
| 6.1.7                                                                                                    | Stammdaten/Tabellen nicht zum editieren                                                                                                    | .31                                                                                                    |
| 6.1.8                                                                                                    | Stammdatentabelle filtern                                                                                                    | .31                                                                                                    |
| 6.1.9                                                                                                    | Gruppenfilter zusammenstellen                                                                                                    | . 32                                                                                                    |
| 6.2 Vereins                                                                                                    | daten                                                                                                    | 34                                                                                                    |
| 6 3 Bonutze                                                                                                    |                                                                                                    | 35                                                                                                    |
| 6.3 1                                                                                                    | 7uariffsberechtigungen vergeben                                                                                                    | 35                                                                                                    |
| 6.3.2                                                                                                    | Zugriffsberechtigungen auf Module, vergeben                                                                                                    | .36                                                                                                    |
| 6.3.3                                                                                                    | Auswahl an Rechte                                                                                                    | .36                                                                                                    |
|                                                                                                    |                                                                                                    | 37                                                                                                    |
|                                                                                                    | 7uariffsberechtigungen auf Stufe Benutzer vergeben                                                                                                    | 38                                                                                                    |
| 0.4.1                                                                                                    |                                                                                                    | . 00                                                                                                    |
| 6.5 Bericht                                                                                                    | generator                                                                                                    | 38                                                                                                    |
| 7 MC                                                                                                    | DUL ADRESSEN                                                                                                    | 39                                                                                                    |
|                                                                                                    |                                                                                                    |                                                                                                    |
| 7.1 Rubrik I                                                                                                    | Personalien                                                                                                    | 39                                                                                                    |
| 7.1.1                                                                                                    | Hauptadresse erfassen                                                                                                    | . 39                                                                                                    |
| 7.2 Manue                                                                                                    | lle Anrede                                                                                                    | 40                                                                                                    |
| 7.3 Anrede                                                                                                    | n mit Name2/Vorname2                                                                                                    | 40                                                                                                    |
|                                                                                                    |                                                                                                    |                                                                                                    |
| 7.4 Rubrik I                                                                                                    | Interadressen                                                                                                    | 42                                                                                                    |
| 7.4 Rubrik U                                                                                                    | <b>Interadressen</b><br>Unteradressen erfassen                                                                                                    | <b>42</b><br>.42                                                                                                    |
| <b>7.4 Rubrik l</b><br>7.4.1<br>7.4.2                                                                                                    | <b>Jnteradressen</b><br>Unteradressen erfassen<br>Unteradressen auswählen                                                                                                    | <b>42</b><br>. 42<br>. 43                                                                                                    |
| <b>7.4 Rubrik</b><br>7.4.1<br>7.4.2<br>7.4.3                                                                                                    | <b>Jnteradressen</b><br>Unteradressen erfassen<br>Unteradressen auswählen<br>Unteradressen löschen                                                                                                    | <b>42</b><br>. 42<br>. 43<br>. 43                                                                                                    |
| 7.4 Rubrik (<br>7.4.1<br>7.4.2<br>7.4.3                                                                                                    | Jnteradressen<br>Unteradressen erfassen<br>Unteradressen auswählen<br>Unteradressen löschen                                                                                                    | <b>42</b><br>. 42<br>. 43<br>. 43                                                                                                    |
| 7.4 Rubrik U<br>7.4.1<br>7.4.2<br>7.4.3<br>7.5 Adresst                                                                                                    | Jnteradressen<br>Unteradressen erfassen<br>Unteradressen auswählen<br>Unteradressen löschen<br>ypen / Zusatzinformationen<br>Auswahlfelder für Zusatzinformationen / Adresstypen, erstellen                                                                                                    | 42<br>.42<br>.43<br>.43<br>.43                                                                                                    |
| 7.4 Rubrik U<br>7.4.1<br>7.4.2<br>7.4.3<br>7.5 Adresst<br>7.5.1<br>7.5.2                                                                                                    | Jnteradressen<br>Unteradressen erfassen<br>Unteradressen auswählen<br>Unteradressen löschen<br>ypen / Zusatzinformationen<br>Auswahlfelder für Zusatzinformationen / Adresstypen erstellen<br>Stammdatentabelle<br>Adresstypen"                                                                                                    | <b>42</b><br>.42<br>.43<br>.43<br><b>44</b><br>.44                                                                                            |
| 7.4 Rubrik U<br>7.4.1<br>7.4.2<br>7.4.3<br>7.5 Adresst<br>7.5.1<br>7.5.2<br>7.5.3                                                                                                    | Jnteradressen<br>Unteradressen erfassen<br>Unteradressen auswählen<br>Unteradressen löschen<br>ypen / Zusatzinformationen<br>Auswahlfelder für Zusatzinformationen / Adresstypen erstellen<br>Stammdatentabelle "Adresstypen"<br>Zusatzinformationen einer Adresse zuordnen                                                                                                    | <b>42</b><br>.42<br>.43<br>.43<br><b>44</b><br>.44<br>.45<br>.45                                                                              |
| 7.4 Rubrik (<br>7.4.1<br>7.4.2<br>7.4.3<br>7.5 Adresst<br>7.5.1<br>7.5.2<br>7.5.3<br>7.5.4                                                                                                    | Jnteradressen<br>Unteradressen erfassen<br>Unteradressen auswählen<br>Unteradressen löschen<br>ypen / Zusatzinformationen<br>Auswahlfelder für Zusatzinformationen / Adresstypen erstellen<br>Stammdatentabelle "Adresstypen"<br>Zusatzinformationen einer Adresse zuordnen<br>Angaben Aktivmitglied in einem Fremdverein                                                                                                    | <b>42</b><br>.43<br>.43<br>.43<br>.44<br>.44<br>.45<br>.46                                                                                    |
| 7.4 Rubrik (<br>7.4.1<br>7.4.2<br>7.4.3<br>7.5 Adresst<br>7.5.1<br>7.5.2<br>7.5.3<br>7.5.4<br>7.5.4                                                                                                    | Jnteradressen<br>Unteradressen erfassen<br>Unteradressen auswählen<br>Unteradressen löschen<br>Ypen / Zusatzinformationen<br>Auswahlfelder für Zusatzinformationen / Adresstypen erstellen<br>Stammdatentabelle "Adresstypen"<br>Zusatzinformationen einer Adresse zuordnen<br>Angaben Aktivmitglied in einem Fremdverein                                                                                                    | <b>42</b><br>.42<br>.43<br>.43<br><b>44</b><br>.44<br>.45<br>.46<br>.46                                                                       |
| 7.4 Rubrik (<br>7.4.1<br>7.4.2<br>7.4.3<br>7.5 Adresst<br>7.5.1<br>7.5.2<br>7.5.3<br>7.5.4<br>7.6 Rubrik (                                                                                                    | Jnteradressen         Unteradressen erfassen         Unteradressen auswählen         Unteradressen löschen         ypen / Zusatzinformationen         Auswahlfelder für Zusatzinformationen / Adresstypen erstellen         Stammdatentabelle "Adresstypen"         Zusatzinformationen einer Adresse zuordnen         Angaben Aktivmitglied in einem Fremdverein         Chronik / Gaben                                                                                                    | 42<br>.43<br>.43<br>.44<br>.44<br>.45<br>.46<br>.46<br>.46<br>.46                                                                             |
| <ul> <li>7.4 Rubrik (7.4.1)</li> <li>7.4.2)</li> <li>7.4.3</li> <li>7.5 Adresst</li> <li>7.5.1)</li> <li>7.5.2)</li> <li>7.5.3)</li> <li>7.5.4</li> <li>7.6 Rubrik (7.7 Rubrik (7.5))</li> </ul>                                            | Jnteradressen         Unteradressen erfassen         Unteradressen auswählen         Unteradressen löschen         ypen / Zusatzinformationen         Auswahlfelder für Zusatzinformationen / Adresstypen erstellen         Stammdatentabelle "Adresstypen"         Zusatzinformationen einer Adresse zuordnen         Angaben Aktivmitglied in einem Fremdverein         Chronik / Gaben                                                                                                    | 42<br>.42<br>.43<br>.43<br>.44<br>.44<br>.44<br>.45<br>.46<br>.46<br>47<br>47                                                                 |
| <ul> <li>7.4 Rubrik (7.4.1)</li> <li>7.4.2)</li> <li>7.4.3</li> <li>7.5 Adresst 7.5.1)</li> <li>7.5.2)</li> <li>7.5.3)</li> <li>7.5.4</li> <li>7.6 Rubrik (7.7 Rubrik (7.7.1))</li> </ul>                                                   | Unteradressen<br>Unteradressen auswählen<br>Unteradressen löschen<br>ypen / Zusatzinformationen<br>Auswahlfelder für Zusatzinformationen / Adresstypen erstellen<br>Stammdatentabelle "Adresstypen"<br>Zusatzinformationen einer Adresse zuordnen<br>Angaben Aktivmitglied in einem Fremdverein<br>Chronik / Gaben<br>Beiträge<br>Erfassung der Beitragsarten in den Stammdaten                                                                                                    | 42<br>.43<br>.43<br>.43<br>.44<br>.44<br>.44<br>.46<br>.46<br>.46<br>.46<br>.47<br>.47                                                        |
| <ul> <li>7.4 Rubrik (7.4.1)</li> <li>7.4.2)</li> <li>7.4.3</li> <li>7.5 Adresst</li> <li>7.5.1)</li> <li>7.5.2)</li> <li>7.5.3)</li> <li>7.5.4</li> <li>7.6 Rubrik (7.7)</li> <li>7.7.1)</li> <li>7.7.2)</li> </ul>                         | Unteradressen<br>Unteradressen erfassen<br>Unteradressen auswählen<br>Unteradressen löschen<br>ypen / Zusatzinformationen<br>Auswahlfelder für Zusatzinformationen / Adresstypen erstellen<br>Stammdatentabelle "Adresstypen"<br>Zusatzinformationen einer Adresse zuordnen<br>Angaben Aktivmitglied in einem Fremdverein<br>Chronik / Gaben<br>Beiträge<br>Erfassung der Beitragsarten in den Stammdaten<br>Beiträge verwalten                                                                                                    | 42<br>.42<br>.43<br>.43<br>.43<br>.44<br>.45<br>.46<br>.46<br>.46<br>.46<br>.47<br>.47<br>.48                                                 |
| <ul> <li>7.4 Rubrik (7.4.1)</li> <li>7.4.2)</li> <li>7.4.3</li> <li>7.5 Adresst</li> <li>7.5.1)</li> <li>7.5.2)</li> <li>7.5.3)</li> <li>7.5.4</li> <li>7.6 Rubrik (7.7)</li> <li>7.7.1)</li> <li>7.7.2)</li> <li>7.7.3)</li> </ul>         | Unteradressen<br>Unteradressen erfassen<br>Unteradressen auswählen<br>Unteradressen löschen<br><b>ypen / Zusatzinformationen</b><br>Auswahlfelder für Zusatzinformationen / Adresstypen erstellen<br>Stammdatentabelle "Adresstypen"<br>Zusatzinformationen einer Adresse zuordnen<br>Angaben Aktivmitglied in einem Fremdverein<br><b>Chronik / Gaben</b><br><b>Beiträge</b><br>Erfassung der Beitragsarten in den Stammdaten<br>Beiträge verwalten<br>Importieren von Beiträgen                                                                                                    | 42<br>.43<br>.43<br>.43<br>.44<br>.45<br>.46<br>.46<br>.46<br>.46<br>47<br>.47<br>.48<br>.49                                                  |
| 7.4 Rubrik (<br>7.4.1<br>7.4.2<br>7.4.3<br>7.5 Adresst<br>7.5.1<br>7.5.2<br>7.5.3<br>7.5.4<br>7.6 Rubrik (<br>7.7 Rubrik (<br>7.7.1<br>7.7.2<br>7.7.3<br>7.7.3<br>7.7.2                                                                     | Unteradressen         Unteradressen erfassen         Unteradressen auswählen         Unteradressen löschen         ypen / Zusatzinformationen         Auswahlfelder für Zusatzinformationen / Adresstypen erstellen         Stammdatentabelle "Adresstypen"         Zusatzinformationen einer Adresse zuordnen         Angaben Aktivmitglied in einem Fremdverein         Chronik / Gaben         Beiträge         Erfassung der Beitragsarten in den Stammdaten         Beiträge verwalten         Importieren von Beiträgen         3.1                                                                                                    | 42<br>.43<br>.43<br>.43<br>.44<br>.45<br>.46<br>.46<br>.46<br>.46<br>.47<br>.47<br>.47<br>.48<br>.49<br>.49                                   |
| 7.4 Rubrik (<br>7.4.1<br>7.4.2<br>7.4.3<br>7.5 Adresst<br>7.5.1<br>7.5.2<br>7.5.3<br>7.5.4<br>7.6 Rubrik (<br>7.7 Rubrik (<br>7.7.1<br>7.7.2<br>7.7.3<br>7.7.3<br>7.7.                                                                      | Jnteradressen       Unteradressen erfassen         Unteradressen auswählen       Unteradressen löschen         ypen / Zusatzinformationen       Adresstypen erstellen         Auswahlfelder für Zusatzinformationen / Adresstypen erstellen       Stammdatentabelle "Adresstypen"         Zusatzinformationen einer Adresse zuordnen       Angaben Aktivmitglied in einem Fremdverein         Chronik / Gaben       Stammdaten         Beiträge       Erfassung der Beitragsarten in den Stammdaten         Beiträge verwalten       Importieren von Beiträgen         3.1       Excel-Liste für die Erfassung vorbereiten         3.2       Importieren starten                                                                                                    | 42<br>.43<br>.43<br>.43<br>.44<br>.45<br>.46<br>.46<br>.46<br>.47<br>.47<br>.48<br>.49<br>.49<br>.50                                          |
| 7.4 Rubrik (<br>7.4.1<br>7.4.2<br>7.4.3<br>7.5 Adresst<br>7.5.1<br>7.5.2<br>7.5.3<br>7.5.4<br>7.6 Rubrik (<br>7.7 Rubrik (<br>7.7.1<br>7.7.2<br>7.7.3<br>7.7.3<br>7.7.4                                                                     | Jnteradressen       Unteradressen erfassen         Unteradressen auswählen       Unteradressen löschen         ypen / Zusatzinformationen       Adresstypen erstellen         Auswahlfelder für Zusatzinformationen / Adresstypen erstellen       Stammdatentabelle "Adresstypen"         Zusatzinformationen einer Adresse zuordnen       Angaben Aktivmitglied in einem Fremdverein         Chronik / Gaben       Stammdaten         Beiträge       Importieren von Beiträgen         3.1       Excel-Liste für die Erfassung vorbereiten         3.2       Importieren starten         Auflistung der einbezahlten Beiträge       Marken                                                                                                    | 42<br>.43<br>.43<br>.44<br>.45<br>.46<br>.46<br>.46<br>.47<br>.47<br>.48<br>.47<br>.48<br>.49<br>.50<br>.50                                   |
| 7.4 Rubrik (<br>7.4.1<br>7.4.2<br>7.4.3<br>7.5 Adresst<br>7.5.1<br>7.5.2<br>7.5.3<br>7.5.4<br>7.6 Rubrik (<br>7.7 Rubrik (<br>7.7.1<br>7.7.1<br>7.7.2<br>7.7.3<br>7.7.3<br>7.7.4<br>7.7.4<br>7.7.5                                          | Jnteradressen         Unteradressen erfassen         Unteradressen auswählen         Unteradressen löschen         ypen / Zusatzinformationen         Auswahlfelder für Zusatzinformationen / Adresstypen erstellen         Stammdatentabelle "Adresstypen"         Zusatzinformationen einer Adresse zuordnen         Angaben Aktivmitglied in einem Fremdverein         Chronik / Gaben         Beiträge         Erfassung der Beitragsarten in den Stammdaten         Beiträge verwalten         Importieren von Beiträgen         3.1       Excel-Liste für die Erfassung vorbereiten         3.2       Importieren starten         Auflistung der einbezahlten Beiträge         Beiträge in FIBU überragen                                                          | <b>42</b><br>.43<br>.43<br>.43<br>.44<br>.45<br>.46<br>.46<br>.46<br>.47<br>.47<br>.48<br>.49<br>.50<br>.50<br>.51                            |
| 7.4 Rubrik (<br>7.4.1<br>7.4.2<br>7.4.3<br>7.5 Adresst<br>7.5.1<br>7.5.2<br>7.5.3<br>7.5.4<br>7.6 Rubrik (<br>7.7 Rubrik (<br>7.7 Rubrik (<br>7.7.1<br>7.7.2<br>7.7.3<br>7.7.3<br>7.7.4<br>7.7.5<br>7.8 Rubrik (                            | Jnteradressen         Unteradressen erfassen         Unteradressen auswählen         Unteradressen löschen         ypen / Zusatzinformationen         Auswahlfelder für Zusatzinformationen / Adresstypen erstellen         Stammdatentabelle "Adresstypen"         Zusatzinformationen einer Adresse zuordnen         Angaben Aktivmitglied in einem Fremdverein         Chronik / Gaben         Beiträge         Erfassung der Beitragsarten in den Stammdaten         Beiträge verwalten         Importieren von Beiträgen         3.1       Excel-Liste für die Erfassung vorbereiten         3.2       Importieren starten         Auflistung der einbezahlten Beiträge         Beiträge in FIBU überragen                                                          | 42<br>.42<br>.43<br>.43<br>.43<br>.44<br>.45<br>.46<br>.46<br>.46<br>.47<br>.47<br>.48<br>.49<br>.50<br>.50<br>.51<br>.51<br>.52              |
| 7.4 Rubrik (<br>7.4.1<br>7.4.2<br>7.4.3<br>7.5 Adresst<br>7.5.1<br>7.5.2<br>7.5.3<br>7.5.4<br>7.6 Rubrik (<br>7.7 Rubrik (<br>7.7.1<br>7.7.2<br>7.7.3<br>7.7.3<br>7.7.4<br>7.7.5<br>7.8 Rubrik (<br>7.8.1                                   | Jnteradressen       Unteradressen erfassen         Unteradressen auswählen       Unteradressen löschen         ypen / Zusatzinformationen       Auswahlfelder für Zusatzinformationen / Adresstypen erstellen         Stammdatentabelle "Adresstypen"       Zusatzinformationen einer Adresse zuordnen         Angaben Aktivmitglied in einem Fremdverein       Chronik / Gaben         Beiträge       Erfassung der Beitragsarten in den Stammdaten         Beiträge verwalten       Importieren von Beiträgen         3.1       Excel-Liste für die Erfassung vorbereiten         3.2       Importieren starten         Auflistung der einbezahlten Beiträge       Beiträge in FIBU überragen         Spenden       Erfassung der Spendenarten in den Stammdaten       | <b>42</b><br>.42<br>.43<br>.43<br>.44<br>.45<br>.46<br>.46<br>.47<br>.47<br>.47<br>.48<br>.49<br>.50<br>.50<br>.51<br>.52<br>.52              |
| 7.4 Rubrik (<br>7.4.1<br>7.4.2<br>7.4.3<br>7.5 Adresst<br>7.5.1<br>7.5.2<br>7.5.3<br>7.5.4<br>7.6 Rubrik (<br>7.7 Rubrik (<br>7.7 Rubrik (<br>7.7.1<br>7.7.2<br>7.7.3<br>7.7.3<br>7.7.4<br>7.7.5<br>7.8 Rubrik (<br>7.8.1<br>7.8.1<br>7.8.2 | Jnteradressen         Unteradressen erfassen         Unteradressen auswählen         Unteradressen löschen         ypen / Zusatzinformationen         Auswahlfelder für Zusatzinformationen / Adresstypen erstellen         Stammdatentabelle "Adresstypen"         Zusatzinformatione einer Adresse zuordnen         Angaben Aktivmitglied in einem Fremdverein         Chronik / Gaben         Beiträge         Erfassung der Beitragsarten in den Stammdaten         Importieren von Beiträgen         3.1       Excel-Liste für die Erfassung vorbereiten         3.2       Importieren starten         Auflistung der einbezchlten Beiträge         Beiträge in FIBU überragen         Spenden         Erfassung der Spendenarten in den Stammdaten         Spenden | <b>42</b><br>.43<br>.43<br>.44<br>.44<br>.45<br>.46<br><b>47</b><br>.47<br>.47<br>.48<br>.47<br>.48<br>.49<br>.50<br>.51<br>.52<br>.52<br>.52 |

| 7.9 Inventar der Person zugeordnet               |                                                                                                    |                       |  |  |  |
|--------------------------------------------------|----------------------------------------------------------------------------------------------------|-----------------------|--|--|--|
| 7.10 Rubrik                                      | 7.10 Rubrik Veranstaltungen                                                                                                    |                       |  |  |  |
| <b>7.11 Rubrik</b><br>7.11.1<br>7.11.2<br>7.11.3 | 7.11 Rubrik Faktura-Artikel.         7.11.1       Stammdatentabelle Artikel.         7.11.2       Stammdatentabelle Fakturatyp. |                       |  |  |  |
| 7 12 Rubrik                                      | Foto / Dokumente                                                                                                    | 55                    |  |  |  |
|                                                  |                                                                                                    |                       |  |  |  |
| 7.13 Rubrik<br>7.13.1<br>7.13.2                  | Zusatzdaten 1 und 2<br>Konfiguration der Zusatzdatenfelder<br>Auswertung der Zusatzdatenfelder                                  | <b>56</b><br>56<br>58 |  |  |  |
| 7.13                                             | 3.2.1 Freischalten der Berechtigung                                                                                             | 58                    |  |  |  |
| 7.13                                             | 3.2.2 Daten in die Zusatzfelder 1+2 importieren                                                                                 | 58                    |  |  |  |
| 7.13                                             | 3.2.3 Daten aus den Zusatzfeldern 1+2 exportieren                                                                               | 58                    |  |  |  |
| 7.14 Suche                                       | n                                                                                                    | 59                    |  |  |  |
| 7.15 Sortier                                     | rung der Adressangaben                                                                                                    | 59                    |  |  |  |
| 7 16 Wie ko                                      | ann gefiltert werden                                                                                                    | 50                    |  |  |  |
| 7.16.1                                           | Filtern nach Zusatzinformationen und Unteradressen                                                                              | 50                    |  |  |  |
| 7.16.2                                           | Filtern nach Inhalte in verschieden Feldern                                                                                     | 51                    |  |  |  |
| 7 7 7 8 4 4 4 7                                  |                                                                                                    |                       |  |  |  |
|                                                  | punkt Extras                                                                                                    | 53<br>4 2             |  |  |  |
| /. /. <br>7 1 7 2                                | Versterbene sichtbar                                                                                                    | ))<br>(2              |  |  |  |
| /.1/.2                                           |                                                                                                    | 50                    |  |  |  |
| 7.18 Menür                                       | punkt Optionen                                                                                                    | 53                    |  |  |  |
| 7.18.1                                           | Datenbank sichern                                                                                                    | 53                    |  |  |  |
| 7.18.2                                           | Programm, Hilfedokumente oder Berichte aktualisieren                                                                            | 54                    |  |  |  |
| 7.18.3                                           | Neue Programmversion                                                                                                    | 54                    |  |  |  |
| 7.18.4                                           | Hilfe-Dokumente                                                                                                    | 54                    |  |  |  |
| 7.18.5                                           | Import Berichte                                                                                                    | 55<br>(F              |  |  |  |
| /.10.0                                           | voriagen                                                                                                    | 20                    |  |  |  |
| 7.19 Softwo                                      | are-Update ein-/ausschalten                                                                                                    | 55                    |  |  |  |
| 7.20 Menür                                       | punkt Hilfe                                                                                                    | 56                    |  |  |  |
| 7.21 Brief e                                     | erstellen                                                                                                    | 56                    |  |  |  |
| 7.21.1                                           | Briefvorlage erstellen                                                                                                    | 56                    |  |  |  |
| 7.21.2                                           | Adresse und Briefvorlage auswählen                                                                                              | 57                    |  |  |  |
| 7.21.3 Briefmaske ohne Vorlage ausfüllen         |                                                                                                    | 57                    |  |  |  |
| 7.21.4                                           | Elektronische Unterschrift                                                                                                    | 58                    |  |  |  |
| 7.21.5                                           | 7.21.5 Chronik - Briefe werden als PDF abgespeichert                                                                            |                       |  |  |  |
| 7.22 Serienbrief mit Word erstellen              |                                                                                                    |                       |  |  |  |
| 7.22.1                                           | Ordner "Vorlagen" erstellen                                                                                                    | 59                    |  |  |  |
| 7.22.2                                           | Erstellung von Word-Vorlagen                                                                                                    | 59                    |  |  |  |
| 7.22.3                                           | Platzhalter in Word-Vorlagen einsetzen                                                                                          | 70                    |  |  |  |
| 7.23 Ablaut                                      | 7.23 Ablauf Erstellung des Serienbrief                                                                                          |                       |  |  |  |

| 7.23.1<br>7.23.2<br>7.23.3<br>7.23.4                    | <ul> <li>Filtern nach Zusatzinformationen und Unteradressen</li></ul>                                                                                                    | 1<br>1<br>2<br>3                  |  |  |  |
|---------------------------------------------------------|----------------------------------------------------------------------------------------------------|-----------------------------------|--|--|--|
| 7.24 Ch                                                 | ronikeintrag in INSIEME® erstellen                                                                                                    | 4                                 |  |  |  |
| 7.25 Ser                                                | rienbrief aus der Chronik und Modul "Dokumente" auf starten7                                                                                                    | 4                                 |  |  |  |
| <b>7.26 E-N</b><br>7.26.2<br>7.26.2<br>7.26.3<br>7.26.4 | Mail erstellen       7         I       E-Mailvorlage erstellen       7         2       Personifizierte E-Mails erstellen       7         3       Anhänge könne ausgewählt werden       7         4       Adresse und E-Mailvorlage auswählen       7 | <b>5</b><br>5<br>5<br>5<br>6      |  |  |  |
| 7.27 Dru                                                | ucken von Angaben zu den Personen                                                                                                    | 8                                 |  |  |  |
| 7.28 List                                               | engenerator7                                                                                                    | 8                                 |  |  |  |
| 7.29 Dru                                                | ucken / PDF erstellen                                                                                                    | 9                                 |  |  |  |
| 8 A                                                     | ADRESSEN/DATEN IMPORTIEREN                                                                                                    | 1                                 |  |  |  |
| 8.1 Date                                                | en für den Import vorbereiten                                                                                                    | 1                                 |  |  |  |
| 8.2 Date                                                | en kopieren aus Exceldatei                                                                                                    | 2                                 |  |  |  |
| 8.3 Besc<br>8.3.1<br>8.3.2<br>8.3.3<br>8.3.4<br>8.3.5   | Schreibung der Importmaske       8         "Grobzuordnung" der Felder.       8         "Feinzuordnung" der Felder       8         Daten konvertieren.       8         Suchen nach Feld       8         Zuordnung speichern       8                   | <b>3</b><br>4<br>5<br>5<br>6<br>6 |  |  |  |
| 9 [                                                     | DATEN EXPORTIEREN                                                                                                    | 7                                 |  |  |  |
| 9.1 Pers                                                | onalien - Mehrfachauswahl beim Datenexport                                                                                                    | 7                                 |  |  |  |
| 10 M                                                    | MODUL INVENTAR                                                                                                    | 8                                 |  |  |  |
| 10.1 Mc                                                 | iterial erfassen                                                                                                    | 8                                 |  |  |  |
| 10.2 Kleinmaterial als Zubehör zusammenfassen           |                                                                                                    |                                   |  |  |  |
| 10.3 Au                                                 | swahl des Artikel Zubehör im Modul Inventar9                                                                                                    | 0                                 |  |  |  |
| 10.4 Au                                                 | 10.4 Ausgabe von Material an Vereinsmitglieder                                                                                                    |                                   |  |  |  |
| <b>10.5 Rü</b> d<br>10.5.1<br>10.5.2                    | cknahme von Material ins Lager       9         1       Rücknahme über die Adresse         2       Rücknahme direkt im Modul Inventar                                                                                                    | <b>2</b><br>2<br>2                |  |  |  |
| 10.6 Ch                                                 | ronik / Reparaturen                                                                                                    | 3                                 |  |  |  |

| 10.7 Drucken von Angaben zu dem Inventar                                                                                                    |  |  |  |
|----------------------------------------------------------------------------------------------------|--|--|--|
| 11 MODUL ANLÄSSE                                                                                                    |  |  |  |
| 11.1 Erweitern der Anlassgruppen bei Einstellungen in den Stammdaten                                                                                                    |  |  |  |
| 11.2 Erfassung eines einzelnen Anlasses                                                                                                    |  |  |  |
| 11.3 Anlasserie erfassen                                                                                                    |  |  |  |
|                                                                                                    |  |  |  |
| 11.4 Anlässe ändern                                                                                                    |  |  |  |
| 11.5 Jahresprogramm drucken                                                                                                    |  |  |  |
| 12 MODUL ABSENZEN                                                                                                    |  |  |  |
| 12.1 Absenzentyp in den Stammdaten eröffnen                                                                                                    |  |  |  |
| 12.2 Absenzenkontrolle führen.9912.2.1Personen in Absenzenverwaltung bereinigen9912.2.2Serienmässiges setzen der Personen bei den Anlässen10012.2.3Sortieren der Mitglieder10012.2.4Anlassdaten für Druck auf Absenzenkontrolle aufbereiten10012.2.5Funktion "Absenztyp-Serie vergeben"10012.2.6Funktion "Alle Absenzenlisten des Jahres bereinigen"101 |  |  |  |
| 12.3 Drucken von Angaben zu den Anlässe102                                                                                                    |  |  |  |
| 12.4 Dokumentenverwaltung                                                                                                    |  |  |  |
| 12.5 Erfassung der Dokumentenarten in den Stammdaten103                                                                                                    |  |  |  |
| 12.6 Menüpunkt Einstellungen                                                                                                    |  |  |  |
| 12.7 Erfassuna und Zuordnuna von Dokumenten                                                                                                    |  |  |  |
| 10.9 Übereicht Vorrand Serienbrief                                                                                                    |  |  |  |
|                                                                                                    |  |  |  |
| 12.9 Dokumentenliste                                                                                                    |  |  |  |
| 13 FAKTURIERUNG                                                                                                    |  |  |  |
| 13 1 Vorgussetzungen um Dechnungen erstellen zu können 105                                                                                                    |  |  |  |
| 13.1.1 Persönliche Vereinsangaben (Konto- und ESR-Kundennummer)                                                                                                    |  |  |  |
| 13.1.2 Erfassung Zahlungskonten                                                                                                    |  |  |  |
| 13.1.3 Position von Logo und Empfängeradresse                                                                                                    |  |  |  |
| 13.1.4 Rechnungsvorlage - Fakturatyp in den Stammdaten erstellen                                                                                                    |  |  |  |
| 13.1.5 Definition des Rechnungslayout108                                                                                                    |  |  |  |
| 13.1.6 Rechnung nur mit Faktura-Artikel erstellen108                                                                                                    |  |  |  |
| 13.1.7 Fakturatypen gruppieren                                                                                                    |  |  |  |
| 13.1.8 Wo erscheinen die Texte in der Rechnung109                                                                                                    |  |  |  |
| 13.1.9 Faktura erstellen                                                                                                    |  |  |  |
| 13.2 Modul Faktura starten112                                                                                                    |  |  |  |

| 3.3 Die Funktionen des Fakturierungsmodules113              |  |  |  |
|-------------------------------------------------------------|--|--|--|
| 13.4 Faktura bearbeiten                                     |  |  |  |
| 13.5 Rechnung ausdrucken                                    |  |  |  |
| 13.6 Rechnung per E-Mail versenden                          |  |  |  |
| 13.7 Betrag offen nachrechnen                               |  |  |  |
|                                                             |  |  |  |
|                                                             |  |  |  |
| 14.1 Zahlungseingang manuell tuhren                         |  |  |  |
| 14.2 Zahlungseingang mit ESR116                             |  |  |  |
| 14.3 Korrektur und Verbuchung bei Zahlungseingängen         |  |  |  |
| 15 MAHNWESEN                                                |  |  |  |
| 15.1 Vorschau zu den "Rechnungen" und "Offenen Posten"118   |  |  |  |
| 15.1.1 Offene Posten                                        |  |  |  |
| 15.2 Mahnung auslösen                                       |  |  |  |
| 15.3 Mahnspesen                                             |  |  |  |
| 15.3.1 Aktuelle Mahnung                                     |  |  |  |
| 15.3.2 Wenrere Adressen dur einmal mannen                   |  |  |  |
| 15.4 Drucken der Berichte zu der Faktura und offenen Posten |  |  |  |
| 15.4.1 Rechnungsjournal                                     |  |  |  |
| 15.4.2 Zahlungseingange                                     |  |  |  |
| 15.4.4 Faktura/Zahlungseingänge in FIBU übertragen          |  |  |  |
| 16 STAMMDATENTABELLE KONFIGURATION 123                      |  |  |  |
|                                                             |  |  |  |
| 17 INSTALLATION VON INSIEME® - DURCH DIE WEITEREN BENUTZER  |  |  |  |
| 17.1 Installation via Download                              |  |  |  |
| 17.2 Installationsverzeichnis von INSIEME®124               |  |  |  |
| 17.3 Datenbank "insieme.ins" ersetzen                       |  |  |  |
| 17.3.1 Datenbank zip - kopieren                             |  |  |  |
| 17.4 Einstellungen USER-ID                                  |  |  |  |
| 17.4.1 Schrift 1                                            |  |  |  |
| 1/.4.2 σcnfiπ 2                                             |  |  |  |
| 18 DATENABGLEICH                                            |  |  |  |
| 18.1 Datenabgleich per E-Mail                               |  |  |  |

| 18.1.1    | Daten exportieren       |  |
|-----------|-------------------------|--|
| 18.1.2    | Daten importieren       |  |
| 18.2 Date | enabgleich via Internet |  |
| 18.2.1    | Einstellungen vornehmen |  |
| 18.2.2    | Datenabgleich vornehmen |  |
| 19 IN     | DEX                     |  |

#### 1 Einleitung

#### 1.1 INSIEME®- Die Vereinssoftware – Mehr als nur eine Mitgliederverwaltung

INSIEME® ist eine Vereinssoftware in welcher Vereine verwaltet, organisiert und geführt werden.

Bei der Software INSIEME® steht der Adressstamm im Zentrum. Es können verschiedenste Personengruppen wie zum Beispiel Aktivmitglieder, Passivmitglieder oder Lieferanten, erfasst und mit den entsprechenden Zusatzinformationen ergänzt werden. So zeigt etwa die Chronik, in welchem Zusammenhang die einzelnen Personen mit dem jeweiligen Verein stehen. Rund um den Adressstamm bilden mehrere Module hilfreiche Planungs- und Administrationsunterstützung.

Alle Module sind optimal mit der zentralen Mitgliederverwaltung verknüpft. So werden Redundanzen vermieden und alle Daten stets aktuell geführt.

#### 1.2 Aufbau von INSIEME®

#### 1.2.1 INSIEME®-Basis (Grundmodul)

INSIEME®-Basis beinhaltet folgende Module und nützliche Funktionen:

- Erfassung und Verwaltung von Adressdaten (Aktivmitglieder, Spender, Lieferanten etc.)
- Inventarverwaltung
- Chronik von Adressen und Material
- Anlassplaner
- Jahresprogramm
- Absenzenkontrolle
- Spendenverwaltung
- Dokumentenverwaltung
- Fakturierungsmodul
- Export Sammelbuchung der Kontos
- Mahnwesen
- Spendenverwaltung/Mitgliederbeitragsverwaltung
- Norm- und Serienbrief
- Einzel- und Serienmail
- Listengenerator
- Berichte/Auswertungen/Listen (Telefonliste, Geburtstagsliste etc.)

#### 1.2.2 Zusatzmodul FIBU

- Die FIBU beinhaltet:
- Buchungen
- Kontenplan
- Buchungsliste
- Buchungsliste Faktura
- FIBU Sammelbuchung
- MWST-Abrechnung
- Kontoauszug
- Erfolgsrechnung
- Bilanz

#### 1.2.3 Zusatzmodul Musik/Gesang

Das Zusatzmodul Musik/Gesang beinhaltet:

- Notenverwaltung
- Repertoire Erstellung fürs Jahr
- Repertoire Erstellung für den Anlass
- Veteranenmeldung

#### **1.2.4 Zusatzmodul Leistungserfassung** Das Zusatzmodul **Leistungserfassung** beinhaltet:

- Einsatzplanung
- Arbeitsrapport
- Abrechnung geleisteten Arbeitsstunden

#### 1.2.5 Nützliche Funktionen

- Filterfunktionen
- Spezielle Suchfunktionen
- Serienmail über Outlook
- Serienbrief über Word
- Listengenerator
- Alle Etikettenformulare von AVERY und Zweckform sind enthalten

#### 1.3 Hauptziele von INSIEME®

- Verein besser organisieren
- Arbeit erleichtern
- Zeitsparend

#### 1.4 Ihr Nutzen

- Die Vereinsadministration wird erleichtert
- Professionelle Vereinsführung
- Bei einem Wechsel im Vorstand gehen keine wichtigen Daten verloren

#### 1.5 Systemvoraussetzung

- Windows
- Auf MAC nur mit Windows Emulation (z.B. Parallels Desctop oder Bootcamp Mac)
- Internetverbindung (für den Download der Software)

#### **1.6 Einzelplatz- oder Mehrorteversion**

INSIEME® kann als Einzelplatz, oder als Mehrorteversion installiert werden.

#### 2 Kurzanleitung um mit INSIEME® in kurzer Zeit erfolgreich arbeiten

Damit in kurzer Zeit mit INSIEME® gearbeitet werden kann, haben wir folgende Kurzanleitung zusammengestellt. Alle ausführlichen Beschreibungen zu den einzelnen Kapiteln finden Sie im Bedienerhandbuch.

#### 2.1 Arbeiten des Systemadministrators

Der Systemadministrator sollte INSIEME® für seinen Verein vorbereiten.

| Schritt | Kurzbeschreibung                                            | Kapitel   |
|---------|-------------------------------------------------------------|-----------|
| 1       | Insieme® mit Setup-Programm installieren                    | 3         |
| 2       | INSIEME®-Key anfordern (Persönlichen Code mailen)           | 3.3       |
| 3       | Stammdaten anpassen                                         | 6.1       |
| 4       | Vereinsdaten erfassen                                       | 6.2       |
| 5       | Vereinslogo / Signet ins INSIEME®-Verzeichnis kopieren      |           |
| 6       | Einstellungen für Datenaustausch (ID-Offset)                | 17        |
| 7       | Adresstypen / Zusatzinformationen anpassen                  | 7.4       |
| 8       | Bestehende Adressen für den Import vorbereiten              | 8.1       |
| 9       | Adressen importieren                                        | 8         |
| 10      | Benutzergruppe/Benutzer definieren (nur bei Mehrortversion) | 6.3 / 6.4 |
| 11      | Version an weitere Vorstandmitglieder mailen                | 17        |

#### 2.2 Arbeiten der weiteren Vorstandmitglieder

Nachdem die weiteren Vorstandmitglieder INSIEME® und die Vereinsdatenbank installiert haben, können die weiteren Daten durch die zuständige Person importiert oder erfasst werden.

Diese Schritte können jedoch auch vor der Auslieferung an den ganzen Vorstand durch den Systemadministrator erledigt werden.

| Schritt | Kurzbeschreibung                                       | Kapitel |
|---------|--------------------------------------------------------|---------|
| 1       | INSIEME® mit Setup-Programm installieren               | 3       |
| 2       | INSIEME®-Key anfordern (Persönlichen Code mailen)      | 3.3     |
| 3       | Datenbank ins INSIEME®-Verzeichnis kopieren            | 17.3    |
| 4       | Vereinslogo / Signet ins INSIEME®-Verzeichnis kopieren |         |
| 5       | Einstellungen für Datenaustausch (ID-Offset)           | 17      |
| 6       | Bestehende Daten für den Import vorbereiten            | 8.1     |
| 7       | Weitere Daten importieren oder erfassen                |         |

#### 2.3 INSIEME® auf dem PC installieren

- 1. Starten Sie Ihren PC.
- 2. Laden Sie das Installationsfile "setup\_insieme\_ .exe" von unserer Homepage herunter. http://www.curion.ch/insieme2011/de/Datenstruktur
- 3. Starten Sie den Setup mit Doppelklick auf das File "setup\_insieme\_ .exe".
- 4. Folgen Sie den Anweisungen am Bildschirm

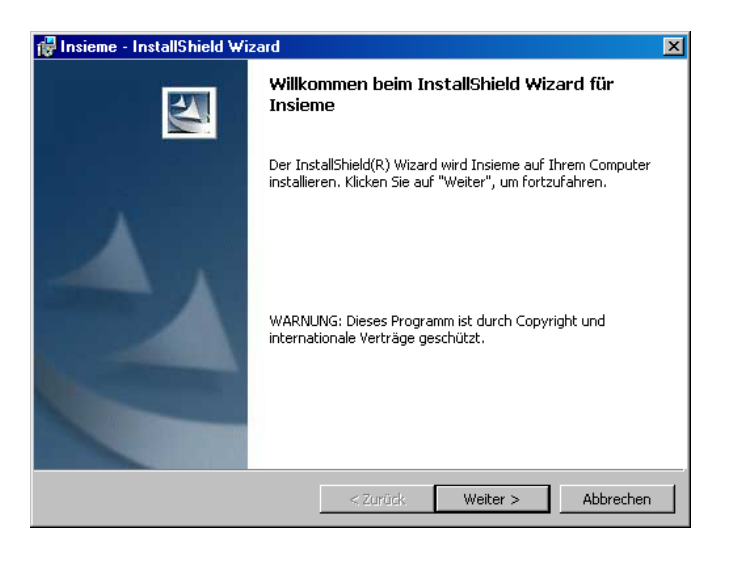

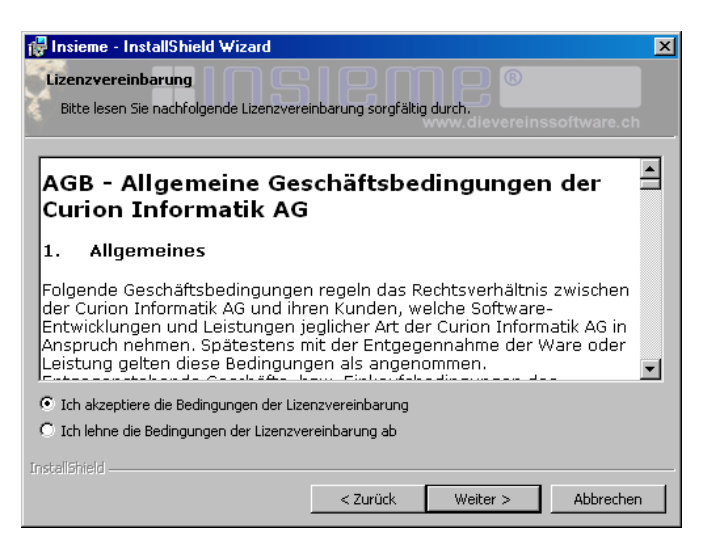

Um die Installation fortführen zu können, müssen Sie die AGB - Allgemeinen Geschäftsbedingungen der Curion Informatik AG - bestätigen.

| 🙀 Insieme - InstallShield Wizard             |                    |                | ×           |
|----------------------------------------------|--------------------|----------------|-------------|
| Benutzerinformationen                        |                    |                |             |
| Geben Sie bitte Ihre Informationen ein.      |                    |                |             |
| <u>.                                    </u> | `                  | www.dievereins | software.ch |
| Benutzername:                                |                    |                |             |
| Adriano schrofer                             |                    | _              |             |
| <u> </u>                                     |                    |                |             |
| Organisation:                                |                    |                |             |
| Curion Informatik AG                         |                    |                |             |
|                                              |                    |                |             |
|                                              |                    |                |             |
| Diasa Anwandung wird installiart füru        |                    |                |             |
| Diese Anwendung wird installiert für:        |                    |                |             |
| <ul> <li>Jeden, der diesen Comp</li> </ul>   | outer verwendet (a | lle Benutzer)  |             |
| C Nur für mich (schrofer)                    |                    |                |             |
|                                              |                    |                |             |
| InstallShield                                |                    |                |             |
|                                              | < 7urück           | Weiter >       | Abbrechen   |
|                                              |                    | worder >       | Mobrechen   |

| 🙀 Insieme -                                                                                                    | InstallShield Wizard                                     |        |          | ×         |
|----------------------------------------------------------------------------------------------------|----------------------------------------------------------|--------|----------|-----------|
| Zielordner<br>Klicken Sie auf "Weiter", um diesen Ordner zu installieren oder klicken Sie auf<br>"Andern", um in einen anderen Ordner zu installieren. |                                                          |        |          |           |
|                                                                                                    | Installiere Insieme nach:<br>C:\Software\Curion\Insieme\ |        |          | Ändern    |
| InstaliShield –                                                                                                    |                                                          | Zurück | Weiter > | Abbrechen |

Füllen Sie die Benutzerangaben aus. Wählen Sie für die Installation den Punkt "Jeden, der diesen Computer verwendet".

Das Zielverzeichnis in welchem INSIEME® installiert werden soll, kann noch gewechselt werden.

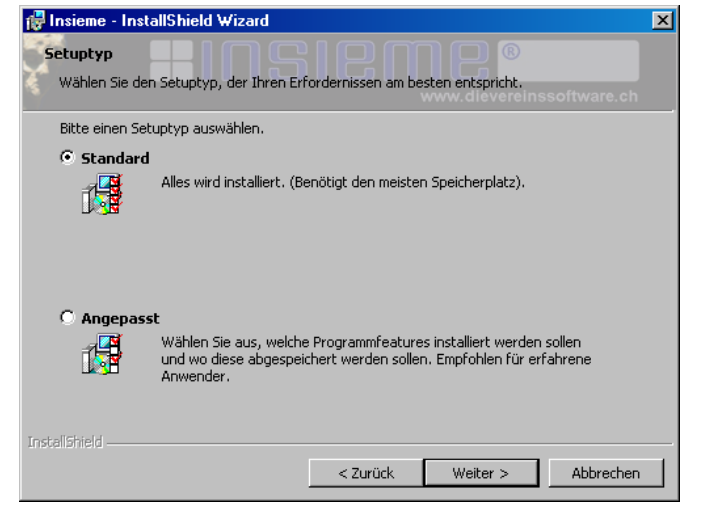

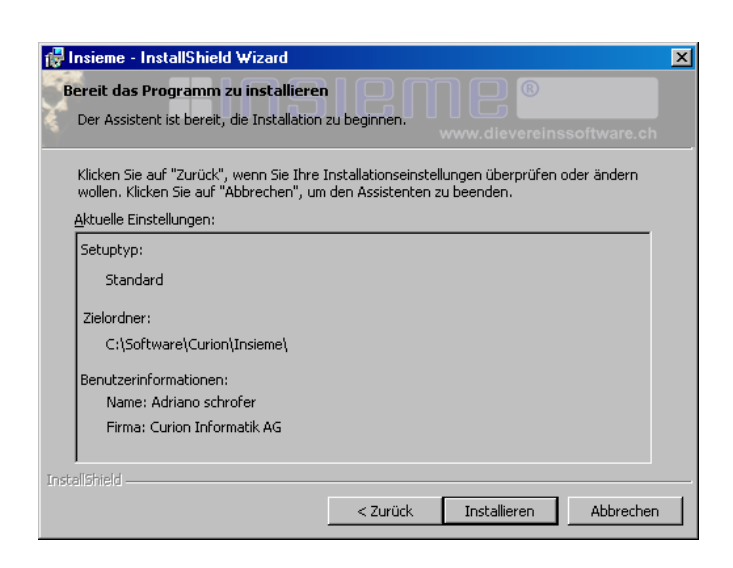

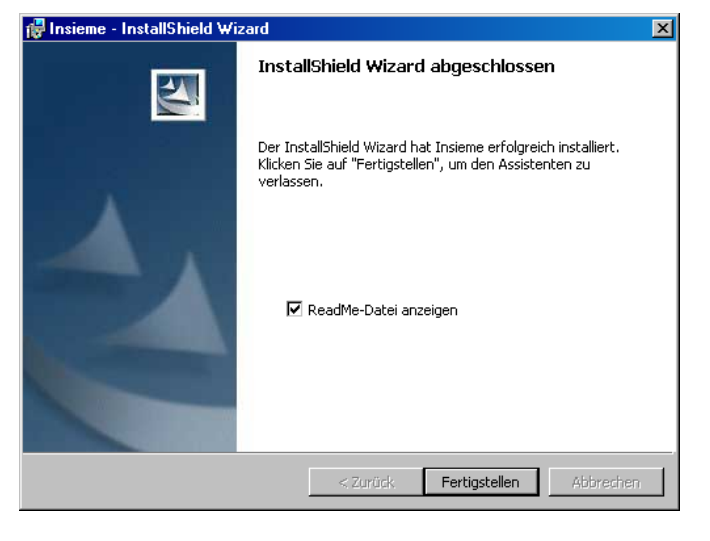

Standard: Normale Installation. (Wird empfohlen)

#### Angepasst:

Die zu installierenden Programmteile können einzeln ausgewählt werden.

Die Installation ist nun abgeschlossen

#### 3 Wenn Sie INSIEME® das erste Mal starten

#### 3.1 Software testen / Arbeiten ohne Key

Sobald Sie INSIEME® installiert haben, können Sie das Programm 30 Tage ohne einen Key zu lösen auf starten. Danach verfällt das Benutzungsrecht.

Drücken Sie "Programm starten" und die Loginmaske wir geöffnet

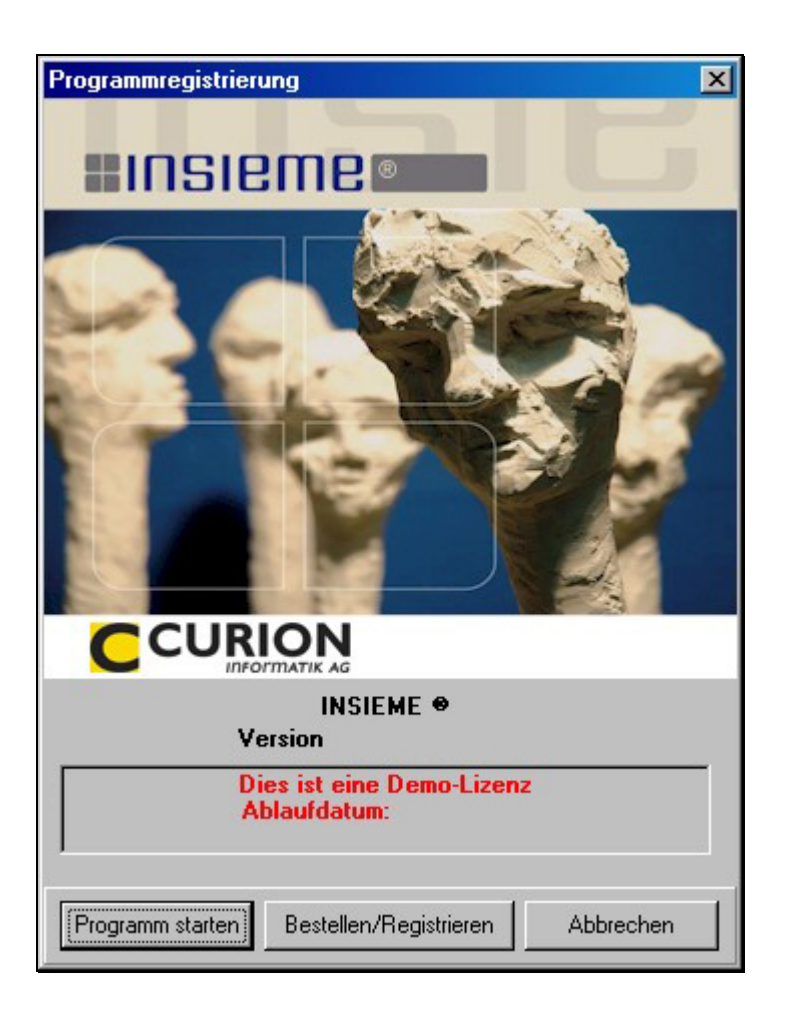

#### 3.2 Software bestellen

Wenn Sie INSIEME® bestellen wollen, drücken Sie die Taste "Bestellen/Registrieren".

Es wird ein weiteres Fenster geöffnet, in diesem Fenster drücken Sie den Menüpunkt "Bestellen".

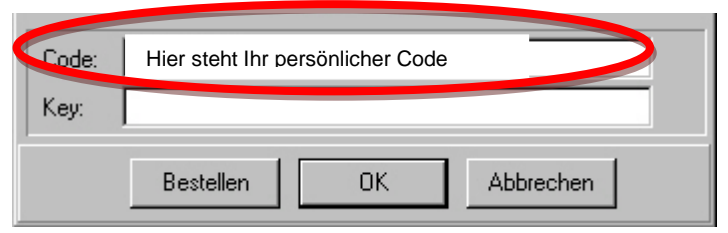

#### Es öffnet sich das Bestellformular.

| Bestellung Vereinssoftw     | are INSIEME®                      |   |                                                             |
|-----------------------------|-----------------------------------|---|-------------------------------------------------------------|
| INSIEME®-Basis (1. Lizenz)  | piccolo (Fr. 100.00)              | × | Produkt wählen!                                             |
| Weitere Lizenzen            | Keine (nur Einplatz)              |   |                                                             |
| Datenbank-Version           | "INSIEME®-Basis/Organisation/KMU" | • |                                                             |
| Internetabgleich            | Kein Abgleich                     | • |                                                             |
| Zusatzmodul Musik/Gesang    | Nein                              |   |                                                             |
| Zusatzmodul FIBU            | Nein                              |   |                                                             |
| Zusatzmodul Einsatzplanung  | Nein                              | • |                                                             |
|                             | BESTELLADRESSE                    |   |                                                             |
| Verein/Organisation *       |                                   |   | Füllen Sie das Bestellformular                              |
| Anrede                      | Horr                              |   | komplett aus und schicken Sie es                            |
| Vorname *                   | Tien                              |   | ab.                                                         |
| Nachname *                  |                                   |   |                                                             |
| Strasse / Nr. *             |                                   |   |                                                             |
| PLZ *                       |                                   |   |                                                             |
| Ort *                       |                                   |   |                                                             |
| Telefon *                   |                                   |   |                                                             |
| E-Mail *                    |                                   |   | Ebenfalls auf dem Formular                                  |
| PC-Code(für Key-Bestellung) | Ihr persönlicher Code eintrage    | n | Code, welcher automatisch durch<br>Ihren PC generiert wird. |
|                             |                                   |   | Das Häkchen muss gesetzt sein!                              |

Nachdem Ihre Bestellung bei uns eingegangen ist, erhalten Sie Ihren persönlichen Key, welchen Sie in das Keyfeld eingeben müssen.

#### 3.3 Software registrieren

Wenn Sie "Bestellen / Registrieren" wählen, wird die Registrierungsmaske geöffnet. Sofern Sie schon einen Key erhalten haben, geben Sie diesen ein und drücken Sie "OK".

| Code: | Hier steht Ihr persönlicher Code |  |
|-------|----------------------------------|--|
| Key:  |                                  |  |
|       | Bestellen OK Abbrechen           |  |

Dieser Vorgang kann auch erst nach dem Einrichten gemacht werden (spätestens aber nach 30 Tagen)

#### Mehrorteversion

Bei der Mehrorteversion muss ein Keyblatt ausgefüllt werden.

|        | ISIEMI          | vereinssoftwar |           |                              | Curion Inform:<br>Bahnhofsti<br>CH-700 | atik AG<br>rasse 3<br>10 Chur | Tele<br>E-№<br>Inte | fon +41 8<br>1ail info<br>met w | 31 257 05 50<br>@curion.ch<br>ww.curion.ch |
|--------|-----------------|----------------|-----------|------------------------------|----------------------------------------|-------------------------------|---------------------|---------------------------------|--------------------------------------------|
| Verei  | n/Organisation: | Curion Informa | tik       |                              | Kunden I                               | Nr.:                          |                     |                                 | 1                                          |
| Adres  | se:             | Bahnhofstrass  | e 3       |                              | Benutzer                               | -Nr. Internetab               | gleich:             |                                 | 189789                                     |
| PLZ/O  | rt:             | 7000 Chur      |           |                              | Version:                               | Mehrorte∨ersio                | on a                | Anzahl Lizen                    | zen: 10                                    |
|        |                 |                |           |                              |                                        |                               |                     |                                 |                                            |
| ID     | Programm        | Funktion       | ID-Offset | Vorname / Name / Bemerkung   | E-Mail                                 |                               | Code                | Key                             | Datum                                      |
| 20'361 | INSIEME®-Musik  |                | 1'000'000 | Hansjörg Beeli, PC Domat/Ems |                                        |                               | 218149376           | \$B8BC9E64                      | 01.06.06                                   |
| 20'641 | INSIEME®-Musik  |                | 2'000'000 | Beeli Hansjörg               |                                        |                               | 889205248           | \$001137EF                      | 05.02.09                                   |
| 20'578 | INSIEME®-Musik  |                | 3'000'000 | Büro kein                    |                                        |                               | 1040227584          | \$E4EF2050                      | 15.07.08                                   |
| 20'444 | INSIEME®-Musik  |                | 4'000'000 | PC Dell                      |                                        |                               | 1694501888          | \$DD1A624E                      | 19.04.07                                   |
| 20'889 | INSIEME®-Musik  |                | 5'000'000 | Rico Obrist                  | obrist@curion.ch                       |                               | -704629760          | \$9F487472                      | 22.09.10                                   |
| 20'504 | INSIEME®-Musik  |                | 6'000'000 | Adriano Schrofer, PC neu     |                                        |                               | -285167104          | \$9731A03E                      | 07.11.07                                   |
| 20'363 | INSIEME®-Musik  |                | 8'000'000 | Adriano Schrofer, PC Privat  |                                        |                               | 1342203136          | \$013084AC                      | 10.06.06                                   |
| 20'362 | INSIEME®-Musik  |                | 9'000'000 | PC Adriano Büro              |                                        |                               | 939559680           | \$7044A6B2                      | 01.06.06                                   |
|        |                 |                |           | •                            | •                                      |                               |                     | •                               | ,                                          |

#### 4 INSIEME® starten

Um zur Hauptmaske zu gelangen, müssen Sie in der Loginmaske Ihre persönlichen Benutzerdaten eingeben.

Die standardmässigen Daten sind: Login: INSIEME®

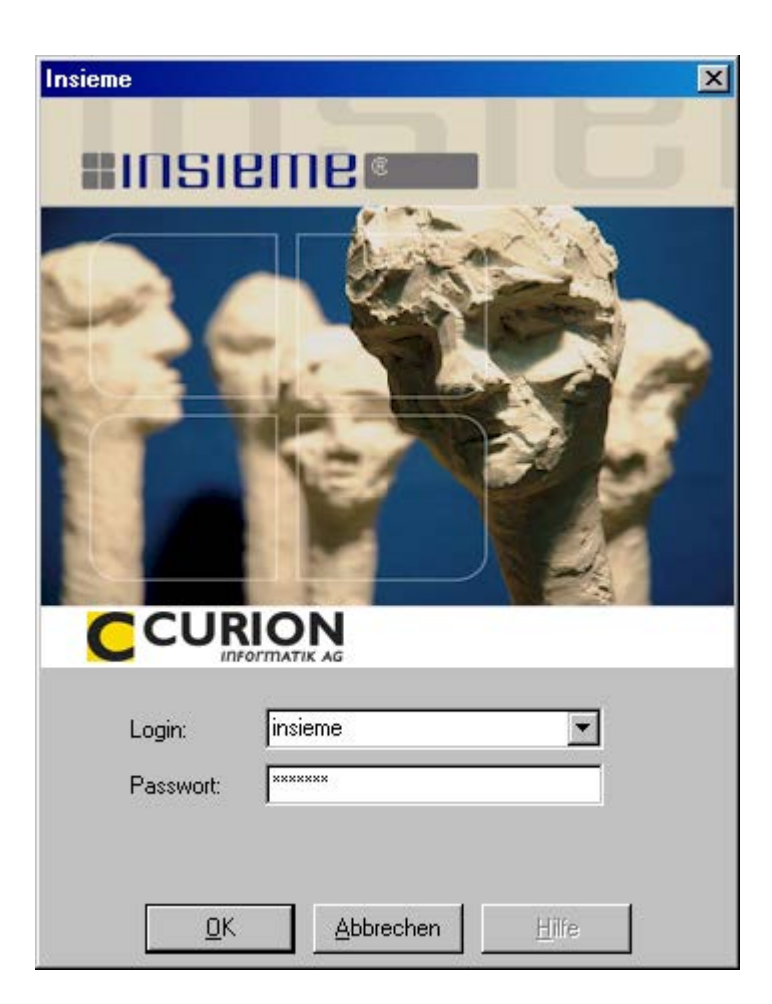

Passwort: INSIEME®

Es wurden schon verschiedene Benutzer mit den entsprechenden rechten vordefiniert.

| Login:    | Kassier             |
|-----------|---------------------|
| Passwort: | kassier             |
| Login:    | Präsident           |
| Passwort: | chef                |
| Login:    | Systemadministrator |
| Passwort: | admin               |
| Login:    | Verwalter           |
| Passwort: | verwalter           |

Diese Benutzerdaten können in der Benutzerverwaltung geändert werden.

#### 5 Grundfunktionen

Wir möchten Ihnen in diesem Kapitel eine kurze Einführung über die Benutzeroberfläche und die Funktionen geben. Dabei sollen Ihnen die Grundlagen der Bedienung vermittelt werden. Wir empfehlen Ihnen, die Erklärungen parallel direkt im Programm anzusehen.

#### 5.1 Hauptmenü

Die Hauptmaske besteht aus den Funktionsleiste oben und links und dem Informationsteil in der Mitte.

Im Informationsteil werden die einzelnen gewählten Module geladen. Die Bedienung und die Funktionen sind bei allen Programmteilen gleich.

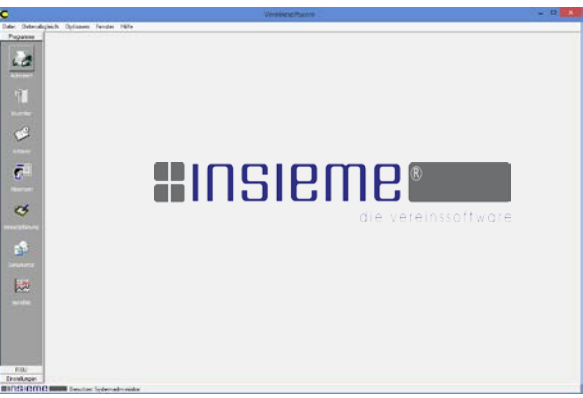

#### 5.1.1 Menüleiste oben

| Datei | Datei Datensatz |   | Datenabgleich | Optionen | Fenster | Hilfe |
|-------|-----------------|---|---------------|----------|---------|-------|
| 1     | 2               | 3 | 4             | 5        | 6       | 7     |

| Nr. | Beschreibung                                                                |
|-----|-----------------------------------------------------------------------------|
| 1   | Alle Programme können gestartet werden                                      |
|     |                                                                             |
|     |                                                                             |
|     |                                                                             |
| 2   | Verschieden Funktionen welche auch in der<br>Funktionsleiste enthalten sind |
| 3   | Verschieden Funktionen welche auch in der<br>Funktionsleiste enthalten sind |
|     | Foto durch Zusatzinformationen ersetzen                                     |
|     | Meldungen an Verband (SBV)                                                  |
|     |                                                                             |
| 4   | Einstellungen für den Datenabgleich                                         |
|     | Mit und Ohne Internetabgleich                                               |
|     |                                                                             |

| Nr. | Beschreibung                                                            |
|-----|-------------------------------------------------------------------------|
| 5   | Einstellungen (Ablageort der Dokumente,<br>Briefe, Noten, Sounddateien) |
|     | Programm und Bedienerhandbücher aktualisieren (Update)                  |
| 6   | Verschieden offene Fenster können aufgestartet werden                   |
| 7   | Bedienerhandbücher können gestartet werden                              |
|     | Informationen zur Registrierung und Key                                 |
|     | PC-Visite Fernwartung kann gestartet werden                             |

#### 5.1.2 Funktionsleiste oben

Alle Funktionen auf der Funktionsleiste sind im ganzen Programm identisch.

|   | #4 H | . ↓ ▶ |   | × |   | $\oslash$ | G | <b>+</b> '_= | ¥. | 2 👸   | w  | d. | 9  | <b>b</b> | •  | Reihenfolge Name, Vorname (Standa 🛃 | 88 <b>Q</b> + |
|---|------|-------|---|---|---|-----------|---|--------------|----|-------|----|----|----|----------|----|-------------------------------------|---------------|
| 1 | 2    | 3     | 4 | 5 | 6 | 7         | 8 | 9            | 10 | 11 12 | 13 | 14 | 15 | 16       | 17 | 18                                  | 19 20         |

| Nr. | Beschreibung               | Nr. | Beschreibung                   |
|-----|----------------------------|-----|--------------------------------|
| 1   | Suchfeld                   | 11  | E-Mail erstellen               |
| 2   | Suche starten              | 12  | Brief erstellen                |
| 3   | Blättern                   | 13  | Word Serienbrief drucken       |
| 4   | Neu                        | 14  | Vorschau Dokument              |
| 5   | Löschen                    | 15  | Drucken Dokument               |
| 6   | Speichern                  | 16  | Daten importieren              |
| 7   | Änderung verwerfen         | 17  | Daten exportieren              |
| 8   | Aktualisieren              | 18  | Sortierung                     |
| 9   | Filter Zusatzinformationen | 19  | Zusätzliche Fenster (duplizier |
| 10  | Filter Diverses            | 20  | Fenster schliessen             |

#### 5.1.3 Modulleiste links

Sobald Sie mit der Maus langsam über die einzelnen Symbole fahren, wird die Funktion angezeigt.

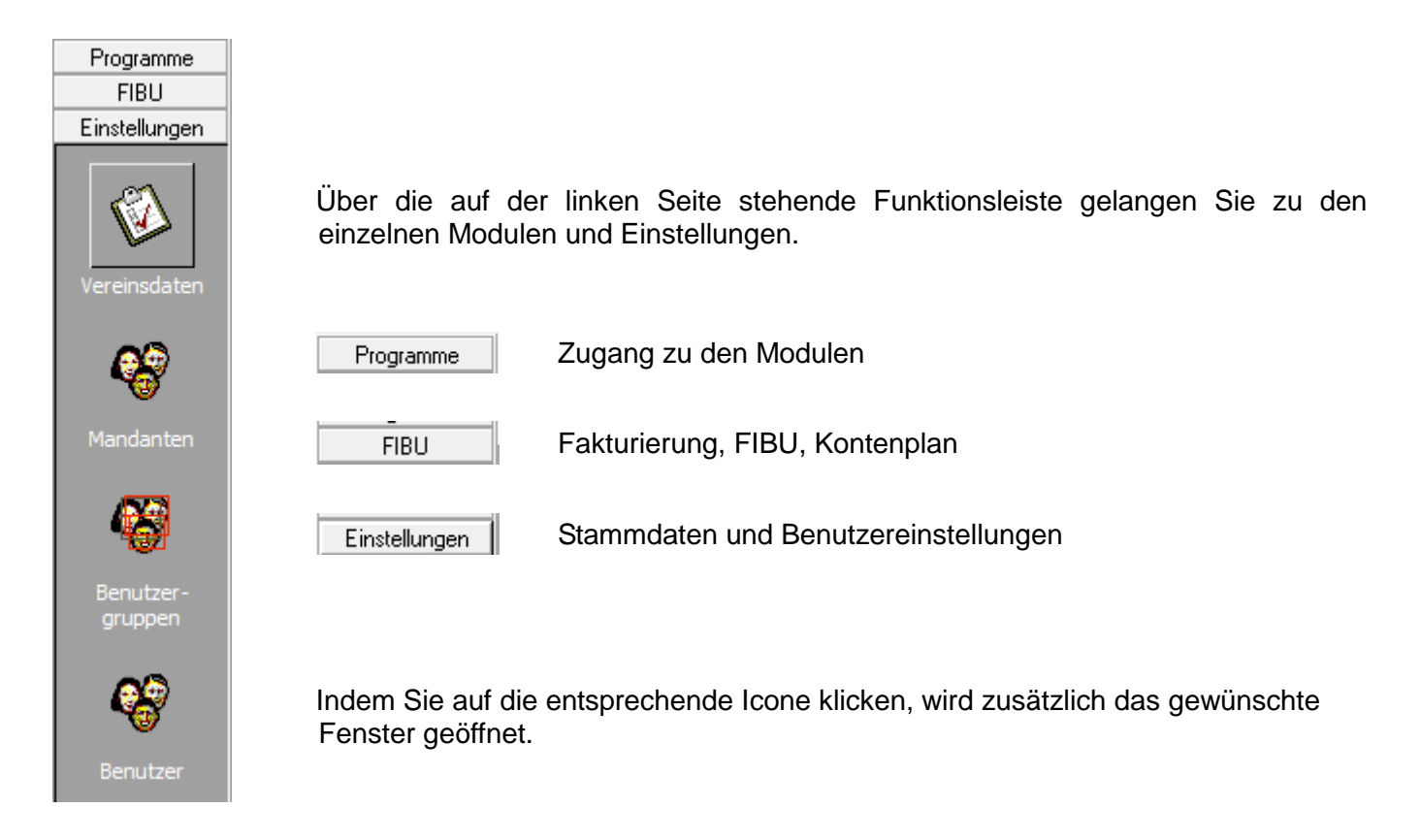

#### 6 Modulleiste Einstellungen

In der Vereinssoftware INSIEME® können verschiedene anwenderspezifische Einstellungen vorgenommen werden. So können für die Benutzergruppe und deren Benutzer verschiedene Rechte vergeben werden.

Wählen sie in der Modulleiste links das Feld

Einstellungen

#### 6.1 Stammdaten

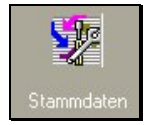

Die Stammdaten sind Angaben welche das Programm benötigt. Verschiedenste Vorgaben wurden schon erfasst. Diese Angaben können ohne Problem abgeändert und erweitert werden.

| Tabelle            | Einteilung 💌                                                                                                    | 🔲 Alle Tabellen s | lichtbar |  |
|--------------------|----------------------------------------------------------------------------------------------------|-------------------|----------|--|
| Tabelle<br>Id<br>► | Einteilung  Einteilung  Absenztyp  Adress-Korrespondenz an  Adresstypen  Adress-Veranstaltungsarten  Adress-Zahlungsart  Anlass-Material  Anlass-Tenu  Anse-Tenu  Anreden  Artikel  Beitragsarten  Beitragsarten  Beitragsarten  Beitragsarten  Einstellungen  E-Mails  Etikettenformulare  Erthetistellungen  E-Mails  Etikettenformulare  Erthetistellungen  E-Mails  Etikettenformulare  Erthetistellungen  E-Mails  Etikettenformulare  Erthetistellungen  E-Mails  Etikettenformulare  Erthetistellungen  Erthetistellungen  Erthetistell | ☐ Alle Tabellen s | Filter   |  |
| ld<br>▶            | Absenztyp<br>Adress-Korrespondenz an<br>Adresstypen<br>Adress-Veranstaltungsarten                                                                                                    |                   | Filter   |  |
|                    | Anlass-Tenu Anreden Artikel Beitragsarten Berichtgruppen Briefe Dokumentenart Einstellungen E-Mails Etikettenformulare Fakturatyp Gaben                                                                                                    |                   |          |  |
|                    |                                                                                                    |                   |          |  |

1

5

#### 6.1.1 Aufbau der Stammdaten/Tabelle

Der Grundaufbau der Tabelle ist immer gleich. Je nach Art der Stammdaten, sind in der Tabelle mehrere Spalten enthalten.

4

|   | ld | Nr. | Kurzbezeichnung | Bezeichnung | Filter |
|---|----|-----|-----------------|-------------|--------|
| ۲ | 1  | 1   | Stürmer         | Stürmer     |        |
|   | 2  | 2   | Solist          | Solist      |        |
|   | 3  | 3   | Spezialist      | Spezialist  |        |
|   |    |     |                 |             |        |

#### Beschreibung zu den einzelnen Eingabefeldern

3

2

| Nr. | Beschreibung                                                                                          |
|-----|----------------------------------------------------------------------------------------------------|
| 1   | Die Id (Nummer) wird automatisch von der Software vorgegeben. Die Id darf nicht abgeändert werden.    |
| 2   | Die Nummer dient zur Sortierung der Kurzbezeichnung und kann deshalb selber vergeben werden.          |
| 3   | Die Kurzbezeichnung erscheint in den Auswahlboxen                                                     |
| 4   | Die Bezeichnung kann in Berichten/ Reports verwendet werden. Muss nicht gleich wie der Kurztext sein. |
| 5   | Das Feld Filter kann bei machen Tabellen verwendet werden. Z.B bei Adresstypen                        |

#### 6.1.2 Hilfsfunktionen im Modul Stammdaten

Durch Drücken der rechten Maustaste erscheint die folgende Menübox.

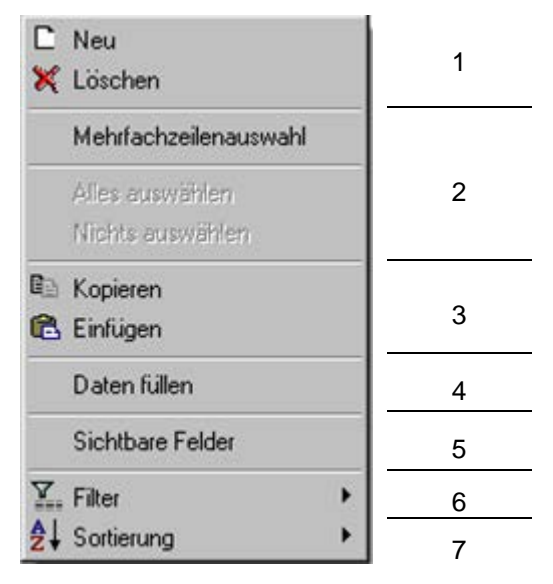

Beschreibung zu den einzelnen Funktionen

| Nr. | Beschreibung                                                                                                    |  |  |  |  |  |
|-----|----------------------------------------------------------------------------------------------------|--|--|--|--|--|
| 1   | Über diese Funktionen kann ein Eintrag neu erstellt oder gelöscht werden.                                                                                                    |  |  |  |  |  |
| 2   | <ul> <li>Wenn die Funktion Mehrfachauswahl eingeschalten ist, können mehrere Tabellen selektioniert werden. Die Zusatzfunktionen "Alles auswählen" "Nichts auswählen" sind nun auch verfügbar.</li> <li>Um einzelne nacheinander folgende Spalten zu selektionieren muss die Taste "Shift" und gleichzeitig die linke Maustaste gedrückt werden.</li> <li>Um einzelne nicht nacheinander folgende Spalten zu selektionieren muss die Taste "Ctrl" und gleichzeitig die linke Maustaste gedrückt werden.</li> </ul> |  |  |  |  |  |
| 3   | Über diese Funktionen können Einträge kopiert und eingefügt werden.                                                                                                    |  |  |  |  |  |
| 4   | Mit der Funktion "Daten füllen" können Tabellen mit den gewünschten Daten gefüllt oder ersetzt<br>werden.                                                                                                    |  |  |  |  |  |
| 5   | Die Felder welche angezeigt werden sollen, können hier ausgewählt werden                                                                                                    |  |  |  |  |  |
| 6   | Über die Funktion "Filter", können Tabelleninhalte gefiltert werden                                                                                                    |  |  |  |  |  |
| 7   | Hier kann die Tabellensortierung definiert werden. Standard ist die Spaltenüberschrift. Durch anwählen der gewünschten Spalte wird diese sortiert.                                                                                                    |  |  |  |  |  |

#### 6.1.3 Auswahl Stammdaten/Tabellen zum editieren

In folgenden Stammdatentabellen können die entsprechenden Anpassungen gemacht werden:

| Tabelle              | Kurzbeschreibung                                                                                 |
|----------------------|--------------------------------------------------------------------------------------------------|
| Abteilung/Register   | Definition und Erfassung von Register, Abteilungen, Riegen etc.                                  |
|                      | Auswahl im Modul "Adressen" im Register "Personalien"                                            |
| Definierbar          | Definition für ein beliebige zusätzlichen Gruppe                                                 |
|                      | Auswahl im Modul "Adressen" im Register "Personalien"                                            |
| Anrede               | Definition und Erfassung der Anreden für Briefe, E-Mails etc.                                    |
|                      | Auswahl im Modul "Adressen" im Register "Personalien"                                            |
|                      | Für jede Anrede kann angegeben werden, wie die Anrede in Briefen erstellt werden soll.           |
| Absenzentyp          | Definition der verschieden Absenztypen                                                           |
|                      | Auswahl im Modul "Absenzen"                                                                      |
| Adress-Korrespondenz | Definition an welche Adresse die Post geschickt werden soll                                      |
| an                   | Auswahl im Modul "Adressen" im Register "Personalien"                                            |
| Adresstypen          | Hier werden die Adresstypen welche als Zusatzinformationen erscheinen definiert                  |
|                      | Auswahl im Modul "Adressen" im Register "Personalien"                                            |
| Adress-              | Erfassung der angebotenen Veranstaltungsarten (z.B. Schachturnier)                               |
| Veranstaltungsarten  | Auswahl im Modul "Adressen" bei Veranstaltungen                                                  |
| Adress-Zahlungsart   | Hier können die möglichen Zahlungsarten definiert werden                                         |
|                      | Auswahl im Modul "Adressen" im Register "Personalien"                                            |
| Anlassgruppe         | Definition der möglichen Anlasstypen                                                             |
|                      | Auswahl im Modul "Anlässe"                                                                       |
| Anlass-Material      | Definition des benötigten Materials für die Anlässe                                              |
|                      | Auswahl im Modul "Anlässe"                                                                       |
| Anlass-Tenü          | Definition der möglichen Tenüs und Bekleidung für die Anlässe                                    |
|                      | Auswahl im Modul "Anlässe"                                                                       |
| Artikel              | Definition und Erfassung von Artikel zum Verkaufen. Hat keinen<br>Zusammenhang mit dem Inventar. |
|                      | Auswahl im Modul "Adressen" bei Faktura-Artikel und bei der Erstellung einer<br>"Rechnung"       |
| Beitragsarten        | Definition der verschieden Beiträge z.B. Passivbeitrag 2011                                      |
|                      | Auswahl im Modul "Adressen" im Register "Beiträge"                                               |

| Tabelle                      | Kurzbeschreibung                                                                                                    |
|------------------------------|----------------------------------------------------------------------------------------------------|
| Berichtgruppen               | Definition der verschiedenen Funktionen, welchen die Berichte, Listen zugeordnet werden können                                      |
|                              | Auswahl in den Modulen "Berichtgenerator" und "Berichte"                                                                            |
| Desetarius                   | Definition der Besetzung bei Musik- Gesangvereinen                                                                                  |
| Beseizung                    | Auswahl im Modul "Adressen" im Register "Personalien"                                                                               |
| Delumentenert                | Definition der möglichen Arten von Dokumenten                                                                                       |
| Dokumentenan                 | Auswahl im Modul "Dokumente"                                                                                                    |
| Briefe                       | Erstellung der Briefvorlagen                                                                                                    |
|                              | Auswahl im Modul "Adressen" im Register "Personalien"                                                                               |
| E-Mails                      | Erstellung der E-Mailvorlagen                                                                                                    |
|                              | Auswahl im Modul "Adressen" im Register "Personalien"                                                                               |
| Etikettenformulare           | In dieser Tabelle wurden alle Etikettenformulare von Avery Zweckform erfasst.<br>Zusätzliche können hier selber definiert werden.   |
|                              | Auswahl im Modul "Adressen" im Register "Personalien"                                                                               |
| Fakturatyp                   | Erstellung der Rechnungsvorlagen                                                                                                    |
|                              | Auswahl bei der Erstellung einer "Rechnung"                                                                                         |
| Gaben                        | Definition der Gaben welche an Personen abgegeben werden können                                                                     |
|                              | Auswahl im Modul "Adressen" im Register "Chronik/Gaben"                                                                             |
| Geschlechter                 | Definition der Geschlechter                                                                                                    |
|                              | Auswahl im Modul "Adressen" im Register "Personalien"                                                                               |
| Inventor Artikolaruppo       | Definition des Hauptgruppen für das Inventar                                                                                        |
| пічепіаі-Апікеіді прре       | Auswahl im Modul "Inventar"                                                                                                    |
| Inventor Artikel-vetond      | Definition des Zustandes der Artikel im Inventar                                                                                    |
| Inventar-Antikeizustand      | Auswahl im Modul "Inventar"                                                                                                    |
| Inventar-Chronik-Typen       | Definition der Standorte des Inventars                                                                                              |
|                              | Auswahl im Modul "Inventar"                                                                                                    |
| Inventar-                    | Definition der möglichen Reparaturtypen z.B. Service, Reparatur etc.                                                                |
| Reparaturtypen               | Auswahl im Modul "Inventar"                                                                                                    |
| Kanton                       | Definition der Kantone (es sind alle erfasst)                                                                                       |
|                              | Auswahl im Modul "Adressen" im Register "Personalien"                                                                               |
| Konfiguration                | In der Tabelle "Konfiguration" können vereinsspezifische Konfigurationen vorgenommen werden <b>(Beschreibung Punkt 6.1.4)</b>       |
| Konfiguration<br>abgeglichen | In der Tabelle "Konfiguration abgeglichen" sind die Angaben aus den Register<br>"Zusatzangaben 1 und Zusatzangaben 2" abgespeichert |

| Tabelle             | Kurzbeschreibung                                                                           |  |  |
|---------------------|--------------------------------------------------------------------------------------------|--|--|
| Länder              | Definition der Länder                                                                      |  |  |
|                     | Auswahl im Modul "Adressen" im Register "Personalien"                                      |  |  |
| Leistungsarten      | Hier werden die Leistungsarten / Arbeiten erfasst                                          |  |  |
|                     | Auswahl im Modul "Leistungserfassung"                                                      |  |  |
| Lize/Diago          | Definition der Liga/Riege bei Sportvereinen                                                |  |  |
| Liga/Riege          | Auswahl im Modul "Adressen" im Register "Personalien"                                      |  |  |
| Liston              | In der Tabelle "Listen" werden die Konfigurationen der Adresslisten gespeichert            |  |  |
|                     | Auswahl im Modul "Adressen" im Register "Personalien" beim Menüpunkt Vorschau/Adresslisten |  |  |
| Klasse              | Definition der Stärkeklassen                                                               |  |  |
|                     | Auswahl im Modul "Notenverwaltung"                                                         |  |  |
| Mahnungsarten       | Erstellung der Mahnungsvorlagen                                                            |  |  |
|                     | Auswahl im Modul "Faktura"                                                                 |  |  |
| Mehrwertsteuersätze | Definition der Mehrwertsteuersätze                                                         |  |  |
|                     | Auswahl im Modul "FIBU"                                                                    |  |  |
| Noten-Anlasstyp     | Definition des Anlasstyps                                                                  |  |  |
|                     | Auswahl im Modul "Notenverwaltung"                                                         |  |  |
| Noten-Besetzung     | Definition des Besetzungstyps in welchem die Noten geschrieben sind (Harmonie, Brass Band) |  |  |
|                     | Auswahl im Modul "Notenverwaltung"                                                         |  |  |
| Noten-Klasse        | Definition Klasse für welche die Noten geschrieben sind                                    |  |  |
|                     | Auswahl im Modul "Notenverwaltung"                                                         |  |  |
| Noten-Notenstiel    | Definition des Musikstils                                                                  |  |  |
|                     | Auswahl im Modul "Notenverwaltung"                                                         |  |  |
| Repertoire-Bücher   | Definition Bücher/Mappen in welchen die Musiknoten/Lieder eingeordnet werden               |  |  |
|                     | Auswahl im Modul "Notenverwaltung"                                                         |  |  |
| Spenden             | Definition der Sprachen (Bargeld, Naturalien etc.)                                         |  |  |
|                     | Auswahl im Modul "Adressen" im Register "Spenden"                                          |  |  |
| Sprachen            | Definition der Sprachen                                                                    |  |  |
|                     | Auswahl im Modul "Adressen" im Register "Personalien"                                      |  |  |
| Standardbuchungen   | Hier werden die Standardbuchungen welche in der FIBU angegeben werden abgespeichert        |  |  |
|                     | Auswahl im Modul "FIBU"                                                                    |  |  |

| Tabelle       | Kurzbeschreibung                                                                                                    |  |  |  |  |
|---------------|----------------------------------------------------------------------------------------------------|--|--|--|--|
| Texte         | Definition von Texten welche in bestimmten Listen/Berichte Mehrsprachig erscheinen                                                                                                    |  |  |  |  |
|               | Auswahl im Modul "Berichtgenerator"                                                                                                    |  |  |  |  |
| Titel         | Definition der Titel (Dr., Dr. med., Prof. etc.).                                                                                                    |  |  |  |  |
|               | Zu jeder Adresse kann ein Titel erfasst werden.                                                                                                    |  |  |  |  |
| Unteradress-  | Definition der Unteradresstypen z.B. Rechnungsadresse, Eltern etc.                                                                                                    |  |  |  |  |
| Typen         | Auswahl im Modul "Adressen" im Register "Unteradressen"                                                                                                    |  |  |  |  |
| Währungen     | Erfassung der Währung und des Devisenkurs                                                                                                    |  |  |  |  |
|               | Auswahl bei der Erstellung einer "Rechnung" und im Modul "Faktura"                                                                                                    |  |  |  |  |
| Zahlungskonto | Erfassung von Zahlungskontos inkl. Text für Druck auf Einzahlungsscheine                                                                                                    |  |  |  |  |
|               | Auswahl bei der Erstellung einer "Rechnung" und im Modul "Faktura"                                                                                                    |  |  |  |  |
|               | Tabelle Zahlungskonten 🗸 🗌 Alle Tabellen sichtbar                                                                                                    |  |  |  |  |
|               | Id         Nr.         Kurzbezeichnung         Bezeichnung         FIBU-Konto (D) FIBU-Konto FIBU-Konto Adresse (Bank-Zugunsten) Postkonto         Bank-Kundennummer (BAN           1         Graublinder Kantonabank         GKR DK 556 55 2         3 100 3         Bank (z.b. Kanton (U)DEMEMD)         596,3556,52 2         25555555 2         CH4589 63,596,55 |  |  |  |  |
|               | 2         2         Postkonto         1         (WIDEMEMO)         21-255-14         EH4588-83-36445                                                                                                    |  |  |  |  |
|               |                                                                                                    |  |  |  |  |
| Zivilstand    | Definition des Zivilstandes                                                                                                    |  |  |  |  |
|               | Auswahl im Modul "Adressen" im Register "Personalien"                                                                                                    |  |  |  |  |

#### 6.1.4 Stammdaten/Tabelle "Konfiguration"

#### Neue Adresse automatisch mit fortlaufender Nummer

In den Stammdaten in der Tabelle "Konfiguration" kann beim Variablennamen "ADR\_NR\_COUNT" – beim Variablenwert ein gewünschter Startwert eingegeben werden (z.B. 251). Bei der Erfassung einer neuen Adresse wird diese mit der fortlaufenden Nummer versehen.

| Variablenname | • | Variablenwert |
|---------------|---|---------------|
| ADR_NR_COUNT  |   | 251           |

#### Faktura-Nummerierung

In den Stammdaten in der Tabelle "Konfiguration" kann beim Variablennamen "FAKTURA\_NR" – beim Variablenwert ein gewünschter Startwert eingegeben werden (z.B. 2500). Bei der Erstellung einer neuen Faktura wird diese mit der fortlaufenden Faktura-Nr. versehen

| Variablenname | • | Variablenwert |
|---------------|---|---------------|
| FAKTURA_NR    |   | 2500          |

Soll die Faktura-Nummer unter allen Vorstandsmitgliedern abgeglichen werden, kann die Faktura-Nummer in der Tabelle "Konfiguration (abgeglichen)" statt in der Tabelle "Konfiguration" eingetragen werden. So wird die Faktura-Nummer abgeglichen. Nun können mehrere Vorstandsmitglieder Rechnungen erstellen, ohne dass eine Faktura-Nummer mehrmals verwendet wird (Achtung: Nicht gleichzeitig Rechnungen erfassen und immer vor und nach der Arbeit den Datenabgleich durchführen).

#### Anzeige der Felder "Name 2" und "Vorname 2"

In den Stammdaten in der Tabelle "Konfiguration" kann beim Variablennamen "ADR\_NAME2\_CAPTION" – beim Variablenwert ein gewünschtes Label eingegeben werden (z.B. "Name 2"). In der Adressmaske erscheint das Feld "Name 2" mit dem eingegebenen Label. Dasselbe gilt für das Feld "Vorname 2".

 Variablenname
 Variablenwert

 ADR\_NAME2\_CAPTION
 Name 2

 ADR\_VORNAME2\_CAPTION
 Vorname 2

#### Konfiguration Bericht "Mitgliederkarte"

Für die Mitgliederkarte (Bericht "Mitgliederkarte mit Adresse") können Logos eingefügt werden. Dazu müssen diese im Installationsordner als Bilddateien gespeichert werden und folgende Einträge in die Tabelle "Konfiguration" eingefügt werden.

| Variablenname              | •  | Variablenwert                  |
|----------------------------|----|--------------------------------|
| LOGO_MITGLIEDERKARTE_LINKS | 6  | Logo_Mitgliederkartelinks.jpg  |
| LOGO_MITGLIEDERKARTE_RECH  | łT | Logo_Mitgliederkarterechts.jpg |

#### Konfiguration Brieftexte

Die Brieftexte für die Berichte "Mitgliederkarte mit Adresse" und "Zahlungseingänge Spenderbrief" müssen in der Tabelle "Texte" konfiguriert werden. Dazu sind folgende zwei Einträge notwendig (die Texte können nach Bedarf angepasst werden).

Die Variable #ZAHLUNG\_BETRAGKORR\_ABS# kann im Text des Spenderbriefs verwendet werden. Sie wird beim Druck durch den effektiven Spendenbetrag ersetzt.

| TXT_ID | TXT_TXT         | TXT_TXT_1  | TXT_TXT_2 TXT_TXT_3 TXT_TXT_4 TXT_TXT_5 |
|--------|-----------------|------------|-----------------------------------------|
| 1      | Mitgliederkarte | (WIDEMEMO) | (WideMemo) (WideMemo) (WideMemo)        |
| 2      | Spenderbrief    | (WIDEMEMO) | (WideMemo) (WideMemo) (WideMemo)        |

#### Beispieltext:

Wir haben Ihre Spende von Fr. #ZAHLUNG\_BETRAGKORR\_ABS# erhalten.

Für den Zustupf in unsere Vereinskasse danken wir Ihnen herzlich. Sie bekunden damit Ihre grosse Verbundenheit mit dieser kulturellen Institution und leisten mit Ihrer finanziellen Unterstützung einen wertvollen Beitrag zu einem gesunden Vereinshaushalt.

Wir wünschen Ihnen alles Gute und viel Freude.

Verein Curion

Max Insieme, Präsident

#### 6.1.5 E-Mail Einstellungen über OUTLOOK oder MAPI

Sollen die E-Mails normal über das Outlook gemailt werden, so kann diese Einstellung beim Menüpunkt "Extras" "Einstellungen" gemacht werden.

E-Mail-Versandart OUTLOOK 🗸

Sollen die E-Mails nicht über das Outlook verschickt werden, so kann der Typ MAPI ausgewählt werden

| E-Mail-Versandart | MAPI | ~ |
|-------------------|------|---|

Diese Einstellungen werden in den Stammdaten in der Tabelle "Konfiguration" beim Variablenname "EMAIL\_1" gespeichert.

| Variablenname | • | Variablenwert |
|---------------|---|---------------|
| EMAIL_1       |   | MODE=OUTLOOK  |

#### 6.1.6 E-Mail Einstellungen über SMTP-Server

Sollen die E-Mails über einen SMPT-Server verschickt werden, so in den Stammdaten in der Tabelle "Konfiguration" beim Variablenname "EMAIL\_2" im Variablenwert folgende Einstellungen vorzunehmen.

| Variablenname | Ŧ | Variablenwert                                          |
|---------------|---|--------------------------------------------------------|
| EMAIL_1       |   | MODE=SMTPHOST= <postausgangss< td=""></postausgangss<> |

Variablenwert

| MODE=      | SMTP                                                              |
|------------|-------------------------------------------------------------------|
| HOSTIN=    | pop.????.ch                                                       |
| HOST=      | adsImail.????.ch                                                  |
| PWD=       | Passwort                                                          |
| USER=      | User-Name                                                         |
| SEND_ADR=  | Sende E-Mailadresse                                               |
| SEND_NAME= | Name Absender (wenn diese Funktion ausgeklammert ist, wird die E- |
| REC_ADR=   | Mailadresse vom Empfänger verwendet                               |
| REC_ADR=   | Mailadresse vom Empfänger verwendet                               |
| CC_ADR=    | CC_Adresse                                                        |

; Funktion ausklammern

Sollen die E-Mails über SMTP versendet werden, so muss in den Stammdaten bei der Tabelle "E-Mails" bei der gewünschten Vorlage bei E-Mail-Konfiguration eine **2** eingegeben werden.

| Tabelle | e E-M | Mails |                                  | ✓ 🗌 Alle Ta              | bellen sichtbar                   |           |            |               |            |                      |
|---------|-------|-------|----------------------------------|--------------------------|-----------------------------------|-----------|------------|---------------|------------|----------------------|
| Id      | Nr.   |       | Kurzbezeichnung                  | Bezeichnung              | Betreff                           | Text      | HTML Text  | Angeh.Dateien | Daten      | E-Mail-Konfiguration |
|         | 3     |       | #FAKTURAEMAIL#                   | #FAKTURAEMAIL#           | Ihre Rechnung                     | (WIDEMEM( | (WIDEMEM(  | (WideMemo)    | (WideMemo) |                      |
|         | 1     | 1     | Nächste Vorstandssitzung         | Nächste Vorstandssitzung | Nächste Vorstandssitzung          | (WIDEMEM( | (WideMemo) | (WideMemo)    | (WideMemo) |                      |
|         | 2     | 2     | Einladung zu GV                  | Einladung zu GV          | Einladung zu GV                   | (WIDEMEM( | (WideMemo) | (WideMemo)    | (WideMemo) |                      |
| •       | 5     | 3     | Lohnatbechnung Mitgliederbeitarg |                          | Sportclub Mitgliederbeiträge 2018 | (WIDEMEM( | (WideMemo) | (WideMemo)    | (WideMemo) | 2                    |

#### 6.1.7 Stammdaten/Tabellen nicht zum editieren

Wir der Knopf Alle Tabellen sichtbar angewählt, so erscheinen zusätzliche alle Tabellen.

🖌 Alle Tabellen sichtbar

In den diesen Tabellen werden nur Daten gesammelt. Der Inhalt der Tabellen darf **nicht** abgeändert und gelöscht werden.

Diese Datenfelder können jedoch über den Menüpunkt "Daten exportieren" exportiert werden.

| Tabelle                  | Tabelle           | Tabelle              |
|--------------------------|-------------------|----------------------|
| Adress-Beiträge          | Anlass-Absenz     | Inventar-Chronik     |
| Adress-Chronik           | Anlässe           | Inventar-Reparaturen |
| Adress-Dokumente         | Buchungen         | Konten               |
| Adressen                 | Buchungsperioden  | Kontenplan           |
| Adressen (Verknüpfungen) | Dokumente         | Leistungen (Details) |
| Adress-Faktura-Artikel   | Einstellungen     | Mandantendaten       |
| Adress-Gaben             | Faktura           | Noten                |
| Adress-Spenden           | Faktura-Details   | Repertoire           |
| Adress-Zusatzdaten 1     | Faktura-Zahlungen | Vereinsdaten         |
| Adress-Zusatzdaten 2     | Inventar          |                      |

#### 6.1.8 Stammdatentabelle filtern

Wenn aus einer Tabelle Daten gefiltert werden sollen, so muss die Funktion III "Filtern Ein/Aus" gewählt werden. Es wird eine Maske mit den entsprechenden Feldern geöffnet. Hier kann nun die benötigte Filterung definiert werden.

#### 6.1.9 Gruppenfilter zusammenstellen

In den Stammdaten können Gruppenfilter zusammengestellt werden.

Beispiel: Tabelle "Adresstypen"

Gruppierung in Filter "Vorstand"

| Kurzbezeichnung     | Filter    | • |
|---------------------|-----------|---|
| Beisitzer           | Vorstand  |   |
| Uniformverwalter    | Vorstand  |   |
| Materialverwalter   | Vorstand  |   |
| Aktuar              | Vorstand  |   |
| Präsident           | Vorstand  |   |
| Kassier             | Vorstand  |   |
| Kant. Veteran       | Veteranen |   |
| Kant. Ehrernveteran | Veteranen |   |
| Eidg, Veteran       | Veteranen |   |

Der Gruppenfilter kann zum Beispiel im Filter bei den Adressen eingesetzt werden.

| Filt                                                                                                    | ern nach Zusatzinformationen und Unteradre | essen 🗙                                                         |
|----------------------------------------------------------------------------------------------------|--------------------------------------------|-----------------------------------------------------------------|
| Verfügbare Adresstypen                                                                                                    | Ausgewählte Adresstypen                    | Schnellauswahl                                                  |
| Aktivmitglied         Aktuar         Aushilfe         Beisitzer         Brauchtumsgruppe         CISM Veteran         ehemalige Mitglieder         Ehrenmitglied         Ehrenmitglied Verein         Eidg. Veteran         Einzelperson         Eltern         Erweiterter Vorstand         Fahnengötti         Fan         Festplatzbetreiber         Freimitglied         Garde-Mitplied |                                            | Vorstand Umzug Veteranen Aktiv Familie AktivoFamilie Marktstand |
| Nur Hauptadressen     Nur Unteradressen     Hauptadressen und Unteradressen     Hauptadressen (Wenn keine Unteradressen) und Sprache                                                                                                    | d Unteradressen                            |                                                                 |
|                                                                                                    | OK Abbrechen Hilfe                         |                                                                 |

Beispiel: Tabelle "Abteilung/Register"

Gruppierung in Filter "Horn, Blech etc.

| Kurzbezeichnung | Bezeichnung | Filter     |
|-----------------|-------------|------------|
| Alto Sax        | Alto Sax    | Holz       |
| Bariton         | Bariton     | Schlagzeug |
| Bass            | Bass        | Horn       |
| B-Bass          | B-Bass      | Horn       |
| 1. Cornet       | Cornet      | Blech      |
| 2./3. Cornet    | Cornet      | Blech      |
| Es-Bass         | Es-Bass     | Horn       |
| Es-Horn         | Es-Horn     | Horn       |
| Euphonium       | Euphonium   | Horn       |
| Klarinette      | Klarinette  | Holz       |
| Pauke           | Pauke       | Schlagzeug |
| Posaune         | Posaune     | Horn       |

Der Gruppenfilter kann zum Beispiel im Anlassplaner eingesetzt werden.

|                                                                                                    | Abteilung/Register                                                                                                    | ×                                                   |
|----------------------------------------------------------------------------------------------------|----------------------------------------------------------------------------------------------------|-----------------------------------------------------|
| Verfügbare Abteilung/Register          1. Cornet       ^         1. Trompete       2./3. Cornet         2./3. Trompete       Aktivmanschaft 1         Bariton       Bass         B-Bass       Blechregister         Direktion       Einsatzgruppe 1         Es-Bass       Es-Horn         Euphonium       Pauke         Posaune       V | Ausgewählte Abteilung/Register          Alto Sax         Klarinette         Querflöte         Saxofon Alt         Tenorssaxofon         M         Abbrechen         Hilfe | Schnellauswahl Holz Schlagzeug Horn Blech Direktion |

#### 6.2 Vereinsdaten

Unter der Rubrik "Vereinsdaten", werden alle wichtigen Informationen zum Verein eingestellt. Diese Angaben wirken sich in den verschiedenen Listen und Dokumenten aus.

|                                                                                | _  |   |
|--------------------------------------------------------------------------------|----|---|
| Vereinsname<br>Musik nesellschaft Trimmis                                      | -  | 1 |
| Arrange Zeile 1                                                                |    |   |
| Raiffeisenbank Calanda Konto-Nr.70-165-7, 60597.02                             | T  |   |
| ,<br>Adresse Zeile 2                                                           |    |   |
|                                                                                |    |   |
| PLZ                                                                            |    |   |
| 7203                                                                           |    | 2 |
| Ort                                                                            |    |   |
|                                                                                |    |   |
| Logo<br>MGT Logo 2009 kleining                                                 |    |   |
| macoge_zoos_ken.pg                                                             |    |   |
| Harmonie                                                                       |    |   |
| Adresse Kant Verband (Veteranenchef)                                           |    |   |
| Graubündner Kantonaler Musikverband                                            |    |   |
| Veteranenchef Jürg Padrutt                                                     |    | 3 |
| Aligstasse 2<br>7015 Tamins                                                    |    | 0 |
|                                                                                |    |   |
|                                                                                |    |   |
| Logo Kant. Verband                                                             | ╋  |   |
| Logo_MGT.jpg                                                                   |    |   |
| BANK ADR Postkonto Bank-Kundennummer Zahlfrist in Tage                         |    | 4 |
| Die Angaben zur Bank in den Stammdaten in der Tabelle "Zahlungskonto" erfassen |    |   |
| Nein 7.6                                                                       | T  | 2 |
| Verein-Nummer SUISA-Meldenerson                                                |    |   |
| 5844 (Z B SBV)                                                                 |    |   |
| SUISA-Typ                                                                      |    |   |
| C                                                                              |    |   |
| Adresstyp Präsident Adresstyp Aktivmitglied Adresstyp Dirigent                 |    |   |
| Prasident MAthyminglied Unigent                                                |    |   |
| Adresstyp Hersteller Adresstyp Lieferant                                       |    |   |
| Liver Kast Veteran Liver Kast Exemulation                                      |    |   |
| 25 35 50                                                                       |    | 5 |
| Jahre Ehrenmitgl.Verein Jahre CISM-Veteran -                                   |    |   |
| 25 80                                                                          |    |   |
| Adresstyp Kant, Veteran Adresstyp Eidgen, Veteran Adresstyp Kant, Ehrenvet,    |    |   |
| Kant. Veteran 💽 Eidg. Veteran 💽 Kant. Ehrernveteran                            |    |   |
| Adresstyp Ehrenmitgl.Verein Adresstyp CISM-Veteran                             |    |   |
| Linenmitglied Verein                                                           |    |   |
|                                                                                | -1 |   |

#### Beschreibung zu den einzelnen Eingabefeldern

| Nr. | Beschreibung                                                                                                    |
|-----|----------------------------------------------------------------------------------------------------|
| 1   | Funktionsleiste                                                                                                    |
| 2   | Angaben zum Verein                                                                                                    |
| 3   | Angaben nur für Musikvereine (diese Felder sind nur in der Version Musik/Gesang enthalten)                                                                                                    |
| 4   | Angaben für die Fakturierung (Für Druck auf den Einzahlungsschein). Wenn mehrere Zahlungskontos vorhanden sind, darf hier nichts eingegeben werden. Diese Angaben müssen in den Stammdaten in der Tabelle "Zahlungskonto" eingegeben werden. |
| 5   | Einstellungen aus den Adresstypen (diese Felder müssen übereinstimmen - wählen Sie das entsprechende Feld aus)                                                                                                    |

#### 6.3 Benutzergruppen

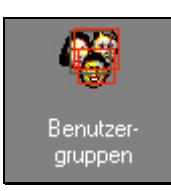

Unter der Rubrik "Benutzergruppen" können verschiedene Gruppen angelegt werden. Um eine neue Benutzergruppe erstellen zu können, muss in der Funktionsleiste, die Funktion "NEU" ausgewählt werden. Jetzt kann eine neue Gruppe angelegt werden.

| C                 |                 |          |           |             | ٧     | ereins  | soft | ware    | - [Bei    | nutze | erg | gruppe                                                 | en]                                                                                   |                                                                               |                        | -            |                    | ×       |        |
|-------------------|-----------------|----------|-----------|-------------|-------|---------|------|---------|-----------|-------|-----|--------------------------------------------------------|---------------------------------------------------------------------------------------|-------------------------------------------------------------------------------|------------------------|--------------|--------------------|---------|--------|
| 👸 Datei Datei     | nsatz Datenabgl | eich (   | Option    | en Fe       | nster | Hilfe   |      |         |           |       |     |                                                        |                                                                                       |                                                                               |                        |              | -                  | 8 >     | ×      |
| Programme<br>FIBU |                 | <b>#</b> | K (       |             |       | : 🗙     |      | ⊘ (     | • ¥       | . [   | Ì.  | ə 🖣                                                    | •                                                                                     | Reihenfo                                                                      | lge Spaltenüberschr    | ift 👌        |                    | 8       | -      |
| Einstellungen     | Nr.             | 2        |           |             |       |         |      |         |           |       |     | Zugriffsb                                              | erechtigung                                                                           | en                                                                            |                        |              |                    |         |        |
| <b>6</b> 2        | Kurzbezeichnung | Präside  | ent       |             |       |         |      |         |           |       |     | -<br>Module                                            | Funktion                                                                              | en Berichte                                                                   | e Stammdaten           |              |                    |         | 1      |
| Vereinsdaten      | Bezeichnung     | Präside  | ent       |             |       |         |      |         |           |       |     | Verein<br>Manda<br>Adress<br>Invent<br>Anläss<br>Absen | ne Zugninsvi<br>sdaten=Les<br>sen=Lesen/{<br>ar=Nur Lese<br>se=Lesen/Si<br>zen=Nur Le | erwaltung, al<br>en/Schreibe<br>Zugriff<br>Schreiben<br>en<br>chreiben<br>sen | n                      |              | <b>لۇ</b><br>Bearb | eiten   |        |
| Mandanten         | Nr              | Kur      | zhezeic   | hnuna       |       |         | Be   | zeichn  | una       |       |     |                                                        | Zugriffs                                                                              | ber Module                                                                    | Zugriffsber, Euryktion | nen Zuariffs | ber Ber            | ichte 🗠 | -<br>- |
| <b>ATT</b>        | 1               | Sys      | temadm    | ninistrator |       |         | Sy   | vstemac | iministra | itor  |     |                                                        | (WIDE                                                                                 | MEMO)                                                                         | (WIDEMEMO)             | (WIDEI       | MEMO)              |         |        |
| 423               | 2               | Prä      | isident   |             |       |         | Pr   | äsident |           |       |     |                                                        | (WIDE                                                                                 | MEMO)                                                                         | (WIDEMEMO)             | (WIDEI       | MEMO)              |         | i      |
|                   | 3               | Kas      | ssier     |             |       |         | Ka   | asse    |           |       |     |                                                        | (WIDE                                                                                 | MEMO)                                                                         | (WIDEMEMO)             | (WIDEI       | MEMO)              |         |        |
| Benutzer-         | 4               | Mat      | terialver | walter      |       |         | M    | aterial |           |       |     |                                                        | (WIDE                                                                                 | MEMO)                                                                         | (WIDEMEMO)             | (WIDEI       | MEMO)              |         |        |
|                   |                 |          |           |             |       |         |      |         |           |       |     |                                                        |                                                                                       |                                                                               |                        |              |                    | 1       |        |
| Benutzer          | <               |          |           |             |       |         |      |         |           |       |     |                                                        |                                                                                       |                                                                               |                        |              |                    | >       | ٢      |
| Insieme           | Benutze         | r: Syste | madmi     | inistra 4   | Benut | zergrup | pen  |         |           |       | _   |                                                        |                                                                                       |                                                                               |                        |              |                    | -       |        |

Sobald alle Angaben richtig sind, speichern Sie die Einstellungen durch Drücken der Funktionstaste

Wenn das Häkchen bei "Keine Zugriffsverwaltung, alle "verfügbar" gemacht wird, können die einzelnen Funktionen nicht gesperrt werden.

#### 6.3.1 Zugriffsberechtigungen vergeben

Den Benutzergruppen und den Benutzern können auf verschiedenste Funktionen Zugriffsberechtigungen vergeben werden.

So ist es möglich bei Modulen, Funktionen, Berichte und Stammdaten individuell den Benutzergruppen und noch eingeschränkter auf die Benutzer, den Zugriff zu vergeben.

| Zugriffsbei                                                     | echtigungen                                                                                |                                      |                  |
|-----------------------------------------------------------------|--------------------------------------------------------------------------------------------|--------------------------------------|------------------|
| Module                                                          | Funktionen                                                                                 | Berichte                             | Stammdaten       |
| 🗌 🗌 Keine                                                       | Zugriffsverwa                                                                              | altung, alle                         | Module verfügbar |
| Vereinso<br>Mandar<br>Adresse<br>Inventar<br>Anlässe<br>Absenze | laten=Lesen/!<br>ten=Kein Zug<br>n=Lesen/Sch<br>≔Nur Lesen<br>=Lesen/Schre<br>en=Nur Lesen | Schreiben<br>riff<br>reiben<br>eiben | Bearbeiten       |

#### 6.3.2 Zugriffsberechtigungen auf Module vergeben

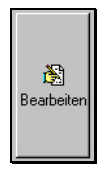

Um die Zugriffberechtigungen vergeben zu können, muss der gewünschte Ritter zum Beispiel "Module" angewählt und anschliessend der Punkt "Bearbeiten" gedrückt werden.

Die Zugriffsverwaltung mit den verschiedenen Tabellen wird geöffnet. Durch das <u>Markieren des Feldes</u> mit der linken Maustaste, kann die entsprechenden Spalte das gewünschte Recht zugeordnet werden.

| Zugriffsberechtigungen |                                             |                                                                                                    |
|------------------------|---------------------------------------------|----------------------------------------------------------------------------------------------------|
| Modul                  | Benutzergruppe "Präsident"                  | ^                                                                                                    |
| Vereinsdaten           | Lesen/Schreiben                             | Law                                                                                                    |
| Mandanten              | Kein Zugriff                                | Lee                                                                                                    |
| Adressen               | Lesen/Schreiben                             | Kein Zugriff                                                                                                    |
| Inventar               | Nur Lesen                                   |                                                                                                    |
| Anlässe                | Lesen/Schreiben                             | Nur Lesen                                                                                                    |
| Absenzen               | Nur Lesen                                   | here and the second second sec |
| Einsatzplanung         |                                             | Lesen/Schreiben                                                                                                    |
| Dokumente              | Kein Zugitt                                 |                                                                                                    |
| Buchungen              | Lesen/Schreiben                             |                                                                                                    |
| Kontenplan             | 2.5 1 4 4 4 5 5 4 4 5 5 4 4 4 5 5 1 4 5 4 5 |                                                                                                    |
| Faktura                |                                             |                                                                                                    |
| Benutzer- gruppen      | Lesen/Schreiben                             |                                                                                                    |
| Benutzer               | Lesen/Schreiben                             |                                                                                                    |
| Stammdaten             | Lesen/Schreiben                             |                                                                                                    |
| Bericht- generator     | Kein Zugriff                                |                                                                                                    |
| Berichte               | Lesen/Schreiben                             |                                                                                                    |
|                        |                                             |                                                                                                    |
|                        |                                             |                                                                                                    |
|                        |                                             | *                                                                                                    |

Nachdem die Einstellungen erfolgt sind, müssen diese auch immer gespeichert werden.

#### 6.3.3 Auswahl an Rechte

Folgende Rechte können vergeben möglich:

- Kein Zugriff
- Nur Lesen
- Lesen / Schreiben
# 6.4 Benutzer

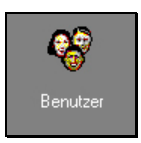

Unter der Rubrik "Benutzer" können verschiedene Benutzer angelegt werden. Über die Funktion "NEU" kann ein neuer Benutzer mit Login, Passwort etc. eröffnet werden.

| С             |                |             |              |              |         |        | Verei | nssot   | ftware | e - (B     | enu   | tzer]   |                   |                   |                 |              |                    | -        |         | ×            |
|---------------|----------------|-------------|--------------|--------------|---------|--------|-------|---------|--------|------------|-------|---------|-------------------|-------------------|-----------------|--------------|--------------------|----------|---------|--------------|
| 😽 Datei Date  | ensatz Datenal | ogleich     | Optioner     | n Fenster    | Hilfe   | e      |       |         |        |            |       |         |                   |                   |                 |              |                    |          | -       | ъ×           |
| Programme     |                | ø           | €            | $\mathbf{F}$ | E 🎽     | ( [    | . 0   | Ci.     | Y      | <u>a</u> ( | 🖻 (   | ۴ 📢     | 2                 |                   | Reihenfolg      | e Spalten    | überschrift        | ₽↓       | 88      | <b>1</b>     |
| FIBU          | Benutzerdaten  |             |              |              |         |        |       |         |        |            |       |         | Zugriffsb         | erechtigun        | gen             |              |                    |          |         |              |
| Einstellungen |                |             |              |              |         |        |       |         |        |            |       |         | Module            | Funktion          | en Berichte     | Stammda      | aten               |          |         |              |
| 2             | Bezeichnung    | Systemac    | Iministrator | r            |         |        |       |         |        |            |       |         | 🗌 Kein            | e Zugriffsv       | erwaltung, alle | Module ve    | erfügbar           |          |         |              |
|               | Login          | Systemac    | dministrato  | Passwort     | admin   |        |       |         |        |            |       |         | Vereins           | -<br>daten=       | -               |              | -                  |          |         |              |
| Vereinsdaten  | -              |             |              | 1            |         |        |       |         |        |            |       | -1      | Mandar            | nten=             |                 |              |                    |          |         |              |
|               | Gültig bis     |             | Йац<br>1     | E-Mail       |         |        |       |         |        |            |       |         | Inventa           | 31=<br>1          |                 |              |                    |          |         |              |
| <b>6</b> 9    | Gruppe         | Systemar    | dministrato  | r            |         |        |       |         |        |            |       | v       | Anlasse<br>Absenz | e=<br>en=         |                 |              |                    |          |         |              |
| -0            |                |             |              |              |         |        |       |         |        |            | Los   |         | Einsatz           | planung=<br>ente- |                 |              |                    |          |         |              |
| Mandanten     | Mandant        |             |              |              |         |        |       |         |        | ~          |       |         | Buchur            | ngen=             |                 |              |                    |          |         |              |
|               |                |             |              |              |         |        |       |         |        |            |       |         | Faktura           | plan=<br>}=       |                 |              |                    |          |         |              |
| 423           |                |             |              |              |         |        |       |         |        |            |       |         | Benutze           | er-grupper<br>er- | 1=              |              |                    |          | È       |              |
|               |                |             |              |              |         |        |       |         |        |            |       |         | Stammo            | daten=            |                 |              |                    | В        | }earbei | iten         |
| gruppen       |                |             |              |              |         |        |       |         |        |            |       |         | Bericht-          | - generator<br>e= | =               |              |                    |          |         |              |
|               |                |             |              |              |         |        |       |         |        |            |       |         |                   |                   |                 |              |                    |          |         |              |
| <b>()</b>     |                |             |              |              |         |        |       |         |        |            |       |         |                   |                   |                 |              |                    |          |         |              |
| W             |                |             |              |              |         |        |       |         |        |            |       |         |                   |                   |                 |              |                    |          |         |              |
| Benutzer      |                |             |              |              |         |        |       |         |        |            |       |         |                   |                   |                 |              |                    |          |         |              |
|               |                |             |              |              |         |        |       |         |        |            |       |         |                   |                   |                 |              |                    |          |         |              |
|               |                |             |              |              |         |        |       |         |        |            |       |         |                   |                   |                 |              |                    |          |         |              |
| Stammdatan    | Bezeichnung    |             |              | Login        |         |        | Gül   | tig bis |        |            | E-Mai | il-Adre | sse               |                   | Zugriffs        | ber. Modul   | le Zugriffsber. Fi | unktione | en Zug  | griff: 🔨     |
| Stammuaten    | Max Muster     |             |              | ads          |         |        |       |         |        |            |       |         |                   |                   | [WideM          | emoj<br>emo) | (WideMemo)         |          | [W)     | ideN<br>idek |
|               | Niklaus Nötzli |             |              | Kassie       | ;       |        |       |         |        |            |       |         |                   |                   | (wideM          | emo)         | (wideMemo)         |          | 0w/i    | ideN         |
| 100 K         | Adriano Schro  | lfer        |              | Präside      | ent     |        |       |         |        |            |       |         |                   |                   | (WideM          | emo)         | (WideMemo)         |          | (Wi     | ideN         |
| Bericht-      | Systemadmini:  | strator     |              | System       | adminis | trator |       |         |        |            |       |         |                   |                   | (WideM          | emo)         | (WIDEMEMO          | )        | (Wi     | ideN 🧅       |
| generator 👻   | <              |             |              |              |         |        |       |         |        |            |       |         |                   |                   |                 |              |                    |          |         | >            |
| =Insieme      | Benut          | tzer: Syste | madmini      | istra 6 Ben  | utzer   |        |       |         |        |            |       |         |                   |                   |                 |              |                    |          |         |              |

# "Gültig bis"

Wenn die Benutzung des Programms für einen Benutzers befristet ist, so kann im Feld "Gültig bis" das entsprechende Datum eingetragen werden. Wenn keine Befristung vorliegt, darf das Feld "Gültig bis" kein Datum enthalten.

#### "Gruppe"

Beim Feld "Gruppe" muss die im Modul "Benutzergruppe" eröffnete Gruppe zugeteilt werden.

#### "Mandant"

Beim Feld "Mandant" muss die im Modul "Mandanten" eröffneter Mandant zugeteilt werden.

#### "Zusatzberechtigungen"

Bei den Zusatzberechtigungen, kann nun noch eine Verfeinerung der Benutzer spezifischen Rechte vorgenommen werden.

# 6.4.1 Zugriffsberechtigungen auf Stufe Benutzer vergeben

Die Vergabe der Zusatzberechtigungen funktioniert gleich wie im Kapitel Benutzergruppen beschrieben. Auf der Stufe Benutzer können den Benutzergruppen definierten Rechte auf den jeweiligen Benutzer verfeinert werden.

# 6.5 Berichtgenerator

Im Modul "Berichtgenerator" werden Berichte und Listen erstellt. Da diese Anwendung sehr komplex und der Aufbau der Abfragen sehr kompliziert ist, soll dieses Modul **nicht** durch den Endbenutzer benutz werden.

Achtung Wenn in diesem Modul ohne Kenntnisse Abfragen abgeändert, Einträge gelöscht werden, besteht die Gefahr, dass Berichte/Listen nicht mehr funktionieren.

# 7 Modul Adressen

Bei der Vereinssoftware INSIEME® steht der Adressstamm im Zentrum. Es können verschiedenste Personengruppen wie beispielsweise Aktivmitglieder, Passivmitglieder oder Lieferanten erfasst und mit den entsprechenden Zusatzinformationen ergänzt werden.

Personalien Unteradressen Chronik / Gaben Beiträge Spenden Inventar Veranstaltungen Faktura-Artikel Foto / Dokumente Zusatzdaten 1 Zusatzdaten 2

# 7.1 Rubrik Personalien

#### 7.1.1 Hauptadresse erfassen

| C Vereinssoftw                                                                                                    | are - [Adresse | n]            |               |                          |              |               |              |                |                       |              |                   |             | -                       | □ ×         |
|----------------------------------------------------------------------------------------------------|----------------|---------------|---------------|--------------------------|--------------|---------------|--------------|----------------|-----------------------|--------------|-------------------|-------------|-------------------------|-------------|
| 🛐 Datei Date                                                                                                    | nsatz Extras   | Datenabgl     | eich Opti     | onen Fenster Hilfe       |              |               |              |                |                       |              |                   |             |                         | - 8 ×       |
| Programme                                                                                                    | [              | <i>d</i> 4    | 4 4 >         | ▶ 🗅 🗙 🖢 ⊘                | ୯ 🕂          | V. 😒 🤔        | j 💷 🔯 e      | e 🖡 🖷          |                       |              | Re                | ihenfolge N | lame, Vorname (Standa 🔒 | 88 🗣        |
|                                                                                                    | Personalien    | Unteradresser | n Chronik /   | Gaben Beiträge Spend     | en Inventar  | Veranstaltung | en Faktura-/ | Artikel Foto / | Dokumente Zusatzdater | n 1 Zusatzda | aten 2            |             |                         |             |
| 62                                                                                                    | Nr.            | 200           | Initialen     | Titel 🗸 Ges              | chlecht Männ | lict 🗸 Anrea  | de Herr      |                | ✓ Lizenz              | Tel. Privat  | 081-257 05 52     |             | Zusatzinformationen     |             |
| Adressen                                                                                                    | Verein         | Firma Curio   |               |                          | <br>         |               | -            |                |                       | Tel. Gesch   | n                 |             | Aktivmitglied           |             |
|                                                                                                    | Vorname        | May           |               |                          | Vorname      | 2             |              |                |                       | Mobiltel     |                   |             |                         |             |
|                                                                                                    | vunane         |               |               |                          |              |               |              |                |                       | -            |                   |             |                         |             |
| Investor                                                                                                    | Name           | Insieme       |               |                          | Name 2       |               |              |                |                       | Fax          |                   |             |                         |             |
| Inventai                                                                                                    | Adresse 1      | Bahnhofstras  | se 3          |                          |              |               |              |                |                       | E-Mail 1     | insieme@curion.ch |             |                         |             |
|                                                                                                    | Adresse 2      |               |               |                          |              |               |              |                |                       | E-Mail 2     |                   | $\bigcirc$  |                         |             |
|                                                                                                    | PLZ / Ort      | 7000          | Chur          |                          | Bürgerort    |               |              |                |                       | www          |                   |             |                         |             |
| Anlässe                                                                                                    | Sprache        |               | Beruf         | Model                    |              |               |              |                |                       | Geboren      | 12.04.1996 🙀 Alte | er 20       |                         |             |
|                                                                                                    | Land           | СН Ц          | Bank          | Graubijndner Kantonalban | d            |               |              |                |                       | Gestorben    |                   |             |                         |             |
| station of the second second sec | Kautau         |               | Kauta         | CK 256 20 122            | 1            |               |              |                |                       | Abteilung/   | Benister X        | $\sim$      |                         |             |
| Absenzen                                                                                                    | Nanton         | un 🗸          | - Nonto       | CK 230.30.123            |              |               |              |                |                       | Definierba   | ,                 |             |                         |             |
| Abscrizen                                                                                                    | Nationalitat   | $\sim$        | Zivilstand    |                          |              |               |              |                | ~                     | Denniciba    | ·                 | × 1         |                         |             |
| <b>216</b>                                                                                                    |                | Be            | zugsperson    |                          |              |               |              |                | 23 🗙                  | Man.Anreo    | le                | <u>ک</u>    |                         |             |
|                                                                                                    | ld 227         | Bei           | merkungen     |                          |              |               |              |                | 3                     |              |                   |             |                         |             |
| Einsatzplanung                                                                                                    | Nr Unte        | radresstun    | Lizenz Initia | alen Verein              | Verein Ort   | Anrede        | Ådressanrer  | le Briefanrede | Name                  | Vorname      | Name 2            |             | Vorname 2               | ádresse : A |
|                                                                                                    | 12             |               |               | TRIX Transporte          |              | Sehr geehrte  | e            | Sehr geehrte   | )                     |              |                   |             |                         | Langgass    |
|                                                                                                    | 7              |               |               |                          |              | Frau          | Frau         | Sehr geehrte   | Groll                 | Jeannette    |                   |             |                         | Kreuzgas    |
| Dokumente                                                                                                    | 8              |               |               |                          |              | Herr          | Herr         | Sehr geehrte   | Huber                 | Wolfgang     |                   |             |                         | Jochgass    |
| bondimente                                                                                                    | N 000          |               |               |                          |              | Herr          | Herr         | Sehr geehrt    | e Insieme             | Hans         |                   |             |                         | Bahnhofs    |
| :::::::::::::::::::::::::::::::::::::::                                                                                                    | 200            |               |               | Firma Curion             |              | Herr          | Herr         | Sehr geehrt    | Insieme               | Max          |                   |             |                         | Bahnhols    |
| 22                                                                                                    | 201            |               |               | Fillia Cultori           |              | Frau          | Frau         | Sehr geehrte   | l udwia               | Madlaina     |                   |             |                         | Vorbolzwi   |
| Berichte 🔫                                                                                                    |                |               | SM            |                          |              | Herr          | Herr         | Sehr geehrte   | Muster                | Fritz        |                   |             |                         | Bühlstras   |
| EIRLI                                                                                                    | 10             |               |               |                          |              | Herr          | Herr         | Sehr geehrte   | Signer                | Reto         |                   |             |                         | Dorfstr. 1  |
| Einstellungen                                                                                                    | <              |               |               |                          |              |               |              |                |                       |              |                   |             |                         | · · · · ·   |
| =Insieme                                                                                                    | Ben            | utzer: System | administra    | 308 Adressen             |              |               |              |                |                       |              |                   |             |                         |             |

Um eine neue Person erfassen zu können, betätigen Sie in der Funktionsleiste den Menüpunkt "Neuen Datensatz erfassen"

Klicken Sie mit der Maus in das entsprechende Erfassungsfeld und geben Sie dort die Angabe zur Person ein.

Durch die Bedienung des Tabulators gelangen Sie um ein Feld weiter.

Bei allen Feldern mit steht eine erfasste Auswahl von Vorschlägen zur Verfügung. Diese Vorschläge können in den Stammdaten angepasst und erweitert werden.

Durch Drücken der Funktionsknöpfe werden folgende Aktionen ausgelöst.

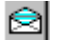

Das Mailprogramm (Outlook) öffnet sich mit der ausgewählten E-Mailadresse

- Das Textfeld öffnet sich
- Der Kalender öffnet sich für eine Datumsauswahl

In den Feldern "Name 2" und "Vorname 2" kann für jede Adresse ein zweiter Name erfasst werden (z.B. bei "Herr und Frau" der Name der Frau). In den Adressfeldern und Anreden für Briefe werden beide Namen angezeigt (Konfiguration siehe Stammdatentabelle "Anreden" und Kap. 7.3).

# 7.2 Manuelle Anrede

Die Funktion "Manuelle Anrede" erlaubt es einer Adresse einen Freitext als Anrede zu hinterlegen. Die individuelle Anrede erscheint in den Briefen mit/ohne Logo, sowie in der Faktura und in der Mahnung. Die manuelle Anrede ist eine vorkonfigurierte Anrede in den Stammdaten.

| Т | abelle 🗛 | nreder | 1                             |                    | •          | Alle Tab  | ellen sichtbar                |                |              |                               |                   |
|---|----------|--------|-------------------------------|--------------------|------------|-----------|-------------------------------|----------------|--------------|-------------------------------|-------------------|
|   | ld       | Nr. 🕶  | Kurzbezeichnung               | Bezeichnung        | Geschlecht | Geschleck | Anrede mit Name               | Anrede mit Vor | Adressanrede | Briefanrede                   | Anrede-Namensfeld |
|   | 1        | 1      | Herr                          | Herr               | Männlich   | 1         | Sehr geehrter Herr            | Lieber         | Herr         | Sehr geehrter Herr            | ADR_NAME          |
|   | 9000009  | 2      | Herr Du                       | Herr Du            | Männlich   | 1         | Lieber                        | Lieber         | Herr         | Lieber                        | ADR_VORNAME       |
|   | 9000011  | 2      | Frau Du                       | Frau Du            | Weiblich   | 2         | Liebe                         | Liebe          | Frau         | Liebe                         | ADR_VORNAME       |
|   | 2        | 3      | Frau                          | Frau               | Weiblich   | 2         | Sehr geehrte Frau             | Liebe          | Frau         | Sehr geehrte Frau             | ADR_NAME          |
|   | 3        | 4      | Herr + Frau                   | Herr du            | Männlich   | 1         | Sehr geherter Herr und Frau   | Geschätzter    | Herr         | Lieber                        | ADR_VORNAME       |
|   | 4        | 5      | Dr. med.                      | Dr. med.           | Männlich   | 1         | Sehr geehrer Herr Dr. med.    | Geschätzter    | Herr Dr. med | Sehr geherter Herr Dr. med.   | ADR_NAME          |
|   | 5        | 6      | An den Präsidenten            | An den Präsidenten | Männlich   | 1         | Sehr geehrter Herr            |                | Präsident    | Sehr geehrter Herr Präsident  | ADR_NAME          |
|   | 6        | 7      | Sehr geehrte Damen und Herren | Firma              |            |           | Sehr geehrte Damen und Herren |                |              | Sehr geehrte Damen und Herren |                   |
|   | 7        | 8      | Familie                       | Familie            |            |           | Sehr geehrte Frau und Herr    |                |              | Sehr geehrte Frau und Herr    |                   |
| ► | 9000012  | 9      | Manuelle Anrede               | Manuelle Anrede    |            |           |                               |                |              |                               | ADR_MANANREDE     |

Die manuelle Anrede erscheint in den entsprechenden Reporten, wenn unter Punkt 1 im Feld "Anrede" die Option "Manuelle Anrede" ausgewählt wird.

|              | # 4 4 ▶                    | N C 🗙 🖬 🖉 🥲                | +. 7           | 2 🦂 💷 🔒 👄 🕒                  |                   |               | Beihe                 | nfolge Name, V | orname (Standa 🛕 | 5  |
|--------------|----------------------------|----------------------------|----------------|------------------------------|-------------------|---------------|-----------------------|----------------|------------------|----|
| Personalien  | Unteradressen Chronik /    | /Gaben Beiträge Spenden I  | nventar Verans | taltungen Faktura-Artikel Fi | to/Dokumente Zusa | tzdaten 1 Zu: | satzdaten 2           |                | . 21             | 6  |
|              |                            |                            |                |                              |                   | 1             |                       |                | ···· (·······    |    |
| Nr.          | Initialen                  | litel Geschled             | ht Männlich 🗸  | Aprede Manuelle Anrede       | Lizenz            | Tel. Privat   | 081-257 05 52         | Gönn           | er / Donatoren   |    |
| Verein       | Musikverein Curion         | ~ (                        | Irt            |                              | 1                 | Tel. Gesch    | . 081-257 05 50       |                | si / D'ondioren  |    |
| Vorname      | Hans                       | V                          | /orname 2      |                              | -                 | Mobiltel.     | 079-56 96 63          |                |                  |    |
| Name         | Insieme                    |                            | lame 2         |                              |                   | Eax           | 081-257 05 59         |                |                  |    |
| Name         |                            | '                          |                |                              |                   |               | Lable: Section als    |                |                  |    |
| Adresse 1    | Bahnhofstrasse 3           | Bemerkungen                |                |                              | × _               | E-Mail I      | Konier@cuiton.ch      |                |                  |    |
| Adresse 2    | [                          | I fabra I faul             |                |                              |                   | E-Mail 2      | kohler@curion.ch      |                |                  |    |
| PLZ / Ort    | 7000 Chur                  | Sehr geehrter Herr Insieme |                |                              |                   | ] www         | dievereinssoftware.ch |                |                  |    |
| Sprache      | D Ren                      |                            |                |                              |                   | Geboren       | 17.11.1967 💀 Alter    | 48             |                  |    |
| Sprache      | D D Den                    |                            |                |                              |                   | Gestorben     |                       |                |                  |    |
| Land         | D V Ban                    |                            |                |                              |                   | Abballun - /  |                       |                |                  |    |
| Kanton       | GR 🗸 Kont                  |                            |                |                              |                   | Abtellurig/r  | legister              |                |                  |    |
| Nationalität | 🗸 Zivilstan                |                            |                |                              | ~                 | Definierbar   | 1                     | 2              |                  |    |
|              | Bezugsperso                |                            |                |                              | ĸ                 | Man.Anred     | e                     | 8)             |                  |    |
| ld 2903      | Bemerkunge                 |                            |                |                              | 8                 |               |                       |                |                  |    |
|              |                            |                            |                |                              | E                 |               |                       |                |                  | -  |
| Nr. Lize     | nz Initialen Verein        |                            |                |                              | ~                 |               | Name 2 V              | orname 2       | Adresse 1        | _  |
| 12           | TRIX Transp<br>Musikusraia | <                          |                |                              | <u> </u>          |               |                       |                | Langgasse 12     | -  |
| 8            | Musikverein                | OK                         | Abbee          | - L 136-                     | 9                 |               |                       |                | Jochgasse        |    |
| I            | Musikverein                | UK                         | Abbred         | nen Hilre                    | 5                 |               |                       |                | Bahnhofstrass    | se |
| 200          | Firma Curion               | Herr                       | Herr           | Sehr geehrte Insieme         | Max               |               |                       |                | Bahnhofstrass    | ۶e |
| 201          | Firma Curion               | Frau                       | Frau           | Sehr geehrte Insieme         | Sofia             |               |                       |                | Bahnhofstrass    | )e |
| 9            | Musikverein Cu             | urion Frau                 | Frau           | Sehr geehrte Ludwig          | Madlaina          |               |                       |                | Vorholzweg 16    | 6  |
|              | SM MUSIKVerein LU          | urion Herr                 | Herr           | Sent deentte Muster          | - ricz            |               |                       |                | Bunistrasse in   | э. |

Der Text für die Anrede kann im Feld "Man.Anrede" (Punkt 2) eingegeben werden.

#### 7.3 Anreden mit Name2/Vorname2

Zu jeder Adresse kann ein zweiter Vorname und Name erfasst werden (Felder "Name2", "Vorname"). In diese Felder wird zum Beispiel bei Ehepaaren der Name des Partners eingetragen.

In Adressen und Briefanreden können beide Namen verwendet werden. Dazu muss die Stammdatentabelle "Anreden" korrekt eingerichtet werden. Beispiel:

| ld | Nr. | Kurz-<br>bezeichnung                | Anrede mit Name                                                       | Anrede mit<br>Vorname | Adressanrede | Briefanrede                                                           | Anrede-<br>Namensfeld |
|----|-----|-------------------------------------|-----------------------------------------------------------------------|-----------------------|--------------|-----------------------------------------------------------------------|-----------------------|
| 1  | 1   | Herr                                | Sehr geehrter Herr                                                    | Lieber                | Herr         | Sehr geehrter Herr                                                    | ADR_NAME              |
| 8  | 2   | Herr Du                             | Lieber                                                                | Lieber                | Herr         | Lieber                                                                | ADR_VORNAME           |
| 2  | 3   | Frau                                | Sehr geehrte Frau                                                     | Liebe                 | Frau         | Sehr geehrte Frau                                                     | ADR_NAME              |
| 9  | 4   | Frau Du                             | Liebe                                                                 | Liebe                 | Frau         | Liebe                                                                 | ADR_VORNAME           |
| 3  | 5   | Herr + Frau                         | Sehr geehrte Herr und<br>Frau                                         |                       | Herr + Frau  | Sehr geehrte Herr<br>und Frau                                         | ADR_NAME              |
| 14 | 6   | Herr + Frau<br>(Name 2)             | Sehr geehrter Herr<br>#ADR_NAME#,<br>sehr geehrte Frau<br>#ADR_NAME2# |                       | Herr + Frau  | Sehr geehrter Herr<br>#ADR_NAME#, sehr<br>geehrte Frau<br>#ADR_NAME2# | ADR_MANANREDE         |
| 13 | 7   | Herr + Frau Du<br>(Name 2)          | Lieber<br>#ADR_VORNAME#,<br>liebe<br>#ADR_VORNAME2#                   |                       |              | Lieber<br>#ADR_VORNAME#,<br>liebe<br>#ADR_VORNAME2#                   | ADR_MANANREDE         |
| 6  | 8   | Sehr geehrte<br>Damen und<br>Herren | Sehr geehrte Damen<br>und Herren                                      |                       |              | Sehr geehrte Damen<br>und Herren                                      | ADR_NAME              |
| 7  | 9   | Familie                             | Sehr geehrte Familie                                                  |                       |              | Sehr geehrte Familie                                                  | ADR_NAME              |
| 11 | 10  | Firma                               | Sehr geehrte Damen<br>und Herren                                      |                       |              | Sehr geehrte Frau<br>und Herr                                         | ADR_NAME              |
| 5  | 11  | An den<br>Präsidenten               | Sehr geehrter Herr                                                    | Geschätzter           | Präsident    | Sehr geehrter Herr<br>Präsident                                       | ADR_NAME              |
| 4  | 12  | Dr. med.                            | Sehr geehrter Herr Dr.<br>med.                                        | Geschätzter           | Herr Dr. med | Sehr geehrter Herr<br>Dr. med.                                        | ADR_NAME              |
| 10 | 13  | Manuelle Anrede                     |                                                                       |                       |              |                                                                       | ADR_MANANREDE         |

# 🎒 Тірр

Im Feld "Anrede mit Name" und "Briefanrede" können die Platzhalter #ADR\_NAME#, #ADR\_NAME2#. #ADR\_VORNAME# und #ADR\_VORNAME2# verwendet werden. Diese werden beim Drucken der Dokumente durch die entsprechenden Namen ersetzt.

#### 7.4 Rubrik Unteradressen

#### 7.4.1 Unteradressen erfassen

Neben Hauptadressen können auch Unteradressen erfasst und den Hauptadressen zugeordnet werden. Der Einsatz von Unteradresse ist zum Beispiel bei unterschiedlicher Rechnungs- bzw. Lieferadresse oder Eltern und Kinder. So kann die Rechnungsadresse als Haupt- und die Lieferadresse als Unteradresse erfasst werden. Diese sind dann so verknüpft und man sieht immer wie die Adressen zueinander stehen.

Um eine neue Unteradresse zu eröffnen können muss auf den Ritter "Unteradresse" gewechselt werden.

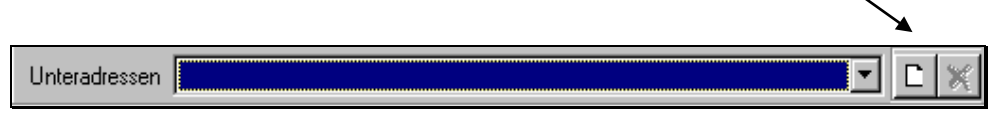

Darauf wird folgende Menümaske geöffnet, in welcher die gewünschte Aktion ausgewählt werden kann.

| Neue Unteradresse                                                                                                    | × |
|----------------------------------------------------------------------------------------------------|---|
| <ul> <li>Neue Adresse mit Übernahme der Daten der Hautadresse als Vorgabe</li> <li>Neue Adresse ohne Übernahme der Daten der Hautadresse als Vorgabe</li> <li>Verknüpfung mit bestehender Adresse</li> </ul> |   |
| <u>K</u> bbrechen <u>H</u> ilfe                                                                                                    |   |

- 1 Die kompletten Adressangaben werden für eine dazugehörige Unteradresse übernommen. So können einfach die benötigten Angaben abgeändert werden.
- 2 Eine neue Unteradresse wird eröffnet. Alles Adressangaben müssen erfasst werden.
- 3 Mit dieser Möglichkeit wird eine Verknüpfung mit einer bestehenden Adresse hergestellt.

Mit die Auswahl bestätigen und die Adressmaske wir geöffnet. Hier können die entsprechen Anpassungen gemacht werden.

Wichtig ist, dass zu der neuen Unteradresse der entsprechende Adresstyp ausgewählt wird.

| Adresstyp    |                  |
|--------------|------------------|
| Occurring    | Rechungsadresse  |
| Urganisation | Litern           |
| V            | Mitarbeiter      |
| vorname      | Vorstandmitglied |

Die Auswahl erscheint nur wenn der Adresstyp in den Stammdaten erfassen wurde (siehe Punkt 7.1).

#### 7.4.2 Unteradressen auswählen

Wenn mehrere Unteradressen zu einer Hauptadresse erfasst wurden, so kann über die Auswahl auf die gewünschte Adresse gewechselt werden.

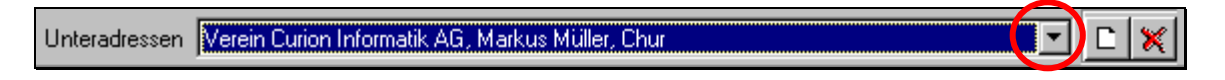

Nun können jederzeit Anpassungen an den Unteradressen vorgenommen werden.

Tipp Vergessen Sie nicht die erfassten Daten auch immer zu speichern

# 7.4.3 Unteradressen löschen

Wenn eine Unteradresse gelöscht werden soll, kann der Funktionsknopf 🔀 gedrückt werden. Zu Sicherheit muss die "Löschung" noch bestätigt werden

| Bestätigu | ung X                                                                                           |
|-----------|-------------------------------------------------------------------------------------------------|
| ?         | Wollen Sie die Unteradresse "Verein Curion Informatik AG, Markus Müller, Chur" wirklich löschen |
|           | <u>Ja</u> Nein                                                                                  |

# 7.5 Adresstypen / Zusatzinformationen

Jeder Person kann eine oder mehrere Adresstypen/Zusatzinformationen zugeordnet werden (bis zu 100 Adresstypen pro Adresse). So kann zum Beispiel Hans Muster ein Aktivmitglied und Kassier sein.

#### 7.5.1 Auswahlfelder für Zusatzinformationen / Adresstypen erstellen

Um die "Auswahlfelder für die Zusatzinformationen" anpassen oder erstellen zu können, drücken in der Menüleiste bei Extras auf "Zusatzinformationen einstellen".

| Zusatzinformationen                          |  |
|----------------------------------------------|--|
| Aktivmitglied<br>Vorstandsmitglied<br>Aktuar |  |

Es kann auch mit der rechten Maustaste ins Feld Zusatzinformationen geklickt werden.

Nun wird die Stammdatentabelle "Adresstypen" geöffnet. Hier können alle Zusatzinformationen erweitert oder angepasst werden können.

| Sta | mmdate | en bearbeiten ("Adre | sstypen")            |           |        |      |      |        | × |
|-----|--------|----------------------|----------------------|-----------|--------|------|------|--------|---|
| Г   | Nr.    | Kurzbezeichnung      | Bezeichnung          | Chronik   | Filter | Text | Code | Spalte |   |
|     | 1001   | Passivmitglied       | Passivmitglied       | Ja        |        |      |      | 1      |   |
|     | 1002   | Vorstandsmitglied    | Vorstandsmitglied    | Ja        |        |      |      | 1      |   |
|     | 1003   | Musikkommission      |                      | Ja        |        |      |      | 1      |   |
|     | 1004   | Aktivmitglied        | Aktivmitglied        | Ja        |        |      |      | 1      |   |
|     | 2001   | Gönner / Donatoren   | Gönner / Donatoren   | Ja        |        |      |      | 2      |   |
|     | 2002   | Spender              | Spender              | Ja        |        |      | N    | 2      |   |
|     | 2003   | Lieferant            | Lieferant            | Ja        |        |      | L    | 2      |   |
|     | 2004   | Vereine              |                      | Nein      |        |      |      | 2      |   |
|     | 2005   | Hersteller           | Hersteller           | Ja        |        |      | Н    | 2      |   |
|     | 3001   | Ehrenmitglied Verein | Ehrenmitglied Verein | Ja        |        |      |      | 3      |   |
|     | 3002   | Kant, Veteran        | Kant, Veteran        | Ja        | N      |      |      | 3      |   |
|     | 3003   | Eidg. Veteran        | Eidgen. Veteran      | Ja        | К      |      |      | 3      |   |
|     |        |                      | <u>K</u>             | Abbrecher | Hilfe  |      |      |        |   |

# 7.5.2 Stammdatentabelle "Adresstypen"

In der Stammdatentabelle "Adresstypen" werden die eröffneten Zusatzinformationen abgespeichert.

| ld | Nr. |    | Kurzbezeichnung      | Bezeichnung          | Chronik | Chronik (ID) | Filter        | Text | Code | Spalte | ~ |
|----|-----|----|----------------------|----------------------|---------|--------------|---------------|------|------|--------|---|
| )  | 1   | 1  | Aktivmitglied        | Aktivmitglied        | Ja      | 1            |               |      |      |        | 1 |
|    | 15  | 2  | Aktuar               | Aktuar               | Ja      | 1            | Vorstand      |      |      |        | 4 |
|    | 9   | 3  | Aushilfe             | Aushilfe             | Ja      | 1            |               |      |      |        | 1 |
|    | 18  | 4  | Beisitzer            | Beisitzer            | Ja      | 1            | Vorstand      |      |      |        | 4 |
|    | 23  | 5  | Brauchtumsgruppe     | Brauchtumsgruppe     | Ja      | 1            | Umzug         |      |      |        | 1 |
|    | 7   | 11 | CISM Veteran         | CISM Veteran         |         |              | Veteranen     |      |      |        | 1 |
|    | 29  | 14 | ehemalige Mitglieder | ehemalige Mitglieder | Ja      | 1            |               |      |      |        | 1 |
|    | 30  | 15 | Ehrendamen           | Ehrendamen           | Ja      | 1            |               |      |      |        | 1 |
|    | 31  | 16 | Ehrenmitglied        | Ehrenmitglied        | Ja      | 1            | Aktiv,Familie |      |      |        | 1 |
|    | 8   | 17 | Ehrenmitglied Verein | Ehrenmitglied Verein | Ja      | 1            |               |      |      |        | 3 |
|    | 25  | 18 | Eidg. Veteran        | Eidgen. Veteran      | Ja      | 1            | Veteranen     |      |      |        | 3 |

| 12 | 3 | 4 | 5 | 6 | 7 | 8 | 9 | 10 |
|----|---|---|---|---|---|---|---|----|
|    | - |   | - | - |   | - | - | -  |

# Beschreibung der Funktionen

| 1   | Die Id wird automatisch von der Software generiert. Kann nicht abgeändert werden.                                                                                                    |
|-----|----------------------------------------------------------------------------------------------------|
| 2   | Die Nr. kann beliebig selber gewählt werden. Diese Nummer dient auch zur Sortierung                                                                                                    |
| 3+4 | In den Feldern Kurzbezeichnung und Bezeichnung wird der Text angegeben                                                                                                    |
| 5   | In dem Feld Chronik wird angegeben ob diese Auswahl auch in der Chronik geführt werden soll.<br>Auswahl: Ja oder Nein                                                                                                    |
| 6   | Im Feld 6 ist die Chronik-ID aufgeführt, welche sich auf das Feld 5 bezieht. 0 = Nein, 1 = Ja                                                                                                    |
| 7   | In der Tabelle "Filter" können verschiedene Gruppen zusammengestellt werden. Diese<br>erscheinen im Modul Adressen beim Filtern als Schnellauswahl. Mehrere Einträge (Gruppen)<br>müssen durch ein , (Komma) getrennt werden. |
| 8   | Reserve                                                                                                    |
| 9   | Reserve                                                                                                    |
| 10  | Soll die Bezeichnung in den Personalien als Funktionstyp angezeigt werden, so muss eine <b>1</b> stehen. Ist die Tabelle leer so wird der entsprechende Adresstyp nicht angezeigt.                                            |

# \Lambda Achtung

Sobald Adressen den Zusatzinformationen zugewiesen sind, dürfen die Zusatzinformationen **nicht** mehr gelöscht werden. Ebenfalls darf die Position **nicht** verschoben werden.

#### 7.5.3 Zusatzinformationen einer Adresse zuordnen

Im Modul "Adressen" bei der Rubrik "Personalien" muss die gewünschte Adresse ausgewählt werden.

Durch Drücken des Knopfes ... erscheint die Auswahlmaske mit den möglichen Zusatzinformationen welche in den Stammdaten eröffnet wurden.

| Personalien | Unteradressen Chronik / Gaben Beiträge Spenden | Inventar Veranstaltungen Faktura-Artikel | Foto / Dokumer | nte Wettkämpfe / Ranglisten  | Diverses            |
|-------------|------------------------------------------------|------------------------------------------|----------------|------------------------------|---------------------|
| Nr.         | 2 Initialen ADS Titel Geschle                  | echt Männlich 🔽 Anrede Herr Du 🔽         | Tel. Privat    | 081-257 05 52                | Zusatzinformationen |
| Verein      | Verein Curion Informatik AG 🗸 🗸                | Ort Chur                                 | Tel. Gesch.    | 081-257 05 50                | Vorstandsmitglied   |
| Vorname     | Adriano                                        | Vorname 2                                | Mobiltel.      | 079-695 12 56                |                     |
| Name        | Schrofer                                       | Name 2                                   | Fax            | 081-257 05 59                |                     |
|             |                                                |                                          |                |                              |                     |
|             |                                                |                                          |                |                              |                     |
| Personalien | Unteradressen Chronik / Gaben Beiträge Spenden | Inventar Veranstaltungen Faktura-Artikel | Foto / Dokume  | ente Wettkämpfe / Ranglisten | Diverses            |
| Nr.         | 2 Initialen ADS Titel 🗸 Geschl                 | echt Männlich 👽 Anrede Herr Du 👽         | Tel. Privat    | 081-257 05 52                | Zusatzinformationen |
| Verein      | Verein Curion Informatik AG                    | Ort Chur                                 | Tel. Gesch.    | 081-257 05 50                | Vorstandsmitglied   |
| Vorname     | Adriano                                        | Vorname 2                                | Mobiltel.      | 079-695 12 56                | Aktuar              |
| Name        | Schrofer                                       | Name 2                                   | Fax            | 081-257 05 59                |                     |

|             | Chronik ×                                                                                                    |  |  |  |  |  |
|-------------|----------------------------------------------------------------------------------------------------|--|--|--|--|--|
| Von         | 21.05.2018                                                                                                    |  |  |  |  |  |
| Bis         | - The second second sec |  |  |  |  |  |
| Bezeichnung | Aktivmitglied                                                                                                    |  |  |  |  |  |
|             | Verein Curion                                                                                                    |  |  |  |  |  |
| Bemerkungen |                                                                                                    |  |  |  |  |  |
|             | ^                                                                                                    |  |  |  |  |  |
|             | ~                                                                                                    |  |  |  |  |  |
| Fremdverein |                                                                                                    |  |  |  |  |  |
| 01          | Abbrechen Hilfe                                                                                                    |  |  |  |  |  |

Sobald eine Zusatzinformation bei welcher "mit einem Chronikeintrag" definiert wurde, eingesetzt wird, scheint die Chronikmaske. Hier können die genauen Informationen wie Datum "Von", Bezeichnung und Bemerkungen erfasst werden. Diese Angaben werden in der Rubrik "Chronik/Gaben" abgelegt.

#### 7.5.4 Angaben Aktivmitglied in einem Fremdverein

Fremdverein

Wird bei den Aktivmitgliedern die Chronik erfasst, so muss wenn es sich **nicht** um Stammverein handelt, der Punkt "Fremdverein" angewählt werden.

Wird dieser Punkt nicht angewählt, werden alle Aktivjahre in der Liste "Anzahl Jahre im Verein" aufgelistet.

# 7.6 Rubrik Chronik / Gaben

In der Rubrik Chronik / Gaben wird zur Person die ganze Geschichte im Zusammenhang zum Verein archiviert.

| 200, Verein | Curion, Ma | x Insieme, Chur            |                                |          |           | Funktionstasten |
|-------------|------------|----------------------------|--------------------------------|----------|-----------|-----------------|
| Chronik     |            |                            |                                |          |           |                 |
| Datum von   | Datum bis  | Bezeichnung                | Bemerkung                      | Dokument | ^ C       |                 |
| 12.11.2005  |            | Aktivmitglied              |                                |          |           | Neu             |
| 06.07.2008  |            | Präsident                  |                                |          | 54<br>192 | Lässhan         |
| 01.02.2012  |            | Erhällt Club-Vereinsheft   |                                |          |           | Loschen         |
| 14.02.2012  |            | Henry Dunant-Medaille Gold | Super Einsatz am Valentinstag! |          | 1         | Boarboiton      |
| 16.02.2015  |            | Faktura                    | Mitgliederbeitrag aus Artikel  |          |           | Dearbeiteit     |
| <           |            |                            |                                |          | >         | Gehe zu         |
| Gaben       |            |                            |                                |          |           |                 |
| Datum       | Bezeichnur | ng                         | Bemerkung                      |          | E         | Neu             |
| 31.12.2005  | Becher     |                            | 3 x gefehlt                    |          | ¥         | Neu             |
|             |            |                            |                                |          | à         | Löschen         |
|             |            |                            |                                |          |           | Bearbeiten      |

Durch Drücken der einzelnen Funktionstasten, können Chronikeinträge Erstellt, Bearbeitet und Gelöscht werden.

# 7.7 Rubrik Beiträge

#### 7.7.1 Erfassung der Beitragsarten in den Stammdaten

In den Stammdaten können Beitragsarten erfasst werden. Über das Feld "Nr." wird die Reihenfolge der Auflistung geregelt.

| ٦ | í abelle | Beitr | agsarten |   |                        |   | V Alle Tabellen si     | chtbar          |                  |   |
|---|----------|-------|----------|---|------------------------|---|------------------------|-----------------|------------------|---|
| Г | ld       |       | Nr.      |   | Kurzbezeichnung 🗸 🗸    | • | Bezeichnung            | FIBU-Konto Soll | FIBU-Konto Haben | ^ |
|   |          | 3     |          | 1 | Mitgliederbeitrag 2018 |   | Mitgliederbeitrag 2018 | 1020            | 3000             |   |
|   |          | 6     |          | 2 | Mitgliederbeitrag 2019 |   | Mitgliederbeitrag 2019 | 1020            | 3000             |   |
|   |          | 8     |          | 3 | Mitgliederbeitrag 2020 |   | Mitgliederbeitrag 2020 | 1020            | 3000             |   |
|   |          | 2     |          | 4 | Passivbeitrag 2018     |   | Passivbeitrag 2018     | 1020            | 3001             |   |
|   |          | 5     |          | 5 | Passivbeitrag 2019     |   | Passivbeitrag 2019     | 1020            | 3001             |   |
| Þ |          | 10    |          | 6 | Passivbeitrag 2020     |   | Passivbeitrag 2020     | 1020            | 3001             | • |

In den Tabelle Soll und Haben müssen die Buchhaltungskonten (aus eigenem Kontenplan) eingetragen werden

# 7.7.2 Beiträge verwalten

Um neue Beiträge erfassen zu können, muss im Modul "Adressen" das Register "Beiträge" geöffnet werden.

| С                  |                   |                     | Vereinssot               | ftware - [Adressen]        |                           | -                        | □ ×          |                  |
|--------------------|-------------------|---------------------|--------------------------|----------------------------|---------------------------|--------------------------|--------------|------------------|
| 😽 Datei Dat        | ensatz Extras Da  | tenabgleich Optic   | nen Fenster Hilfe        |                            |                           |                          | _ 8 ×        |                  |
| Programme          | schrofer          | ₩                   | ▶   ∟ 🗶   🔳 ⊘            | ୯ 🛨 🖾 🖻 腾                  | 📲 🖻 🔿 Reihenfolge 🕨       | Name, Vorname (Standa 🛃  | 88 📭         | Funktionstasten  |
| <b>.</b>           | Personalien Unter | radressen Chronik / | aben Beiträge Spender    | n Inventar Veranstaltungen | Faktura-Artikel Foto / Do | okumente Wettkämpfe / Ra | nglisten 💶 🕨 |                  |
| 6                  | 2, Verein Curio   | n Informatik AG, A  | lriano Schrofer, Chur    |                            |                           |                          |              | Νου              |
| Adressen           | Beiträge          |                     |                          |                            |                           |                          |              | Löschen          |
| 57                 | Datum Be          | etrag Beleg         | Bezeichnung              |                            | Bemerkung                 |                          | С            | Boarboiton       |
|                    | 02.02.2018        | 50.00               | Passivbeitrag 2018       |                            |                           |                          | ~            | Dearbeilen       |
|                    | 30.05.2018        | 75.00               | Mitgliederbeitrag 2018   |                            |                           |                          | 2            |                  |
| Inventar           |                   |                     |                          |                            |                           |                          | r 🔁          | Enasster Beitrag |
|                    |                   |                     |                          |                            |                           |                          | Ba.          | in die Rubrik    |
| 63                 |                   |                     |                          |                            |                           |                          |              | Spondon          |
|                    |                   |                     |                          |                            |                           |                          |              | Spenden          |
| Anlässe            | <                 |                     |                          |                            |                           |                          | >            | übertragen       |
|                    |                   |                     |                          |                            |                           |                          |              | J                |
|                    | Nr. Unteradre:    | sstyp Lizenz Initia | en Organisation          | Organisation Ort Anrede    | Adressanrede Briefanrede  | Name Vorname             |              |                  |
| 2 <sup>200</sup> – | 2                 | ADS                 | Verein Curion Informatik | A Chur Herr Du             | Herr Lieber               | Schrofer Adriano         |              |                  |
| EIRI I             |                   |                     |                          |                            |                           |                          |              |                  |
| Einstellungen      | 1                 |                     |                          |                            |                           |                          | 、<br>、       |                  |
|                    |                   | C                   | 1.4.4                    |                            |                           |                          |              |                  |
| = maiGin           | Benutzer          | : Systemadministra  | i Adressen               |                            |                           |                          |              |                  |

Wenn der Knopf "Neu" cgedruckt wird, öffnet sich die Eingabemaske in welcher die benötigten Angaben erfasst werden können.

|                            | Beiträge ×         |
|----------------------------|--------------------|
| Datum<br>Betrag            | 02.02.2018         |
| Bezeichnung<br>Bemerkungen | Passivbeitrag 2018 |
|                            |                    |
| Beleg                      | 125                |
| 01                         | Abbrechen Hilfe    |

#### 7.7.3 Importieren von Beiträgen

Wenn eine Liste (z.B. Excel) mit erfassten Beiträgen vorhanden ist, kann diese importiert werden.

# 7.7.3.1 Excel-Liste für die Erfassung vorbereiten

Wenn Sie die einbezahlten Beiträge nicht direkt in INSIEME®, sondern in einer Liste erfassen wollen, so exportieren Sie die selektionierten Adressen in eine Excel-Liste.

|                |                |                     | - |                        | Insichtuale Felder | _ |
|----------------|----------------|---------------------|---|------------------------|--------------------|---|
| Ursprungsfeld  | Zielfeld       | Datenkonvertierur 🔺 |   | Ursprungsfeld          | Zugeordnet         |   |
| ld             | ld             |                     |   | Präsident              | Nein               |   |
| Organisation   | Organisation   |                     |   | Kassier                | Nein               |   |
| Vorname        | Vorname        |                     |   | Aktuar                 | Nein               |   |
| Name           | Name           |                     |   | Materialverwalter      | Nein               |   |
| Adresse 1      | Adresse 1      |                     |   | Uniformverwalter       | Nein               |   |
| PLZ            | PLZ            |                     |   | Beisitzer              | Nein               |   |
| Ort            | Ort            |                     |   | Fähnrich               | Nein               |   |
| Passivmitglied | Passivmitglied | 1=Ja,0=Nein         |   | Passivmitglied         | Ja                 |   |
|                |                |                     |   | Musikzeitung "UNISONO" | Nein               |   |
|                |                |                     | Ľ | Buramusik              | Nein               |   |
|                |                |                     | I | Eidg. Veteran          | Nein               |   |
|                |                |                     |   | Kant. Ehrernveteran    | Nein               |   |
|                |                |                     |   | Dorfvereine            | Nein               |   |
|                |                |                     |   | Musikgesellschaften    | Nein               |   |
|                |                |                     |   | Passivbeitrag 2002     | Nein               |   |
|                |                | -                   |   | - I doon boundy Look   |                    |   |

Treffen Sie eine Auswahl der Spaltenüberschriften, welche in die Excel-Liste exportiert werden sollen.

Die wichtigste Auswahl ist die ID.

Diese Konfiguration kann abgespeichert werden.

Die Excel-Liste mit allen ausgewählten Adressen wird automatisch geöffnet.

|   | A   | В                    | С        | D       | E                | F    | G       | Н              |        | J     | K                  |
|---|-----|----------------------|----------|---------|------------------|------|---------|----------------|--------|-------|--------------------|
| 1 | ld  | Organisation         | Name     | Vorname | Adresse          | PLZ  | Ort     | Passivmitglied | Betrag | Datum | Passivbeitrag 2007 |
| 2 | 256 | Curion Informatik AG | Schrofer | Adriano | Bahnhofstrasse 3 | 7000 | Chur    | Ja             |        |       | Passivbeitrag 2007 |
| 3 | 148 | Max Bau AG           | Müller   | Max     | Strässli 275     | 7203 | Trimmis | Ja             |        |       | Passivbeitrag 2007 |
| 4 | 456 | Pappeterie Pfister   |          |         | Kreuzgasse       | 7000 | Chur    | Ja             |        |       | Passivbeitrag 2007 |
| 5 | 896 |                      | Krauter  | Jahann  | Blumenweg        | 7000 | Chur    | Ja             |        |       | Passivbeitrag 2007 |
| 6 | 321 |                      | Hutter   | Karl    | Stumpenweg       | 7000 | Chur    | Ja             |        |       | Passivbeitrag 2007 |
| 7 | 789 |                      | Klaus    | Jürg    | Montalinstrasse  | 7000 | Chur    | Ja             |        |       | Passivbeitrag 2007 |
|   |     |                      |          |         |                  |      |         |                |        |       |                    |

Fügen Sie noch die Spaltenüberschrift Beitrag, Datum und Passivbeitrag 200? hinzu.

Nun können die eingegangenen Einzahlungen bei der Adresse eingetragen werden.

Neue Passivmitglieder können ebenfalls erfasst werden. Das Feld ID muss bei diesen Adressen aber leer bleiben. Speichern Sie die Excel-Liste ab.

#### 7.7.3.2 Importieren starten

Starten Sie unter dem Menüpunkt "Daten importieren" die Funktion "Import Beiträge aus Zwischenablage". Es erscheint die Importmaske in welcher die entsprechenden Felder zugeordnet werden können.

| ïeldaten              |               | Jnsichtbare Felder    |                   | Ursprungsdaten               |                    |
|-----------------------|---------------|-----------------------|-------------------|------------------------------|--------------------|
| Zielfeld              | Ursprungsfeld | St Datenkonvertierung | 1                 | Ursprungsfeld                | Zugeordnet         |
| ld                    |               |                       | ]▲                | Organisation                 | Ja                 |
| Nr.                   |               |                       |                   | Name                         | Ja                 |
| Initialen             |               |                       |                   | Vorname                      | Ja                 |
| Organisation          | Organisation  |                       |                   | Adresse                      | Ja                 |
| Anrede                |               |                       | •                 | PLZ                          | Ja                 |
| Name                  | Name          |                       |                   | Ort                          | Ja                 |
| Vorname               | Vorname       |                       |                   | Betrag                       | Ja                 |
| Adresse 1             | Adresse       |                       |                   | Datum                        | Ja                 |
| Adresse 2             |               |                       |                   | Passivbeitrag 2007           | Ja                 |
| PLZ                   | PLZ           |                       |                   | Passivmitglied               | Ja                 |
| Ort                   | Ort           |                       | $\mathbf{\Sigma}$ |                              |                    |
| Tel.Privat            |               |                       |                   |                              |                    |
| Tel.Geschäft          |               |                       |                   |                              |                    |
| Tel.Mobil             |               |                       |                   |                              |                    |
| Fax                   |               |                       | 1                 |                              |                    |
|                       |               | Þ                     | -                 |                              |                    |
| tenkonvertierung      |               |                       |                   |                              | 💦 Berabeite        |
|                       |               |                       |                   |                              |                    |
| te Zeile Feldbezeicht | nung 👻        | 9                     | Suchen            | nach Feld Name, Organisation | , Ort, Vorname 🛛 💌 |

Damit schon erfasste Adressen nicht nochmals erfasst werden, müssen die gewünschten Suchkriterien angegeben werden.

Sofern die **Id** in der Excel-Liste vorhanden ist, muss nur diese in "Suche nach Feld" angegeben werden. Wenn keine **Id** vorhanden ist, drücken Sie den Knopf und wählen Sie folgende Felder aus.

| Suchen nach mehreren Feld                                                                                                    | rn 🔰                                   |
|----------------------------------------------------------------------------------------------------|----------------------------------------|
| Verfügbare Felder                                                                                                    | Ausgewählte Felder                     |
| Karton<br>Kassier<br>Konto<br>Land<br>Lieterant<br>Musikpassi<br>Musikpassi<br>Musikpas | Name<br>Organization<br>Ord<br>Xorname |
| <u>0</u>                                                                                                    | Abbrechen Hilfe                        |

# 7.7.4 Auflistung der einbezahlten Beiträge

Über den Menüpunkt "Vorschau" oder "Drucken" kann die "Beitragsliste hoch" ausgedruckt werden.

Über die Selektionsmaske können Zeitraum und Beitragsart ausgewählt werden.

| Parameter Bericht                | "Beitragsliste hoo          | :h"   | × |
|----------------------------------|-----------------------------|-------|---|
| von Datum<br>01.01.2007          | bis Datum<br>[1] 31.12.2007 |       |   |
| Beitragtyp<br>Passivbeitrag 2007 |                             | •     | _ |
| OK                               | Abbrochen                   | Liffe |   |

# 7.7.5 Beiträge in FIBU überragen

Damit erfasste Beiträge nicht noch einmal in der INSIEME®-FIBU erfasst werden müssen, kann unter Extras der Menüpunkt "Beiträge in FIBU übertragen" ausgewählt werden.

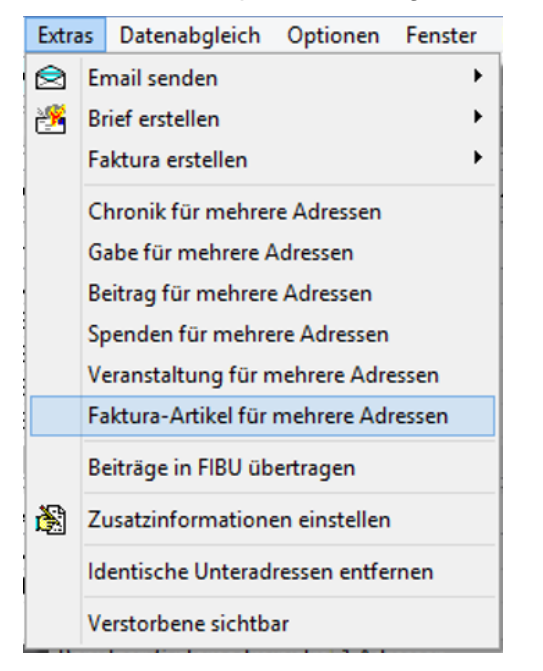

Die folgende Eingabemaske öffnet sich. Hier müssen die entsprechenden Angaben ausgefüllt werden.

|                  | Be                   | iträge in FIBU übertragen                            |   | × |
|------------------|----------------------|------------------------------------------------------|---|---|
| Beitragstyp      | Mitgliede            | rbeitrag 2018                                        | ¥ |   |
| Buchungsperio    | de Saison 2          | 018                                                  | ~ | ] |
| Zusammenzug      | ● Eine £<br>○ Eine £ | Juchung pro Beitrag<br>Juchung für alle Beiträge     |   |   |
| Beiträge übertra | agen                 |                                                      |   |   |
| Von Datum        | 01.01.2018           |                                                      |   |   |
| Bis Datum        | 28.02.2018           | P                                                    |   |   |
| Konto Soll       | 1020 🗸               | Bank (z.b. Kantonalbank, Raiffeisen, CS, UBS etc.) 🔽 |   |   |
| Konto Haben      | 3001 🗸 🗸             | Mitgliederbeiträge                                   |   |   |
| Konto Soll/Hab   | en: Wenn in St       | ammdatentabelle definiert, hat dieses Konto vorrang  |   |   |
|                  |                      |                                                      |   |   |
|                  |                      |                                                      |   |   |
|                  |                      |                                                      |   |   |
|                  | OK                   | Abbrechen Hilfe                                      |   |   |
|                  |                      |                                                      |   |   |

Eine Buchungsliste gibt einen Überblick der verbuchten Beiträge.

| <b>Beiträg</b> | je      | <br>,    | Buch<br>Auswerf | tungsliste<br>tung von: 01.01.18 bis 28.02.18              |        |       | 15.06.2018<br>Seite 1 von 1 |
|----------------|---------|----------|-----------------|------------------------------------------------------------|--------|-------|-----------------------------|
| Beleg          | Satz-Id | Datum    | Konto           | Text                                                       | Betrag | MwSt. | Betrag MwSt.                |
|                | 82      | 16.01.18 | 3000            | Musikverein Curion, Jeannette Bearth, Chur Mitgliederbeitı | 150.00 |       |                             |
|                | 83      | 24.01.18 | 3000            | Musikverein Curion, Mathias Bonorand, Trimmis Mitglieder   | 150.00 |       |                             |
|                | 84      | 28.01.18 | 3000            | Musikverein Curion, Monika Alensbach, Trimmis Mitgliede    | 150.00 |       |                             |
|                | 85      | 02.02.18 | 3000            | Reto Bearth, Landquart Mitgliederbeitrag 2018              | 150.00 |       |                             |
|                | 86      | 13.02.18 | 3000            | Madlaina Ludwig, Trimmis Mitgliederbeitrag 2018            | 150.00 |       |                             |
| Total          |         |          | 3000            |                                                            | 750.00 |       | 0.00                        |

# 7.8 Rubrik Spenden

Im Modul "Spenden", können Spenden zu den Personen erfasst werden.

#### 7.8.1 Erfassung der Spendenarten in den Stammdaten

In den Stammdaten können die möglichen Spenden in der Tabelle Spenden erfasst werden. Über das Feld "Nr." wird die Reihenfolge der Auflistung geregelt.

| Tabelle | Spenden |   |                 | ~           | <ul> <li>Alle Tabellen sichtbar</li> </ul> |
|---------|---------|---|-----------------|-------------|--------------------------------------------|
| Id      | Nr.     |   | Kurzbezeichnung | Bezeichnung |                                            |
| •       | 1       | 1 | Geld            | Geld        |                                            |
|         | 2       | 2 | Gutschein       | Gutschein   |                                            |
|         |         | 3 | Narturalien     | Narturalien |                                            |

#### 7.8.2 Spenden erfassen

Um die Spenden zu erfassen, muss im Modul "Adressen" die entsprechende Person ausgewählt und das Register "Spenden" geöffnet werden.

Nun kann durch Drücken der Funktionstaste "Neu" C eine neue/weitere Spende erfasst werden.

|             | Spenden                          | × |
|-------------|----------------------------------|---|
| Datum       | 01.04.2018                       |   |
| Betrag      | 500.00                           |   |
| Bezeichnung | Geld                             | ~ |
| Bemerkungen | Geld<br>Gutschein<br>Narturalien | Ŷ |
|             |                                  |   |
|             |                                  |   |
|             |                                  |   |
| OK          | Abbrechen Hilfe                  |   |

#### 7.8.3 Importieren von Spenden

Wenn eine Liste (z.B. Excel) mit erfassten Spenden vorhanden ist, kann diese importiert werden.

Das Vorgehen ist dasselbe wie beim Importieren von Beiträgen. (Siehe Punkt 11.3.1. – 11.3.4)

# 7.9 Inventar der Person zugeordnet

In der Rubrik Inventar ist ersichtlich, welches Material zurzeit im Besitz der ausgewählten Person ist.

| 2, Verein Curion Informatik AG, Adriano Schrofer, Chur |          |            |                                              |                   |                                                |   |          |  |  |  |
|--------------------------------------------------------|----------|------------|----------------------------------------------|-------------------|------------------------------------------------|---|----------|--|--|--|
| Inventar                                               |          |            |                                              |                   |                                                |   |          |  |  |  |
| Datum                                                  | von Datu | um bis 🛛 N | Material                                     | Bezeichnung       | Bemerkung                                      | ~ | -        |  |  |  |
| ▶ 06.04.                                               | 2010     | E          | Einsatzjacke, Ausführung Samariter, XS, S019 | Leihe an Mitglied |                                                |   | <b>a</b> |  |  |  |
| 02.12.                                                 | 2011     | T          | Frompete, Getzen, P00180                     | Depot/Lager       | Instrument in tadellosem Zustand zurückgegeben |   |          |  |  |  |
|                                                        |          |            |                                              |                   |                                                |   |          |  |  |  |
| <                                                      |          |            |                                              |                   |                                                | > |          |  |  |  |
|                                                        |          |            |                                              |                   |                                                |   |          |  |  |  |

Über den Funktionsknopf skann direkt auf den markierten Artikel ins Modul "Inventar" gesprungen werden.

Soll die Leihgabe an den Verein zurückgegeben werden, so drücken Sie den Funktionsknopf **1** "Rückgabe".

Es öffnet sich das Rückgabefenster, in welchem noch die entsprechenden Informationen angegeben werden können.

Sobald mit OK bestätigt wird, wird das Material bei der Person ausgebucht und ins Vereinsinventar wieder zurückgebucht.

|                 | Rückgabe                         | x |
|-----------------|----------------------------------|---|
| Von             | 06.04.2010                       |   |
| Bis             | 15.06.2018                       |   |
| Bezeichnung     | Leihe an Mitglied                |   |
| Adresse         | Schrofer Adriano                 |   |
| Bemerkungen     |                                  |   |
| Instrument in t | tadellosem Zustand zurückgegeben |   |
|                 |                                  |   |
| Neue Bezeich    | nung 📔 🗸 🗸                       |   |
| Neuer Lagerort  | Schrank 🗸                        |   |
| Oł              | K Abbrechen Hilfe                |   |

# 7.10 Rubrik Veranstaltungen

In der "Rubrik Veranstaltungen", können zur gewünschten Adresse die Teilnahme an einer oder mehreren Veranstaltungen erfasst werden.

Wenn die Funktionstaste "Neu" gedrückt wird, öffnet sich folgende Fenster, wo die gewünschten Angaben erfasst werden können.

|                   | Veranstaltung       | × |
|-------------------|---------------------|---|
| Veranstaltungsart | Erwachsenausbildung |   |
| Datum von         | 09.05.18            |   |
| Datum bis         | 10.05.18            |   |
| Text 1            | Chur                |   |
| Text 2            | Leitung Max Muster  |   |
|                   | OK Abbrechen Hilfe  |   |

Die Auswahl der Veranstaltungsart kann in den Stammdaten in der Tabelle "Adress-Veranstaltungsarten" erfasst werden.

# 7.11 Rubrik Faktura-Artikel

Die Rubrik "Faktura-Artikel" ermöglicht bestimmten Adressen einen oder mehrere Artikel fix zuzuordnen. Diese Artikel werden zur Erstellung von Rechnungen benötigt. Mit dieser Funktion kann einer Adresse mehrerer Mitgliederbeiträge (z.B. Beiträge der Kinder) verrechnet werden.

|                                 | Artikelzuordnung                 | Die Menge muss                                                                                                    |  |  |  |  |
|---------------------------------|----------------------------------|----------------------------------------------------------------------------------------------------|--|--|--|--|
| Fakturatyp<br>Menge<br>Artikel  | Mitgliederbeitrag aus Artik MWSt | hier erfasst sein,<br>sonst kann der<br>Preis nicht<br>berechnet werden.                                          |  |  |  |  |
| Betrag<br>Rabatt<br>Für Adresse | 50<br>Insieme Sofia              | Sofern der Betrag<br>und der Rabatt im<br>Fakturatyp erfasst<br>wurden, müssen<br>diese Felder hier<br>leer sein. |  |  |  |  |
|                                 | OK Abbrechen Hilfe               |                                                                                                    |  |  |  |  |

Im Modul Stammdaten müssen folgende Stammdaten müssen die Tabellen Fakturatypen und Artikel erfasst werden.

# 7.11.1 Stammdatentabelle Artikel

In der Rubrik "Faktura-Artikel" können die hier erfassten Artikel ausgewählt und den Adressen zugeordnet werden.

| Tabelle | Artikel                     |         | ✔ Alle Tabe    | llen sichtbar |                 |                    |         |                     |                     |         |                     |
|---------|-----------------------------|---------|----------------|---------------|-----------------|--------------------|---------|---------------------|---------------------|---------|---------------------|
| Nr.     | Titel 1                     | Titel 2 | Titel 2 Format | MwSt.         | FIBU-Konto (ID) | FIBU-Konto         | Menge 1 | Preis 1 inkl. MwSt. | Preis 1 exkl. MwSt. | Menge 2 | Preis 2 inkl. MwSt. |
| 1       | Mitgliederbeitrag Erwachsne |         |                | 0             | 3001            | Mitgliederbeiträge | 1       | 100.00              |                     |         |                     |
| 2       | Mitgliederbeitrag Kinder    |         |                | 0             | 3001            | Mitgliederbeiträge | 1       | 50.00               |                     |         |                     |
| 3       | Instrumentenmiete           |         |                | 0             | 6530            | übriger Aufwand    | 1       | 125.00              |                     |         |                     |
| 4       | Spielerlizenz               |         |                | 0             | 6650            | Lizenzgebühren     | 1       | 75.00               |                     |         |                     |
| 5       | Trikotreinigung             |         |                | 0             | 1100            | Diverses           | 1       | 100.00              |                     |         |                     |

Beim Titel 2 kann ein Zusatztext zum Artikel erfasst werden.

Bei den Spalten Menge 1, 2, 3 können Preisabstufungen eingetragen werden.

#### Beispiel:

| Menge 1 | 1 | 150.00 | - | Menge 2 | 5 | 100.00 | - | Menge 3 | 10 | 80.00 |
|---------|---|--------|---|---------|---|--------|---|---------|----|-------|
|---------|---|--------|---|---------|---|--------|---|---------|----|-------|

# 7.11.2 Stammdatentabelle Fakturatyp

Sollen in der Rechnung nur die erfassen "Faktura-Artikel" aufgeführt und verrechnet werden,

| exkl. MwSt. Preise exkl. MwSt. (ID) Bericht mit Positionsüberschriften Bericht mit Positionsül<br>1 Ja<br>0. Mein |
|----------------------------------------------------------------------------------------------------|
| 1 Ja<br>O Main                                                                                                    |
| O Noise                                                                                                    |
| U Nen                                                                                                    |
| 0 Ja                                                                                                    |
| 0 Ja                                                                                                    |
| 0 Ja                                                                                                    |
| 0 Ja                                                                                                    |
| 0 Ja                                                                                                    |
|                                                                                                    |

so dürfen beim Fakturatyp in den Pos. Titel Spalten:

| Po | is.1 Kor 🔻 | Pos.1 Preis | Pos.1 MwSt. | Pos.1 Rabatt. | Pos.2 Titel 1 | Pos.2 Titel 2 | Pos.2 Konto | Pos.2 Preis | Pos.2 MwSt. | Pos.2 Rabatt. | Pos.3 Titel 1 |  |
|----|------------|-------------|-------------|---------------|---------------|---------------|-------------|-------------|-------------|---------------|---------------|--|
|    |            |             |             |               |               |               |             |             |             |               |               |  |
|    |            |             |             |               |               |               |             |             |             |               |               |  |

keine zusätzlichen Artikel erfasst sein.

Die ausführliche Beschreibung zum Fakturatyp ist beim Punkt 14 Fakturierung zu finden.

#### 7.11.3 Faktura mit Faktura-Artikel erstellen

Eine Faktura mit Faktura-Artikel erstellen funktioniert gleich wie die Erstellung einer gewöhnlichen Faktura. Die ausführliche Beschreibung ist bei Punkt

#### 7.12 Rubrik Foto / Dokumente

In dieser Rubrik können zu den Adressen persönliche Fotos und Dokumente hinterlegt werden.

Den Dokumenten kann noch spezifische Angaben z.B. Bezeichnung, Erstelldatum, Erstellet etc. zugeordnet werden.

Wenn das gewünschte Dokument markiert ist und die Funktion 🗐 gedrückt wird, so öffnet sich das entsprechende Dokument.

# 7.13 Rubrik Zusatzdaten 1 und 2

In den Adressdaten wurden zwei neue Rubriken "Zusatzdaten 1" und "Zusatzdaten 2" integriert. In diesen Rubriken können eigene Datenbankfelder zusammengesellt und definiert werden.

| С                                     |                                                                                                    |                  |                          |            | V        | ereinssoftwa | are - [Adre  | ssen]    |          |                | -                     |          |     |
|---------------------------------------|----------------------------------------------------------------------------------------------------|------------------|--------------------------|------------|----------|--------------|--------------|----------|----------|----------------|-----------------------|----------|-----|
| 😵 Datei Dater                         | nsatz Extras Dat                                                                                                    | tenabgleich (    | Optionen Fenster H       | ilfe       |          |              |              |          |          |                |                       | - 8 3    | ×   |
| Programme                             | ж                                                                                                    | ₩ 4 4            | ▶ ▶   □ ×   ■            | Ø ୯        | +'   Y   | 🖻 🤔 🗐        | ù ə 🗅        |          |          | Reihenfolge Na | me, Vorname (Standa 🛃 | 88 📭     | ŧ   |
|                                       | Personalien Unteradressen Chronik / Gaben Beiträge Spenden Inventar Veranstaltungen Faktura-Artikel Foto / Dokumente Wettkämpfe / Ranglisten Diverses |                  |                          |            |          |              |              |          |          |                |                       |          |     |
| 62                                    | 2, Verein Curion Informatik AG, Adriano Schrofer, Chur                                                                                                |                  |                          |            |          |              |              |          |          |                |                       |          |     |
| Adressen                              | Datum                                                                                                    | Anlass           | Kategori                 | ie         | Rang     |              | Bemerkung    |          |          |                |                       |          | 1   |
|                                       | 13.05.2018                                                                                                    | Gerätetu         | rnen K3                  |            | 2        |              |              |          |          |                |                       |          |     |
|                                       |                                                                                                    |                  |                          |            |          |              |              |          |          |                |                       | <b>~</b> |     |
| Tourseter                             |                                                                                                    |                  |                          |            |          |              |              |          |          |                |                       | 122      |     |
| Inventar                              |                                                                                                    |                  |                          |            |          |              |              |          |          |                |                       |          | 1   |
|                                       | Aktivmitglied, Nur Ha                                                                                                    | auptadressen     |                          |            |          |              |              |          |          |                |                       | Y. + 🐝   | <   |
|                                       | Unteradresstyp                                                                                                    | Lizenz Initialer | Verein                   | Verein Ort | Anrede   | Adressanrede | Briefanrede  | Name     | Vorname  | Name 2         | Vorname 2             | Adre: /  | ^   |
| Anlässe                               |                                                                                                    | BM               | Musikverein Curion       |            | Herr Du  | Herr         | Lieber       | Bonorand | Mathias  |                |                       | Dorfs    |     |
|                                       |                                                                                                    | BH               | Samariterverein Curion   |            | Dr. med. | Herr Dr. med | Sehr geherte | Bremi    | Heinz    |                |                       | Mark     |     |
|                                       |                                                                                                    | HC               | Spotverein Curion        |            | Herr Du  | Herr         | Lieber       | Hartmann | Conradin |                |                       | Chru:    |     |
| <u>x</u>                              |                                                                                                    | HuC              | Spotverein Curion        |            | Herr Du  | Herr         | Lieber       | Huber    | Conradin |                |                       | Kreuz    |     |
| Absenzen                              |                                                                                                    | SAM2: MI         | Verein Curion            |            | Herr Du  | Herr         | Lieber       | Insieme  | Max      |                |                       | Bahn     |     |
| -                                     |                                                                                                    | IS               | Musikverein Curion       |            | Frau Du  | Frau         | Liebe        | Insieme  | Sofia    |                |                       | Bahn     |     |
|                                       |                                                                                                    |                  | Treuhand Landolt         |            | Herr     | Herr         | Sehr geehrte | Landolt  | Conradin |                |                       | Bond     | ii. |
| S S S S S S S S S S S S S S S S S S S |                                                                                                    |                  |                          |            | Frau     | Frau         | Sehr geehrte | Ludwig   | Madlaina |                |                       | Vorho    |     |
| Finantzolapung                        |                                                                                                    | MS               | Spotverein Curion        |            | Herr     | Herr         | Sehr geehrte | Muster   | Simon    |                |                       | Bühls    |     |
| Linsatzpianung                        |                                                                                                    | OM               | Spotverein Curion        |            | Herr Du  | Herr         | Lieber       | Obmann   | Mathias  |                |                       | Sträs    |     |
|                                       |                                                                                                    |                  |                          |            |          |              |              | Obrist   | Rinaldo  |                |                       | Räbli    |     |
| FIBU                                  |                                                                                                    | ADS              | Verein Curion Informatik | AChur      | Herr Du  | Herr         | Lieber       | Schrofer | Adriano  |                |                       | Ober     | ٧   |
| Einstellungen                         | <                                                                                                    |                  |                          |            |          |              |              |          |          |                |                       | >        |     |
| <b>EINSIEME</b>                       | Benutzer:                                                                                                    | Systemadmini     | istra 15 Adressen        |            |          |              |              |          |          |                |                       |          |     |

#### 7.13.1 Konfiguration der Zusatzdatenfelder

Um die Datenfelder in den Zusatzdaten definieren zu können, muss im Bereich 1 die rechte Maustaste gedrückt werden.

Nun erscheint eine Maske mit verschieden Funktionen.

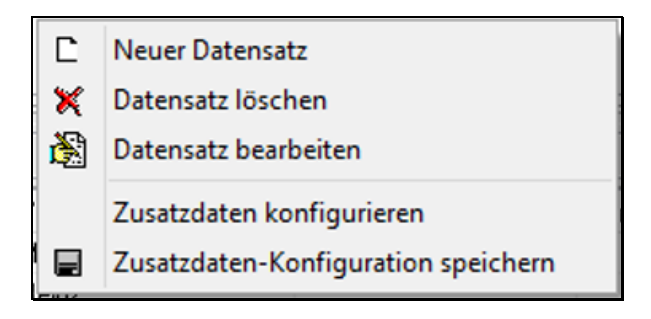

Drücken Sie die Funktion "Zusatzdaten konfigurieren". Es wird eine weitere Maske geöffnet.

In der Maske "Zusatzdaten konfigurieren", sind alle möglichen Feldtypen aufgeführt. Damit Sie nun die entsprechende Konfiguration vornehmen können, müssen durch Drücken der Pfeiltaste Feldtypen in das Feld "Verfügbare Felder" verschoben werden.

|                      | Zusatzdaten konfigurieren |                   |               |              |       |                  |             |                   |              |
|----------------------|---------------------------|-------------------|---------------|--------------|-------|------------------|-------------|-------------------|--------------|
| Bezeichnung Register | Wettkämpfe / F            | Ranglisten        |               |              |       |                  |             |                   |              |
| Ausgewählte Felder   |                           |                   |               | ,            | Verfi | ighare Felder    |             |                   |              |
| FeldName             | Feldtun                   | Feldbezeichnung   | Anzeigeformat |              | E     | eldName          | Feldtun     | Feldbezeichnung   | Anzeigeform: |
|                      | roidgp                    | 1 clabezelerinang | Anzoigerennat |              |       | DRDATA1 ADR NAME | 2           | Name              | Anzoigoronne |
| -                    |                           |                   |               |              | Δ.    | DBDATA1 ADB VOBN | 2           | Vorname           |              |
|                      |                           |                   |               | 44           | Δ.    | DBDATA1 ADB OBG4 | ?           | Organisation      |              |
|                      |                           |                   |               |              | Δ     | DBDATA1 TXT4     | ?           | Text 4            |              |
|                      |                           |                   |               | •            | A     | DBDATA1_TXT6     | ?           | Text 6            |              |
|                      |                           |                   |               |              | Δ.    | DBDATA1_TXT7     | 2           | Text 7            |              |
|                      |                           |                   |               |              | A     | DRDATA1 TXT8     | ?           | Text 8            |              |
|                      |                           |                   |               |              | Ā     | DRDATA1 TXT9     | ?           | Text 9            |              |
|                      |                           |                   |               | $\mathbf{T}$ | Á     | DRDATA1 INT2     | Zahl        | Zahl 2            |              |
|                      |                           |                   |               |              | A     | DRDATA1 INT3     | Zahl        | Zahl 3            |              |
|                      |                           |                   |               | -            | A     | DRDATA1 INT4     | Zahl        | Zahl 4            |              |
|                      |                           |                   |               |              | A     | DRDATA1 INT5     | Zahl        | Zahl 5            |              |
|                      |                           |                   |               |              | A     | DRDATA1 INT6     | Zahl        | Zahl 6            |              |
|                      |                           |                   |               |              | A     | DRDATA1 INT7     | Zahl        | Zahl 7            |              |
|                      |                           |                   |               |              | A     | DRDATA1 INT8     | Zahl        | Zahl 8            |              |
|                      |                           |                   |               |              | A     | DRDATA1 INT9     | Zahl        | Zahl 9            |              |
|                      |                           |                   |               |              | A     | DRDATA1 FLOAT1   | Gleitkommaz | Fliesskommazahl 1 |              |
|                      |                           |                   |               |              | A     | DRDATA1 FLOAT2   | Gleitkommaz | Fliesskommazahl 2 |              |
|                      |                           |                   | 7             |              | A     | DRDATA1 FLOAT3   | Gleitkommaz | Fliesskommazahl 3 |              |
| Feldbezeichnung      |                           | Anzeigefior       | mat           |              | <     | -                |             |                   | · · · · ·    |
|                      |                           |                   |               | L            | -     |                  |             |                   | -            |
|                      |                           |                   | OK /          | Abbreche     | ien   | Hilfe            |             |                   |              |

Nun können Sie mit der Pfeiltaste die gewünschten Feldtypen in das Feld "Ausgewählte Felder" verschieben und somit die Zusatzdaten konfigurieren.

| Zusatzdaten konfigurieren |                 |                 |                                        |          |                   |             |                   |                |
|---------------------------|-----------------|-----------------|----------------------------------------|----------|-------------------|-------------|-------------------|----------------|
| Bezeichnung Register      | Wettkämpfe / Ra | nglisten        |                                        |          |                   |             |                   |                |
| Ausgewählte Felder        |                 |                 |                                        |          | /erfügbare Felder |             |                   |                |
| FeldName                  | Feldtyp         | Feldbezeichnung | Anzeigeforma 🔺                         |          | FeldName          | Feldtyp     | Feldbezeichnung   | Anzeigeforma 🔺 |
| ADRDATA1_DATE             | 1 Datum / Zeit  | Datum           |                                        |          | ADRDATA1_ADR_NAME | ?           | Name              |                |
| ADRDATA1_TXT1             | ?               | Anlass          |                                        |          | ADRDATA1_ADR_VORM | ?           | Vorname           |                |
| ADRDATA1_TXT2             | ?               | Kategorie       |                                        | •        | ADRDATA1_ADR_ORG4 | ?           | Organisation      |                |
| ADRDATA1_TXT3             | ?               | Rang            |                                        |          | ADRDATA1_TXT4     | ?           | Text 4            |                |
| ADRDATA1_TXT5             | ?               | Bemerkung       |                                        |          | ADRDATA1_TXT6     | ?           | Text 6            |                |
|                           |                 |                 |                                        |          | ADRDATA1_TXT7     | ?           | Text 7            |                |
|                           |                 |                 |                                        |          | ADRDATA1_TXT8     | ?           | Text 8            |                |
|                           |                 |                 |                                        |          | ADRDATA1_TXT9     | ?           | Text 9            |                |
|                           |                 |                 |                                        | -        | ADRDATA1_INT2     | Zahl        | Zahl 2            |                |
|                           |                 |                 |                                        |          | ADRDATA1_INT3     | Zahl        | Zahl 3            |                |
|                           |                 |                 |                                        |          | ADRDATA1_INT4     | Zahl        | Zahl 4            |                |
|                           |                 |                 |                                        | -        | ADRDATA1_INT5     | Zahl        | Zahl 5            |                |
|                           |                 |                 |                                        | -        | ADRDATA1_INT6     | Zahl        | Zahl 6            |                |
|                           |                 |                 |                                        | -        | ADRDATA1_INT7     | Zahl        | Zahl 7            |                |
|                           |                 |                 |                                        | -        | ADRDATA1 INT8     | Zahl        | Zahl 8            |                |
|                           |                 |                 |                                        | -        | ADRDATA1_INT9     | Zahl        | Zahl 9            |                |
|                           |                 |                 |                                        | -        | ADRDATA1_FLOAT1   | Gleitkommaz | Fliesskommazahl 1 |                |
| 1                         |                 |                 | `````````````````````````````````````` | -        | ADRDATA1 FLOAT2   | Gleitkommaz | Fliesskommazahl 2 |                |
|                           |                 |                 | -                                      | -        | ADRDATA1_FLOAT3   | Gleitkommaz | Fliesskommazahl 3 |                |
| Feldbezeichnung Datu      | m               | Anzeigefiormal  | t                                      |          | <                 |             |                   | >              |
|                           |                 |                 |                                        |          |                   |             |                   |                |
|                           |                 |                 | OK                                     | Abbreche |                   |             |                   |                |
|                           |                 |                 |                                        | HUDIEChe |                   |             |                   |                |

Die Feldbezeichnung und das gewünschte Anzeigeformat angepasst werden.

Einstellungen Anzeigeformate:

| Format | Beispiel   | Konfiguration |
|--------|------------|---------------|
| Zahl   | 1'000      | 1             |
| Zahl   | 1000.00    | 1.00          |
| Zahl   | 1'000.00   | ,1.00         |
| Zeit   | 13:15      | hh:nn         |
| Zeit   | 13:15:40   | hh:nn:ss      |
| Datum  | 31.12.08   | dd.mm.yy      |
| Datum  | 31.12.2008 | dd.mm.yyyy    |

#### 7.13.2 Auswertung der Zusatzdatenfelder

#### 7.13.2.1 Freischalten der Berechtigung

Um die Zusatzdatenfelder 1+2 exportieren zu können, müssen diese im Modul "Benutzergruppen" freigeschaltet werden. Markieren Sie den/die Benutzer, welche die Berechtigung für den Export haben dürfen.

| Module                                    | Funktionen                                                                                                    | Berichte | Stammdaten |  |  |  |  |  |
|-------------------------------------------|----------------------------------------------------------------------------------------------------|----------|------------|--|--|--|--|--|
| 🗌 Keine                                   | Keine Zuftriffsverwaltung, alle Tabellen verfügbar                                                                              |          |            |  |  |  |  |  |
| Konfigu<br>Einstellu<br>Vereins<br>Mandar | Konfiguration=Lesen/Schreiben<br>Einstellungen=Lesen/Schreiben<br>Vereinsdaten=Lesen/Schreiben<br>Mandant-Daten=Lesen/Schreiben |          |            |  |  |  |  |  |
| Konfigu<br>Listen=l<br>Etikette           | Konfiguration (abgeglichen)=Lesen/Schreiben<br>Listen=Lesen/Schreiben<br>Etikettenformulare=Lesen/Schreiben                     |          |            |  |  |  |  |  |
| Geschlechter=Lesen/Schreibe               |                                                                                                    |          |            |  |  |  |  |  |
|                                           |                                                                                                    |          |            |  |  |  |  |  |

Klicken Sie auf die Rubrik "Stammdaten", und den Knopf "Bearbeiten".

In der Maske können Sie nun den Feldern "Konfiguration (abgeglichen)", "Adress-Zusatzdaten 1" und "Adress-Zusatzdaten 2" die Berechtigung "Lesen/Schreiben" setzen.

#### 7.13.2.2 Daten in die Zusatzfelder 1+2 importieren

Wenn Sie die Tabellen mit vorhandenen Daten füllen möchten, öffnen Sie das Modul "Stammdaten" und wählen Sie die Tabellen "Adress-Zusatzdaten 1" oder "Adress-Zusatzdaten 2" aus.

Über die Funktion "Daten importieren" können Sie die gewünschten Importfelder auswählen und Daten importieren.

#### 7.13.2.3 Daten aus den Zusatzfeldern 1+2 exportieren

Um die Daten zu exportieren, öffnen Sie ebenfalls das Modul "Stammdaten" und wählen Sie die Tabellen "Adress-Zusatzdaten 1" oder "Adress-Zusatzdaten 2" aus.

Starten Sie die Funktion "Daten exportieren" und wählen Sie die gewünschten Felder aus. Durch Drücken des Knopfes "OK" wird der Export gestartet.

# 7.14 Suchen

| Schr* |  |
|-------|--|
|-------|--|

In den verschieden Suchfenster kann nach Namen, Adressen, Faktura-Nummer, etc. gesucht werden.

Mit Eingabe des \* am Anfang oder am Schluss kann die Suche eingeschränkt werden.

#### 7.15 Sortierung der Adressangaben

Die Adresstabellen können nach der gewünschten Reihenfolge sortiert werden. Um die Sortierung einstellen zu können, muss die Funktionstaste "Sortierung" gedrückt werden.

| Reih | enfolge Name, Vorname (Standa 🔒 |  |  |  |
|------|---------------------------------|--|--|--|
|      | Reihenfolge definieren          |  |  |  |
|      | Spaltenüberschrift              |  |  |  |
| •    | Name, Vorname (Standard)        |  |  |  |
|      | Vorname, Name                   |  |  |  |
|      | Nr., Name, Vorname              |  |  |  |

#### 7.16 Wie kann gefiltert werden

#### 7.16.1 Filtern nach Zusatzinformationen und Unteradressen

Um die Adressen nach den zugeteilten Zusatzinformationen zu filtern, muss folgender Funktionsknopf Filtern nach Zusatzinformationen und Unteradressen gedrückt werden.

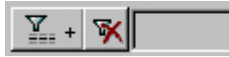

Es öffnet sich die Filtermaske in welcher als erstes nach der gewünschten Zusatzinformation gefiltert werden kann.

| l de la construcción de la construcción de la construcción de la construcción de la construcción de la constru                                                                                                    | Filtern nach Zusatzinformationen und Unteradr                                                                                                    | essen 🛛 🗙                                                                      |
|----------------------------------------------------------------------------------------------------|----------------------------------------------------------------------------------------------------|--------------------------------------------------------------------------------|
| Verfügbare Adresstypen<br>Aktivmitglied<br>Aktuar<br>Aushilfe<br>Beisitzer<br>Brauchtumsgruppe<br>CISM Veteran<br>ehemalige Mitglieder<br>Ehrendmen<br>Ehrenmitglied<br>Ehrenmitglied Verein<br>Eidg. Veteran<br>Einzelperson<br>Eltern<br>Erhällt Club-Vereinsheft<br>Erweiterter Vorstand<br>Fahnengötta<br>Fahnengötti<br>Familie<br>Fan<br>Festplatzbetreiber<br>Freimitglied<br>Garde-Mitolied | Ausgewählte Adresstypen                                                                                                    | Schnellauswahl Vorstand Umzug Veteranen Aktiv Familie AktivoFamilie Marktstand |
| <ul> <li>Nur Hauptadressen</li> <li>Nur Unteradressen</li> <li>Hauptadressen und Unteradressen</li> <li>Hauptadressen (Wenn keine Unteradressen)</li> </ul>                                                                                                    | ) und Unteradressen           Image: Constraint of the system         Image: Constraint of the system           OK         Abbrechen         Hilfe |                                                                                |

Im Weiteren können nach folgenden Kriterien die Filterungen spezifiziert werden.

| Nur Hauptadressen                                            |
|--------------------------------------------------------------|
| 🔘 Nur Unteradressen                                          |
| <ul> <li>Hauptadressen und Unteradressen</li> </ul>          |
| 🔘 Hauptadressen (Wenn keine Unteradressen) und Unteradressen |
|                                                              |

# 7.16.2 Filtern nach Inhalte in verschieden Feldern

In den verschiedenen Modulen ist die Filterfunktion integriert.

Um diese Funktion anzuwenden, muss der Knopf Filter gedrückt werden.

Eine neue Maske wird geöffnet. In dieser Maske sind alle Felder enthalten, welche sich in diesem Modul befinden.

|                       |        | Filterdefinition        |      | × |
|-----------------------|--------|-------------------------|------|---|
| Konfiguration         |        | 🖌 🔀 Als Text bearbeiten |      | ~ |
| Feldfilter Filter als | s Text |                         |      |   |
| Briefanrede           | Nicht  |                         | ¥ 🕅  | ^ |
| Name                  | Nicht  |                         | 7    |   |
| Vorname               | Nicht  |                         | 7 😽  |   |
| Name 2                | Nicht  |                         | 7 😽  |   |
| Vorname 2             | Nicht  |                         | 7 😽  |   |
| Adresse 1             | Nicht  |                         | 7 😽  |   |
| Adresse 2             | Nicht  |                         | 7 😽  |   |
| Adresse 3             | Nicht  |                         | Y. 😽 |   |
| PLZ                   | Nicht  |                         | 7 😽  |   |
| Ort                   | Nicht  |                         | Y 😽  | ~ |
|                       |        | OK Abbrechen Hilfe      |      |   |

Wählen Sie nun das gewünschte Feld aus und selektionieren Sie diejenigen Daten welche gefiltert werden sollen. Hier zum Beispiel bei dem Ort die Ortschaft Trimmis.

Bedeutung Auswahl der Knöpfe

- Ja
   Image: Meutral Nicht Ja / Nicht Nein

  Ja
   Image: Ja
- Ja 🗖

Nein

|                                                           | Ort               | × |
|-----------------------------------------------------------|-------------------|---|
| Verfügbare Daten<br>Chur<br>Fideris<br>Landquart<br>Malix | Ausgewählte Daten |   |
| ОК                                                        | Abbrechen Hilfe   |   |

| Wählen Sie die Ortschaft auf der linken Feldseite  | >   | aus und drücken Sie den Knopf. |
|----------------------------------------------------|-----|--------------------------------|
| Wenn Sie alle Daten auswählen wollen, kann der Kno | opf | >>> gedrückt werden.           |

Um die Filterauswahl rückgängig zu machen wählen Sie die Knöpfe in die gegen gesetzte Richtung. Sobald Sie die Auswahl bestätigen, werden der Filter und die gefilterten Daten aufgelistet.

| "Ort" = Trimmis                                      | <b>x</b>                           |  |  |  |
|------------------------------------------------------|------------------------------------|--|--|--|
| Aktivmitglied, Nur Hauptadressen                     |                                    |  |  |  |
| Gewählte Filterung                                   | Filter ändern ein Filter löschen   |  |  |  |
| Die gewählte Filterfunktion kann gespeichert werden. |                                    |  |  |  |
| Um den Filter auszuschalten muss der Knop            | of "Filter aus" 💌 gedrückt werden. |  |  |  |

Mit diesen zwei Filtern besteht die Möglichkeit auch und / oder Filterungen durchzuführen.

# 7.17 Menüpunkt Extras

#### 7.17.1 Identische Unteradressen entfernen

Wenn Unteradressen identisch mit den Hauptadressen sind, können diese identischen Unteradressen über diese Funktion entfernt werden.

#### 7.17.2 Verstorbene sichtbar

Wenn die Adressen von verstorbenen Personen gelöscht werden, geht auch die ganze Chronik zu diesen Personen verloren. Damit diese Adressen nicht gelöscht werden müssen, werden aller Personen welche bei "Gestorben" ein Datum enthalten nicht mehr dargestellt. Sollen diese verstorbenen Personen jedoch in der Adressverwaltung gefunden werden, so kann der Menüpunkt "Verstorben sichtbar" eingestellt werden.

# 7.18 Menüpunkt Optionen

Folgende Funktionen sind im Menüpunkt "Optionen" enthalten.

| Optionen Fenster Hilfe                               |   |
|------------------------------------------------------|---|
| V Hauptmenu Anzeigen                                 | 1 |
| Datenbank-Update                                     | 2 |
| Datenbank sichern                                    | 3 |
| Berichte importieren                                 | 4 |
| Passwort ändern                                      | 5 |
| Programm, Hilfedokumente oder Berichte aktualisieren | 6 |
| Einstellungen                                        | 7 |

# Beschreibung zu den einzelnen Funktionen:

| Nr. | Beschreibung                                                   |
|-----|----------------------------------------------------------------|
| 1   | Modulleiste links ausschalten                                  |
| 2   | Die Datenstruktur kann manuell aktualisiert werden             |
| 3   | Es wird eine Sicherung in einen vordefinierten Ordner erstellt |
| 4   | Berichte können importiert werden                              |
| 5   | Das persönliche Passwort kann geändert werden                  |
| 6   | Programm, Hilfedokumente oder Berichte aktualisieren           |
| 7   | Verschiedene Einstellungen können definiert werden             |

#### 7.18.1 Datenbank sichern

Über den Menüpunkt "Datenbank sichern" kann die Datenbank in eine gewünschtes Verzeichnis gesichert werden.

# 7.18.2 Programm, Hilfedokumente oder Berichte aktualisieren

Sobald ein Update vorhanden ist, wird beim Starten von INSIEME® dieses dem Benutzer mitgeteilt.

|                   | Verfügbare Programmaktualisierungen                                                    | × |
|-------------------|----------------------------------------------------------------------------------------|---|
| Modulbeschreibung | Version / Information                                                                  |   |
| Programm          | 10.02 <del>v</del> om 25.07.2016 (bereits aktuell)                                     |   |
| ✓ Hilfe-Dokumente | 10.02 vom 20.09.2016                                                                   |   |
| ✓ Berichte        | <b>10.04 vom 11.08.2016</b><br>Die zu imoprtierenden Berichte können ausgewählt werden |   |
| ✓ Vorlagen        | 10.01 vom 15.07.2016                                                                   |   |
|                   | INSIEME                                                                                |   |
|                   | www.dievereinssoftware.ch                                                              |   |
| [                 | OK Abbrechen Hilfe                                                                     |   |

Unter dem Menüpunkt bei Optionen kann das Update gestartet werden.

#### 7.18.3 Neue Programmversion

Es wir auf die neuste Programmversion hingewiesen. Durch Drücken des OK-Knopfes wird die neuste Version installiert.

#### 7.18.4 Hilfe-Dokumente

Es wir auf neue Bedienungsanleitungen und Hilfe-Dokumente hingewiesen. Diese können so aktualisiert werden.

# 7.18.5 Import Berichte

Die zu importierenden Berichte werden aufgelistet.

| Import Berichte                                                                                                    |                                                                    | x |  |
|----------------------------------------------------------------------------------------------------|--------------------------------------------------------------------|---|--|
| Berichte vom 11.08.2016 08:52:33                                                                                                    |                                                                    |   |  |
| Vicht importierte Berichte       Importierte Berichte         Importierte Berichte       Absenzen-Kontrollblatt (geändert)<br>Absenzen-Liste (ungeändert)<br>Absenzenliste Jahr Export (Neuer Bericht)<br>Absenzenliste Monat (geändert)<br>Absenzenliste Monat (geändert)<br>Adressetiketten (ungeändert)<br>Adressetiketten (ungeändert)<br>Adressetiketten (ungeändert)<br>Anlass-Programm (geändert)<br>Anlass-Programm (geändert)<br>Anlass-Programm (geändert)<br>Anlass-Programm (geändert)<br>Anlass-Programm (geändert)<br>Anlass-Programm (geändert)<br>Anlass-Programm (geändert)<br>Anlass-Programm (geändert)<br>Anlass-Programm (geändert)<br>Anlass-Programm (geändert)<br>Beitragsliste hoch (geändert)<br>Bilanz (ungeändert)<br>Bilanz 2016 (Neuer Bericht)<br>Bilanz 2016 (Neuer Bericht) |                                                                    | < |  |
| A Bericht mit geändertem Titel! Der neue Bericht überschreibt eventuell ungewollt den vorhandenen Bericht!           OK         Abbrechen         Hilfe           OK         Abbrechen         Hilfe                                                                                                    |                                                                    |   |  |
| Durchgestrichen Berichte sind im<br>Berichtgenerator mit Update "Nein" markiert.<br>Sollen diese Berichte trotzdem importiert werden,<br>so können diese mit den Pfeiltasten in das rechte                                                                                                    | Hier werden alle Berichte aufgelistet, welche<br>importiert werden |   |  |

#### 7.18.6 Vorlagen

Fenster verschoben werden.

Für die Funktion Serienbriefe im Word erstellen, können über den Punkt "Vorlagen" neue Vorlagen heruntergeladen werden.

# 7.19 Software-Update ein-/ausschalten

Im Menü "Optionen" kann man auswählen ob "Automatische Software-Update" angezeigt werden sollen.

| gleich | Opt | ionen Fenster Hilfe                                  |
|--------|-----|------------------------------------------------------|
|        | ✓   | Hauptmenu Anzeigen<br>Datenbank-Update               |
|        |     | Datenbank sichern                                    |
|        |     | Berichte importieren                                 |
|        |     | Passwort ändern                                      |
|        |     | Programm, Hilfedehumente oder Berichte aktualisieren |
| <      | 1   | Automatische Software-Updates                        |
|        |     | Einstellungen                                        |

# 7.20 Menüpunkt Hilfe

Folgende Funktionen sind im Menüpunkt "Hilfe" enthalten.

| Hilfe                                                                     |   |
|---------------------------------------------------------------------------|---|
| Handbuch Update Insieme Version 10<br>Bedienerhandbuch Insieme Grundmodul | 1 |
| Kurzanleitung Insieme einrichten<br>Info                                  | 2 |
| Registrierung                                                             | 3 |
| PC-Visit                                                                  | 4 |

Beschreibung zu den einzelnen Funktionen

| Nr. | Beschreibung                                                                                                    |
|-----|----------------------------------------------------------------------------------------------------|
| 1   | Von hier aus können die Bedienerhandbücher (pdf) geöffnet werden. Die Dokumente müssen im INSIEME®-Verzeichnis (c:\software\curion\insieme) abgelegt sein. |
|     | Damit die Files dargestellt werden, müssen diese die Worte Handbuch oder Anleitung enthalten.                                                              |
| 2   | Information zur Version der Software und Datenbank                                                                                                    |
| 3   | Angaben zum Code und registriertem Key                                                                                                    |
| 4   | Supporthilfe PC-Visit. PC-Visit ist eine Software für den Fernzugriff auf Ihren PC.                                                                        |

# 7.21 Brief erstellen

Mit der Funktion "Brief erstellen" können Briefe aus Vorlagen oder ohne Vorlage, für eine oder mehrere Adressen geschrieben und generiert werden.

# 7.21.1 Briefvorlage erstellen

Die Briefvorlagen werden in den Stammdaten unter Tabelle Briefe erstellt.

| Tabelle | Tabelle Briefe V Alle Tabellen sichtbar |                                   |                                   |                                       |                              |           |                          |
|---------|-----------------------------------------|-----------------------------------|-----------------------------------|---------------------------------------|------------------------------|-----------|--------------------------|
| ld      | Nr.                                     | Kurzbezeichnung                   | Bezeichnung                       | Betreff                               | Anrede                       | Text      | Gruss                    |
|         | 1                                       | 1 Passivmitglierbeiträge 2018     | Passivmitglierbeiträge 2018       | Passivbeitrag 2018                    | #ANREDE_TXT2# #ANREDE_ANRM   | (WIDEMEM( | Mit freundlichen Grüssen |
| •       | 2                                       | 2 Einladung Ehrenmitglieder GV 18 | Einladung Ehrenmitglieder GV 2018 | Einladung als Ehrenmitglieder zur Gen | « #ANREDE_TXT2# #ANREDE_ANRM | (WIDEMEM( | Mit freundlichen Grüssen |

Die erfassten Texte in den Felder "Betreff", "Anrede", "Text", "Gruss", "Organisation", "Funktion" und "Name" werden in die Briefvorlagemaske eingefüllt.

Der Haupttext wird im Feld "Text" (MEMO) erfasst. Indem auf MEMO geklickt wird öffnet sich die Eingabemaske. Hier kann der gewünschte Text geschrieben oder hineinkopiert werden.

# 7.21.2 Adresse und Briefvorlage auswählen

Wählen Sie die gewünschten Adressanten aus den Adressen aus und drücken Sie die Funktion "Brief erstellen"

Es öffnet sich eine mögliche Auswahl für das weitere Vorgehen um einen Brief zu schreiben.

| Brief an Verein Curion Informatik AG Schrofer Adriano ,Chur<br>Brief an mehrere Adressen |
|------------------------------------------------------------------------------------------|
| Passivmitglierbeiträge 2018                                                              |
| Einladung Ehrenmitglieder GV 2018                                                        |

Diese Auswahl wird aus den Vereinsdefinitionen erzeugt.

Wählen Sie nun die gewünschte Brieffunktion aus.

Sobald der Brief an mehrere Adressen geschrieben werden soll, öffnet sich die Adressselektionsmaske.

|                                                                                                    | -                                                                                                    |
|----------------------------------------------------------------------------------------------------|----------------------------------------------------------------------------------------------------|
| Ausgewählte Adressen     Nur Hauptadressen     Nur Unteradressen     Hauptadressen und Unteradressen     Hauptadressen und Unteradressen     Hauptadressen (Wenn keine Unteradressen) und Unteradressen                                                                                                    |                                                                                                    |
| Vertügbare Adressen Bearth Reto, Landquart Ludvig Madlaina, Tiimmis Musikverein Curion Bearth Jeannette, Chur Musikverein Curion Bororand Mathias, Tiimmis Musikverein Curion Hotmann Sofia, Chur Dbits Rinaldo, Chur Dbits Rinaldo, Chur Spotverein Curion Huber Conradin, Tiimmis Spotverein Curion Huber Conradin, Tiimmis Spotverein Curion Musthas, Tiimmis Spotverein Curion Musthas, Tiimmis Spotverein Cu | Ausgewählte Adressen<br>Samariterverein Curion Bremi Heinz "Chur<br>Verein Curion Informatik AG Schrofer Adriano "Chur |
| OK Abbrea                                                                                                    | Hilfe                                                                                                    |

Wählen Sie nun die gewünschten Adressen aus.

Selektionsfunktionen:

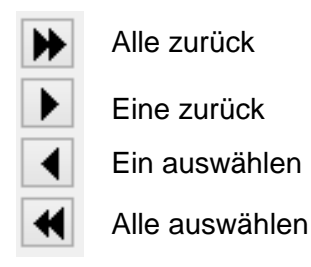

#### 7.21.3 Briefmaske ohne Vorlage ausfüllen

| Brief an Verein Curion Informatik AG Schrofer Adriano , Chur |  |
|--------------------------------------------------------------|--|
| Brief an mehrere Adressen                                    |  |
| Passivmitglierbeiträge 2018                                  |  |
| Einladung Ehrenmitglieder GV 2018                            |  |

Soll ein Brief ohne Vorlage geschrieben werden, so kann bei der Funktion "Briefe erstellen" die selektionierte Adresse oder mehrere Adressen ausgewählt werden.

Nun öffnet sich die Brieferstellungsmaske mit leerem Betreff und leerem Textfeld. Hier kann nun der gewünschte Text erfasst werden. Über die Vorschau kann der Text nochmals kontrolliert und anschliessend durch Drücken des Knopfs "OK" ausgedruckt werden.

#### 7.21.4 Elektronische Unterschrift

Ein Brief kann mit einer elektronischen Unterschrift ausgedruckt werden. Erstellen Sie wie gewohnt mit der Funktion "Brief erstellen" den Brief.

Über den Knopf "Datei auswählen" kann die gewünschte Unterschrift ausgewählt und eingesetzt werden.

#### 7.21.5 Chronik - Briefe werden als PDF abgespeichert

Wenn ein Brief geschrieben wurde, kann dieser den Adressen als PDF zugeordnet werden. Sollten Sie die Briefe nicht in der Chronik speichern wollen, so kann diese Funktion während der Brieferstellung ausgeschaltet werden.

|                     | Brief erstellen ×                                                                                           |  |  |  |
|---------------------|----------------------------------------------------------------------------------------------------|--|--|--|
| Layout              | Briefpapier mit Logo                                                                                        |  |  |  |
|                     |                                                                                                    |  |  |  |
| Adressen            | 2, Verein Curion Informatik AG, Adriano Schrofer, Chur                                                      |  |  |  |
| Organisation        | Verein Curion Informatik AG Anzeigen Ja 🗸                                                                   |  |  |  |
| Anrede/Name/Vorname | e Herr Du 🖌 Adriano Schrofer                                                                                |  |  |  |
| Adresse 1           | Oberdorf                                                                                                    |  |  |  |
| Adresse 2           | Sägenstrasse 3     Adresse 3   Bahnhofstrasse 3                                                             |  |  |  |
| PLZ / Ort           | 7000 Chur Land Schweiz                                                                                      |  |  |  |
|                     |                                                                                                    |  |  |  |
| Ort und Datum       | Chur 15.06.2018 P.P. A-Post                                                                                 |  |  |  |
| Betreff Einladung   | g als Ehrenmitglieder zur Generalversammlung 2009                                                           |  |  |  |
| Arredo #ANRED       |                                                                                                    |  |  |  |
| Aniede              |                                                                                                    |  |  |  |
| Text Zum neue       | en Jahr wünsche ich dir im Namen des vereins Curion alles Gute und insbesondere gute Gesundheit.            |  |  |  |
| Mit dem J           | ahreswechsel steht auch schon wieder die Generalversammlung unseres Vereins an. Die GV findet am Freitag, 🔻 |  |  |  |
| Gruss Mit freund    | Mit freundlichen Grüssen                                                                                    |  |  |  |
| Organisation VEREIN | CURION                                                                                                    |  |  |  |
| Funktion Der Präsi  | dent                                                                                                    |  |  |  |
| Name Hugo Mu        | ster                                                                                                    |  |  |  |
| Unterschrift        |                                                                                                    |  |  |  |
| Beilagen            | ~                                                                                                    |  |  |  |
|                     |                                                                                                    |  |  |  |
| Zusatztext          |                                                                                                    |  |  |  |
|                     |                                                                                                    |  |  |  |
| 🗹 In Chi            | ronik speichern DK Abbrechen Hilfe                                                                          |  |  |  |

#### 7.22 Serienbrief mit Word erstellen

#### 7.22.1 Ordner "Vorlagen" erstellen

Unter den INSIEME®-Verzeichnis c:\software\curion\insieme muss ein neuer Ordner "Vorlagen" erstellt werden. In diesen Ordner werden anschliessend die Wordvorlagen und das Adressexport-File "exportsb.csv" gespeichert.

#### 7.22.2 Erstellung von Word-Vorlagen

Damit in INSIEME® die Briefvorlagen ausgewählt werden können, müssen diese in Word erstellt und in den Ordner "Vorlagen" gespeichert werden.

Als Basisvorlage, müssen die folgenden Briefvorlagen verwendet werden:

- Curion\_Adresse\_Links.docx (Adressfelder links)
- Curion\_Adresse\_rechts.docx (Adressfelder rechts)

| «Organisation»<br>«Adressanrede» «Vorname» «Name»<br>«Adresse_1»<br>«Adresse_2»<br>«PLZ» «Ort» |  |
|------------------------------------------------------------------------------------------------|--|
| Chur, 15. Juni 2018                                                                            |  |
| Beschreibung Brief                                                                             |  |
| «Briefanrede» «Briefanrede_NameVorname»                                                        |  |

In diesen Vorlagen sind INSIEME®-Platzhalter enthalten.

Adresse\_2

#### 7.22.3 Platzhalter in Word-Vorlagen einsetzen SENDUNGEN Öffnen Sie die benötigte Wordvorlage und wählen Sie den Menüpunkt aus. Über den Menüpunkt "Seriendruckfeld einfügen" können nun alle aus INSIEME® zur Verfügung stehenden Seriendruckfelder (Platzhalter) ausgewählt und in die Vorlage integriert werden. ld Nr Lizenz Organisation Seriendruckfeld einfügen 🔻 Organisation Ort Anrede Adressanrede Briefanrede Die Vorlage kann nun im weiteren mit allen im Word zur Briefanrede\_NameVorname Verfügung stehenden Funktionen, wie Schriftart, Schriftgrösse, Name Farbe und Einfügen von Bildern, berabeitet werden. Vorname Adresse\_1

Nachdem die Vorlage erstellt ist, kann diese mit dem gewünschten Namen in den Ordner "Vorlagen" abgespeichert werden.

# **Tipp** Damit die Dokumente in INSIEME® als Vorlagen zur Auswahl stehen, müssen in diesen Dokumenten folgende Anfangswörter enthalten sein:

- Briefvorlage
- Brief
- Wordvorlage
- Word

# 7.23 Ablauf Erstellung des Serienbrief

Filtern Sie in der Vereinssoftware INSIEME® die gewünschten Adressen.

#### 7.23.1 Filtern nach Zusatzinformationen und Unteradressen

Um die Adressen nach den zugeteilten Zusatzinformationen zu filtern, muss folgender Funktionsknopf Filtern nach Zusatz-informationen und Unteradressen gedrückt werden. +'...

Es öffnet sich die Filtermaske in welcher als erstes nach der gewünschten Zusatzinformation gefiltert werden kann.

| Filtern nach Zusatzinformationen und Unteradressen                                                                                                    |                         |                                               |  |  |  |  |
|----------------------------------------------------------------------------------------------------|-------------------------|-----------------------------------------------|--|--|--|--|
| Verfügbare Adresstypen           Aktuar                                                                                                    | Ausgewählte Adresstypen | Schnellauswahl Vorstand Umzug Veteranen Aktiv |  |  |  |  |
| Ehrendamen<br>Ehrendamen<br>Ehrenmitglied<br>Ehrenmitglied Verein<br>Eidg. Veteran<br>Einzelperson<br>Ehtem<br>Erhällt Club-Vereinsheft<br>Erweiterter Vorstand<br>Fahnengötti<br>Fahnengötti<br>Fahnengötti<br>Familie<br>Familie<br>Familie<br>Garde-Mitglied<br>Garde-Mitglied |                         | Familie<br>AktivoFamilie<br>Marktstand        |  |  |  |  |
| <ul> <li>Nur Hauptadressen</li> <li>Nur Unteradressen</li> <li>Hauptadressen und Unteradressen</li> <li>Hauptadressen (Wenn keine Unteradressen) und Unteradressen</li> </ul>                                                                                                    |                         |                                               |  |  |  |  |
| Sprache                                                                                                    | OK Abbrechen Hilfe      |                                               |  |  |  |  |

#### 7.23.2 Funktion Word-Serienbrief erstellen

Nachdem die gewünschten Adressen ausgewählt sind, drücken Sie die Funktion wie "Word Serienbrief drucken".

Es öffnet sich die Auswahl der erstellten Briefvorlagen.

| Briefvorlage_gönner    |
|------------------------|
| Briefvorlage_einladung |
| Word_Adresse_Links     |

Die Auswahl wird aus dem Ordner "Vorlagen" aufgelistet.

Wählen Sie nun die gewünschte Briefvorlage aus.

Die Adressen-Auswahl für Serienbriefe wird geöffnet.

| Adressen-Auswahl für Serienbriefe                                                                                                    | Nun können die gewünschter                        |
|----------------------------------------------------------------------------------------------------|---------------------------------------------------|
| Ausgewählte Adressen     Nur Hauptadressen     Nur Unteradressen                                                                                                    | Adressen aus.                                     |
| C     Hauptadressen und Unteradressen       C     Hauptadressen (Wenn keine Unteradressen) und Unteradressen       Verfügbare Adressen     Ausgewählte Adressen                                                                                                    | Selektionsfunktionen:                             |
| Firma Curion Insieme Max, Chur     Image: Chur       Firma Durion Insieme Sofia, Chur     Image: Chur       Groll Jeannette, Fideris     Image: Chur       Ludwig Madlaina, Trimmis     Image: Chur       Muster Fitz, Trimmis     Image: Chur       Signer Reto, Malix,     Image: Chur       Tonz Lisa + Curdin, Trimmis     Image: Chur       TRIX Transporte, Chur     Image: Chur | Alle zurückEine zurückEin auswählenAlle auswählen |
| QK Abbrechen Hilfe                                                                                                    |                                                   |

Die ausgewählten Adressen werden in ein temporäres Adressdaten-File exportiert. Bestätigen Sie die Auswahl mit "OK". Nun öffnet sich die Software Word.

#### 7.23.3 Word mit ausgewählter Briefvorlage wird geöffnet

Bestätigen Sie die folgende Meldung mit "Ja".

|   | Microsoft Word                                                                                                    |  |
|---|----------------------------------------------------------------------------------------------------|--|
| ▲ | Beim Öffnen des Dokuments wird der folgende SQL-Befehl ausgeführt:<br>SELECT * FROM C:\Software\Curion\\nsieme\Vorlagen\exportsb.csv<br>Daten aus der Datenbank werden in das Dokument eingefügt. Möchten Sie den Vorgang fortsetzen?<br>Hilfe anzeigen >> |  |
|   | Ja Nein War diese Information hilfreich?                                                                                                    |  |

Eine weitere Maske mit der Verknüpfung zum Adressexport-File "eyport.csv" muss mit OK bestätigt werden.

| Dateikonvertierung - exportsb.csv ?                                                                                                    |                                                                                                    | ×   |  |  |
|----------------------------------------------------------------------------------------------------|----------------------------------------------------------------------------------------------------|-----|--|--|
| Wählen Sie die Codierung, mit der Ihr Dokument eingelesen werden kann.<br>Textcodierung:                                                                                                    |                                                                                                    |     |  |  |
| ● <u>Windows (Standard)</u> O MS- <u>D</u> OS O <u>A</u> ndere Codierung:                                                                                                    | Wang Taiwan<br>Westeuropäisch (DOS)<br>Westeuropäisch (IAS)<br>Westeuropäisch (ISO)<br>Westeuropäisch (Mac)<br>Westeuropäisch (Windows) | <   |  |  |
| Vorschau:                                                                                                    |                                                                                                    |     |  |  |
| <pre>Id;Nr.;Lizenz;Organisation;Organisation ·<br/>Ort;Anrede;Adressanrede;Briefanrede;Briefanrede ·<br/>Name/Vorname;Name;Vorname;Adresse ·1;Adresse ·<br/>2;PLZ;Ort;Tel.Privat;Tel.Geschäft;Tel.Mobil;Fax;E-Mail ·1;E-Mail ·<br/>2;WWW;Beruf;Lad;Geboren;Bank;Konto;Abteilung/Register;Einteilung;B<br/>emerkungen¶<br/>2912;8;;;;Herr;Herr;Sehr ·geehrter ·<br/>Herr;Huber;Huber;Wolfgan;Jochgasse;;7000;Chur;;;;;info@curion.ch;;<br/>;;;;;;;;M<br/>2903;;;;;Herr;Herr;Sehr ·geehrter ·<br/>Herr;Insieme;Insieme;Hans;Bahnhofstrasse ·3;;7000;Chur;081-257 ·05 ·<br/>50:001 257 056 050 250 050</pre> |                                                                                                    |     |  |  |
|                                                                                                    | OK Abbrect                                                                                                    | hen |  |  |
# 7.23.4 Aus Wordvorlage Serienbrief mit gefilterten Adressen erstellen

Die geöffnete Briefvorlage kann nun nochmals bearbeitet werden.

SENDUNGEN und verwenden Sie nun die Serienbrief-Wechseln Sie anschliessend auf den Menüpunkt funktionen von Word. K • 3 ► М <u> <<@@>></u> r 🚔 D Empfänger suchen Vorschau Fertig stellen und Adobe PDF-Datei Auf Fehler überprüfen Ergebnisse zusammenführen 🔻 zusammenführen Vorschau Ergebnisse Einzelne Dekumente bearbeiten... 10 - - - 11 - - - 12 - - - 13 - - - 14 - - -Ŀ. Dokumente drucken... Ŗ. E-Mail-Nachrichten senden...

Um den Serienbrief mit den Adressen zu verknüpfen, muss die Funktion "Fertigstellen und zusammenführen" > "Einzelne Dokumente bearbeiten" ausgewählt werden.

Der Serienbrief wird mit den gefilterten Adressen als neues Dokument erstellt. Das Dokument kann nun gespeichert werden.

Tipp Speichern Sie das Dokument im INSIEME®-verzeichnis in den Ordner "Dokumente" ab. c:\software\curion\insieme\dokumente

Sofern die Dokumentenvorlage bearbeitet wurde, kann diese ebenfalls abgespeichert werden.

Tipp Speichern Sie die Vorlage im INSIEME®-Verzeichnis in den Ordner "Vorlagen" ab. c:\software\curion\insieme\vorlagen

Das Word kann unter dem Menüpunkt "Datei - Schliessen" beendet werden.

## 7.24 Chronikeintrag in INSIEME® erstellen

In der Vereinssoftware INSIEME® wurde eine Chronikfenster geöffnet.

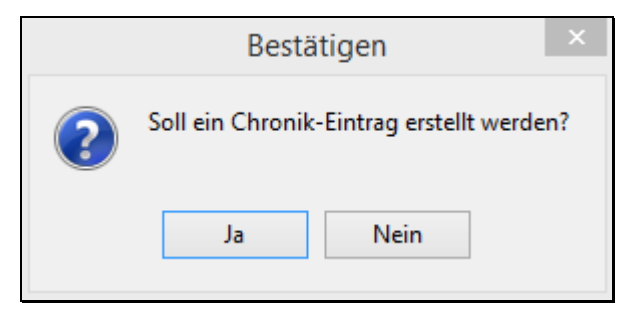

Sofern ein Eintrag zum Versand des Serienbriefes in die Chronik der ausgewählten Adressen eingetragen werden soll, so bestätigen Sie die Frage mit "Ja".

Die Maske "Chronik-Eintrag" wird geöffnet.

|                      | Chronik-Eintrag    | ×        |
|----------------------|--------------------|----------|
| Datum                | 15.06.2018         |          |
| Bezeichnung          | Brief              |          |
| Dokumenten-Pfad      | Aktennotiz_01.pdf  | <b>2</b> |
| Bemerkung            |                    |          |
| Briefvorlage_Curion_ | Adresse_links      |          |
|                      | OK Abbrechen Hilfe |          |

Das Erstellungsdatum wird vorgeschlagen

Der Ablageort des Dokumentes kann ausgewählt werden

Eine Bemerkung zum Brief kann hinzugefügt werden.

Wenn alle Angaben gemacht sind, kann der Eintrag mit "OK" bestätigt werden. Der Chronikeintrag wird nun bei jeder im Serienbrief enthaltenden Adresse gesetzt.

## 7.25 Serienbrief aus der Chronik und Modul "Dokumente" auf starten

Der erstellte Serienbrief ist nun mit der Chronik und im Modul "Dokumente" verknüpft und kann jederzeit geöffnet werden.

## 7.26 E-Mail erstellen

Mit der Funktion E-Mail erstellen können Mails aus Vorlagen oder ohne Vorlage, für eine oder mehrere Adressen geschrieben und generiert werden.

## 7.26.1 E-Mailvorlage erstellen

Die E-Mailvorlagen werden in den Stammdaten unter Tabelle Briefe erstellt.

| Tabelle | E-Mails |   |                          | v              | Alle Tabellen sichtbar |                          |      |       |
|---------|---------|---|--------------------------|----------------|------------------------|--------------------------|------|-------|
| Id      | Nr.     |   | Kurzbezeichnung          | Bezeichnung    |                        | Betreff                  | Text | ŀ     |
|         | 3       |   | #FAKTURAEMAIL#           | #FAKTURAEM     | AIL#                   | Ihre Rechnung            | (WID | ЕМЕМС |
|         | 1       | 1 | Nächste Vorstandssitzung | Nächste Vorsta | andssitzung            | Nächste Vorstandssitzung | (WID | EMEMC |
| •       | 2       | 2 | Einladung zu GV          | Einladung zu G | V                      | Einladung zu GV          | (WID | EMEM  |

Der Haupttext wird im Feld "Text" (MEMO) erfasst. Indem auf MEMO geklickt wird öffnet sich die Eingabemaske. Hier kann der gewünschte Text geschrieben oder hineinkopiert werden.

## 7.26.2 Personifizierte E-Mails erstellen

Um personifizierte E-Mails versenden zu können, muss im Feld "Text" (MEMO) folgende Variable eingetragen sein.

#### #ANREDE\_TXT2# #ANREDE\_ANRNAMEFIELD#

| Text                                                    | × |
|---------------------------------------------------------|---|
| Liebe Vorstandskollegen                                 |   |
| Die nächste Vorstandssitzung findet am XX.XXXXXX statt. |   |
| Liebe Grüsse                                            |   |
| Euer Präsi                                              |   |
|                                                         |   |
| OK Abbrechen Hilfe                                      |   |

#### 7.26.3 Anhänge könne ausgewählt werden

Ebenfalls in den Stammdaten bei der Tabelle "E-Mails" können E-Mail Anhänge ausgewählt und als Vorlage hinterlegt werden. Dazu kann in der Spalte "Angh. Dateien" das gewünschte Dokument ausgewählt werden. In der gleichen Maske könnte bei Text der Pfad direkt eingegeben werden.

| Angeh.Dateien                                                               | ×           |
|-----------------------------------------------------------------------------|-------------|
| Dateien Text                                                                |             |
| K:\Daten\Insieme\Versionen Vereine\INSIEME Scharf\Dokumente\statuten_ci.pdf | Ը<br>இ<br>₩ |
| OK Abbrechen Hilfe                                                          |             |

# 7.26.4 Adresse und E-Mailvorlage auswählen

Wählen Sie die gewünschten Adressanten aus den Adressen aus und drücken Sie die Funktion "E-Mail senden" "

Es öffnet sich eine mögliche Auswahl für das weitere Vorgehen um ein E-Mail zu schreiben.

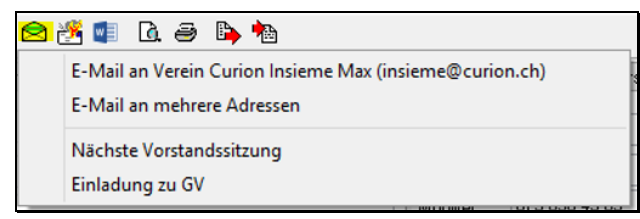

Diese Auswahl wird aus den Eingaben in den Stammdaten "E-Mail" erzeugt.

Wählen Sie nun die gewünschte Brieffunktion aus.

Sobald das E-Mail an mehrere Adressen geschrieben werden soll, öffnet sich die Adressselektionsmaske.

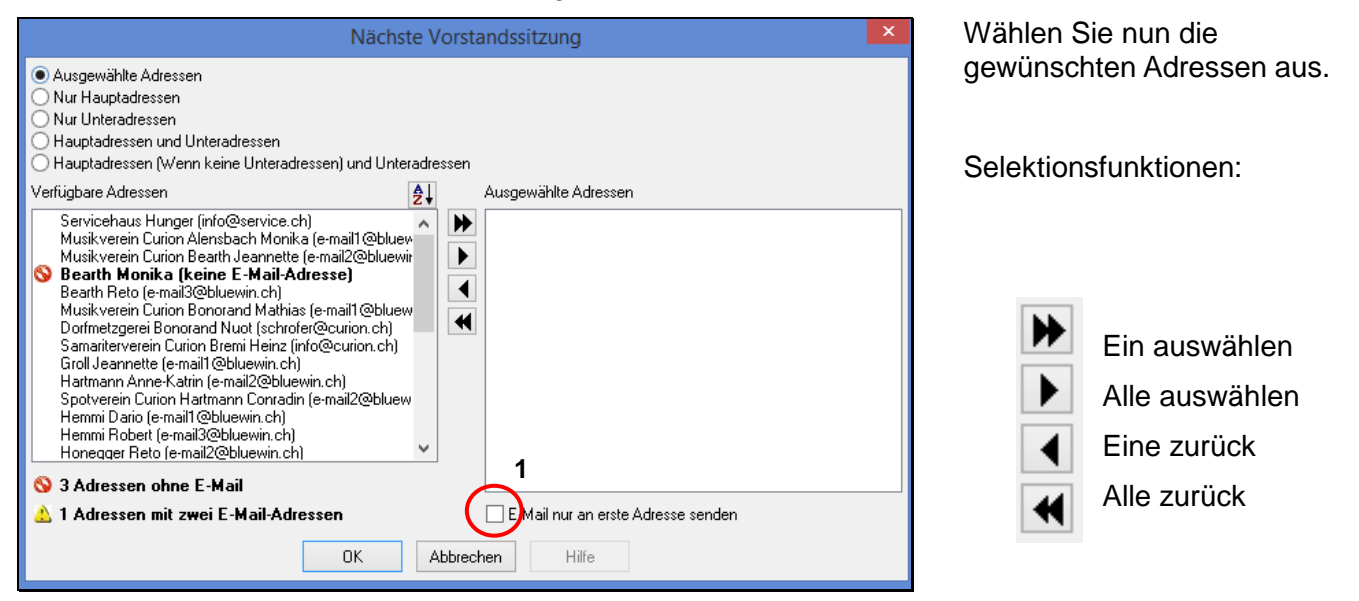

Den mit Xmarkierten Adressen fehlt die E-Mailadresse.

Bei allen mit Å markierten Adressen sind zwei E-Mailadressen erfasst.

Ist der Knopf 1 ausgewählt, so wird nur die erste E-Mailadresse verwendet.

Nachdem die Auswahl mit OK bestätigt wird, öffnet sich eine weitere Maske. Hier kann noch wenn erwünscht ein weiteres Dokument in den Anhang hinzugefügt oder gelöscht werden.

| Nächste Vorstandssitzung                       |                                                     |                        |        |  |
|------------------------------------------------|-----------------------------------------------------|------------------------|--------|--|
| Adresse als:<br>Anzahl Adressen pro Mail:      | An v<br>O                                           | 🗌 In Chronik speichern |        |  |
| Angehängte Dateien<br>K:\Daten\Insieme\Version | en Vereine\INSIEME Scharf\Dokumente\statuten_ci.pdf |                        | ⊂<br>¥ |  |
|                                                | OK Abbrechen Hilfe                                  |                        |        |  |

Wenn alle Angaben korrekt sind, kann der Knopf OK gedrückt werden. Es wir das unter dem Menüpunkt "Optionen" – "Einstellungen" angegeben Mailprogramm geöffnet.

| E 🔒 S O 🕇                             | ↓ 📝 × 🗧 Nächste Vorstandssitzung - Nachricht (HTML)                                                 | ? 📧  | × |
|---------------------------------------|----------------------------------------------------------------------------------------------------|------|---|
| DATEI NACHRICHT                       | EINFÜGEN OPTIONEN TEXT FORMATIEREN ÜBERPRÜFEN ADOBE PDF                                             |      |   |
| Einfügen                              | in • 12       • ▲ ▲ I III • III • III • ↓         · □       • ▲ ▲ I IIIIIIIIIIIIIIIIIIIIIIIIIIIIIII | Zoom |   |
| Zwischenablage 🕞                      | Text 🛛 🖓 Namen Einfügen Kategorien 🖓                                                                | Zoom | ^ |
| Von -                                 | schrofer@curion.ch                                                                                  |      |   |
| Senden An                             | schrofer@curion.ch                                                                                  |      |   |
| Cc                                    |                                                                                                    |      |   |
| Bcc                                   |                                                                                                    |      |   |
| Betreff                               | Nächste Vorstandssitzung                                                                            |      |   |
| Liebe Vorstandsk<br>Die nächste Vorst | ollegen<br>andssitzung findet am XX.XX.XXXX statt.                                                  |      |   |
| Liebe Grüsse                          |                                                                                                    |      |   |
| Euer Präsi                            |                                                                                                    |      |   |
|                                       |                                                                                                    |      |   |

## 7.27 Drucken von Angaben zu den Personen

Bei jedem Modul können die dazugehörigen Blätter, Listen und Dokumente gedruckt werden.

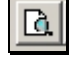

Wenn Sie die Funktion "Ansicht" drücken, erscheint die Auswahl der vorhandenen Druckvorlagen

Wenn Druck

Wenn Sie die Funktion "Drucken" drücken, erscheint die Auswahl der vorhandenen Druckvorlagen und der vorhandenen Drucker.

# 7.28 Listengenerator

Unter dem Menüpunkt "Drucken" eine kann für das jeweilige Modul eine individuelle Liste zusammengestellt werden.

Wahlen Sie im Modul den Menüpunkt (Name)-liste. Es wird das Listedefinitionsfenster geöffnet.

| Adressliste                                                            |                              |                      |          |                        |            |                |  |
|------------------------------------------------------------------------|------------------------------|----------------------|----------|------------------------|------------|----------------|--|
| Konfiguration                                                          | Adressliste 1                | V 🗙 🕅 Als            | Text be  | ea en 📂                | 3          | ~              |  |
| Zieldaten                                                              |                              |                      |          | Ursprungsdat           | en 🗌 Unsid | chtbare Felder |  |
| Ursprungsfeld                                                          | d Zielfeld                   | Spaltenbreite        | <b>^</b> | Ursprungsfe            | eld        | Zugeordnet     |  |
| Nr.                                                                    | Nr.                          | 12                   |          | <ul> <li>Id</li> </ul> |            | Nein           |  |
| Anrede                                                                 | Anrede                       | 20                   |          | Nr.                    |            | Ja             |  |
| Vorname                                                                | Vorname                      | 20                   |          | Unteradress            | styp       | Nein           |  |
| Name                                                                   | Name                         | 20                   |          | K Lizenz               |            | Nein           |  |
| Adresse 1                                                              | Adresse 1                    | 40                   |          | Initialen              |            | Nein           |  |
| PLZ                                                                    | PLZ                          | 6 11                 |          | 5 Verein               | 4          | Nein           |  |
| Ort                                                                    | Ort                          | 20                   |          | Verein Ort             |            | Nein           |  |
| Tel.Privat                                                             | Tel.Privat                   | 22                   | Γ.       | Anrede                 |            | Ja             |  |
| Tel.Geschäft                                                           | Tel.Geschäft                 | 22                   |          | Adressanre             | de         | Nein           |  |
| Tel.Mobil                                                              | Tel.Mobil                    | 22                   |          | Briefanrede            |            | Nein           |  |
| E-Mail 1                                                               | E-Mail                       | 43                   |          | Name                   |            | Ja             |  |
| Geboren                                                                | Geboren                      | 20                   |          | Vorname                |            | Ja             |  |
| Г                                                                      |                              |                      |          | Name 2                 |            | Nein           |  |
|                                                                        | (Um die Daten zu ändern = Do | oppelklick ins Feld) |          | Vorname 2              |            | Nein           |  |
|                                                                        |                              |                      |          | Adresse 1              |            | Ja             |  |
|                                                                        |                              |                      |          | Adresse 2              |            | Nein           |  |
|                                                                        |                              |                      |          | Adresse 3              |            | Nein           |  |
|                                                                        |                              |                      | Υ        |                        |            |                |  |
| Ausrichtung Quer 7 v Rand oben 15 8 Rand links 10 verfügbarer Platz: 5 |                              |                      |          |                        |            |                |  |
|                                                                        |                              |                      |          |                        |            |                |  |
| 12 OK Abbrechen Hilfe                                                  |                              |                      |          |                        |            |                |  |

# Felderbeschreibung Importmaske

| 1 | Konfigurationsdatei kann abgespeichert und ausgewählt werden                                                                                |  |  |  |  |  |  |  |
|---|----------------------------------------------------------------------------------------------------|--|--|--|--|--|--|--|
| 2 | Die Konfigurationsdatei kann in Textform bearbeitet werden                                                                                  |  |  |  |  |  |  |  |
| 3 | Die letzten Importeinstellungen sind im Zwischenspeicher enthalten                                                                          |  |  |  |  |  |  |  |
| 4 | Tabellen/Ursprungsfelder welche zu importieren sind                                                                                         |  |  |  |  |  |  |  |
| 5 | Funktionen um die Felder auszuwählen oder abzuwählen                                                                                        |  |  |  |  |  |  |  |
| 6 | Zieldaten welche ausgewählt wurden. Indem<br>in das Zielfeld oder Spaltenbreite geklickt<br>wird, können diese Angaben angepasst<br>werden. |  |  |  |  |  |  |  |

| 7  | Hier kann das Format der Liste angegeben<br>werden                                        |  |  |  |  |  |  |
|----|-------------------------------------------------------------------------------------------|--|--|--|--|--|--|
| 8  | Geben Sie die gewünschten Ränder an                                                       |  |  |  |  |  |  |
| 9  | Soll zwischen den Spalten und Zeilen eine<br>Linie gedruckt werden                        |  |  |  |  |  |  |
| 10 | Hier ist ersichtlich wie viel Platz in der<br>Breite auf der Liste noch zur Verfügung ist |  |  |  |  |  |  |
| 11 | Es kann der Liste ein Titel vergeben<br>werden                                            |  |  |  |  |  |  |
| 12 | Speichern Sie die eingestellten Angaben                                                   |  |  |  |  |  |  |

# 7.29 Drucken / PDF erstellen

# Aus jedem Modul kann die Druckermaske aufgestartet werden

| Auswahl Druckerschacht                                                                                                    | ×                                                                                                    |
|----------------------------------------------------------------------------------------------------|----------------------------------------------------------------------------------------------------|
| Konfiguration                                                                                                    | ► Löschen                                                                                                    |
| Drucker auswählen                                                                                                    |                                                                                                    |
| Default         Screen         NPI688AC0 (HP Color Laser Jet CP5225dn)         Microsoft XPS Document Writer         Microsoft XPS Document Writer         Microsoft XPS Document Writer         HP Laser Jet 4200 PCL6         HP Color Laser Jet CP5220 Series PCL6         HP Color Laser Jet 4650 PCL 5         Foxit Reader PDF Printer         Fax         Druckerschacht für die ersten         1 | Druckerschacht für die nächsten 3 Seiten                                                                                    |
| Default<br>Automatisch auswählen<br>Drucker autom. Auswahl<br>Man. Zufuhr in Fach 1<br>Fach 1<br>Fach 2<br>Fach 3<br>Fach 4                                                                                                    | Default<br>Automatisch auswählen<br>Drucker autom. Auswahl<br>Man. Zufuhr in Fach 1<br>Fach 1<br>Fach 2<br>Fach 3<br>Fach 4 |
| OK Abbre                                                                                                    | <b>chen</b> Hilfe                                                                                                    |

Im ersten Dialog kann jeweils der Druckerschacht für die ersten Seiten (Angabe der Seitenzahl) und derjenige für die folgenden Seiten (Angabe der Seitenzahl) gewählt werden.

Wird zum Beispiel ein 4-seitiger Serienbrief gedruckt, und die erste Seite soll jeweils auf ein Papier mit Logo gedruckt werden, kann die Einstellung gemäss nebenstehendem Bild verwendet werden.

Die erste Seite wird nun jeweils aus Fach 2 gedruckt. Das Papier mit Logo muss also in Fach 2 eingelegt werden. Die nächsten 3 Seiten werden aus Fach 1 gedruckt. Hier muss normales Papier eingelegt werden. Wenn Sie in diesem Dialog keine Einstellungen vornehmen, wird aus dem Standard-Druckerschacht gedruckt.

| Drucken X                                                                                                    | Nach Klick auf OK erscheint der                                                                                                    |
|----------------------------------------------------------------------------------------------------|----------------------------------------------------------------------------------------------------|
| Drucker<br>Name:<br>Mare:<br>Mare:<br>Ma | Druckdialog. In dieser Maske konnen<br>Sie den gewünschten Drucker<br>auswählen und das Dokument drucken.                               |
| Seitenbereich                                                                                                    | Sollten Sie ein PDF erstellen wollen<br>dann befolgen Sie folgende Schritte:                                                            |
| D <u>r</u> ucken Alle Seiten im Bereich                                                                                                    | <ol> <li>Punkt "In Datei drucken"<br/>markieren</li> <li>Dateityp auswählen</li> <li>Verzeichnis angeben</li> <li>OK drücken</li> </ol> |
| OK Abbrechen                                                                                                    |                                                                                                    |

# 8 Adressen/Daten importieren

## Kein neues Erfassen von vorhandenen Daten ist notwendig.

Über ein ausgeklügeltes Importmodul können bestehenden Vereinsdaten einfach in unsere Vereinssoftware INSIEME® importiert werden.

## 8.1 Daten für den Import vorbereiten

Damit die vorhandenen Daten, ohne Problem importiert werden können, müssen diese zuerst vorbereitet werden.

- 1. Kontrollieren Sie die Adressen auf die Richtigkeit und ob die Adresse nur einmal in der zu importierenden Datenbank (z.B. Excel) vorhanden ist
- 2. Füllen Sie alle benötigten Felder (z.B. Anrede) aus
- 3. Erstellen Sie die benötigten Spalten wie im INSIEME® als Zusatzinformationen eröffnet (z.B. Aktivmitglied, Passivmitglied, etc.)
- 4. Damit beim Import die entsprechende Zusatzinformation mit einem Häkchen markiert wird muss in der Spalte bei der jeweiligen Person ein Eintrag gemacht werden.

| D         | E           | N            | 0              | Р       | Q         | R        | S         | Т       |
|-----------|-------------|--------------|----------------|---------|-----------|----------|-----------|---------|
| Name      | Vorname     | Aktivmitglie | Passivmitglied | Spender | Lieferant | Aushilfe | Präsident | Kassier |
|           |             | Nein         | Nein           | Nein    | Ja        | Nein     | Nein      | Nein    |
| Alensbach | Monika      | Ja           | Nein           | Nein    | Nein      | Nein     | Nein      | Nein    |
| Bearth    | Jeannette   | Ja           | Nein           | Nein    | Nein      | Nein     | Nein      | Nein    |
| Bearth    | Reto        | Ja           | Nein           | Nein    | Nein      | Nein     | Nein      | Nein    |
| Bonorand  | Mathias     | Ja           | Nein           | Nein    | Nein      | Nein     | Nein      | Nein    |
| Bonorand  | Nuot        | Nein         | Nein           | Nein    | Nein      | Nein     | Nein      | Nein    |
| Bremi     | Heinz       | Ja           | Nein           | Ja      | Nein      | Nein     | Nein      | Nein    |
| Groll     | Jeannette   | Nein         | Ja             | Nein    | Nein      | Nein     | Nein      | Nein    |
| Hartmann  | Anne-Katrin | Nein         | Nein           | Ja      | Nein      | Nein     | Nein      | Nein    |
| Hartmann  | Conradin    | Ja           | Nein           | Nein    | Nein      | Nein     | Nein      | Nein    |
| Hemmi     | Dario       | Nein         | Nein           | Nein    | Nein      | Nein     | Nein      | Nein    |
| Hemmi     | Robert      | Nein         | Nein           | Ja      | Nein      | Nein     | Nein      | Nein    |
| Honegger  | Reto        | Nein         | Nein           | Ja      | Nein      | Nein     | Nein      | Nein    |
| Huber     | Conradin    | Ja           | Nein           | Nein    | Nein      | Nein     | Nein      | Nein    |
| Huber     | Mathias     | Nein         | Nein           | Ja      | Nein      | Nein     | Nein      | Nein    |
| Insieme   | Max         | Ja           | Nein           | Nein    | Nein      | Nein     | Ja        | Nein    |
| Insieme   | Sofia       | Ja           | Nein           | Nein    | Nein      | Nein     | Nein      | Nein    |

Dies Spalten können mir Ja und 1 = Häkchen JA, oder Nein und 0 = Häkchen NEIN ausgefüllt werden.

## 8.2 Daten kopieren aus Exceldatei

- 1. Öffnen Sie die Exceldatei in welcher sich Ihre Daten befinden
- 2. Markieren Sie die gewünschten Daten

|    | Α   | В                      | С         | D         | E           | F                   | G    | Н         | 1             | J             | K             | L                   | М          | N            | 0              | P       |
|----|-----|------------------------|-----------|-----------|-------------|---------------------|------|-----------|---------------|---------------|---------------|---------------------|------------|--------------|----------------|---------|
| 1  | Nr. | Firma/Organisation     | Anrede    | Name      | Vorname     | Adresse 1           | PLZ  | Ort       | Tel.Privat    | Tel.Geschäft  | Tel.Mobil     | E-Mail 1            | Geboren    | Aktivmitglie | Passivmitglied | Spender |
| 2  | 1   | Servicehaus Hunger     | Sehr geeh |           |             | Mühlbach 12         | 7000 | Chur      |               | 081 256 96 93 |               | info@service.ch     |            | Nein         | Nein           | Nein    |
| 3  | 2   | Musikverein Curion     | Frau      | Alensbach | Monika      | Sägenstrasse 30     | 7203 | Trimmis   | 091 284 11 05 |               | 097424 84 35  | e-mail1@bluewin.ch  | 27.11.1988 | Ja           | Nein           | Nein    |
| 4  | 3   | Musikverein Curion     | Frau      | Bearth    | Jeannette   | Kantonstrasse 10    | 7000 | Chur      | 091 353 24 03 | 081 307 44 21 | 097460 06 04  | e-mail2@bluewin.ch  | 08.04.1969 | Ja           | Nein           | Nein    |
| 5  | 4   | Musikverein Curion     | Herr      | Bearth    | Reto        | Tittwiesenstr. 77   | 7302 | Landquart | 091 353 24 03 |               | 076 384 58 45 | e-mail 3@bluewin.ch | 16.08.1979 | Ja           | Nein           | Nein    |
| 6  | 5   | Musikverein Curion     | Herr      | Bonorand  | Mathias     | Dorfstr. 1          | 7203 | Trimmis   | 091 353 95 14 |               | 097216 04 54  | e-mail1@bluewin.ch  | 17.04.1993 | Ja           | Nein           | Nein    |
| 7  | 6   | Dorfmetzgerei          | Herr      | Bonorand  | Nuot        | Rüfiwisweg 5        | 7203 | Trimmis   |               |               |               | schrofer@curion.ch  |            | Nein         | Nein           | Nein    |
| 8  | 7   | Samariterverein Curion | Herr      | Bremi     | Heinz       | Markstrasse 34      | 7000 | Chur      | 081-256 56 90 | 081-256 56 95 |               | info@curion.ch      | 15.02.1963 | Ja           | Nein           | Ja      |
| 9  | 8   |                        | Frau      | Groll     | Jeannette   | Kreuzgasse          | 7235 | Fideris   | 081 330 55 22 |               | 097349 65 41  | e-mail1@bluewin.ch  | 02.02.1970 | Nein         | Ja             | Nein    |
| 10 | 9   |                        | Herr      | Hartmann  | Anne-Katrin | Saltinisstrass 29   | 7203 | Trimmis   | 091 353 75 82 |               | 097378 78 92  | e-mail 2@bluewin.ch | 02.02.1970 | Nein         | Nein           | Ja      |
| 11 | 10  | Spotverein Curion      | Herr      | Hartmann  | Conradin    | Chrüzgass 2         | 7203 | Trimmis   | 091 322 67 47 |               | 097219 57 76  | e-mail2@bluewin.ch  | 27.11.1972 | Ja           | Nein           | Nein    |
| 12 | 11  |                        | Frau      | Hemmi     | Dario       | Eichhofweg 15       | 7203 | Trimmis   | 081 284 54 21 | 081 356 64 94 | 097330 14 44  | e-mail1@bluewin.ch  | 31.05.1951 | Nein         | Nein           | Nein    |
| 13 | 12  |                        | Frau      | Hemmi     | Robert      | Strässli 17         | 7203 | Trimmis   | 081 284 34 00 | 081 257 34 49 | 097671 17 21  | e-mail3@bluewin.ch  | 24.05.1976 | Nein         | Nein           | Ja      |
| 14 | 13  |                        | Herr      | Honegger  | Reto        | Schellengergstr. 13 | 7000 | Chur      | 081 253 78 54 | 081 256 54 75 | 076 384 78 54 | e-mail2@bluewin.ch  | 21.06.1978 | Nein         | Nein           | Ja      |
| 15 | 14  | Spotverein Curion      | Herr      | Huber     | Conradin    | Kreuzgasse          | 7203 | Trimmis   | 081 353 25 74 | 081 286 26 50 | 097204 92 86  | e-mail1@bluewin.ch  | 08.05.1951 | Ja           | Nein           | Nein    |
| 16 | 15  |                        | Frau      | Huber     | Mathias     | Saltinisstr. 25     | 7203 | Trimmis   | 076 436 54 45 |               | 076 436 54 45 | e-mail 3@bluewin.ch | 31.05.1951 | Nein         | Nein           | Ja      |
| 17 | 16  | Verein Curion          | Herr      | Insieme   | Max         | Bahnhofstrasse 3    | 7000 | Chur      | 081-257 05 51 | 081-257 05 50 | 079-690 45 89 | insieme@curion.ch   | 17.11.1967 | Ja           | Nein           | Nein    |
| 18 | 17  | Musikverein Curion     | Frau      | Insieme   | Sofia       | Bahnhofstrasse 3    | 7000 | Chur      | 081-257 05 52 |               |               |                     | 26.07.1999 | Ja           | Nein           | Nein    |
| 19 | 18  | Treuhand Landolt       | Herr      | Landolt   | Conradin    | Bondastrasse 15     | 7000 | Chur      | 081 252 24 50 | 081 258 22 30 | 097682 95 32  | e-mail1@bluewin.ch  | 21.06.1978 | Nein         | Nein           | Nein    |
| 20 | 19  |                        | Frau      | Ludwig    | Madlaina    | Vorholzweg 16       | 7203 | Trimmis   | 081 353 17 78 | 081 254 20 90 | 097645 30 70  | e-mail2@bluewin.ch  | 29.01.1986 | Nein         | Ja             | Nein    |
| 21 | 20  | Spotverein Curion      | Herr      | Muster    | Simon       | Bühlstrasse 15      | 7203 | Trimmis   | 081-257 56 96 |               |               | schrofer@curion.ch  | 15.02.1992 | Nein         | Nein           | Nein    |
| 22 | 21  | Spotverein Curion      | Herr      | Obmann    | Mathias     | Strässli 17a        | 7203 | Trimmis   |               |               | 097551 57 48  | e-mail3@bluewin.ch  | 29.01.1986 | Ja           | Nein           | Nein    |
| 23 | 22  |                        |           | Obrist    | Rico        | Reichsgasse 43      | 7000 | Chur      |               |               |               |                     |            | Nein         | Nein           | Nein    |
| 24 | 23  |                        | Frau      | Rehli     | Corina      | Dorfstr. 1          | 7203 | Trimmis   | 081 353 64 06 | 081 254 20 40 | 097478 43 54  | e-mail 3@bluewin.ch | 21.06.1978 | Nein         | Ja             | Nein    |
| 25 | 24  | Curion Informatik AG   | Herr      | Schrofer  | Adriano     | Oberdorf            | 7000 | Chur      | 081-257 05 52 | 081-257 05 50 | 079-695 12 56 | schrofer@curion.ch  | 17.11.1967 | Ja           | Nein           | Nein    |
| 26 | 25  |                        | Herr      | Signer    | Reto        | Dorfstr. 1          | 7074 | Malix     | 081 252 64 21 | 081 252 77 90 | 097335 43 84  | e-mail2@bluewin.ch  | 31.05.1951 | Nein         | Ja             | Nein    |
| 27 | 26  |                        | Herr      | Tönz      | Curdin      | Strässli 17a        | 7203 | Trimmis   | 081 353 33 22 | 081 257 10 40 | 097686 05 00  | e-mail3@bluewin.ch  | 08.05.1951 | Nein         | Ja             | Nein    |

- 3. Drücken Sie den Menüpunkt "Bearbeiten Kopieren". Die Daten werden nun in die Zwischenablage kopiert
- 4. Öffnen Sie nun in INSIEME® das gewünschte Modul. Hier in diesem Beispiel wird das Modul "Adressen" geöffnet
- 5. Starten Sie die Funktion Daten importieren bund wählen Sie "Import aus Zwischenablage"

Import aus Excel-Datei Import aus Textdatei Import aus csv-Datei Import aus Zwischenablage

6. Die Importdefinitionsmaske wird geöffnet

Tipp Die beste und einfachste Importfunktion ist importieren aus der Zwischenablage

# 8.3 Beschreibung der Importmaske

In der Importdefinitionsmaske werden nun alle Definitionen für den Import gemacht. Diese Definitionen können für einen weiteren Import abgespeichert werden.

|                                                                                                    | Da                    | tenimport      |                         | ×          |  |  |
|----------------------------------------------------------------------------------------------------|-----------------------|----------------|-------------------------|------------|--|--|
| Konfiguration                                                                                                    |                       | 💦 Als Text bea | ari 2 📴  3              | ¥          |  |  |
| Zieldaten                                                                                                    | Unsichtbare Felder    |                | Ursprungsdaten          |            |  |  |
| Zielfeld                                                                                                    | Ursprungsfeld         | Std.We 🔨       | Ursprungsfeld           | Zugeordnet |  |  |
| ▶ Id                                                                                                    |                       |                | <ul> <li>Id</li> </ul>  | Nein       |  |  |
| Nr.                                                                                                    |                       |                | Nr.                     | Nein       |  |  |
| Unteradresstyp                                                                                                    |                       |                | Unteradresstyp          | Nein       |  |  |
| Lizenz                                                                                                    |                       |                | K Lizenz                | Nein       |  |  |
| Initialen                                                                                                    |                       |                | 🔖 Initialen 👝           | Nein       |  |  |
| Verein                                                                                                    | 6                     | 5              | 🔰 Verein 🥣              | Nein       |  |  |
| Verein Ort                                                                                                    |                       |                | Verein Ort              | Nein       |  |  |
| Anrede                                                                                                    |                       |                | Anrede                  | Nein       |  |  |
| Name                                                                                                    |                       | γ              | Adressanrede            | Nein       |  |  |
| Vorname                                                                                                    |                       |                | Briefanrede             | Nein       |  |  |
| Name 2                                                                                                    | Feld abwählen         |                | Briefanrede Name/Vornam | ne Nein    |  |  |
| Vorname 2                                                                                                    | Alle Felder auswählen |                | Name                    | Nein       |  |  |
| Adresse 1                                                                                                    | Alle Felder abwählen  |                | Vorname                 | Nein       |  |  |
| Adresse 2                                                                                                    |                       |                | Name 2                  | Nein       |  |  |
| Adresse 3                                                                                                    |                       | ~              | Vorname 2               | Nein       |  |  |
| <                                                                                                    |                       | >              | Strasse                 | Nein       |  |  |
| Datenkonvertierung     7       Erste Zeile     Feldbezeichnung       9     Suchen nach Feld       Notigieder Zeile automatisch speichern |                       |                |                         |            |  |  |
|                                                                                                    | UK                    | Abbrechen      | Hilfe                   |            |  |  |

# Felderbeschreibung Importmaske

| 1 | Konfigurationsdatei kann abgespeichert und ausgewählt werden       | 6      | Tabelle / Zielfelder welche in INSIEME® vorhanden sind                                                                      |
|---|--------------------------------------------------------------------|--------|----------------------------------------------------------------------------------------------------|
| 2 | Die Konfigurationsdatei kann in Textform bearbeitet werden         | 7      | Hier können verschiedene Werte zu den<br>bestehenden Werten zugeordnet und<br>konvertiert werden (z.B. Herr = H / Frau = F) |
| 3 | Die letzten Importeinstellungen sind im Zwischenspeicher enthalten | 8      | Um zu verhindern, dass doppelte Sätze<br>importiert werden, muss eine Angabe<br>ausgewählt werden (Name, Vorname, Ort).     |
| 4 | Tabellen/Ursprungsfelder welche zu<br>importieren sind             | 9      | Hier wird der Feldnamen der ersten Zeile bestimmt                                                                           |
| 5 | Funktionen um die Felder auszuwählen oder abzuwählen               | 1<br>0 | Wenn dieser Knopf eingeschalte ist, wird<br>jede Zeile sofort und nicht erst am Schluss<br>gespeichert. (Nicht empfohlen)   |

## 8.3.1 "Grobzuordnung" der Felder

Um die Datenfelder "grob" zuzuordnen drücken Sie die den Knopf  $\square$  "Alle Felder auswählen". Alle vorhanden, gleich bezeichnete Felder werden nun den Zieldaten zugeordnet.

|                             | Dat                | tenimport        |                               | ×            |
|-----------------------------|--------------------|------------------|-------------------------------|--------------|
| Konfiguration               |                    | 🖹 Als Text beart | beiten 📂                      | ~            |
| Zieldaten                   | Unsichtbare Felder |                  | Ursprungsdaten                |              |
| Zielfeld                    | Ursprungsfeld      | Std.We 🔺         | Ursprungsfeld                 | Zugeordnet   |
| ▶ Id                        |                    |                  | ▶ Id                          | Nein         |
| Nr.                         |                    | •                | Nr.                           | Nein         |
| Unteradresstyp              |                    |                  | Unteradresstyp                | Nein         |
| Lizenz                      |                    | •                | Lizenz                        | Nein         |
| Initialen                   |                    | ₩                | <ul> <li>Initialen</li> </ul> | Nein         |
| Verein                      |                    |                  | Verein                        | Nein         |
| Verein Ort                  |                    |                  | Verein Ort                    | Nein         |
| Anrede                      |                    |                  | Anrede                        | Nein         |
| Name                        |                    |                  | Adressanrede                  | Nein         |
| Vorname                     |                    |                  | Briefanrede                   | Nein         |
| Name 2                      |                    |                  | Briefanrede Name/Vo           | rname Nein   |
| Vorname 2                   |                    |                  | Name                          | Nein         |
| Adresse 1                   |                    |                  | Vorname                       | Nein         |
| Adresse 2                   |                    |                  | Name 2                        | Nein         |
| Adresse 3                   |                    | ~                | Vorname 2                     | Nein         |
| <                           |                    | >                | Strasse                       | Nein         |
| Datenkonvertierung          |                    |                  |                               | 😤 Bearbeiten |
| Erste Zeile Feldbezeichnung | speichern          | Sucher           | n nach Feld                   | ¥            |
|                             | ОК                 | Abbrechen        | Hilfe                         |              |

Bei den Zielfeldern wurden die übereinstimmenden Ursprungsfelder zugeordnet.

Bei den Ursprungsfeldern ist ersichtlich welche Felder zugeordnet werden konnten.

# 8.3.2 "Feinzuordnung" der Felder

Alle noch nicht zugeordneten Felder können jetzt einzeln der den möglichen Zielfeldern zugeordnet werden.

| Zieldaten      | Unsichtbare Felder |          |   | Ursprungsdaten |            |
|----------------|--------------------|----------|---|----------------|------------|
| Zielfeld       | Ursprungsfeld      | Std.We 🔨 |   | Ursprungsfeld  | Zugeordnet |
| Nr.            | Nr.                |          |   | Name           | Ja         |
| Unteradresstyp | Unteradresstyp     |          |   | Vorname        | Ja         |
| Lizenz         | Lizenz             |          |   | Name 2         | Ja         |
| Initialen      | Initialen          |          | • | Vorname 2      | Ja         |
| Verein         | Verein             |          | ₩ | Strasse        | Nein       |
| Verein Ort     | Verein Ort         |          |   | Adresse 2      | Ja         |
| Anrede         | Anrede             |          |   | Adresse 3      | Ja         |

## Variante 1

1. Ziehen Sie das Ursprungsfeld zum entsprechenden Zielfeld

## Variante 2

- 1. Markieren Sie in den Zieldaten das Zielfeld "Adresse1"
- 2. Wählen Sie in den Ursprungsdaten das Ursprungsfeld "Strasse" aus
- 3. Drücken Sie den Knopf **I** "Feld zuordnen"

## 8.3.3 Daten konvertieren

Damit alle vorhanden Daten kompatibel importiert werden können, müssen möglicherweise verschiedene "alte" Definitionen mit den "neuen" Definitionen abgeglichen werden.

Hier zum Beispiel das Datenfeld "Geschlecht":

## 1. Drücken Sie den Punkt "Bearbeiten"

| Datenkonvertierung | Männlich=1,Weiblich=2,H=1,F=2,Herrlein=1 | 💦 Berabeiten |
|--------------------|------------------------------------------|--------------|

## 2. Es wird die Konvertierungsmaske geöffnet

| eid: Anieue                     |    |                               |  |
|---------------------------------|----|-------------------------------|--|
| Ursprungswert                   | Id | Zielwert                      |  |
| Herr                            | 1  | Herr                          |  |
| Herr Du                         | 8  | Herr Du                       |  |
| Frau                            | 2  | Frau                          |  |
| Frau Du                         | 9  | Frau Du                       |  |
| Herr + Frau                     | 3  | Herr + Frau                   |  |
| Dr. med.                        | 4  | Dr. med.                      |  |
| An den Präsidenten              | 5  | An den Präsidenten            |  |
| Sehr geehrte Damen und Herren   | 6  | Sehr geehrte Damen und Herren |  |
| Familie                         | 7  | Familie                       |  |
| Daten durchsuchen und auflisten |    |                               |  |

Nachdem der Punkt Daten durchsuchen und auflisten gedrückt wurde, werden alle in dieser Tabelle enthaltenden Möglichkeiten aufgelistet.

3. Indem Sie beim Zielwert in die Tabelle klicken, öffnet sich eine Auswahl.

Ein weiteres Beispiel zum Anpassen ist das Datenfeld "Anrede":

| DataImpLookupPopupForm                                                                                                    |                                                                                                    |
|----------------------------------------------------------------------------------------------------|----------------------------------------------------------------------------------------------------|
| Feld: Anrede                                                                                                    |                                                                                                    |
| Ursprungswert         Id         Zielwert           Herr         1         Herr           Herr Du         8         Herr Du           Frau         2         Frau           Frau Du         9         Frau Du           Herr Frau         3         Herr + Frau                    | und alle in dieser Tabelle enthaltenden<br>Möglichkeiten werden aufgelistet.                        |
| Dr. med.     4     Dr. med.       An den Präsidenten     5     Ac fung nasidenten       Sehr geehrte Damen und Herren     5     Sehr geehrte Damen und Herren       Familie     7     Herr + Frau       Daten durchsuchen und auflisten     An den Präsidenten       OK     Abbrec | Bei einem leeren "Zielwertfeld" muss aus der<br>Auswahl ein möglicher Eintrag zugeordnet<br>werden. |

## 8.3.4 Suchen nach Feld

Damit vorhanden Adressen oder Daten nicht zweimal eingelesen werden, muss beim Punkt "Suchen nach Feld" eine Auswahl an zu prüfender Felder angegeben werden.

| Suchen nach Feld | Id | ~ | <br>] |
|------------------|----|---|-------|
|                  |    | _ |       |

Wenn die ID eindeutig ist, so kann nur diese angegeben werden. Sobald die Daten nicht sicher

zugeordnet werden können, kann durch Drücken Funktionstaste \_\_\_\_\_ eine Auswahl von möglichen zu überprüfenden Felder geöffnet werden.

| Suchen n                                                                                                    | nach mehreren Feldern                       | × |
|----------------------------------------------------------------------------------------------------|---------------------------------------------|---|
| Verfügbare Felder                                                                                                    | Ausgewählte Felder                          |   |
| neues Mitglied für Rechnung<br>Newsletter Mail SLRG Höngg<br>Nr.<br>ohne Lizenz<br>Passivmitglied<br>Präsident<br>Spander<br>Spott<br>Sprache<br>TeLGeschäft<br>TeL Mobil<br>Tel. Privat<br>Titel<br>Training am Montag<br>Uniformverwalter<br>Unteradresstup | Adiresse 1<br>Name<br>Ort<br>PLZ<br>Vorname |   |

Diese Felder werden dann auf die Gleichheit überprüft. Neue Adressen werden komplett erfasst, bei bestehenden Adressen werden nur die Änderungen eingelesen.

**Tipp** Je mehr Felder überprüft werden, desto grösser ist auch die Chance den richtigen Import zu erfüllen.

## 8.3.5 Zuordnung speichern

Nun können Sie die Zuordnung als Konfiguration speichern.

Konfiguration Export Adresse 🗸 🏹 Als Text bearbeiten 📂 Unbenannt vom 15:06:17 🗸

Um das Modul Daten importieren zu verlassen drücken Sie OK.

# 9 Daten exportieren

Ebenfalls können auch gewünschten Daten exportieren werden. Dazu muss der Knopf "Exportieren" 🔤 gedrückt werden.

Es öffnet sich eine Maske mit einer Auswahl an Exportmöglichkeiten.

| Export in Excel          |
|--------------------------|
| Export in Textdatei      |
| Export in csv-Datei      |
| Export in Zwischenablage |
|                          |

Sobald die gewünschte Exportfunktion angewählt wird, öffnet sich ein weiteres Fenster. In diesem werden alle Angaben zu den exportierenden Daten gemacht.

**Tipp** Die Auswahl der zu exportieren Felder ist analog der Funktionsbeschreibung "Importieren" Punkt 9.3.1

# 9.1 Personalien - Mehrfachauswahl beim Datenexport

Sollten Sie eine Gruppe bestimmte Personen für den Datenexport selektionieren wollen, so drücken Sie die rechte Maustaste und wählen Sie die Funktion "Mehrfachauswahl".

| C          | Adresse neu                    |   |
|------------|--------------------------------|---|
| ×          | Adresse löschen                |   |
|            | Mehrfachauswahl                |   |
|            | Filter                         | ۲ |
|            | Sorterung                      | ۲ |
| $\bigcirc$ | Email senden                   | ۲ |
| <u>8</u>   | Brief erstellen                | ۲ |
|            | Faktura erstellen              | • |
| G.         | Vorschau                       | ۲ |
| 9          | Drucken                        | ۲ |
|            | Spalteneinstellungen speichern |   |

Nun können durch Drücken der Tastenkombination "Control + linke Maustaste" die gewünschten Personen ausgewählt werden.

# 10 Modul Inventar

In der Inventarverwaltung wird sämtliches Material erfasst und verwaltet. In den einzelnen Informationsfeldern können die wichtigsten Informationen zum Anschaffungsjahr, Preis, Spender etc. hinterlegt werden.

Hier wird auch die Verknüpfung zwischen Inventar und Lagerort bzw. an wen das Material als Leihgabe abgegeben wurde erfasst.

Material Chronik / Reparaturen

"

# 10.1 Material erfassen

| C                 |                  |                      |                                 | Vereinssoftv          | /are - [Inventar]           |              |                        |             |                    |                     |              | ×     |
|-------------------|------------------|----------------------|---------------------------------|-----------------------|-----------------------------|--------------|------------------------|-------------|--------------------|---------------------|--------------|-------|
| 😵 Datei Date      | nsatz Datenabg   | leich Optionen       | Fenster Hilfe                   |                       |                             |              |                        |             |                    |                     | [            | _ 8 × |
| Programme         |                  | M H 4                | • N 🗆 🗙 🔳 ⊘                     | e 🛴 🖻 🧉 🐂             |                             |              |                        | V B         | eihenfolge Invent- | ar-Nr., Artikel-Nr. | . <b>≜</b> 1 |       |
| -                 | Material Church  | 1.0                  |                                 | · · · ·               |                             |              |                        |             |                    |                     |              |       |
|                   |                  | / Reparaturen        |                                 |                       |                             |              |                        |             |                    |                     |              |       |
| le (A             | Inventar-Nr.     |                      | Artikel-Nr.                     |                       |                             |              | Gespendet durch        |             |                    |                     |              | 23    |
| Adressen          | Bezeichnung E    | älle Grösse 2        |                                 |                       |                             | *            | Anschaffung am         |             | Hat<br>1           |                     |              |       |
| 5 <b>1</b>        | Hersteller       |                      |                                 |                       |                             | 13           | Preis                  |             | 5.00               |                     |              |       |
|                   | Lieferant (      | urion Sport AG Zij   | rich                            |                       |                             |              | Monao                  |             | 10                 | [                   | 🗐 Aug        | anha  |
| Inventar          |                  | anon sport Ad, 2d    | licit                           |                       |                             | 6.0          | Merige                 |             | 10                 |                     | 🚽 Ausi       | Jane  |
|                   | Artikelgruppe 9  | portartikel / Sportg | jerät                           | ✓ Grösse              | Zustand                     | $\checkmark$ | Lagerort               | Schrank Tu  | mhalle             | ▼ 1                 | 🗐, Rücki     | nahme |
| ~ 2               | Bemerkungen      |                      |                                 |                       |                             |              |                        |             |                    |                     |              |       |
|                   | benierkangen     |                      |                                 |                       |                             |              |                        |             |                    |                     |              |       |
| Anlässe           |                  |                      |                                 |                       |                             |              |                        |             |                    |                     |              |       |
|                   |                  |                      |                                 |                       |                             |              |                        |             |                    |                     |              |       |
|                   |                  |                      |                                 |                       |                             |              |                        |             |                    |                     |              |       |
| <b>X</b>          |                  |                      |                                 |                       |                             |              |                        |             |                    |                     |              |       |
| Absenzen          |                  |                      |                                 |                       |                             |              |                        |             |                    |                     |              |       |
|                   | Bezeichnung      | Inventar-            | Nr. Artikel-Nr.                 | Hersteller            | Lieferant                   | Gespen       | det durch Ans          | chaffung am | Preis Me           | nge Lager           | rort         | ^     |
| 76                | Bälle Grösse 2   |                      |                                 |                       | Curion Sport AG, Zürich     |              |                        |             | 5.00               | 10 Schra            | ank Turnha   | lle   |
| <b>S</b>          | Bälle Grösse 2   |                      |                                 |                       | Curion Sport AG, Zürich     |              |                        |             | 5.00               | 10 Schra            | ank Turnha   | lle   |
| Finsatzplanung    | Stöcke links     |                      |                                 | Puma                  | Curion Sport AG, Zürich     |              | 12.0                   | 6.2007      | 96.00              | 1 Schra             | ank Turnha   | lle   |
| cinou capitantang | Stöcke links     |                      |                                 | Puma                  | Curion Sport AG, Zürich     |              | 12.0                   | 6.2007      | 96.00              | 19 Schra            | ank Turnha   | lle   |
|                   | Stöcke links     |                      |                                 | Puma                  | Curion Sport AG, Zürich     |              | 12.0                   | 6.2007      | 96.00              | 1 Schra             | ank Turnha   | lle   |
|                   | Stöcke links     |                      |                                 | Puma                  | Curion Sport AG, Zürich     |              | 12.0                   | 6.2007      | 96.00              | 1 Schra             | ank Turnha   | lle   |
|                   | Zuberhör         |                      |                                 |                       |                             |              |                        |             |                    |                     |              |       |
| Dokumente         | Schweissbänder   | 12                   | Sch-1245                        | Puma                  | Curion Sport AG, Zürich     |              |                        |             | 18.00              | 10 Schra            | ank Turnha   | lle   |
|                   | Trompete         | 2006-06-             | 02 P00180                       | Getzen                | Musikhaus Blech, Chur       | Curion Ir    | nformatik AG Schr 01.0 | 1.1992      | 1'800.00           | 1 Alens             | bach Moni    | ka    |
|                   | Trompete         | 2006-06-             | 02 P00180                       | Getzen                | Musikhaus Länzlinger, Ziz   | Curion Ir    | nformatik AG Schr 01.0 | 1.1992      | 1'800.00           | 1 Bono              | rand Mathi   | as    |
| :Kart             | Hose             | 2009-05-             | 69 Uni-001-01                   | Modehaus Schuler, Ler | izt Modehaus Schuler, Lenzt |              | 01.0                   | 1.2005      | 480.00             | 1                   |              |       |
| Berichte          | Jacke            | 2009-07-             | 01 Uni-001-02                   | Modehaus Schuler, Ler | izt Modehaus Schuler, Lenzt |              | 01.0                   | 1.2005      | 1'450.00           | 1 Schra             | ank          |       |
|                   | Golfset 9-teilig | 2009-07-             | 08 G-8956                       | Golf and More, London | Sportshop, Chur             |              | 01.0                   | 1.2005      | 1'950.00           | 3 Lager             | ſ            |       |
|                   | Uniformjacke     | 4711                 |                                 | Modehaus Schuler, Ler | izt Modehaus Schuler, Lenzt |              | 01.0                   | 1.2005      | 2'500.00           | 8 Unfor             | mschrank     |       |
|                   | Uniformjacke     | 4711                 |                                 | Modehaus Schuler, Ler | izt Modehaus Schuler, Lenzt |              | 01.0                   | 1.2005      | 2'500.00           | 1 Unfor             | mschrank     |       |
|                   | Uniformjacke     | 4711                 |                                 | Modehaus Schuler, Ler | izt Modehaus Schuler, Lenzt |              | 01.0                   | 1.2005      | 2'500.00           | 1 Unfor             | mschrank     |       |
|                   | Uniformjacke     | 4711                 |                                 | Modehaus Schuler, Ler | izt Modehaus Schuler, Lenzt |              | 01.0                   | 1.2005      | 2'500.00           | 1 Unfor             | mschrank     |       |
|                   | Stulpen schwarz  | (Paar) S1s           |                                 | Adidas                | Curion Sport AG, Zürich     |              | 31.0                   | 5.2009      | 32.00              | 1 Kleide            | erschrank    |       |
| FIBU              |                  |                      |                                 |                       |                             |              |                        |             |                    |                     |              | ¥     |
| Einstellungen     | <                |                      |                                 |                       |                             |              |                        |             |                    |                     |              | >     |
| ∎insieme          | Benutze          | er: Systemadminis    | stra <sup>-</sup> 50 Datensätze |                       |                             |              |                        |             |                    |                     |              |       |

Um einen neuen Artikel im Inventar aufzunehmen, betätigen Sie in der Funktionsleiste den Menüpunkt "Neuen Datensatz erfassen". Klicken Sie mit der Maus in das entsprechende Erfassungsfeld und geben Sie dort die Angabe zu dem Artikel ein. In folgende Stammdatentabellen werden die entsprechenden Anpassungen gemacht:

| Inventar-Artikelgruppe  | = Tabelle Inventar-Artikelgruppen |  |
|-------------------------|-----------------------------------|--|
| Inventar-Artikelzustand | = Tabelle Inventar-Artikelzustand |  |
|                         |                                   |  |

Vergessen Sie nicht die erfassten Daten auch immer zu speichern 📃.

## 10.2 Kleinmaterial als Zubehör zusammenfassen

Im Modul "Stammdaten" in der Tabelle "Inventar-Artikelgruppen" kann definiert werden, welches Kleinmaterial als Zubehör aufgeführt werden soll.

Im Feld "Zusatzdefinition" kann die Definition vorgenommen werden.

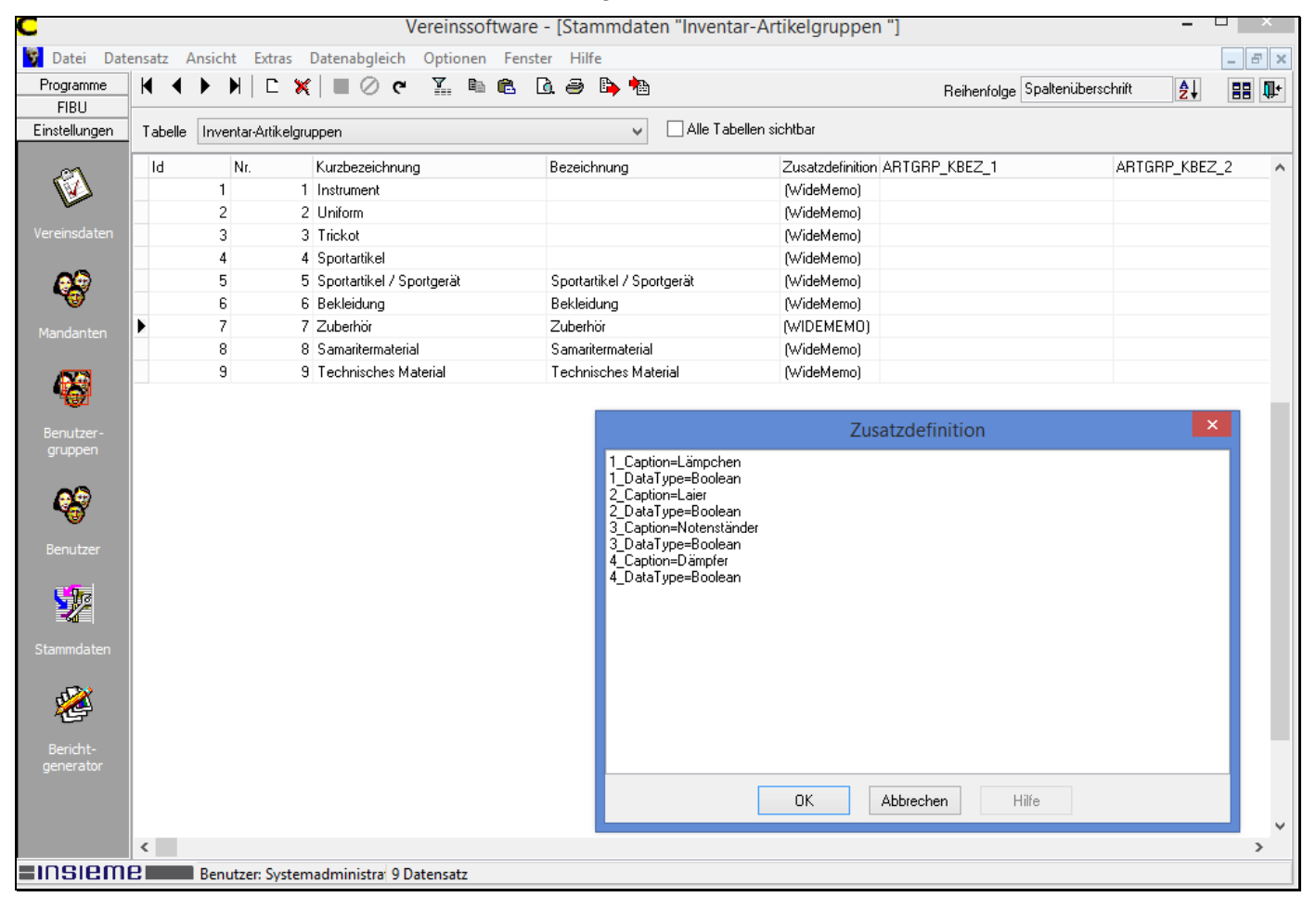

Beschreibung der Textfelder:

| 1_<br>Caption=                                                                                                    | Nummer (kann weiter nummeriert werden)<br>Artikel        |
|----------------------------------------------------------------------------------------------------|----------------------------------------------------------|
| DataType=Boolean                                                                                                    | Beschreibung, dass bei der Auswahl ein Häkchen erscheint |
| 1_Caption=Lämpchen<br>1_DataType=Boolean<br>2_Caption=Laier<br>2_DataType=Boolean<br>3_Caption=Notenständer<br>3_DataType=Boolean<br>4_Caption=Dämpfer<br>4_DataType=Boolean |                                                          |

# 10.3 Auswahl des Artikel Zubehör im Modul Inventar

Im Modul Inventar kann der Artikel Zubehör ausgewählt und sofern notwendig die Häkchen ausschalten.

| C                 |                  |            |          |          |          |         | V    | ereii  | nssoft | tware   | e - (I | Invent       | ar]                |                       |                           |                | - 1   |         |   |
|-------------------|------------------|------------|----------|----------|----------|---------|------|--------|--------|---------|--------|--------------|--------------------|-----------------------|---------------------------|----------------|-------|---------|---|
| 😽 Datei Date      | ensatz Datenab   | gleich     | Optioner | n Fen    | ster I   | Hilfe   |      |        |        |         |        |              |                    |                       |                           |                |       | - 8     | × |
| Programme         |                  | <i>8</i> 6 | ▲        | • •      | □        | ×       |      | G      | Y      | Ò.      | 9      | 🗈 🛉          |                    | ~                     | Reihenfolge Inventar-Nr.  | , Artikel-Nr., | ₽ļ    |         | ŀ |
| FIBU              | Matorial Ct.     | 1.10       |          |          |          |         |      |        |        |         |        |              |                    |                       |                           | ]L             |       |         | - |
| Einstellungen     | Material Chroni  | к / Нера   | araturen |          |          |         |      |        |        |         |        |              |                    |                       |                           |                |       |         | _ |
|                   | Inventar-Nr.     |            |          | Arti     | ikel-Nr. |         |      |        |        |         |        |              | Gespendet durch    |                       |                           |                |       | 68      |   |
| <b>1</b>          | Bezeichnung      | Zuberh     | ör       |          |          |         |      |        |        |         |        | *            | Anschaffung am     |                       | Hat                       |                |       |         |   |
|                   | - [              |            |          |          |          |         |      |        |        |         |        | 5.36         | -<br>Desis         |                       |                           |                |       |         |   |
| Vereinsdaten      | Hersteller       |            |          |          |          |         |      |        |        |         |        | 60           | Freis              |                       |                           | _              |       |         |   |
| ~                 | Lieferant        |            |          |          |          |         |      |        |        |         |        | 23           | Menge              |                       |                           |                | 🗐 Au  | isgabe  |   |
| - 68              | Artikelgruppe    | Zuberhö    | ir 🗸 🗸   | Grösse   | •        |         | Zı   | istand |        |         |        | $\checkmark$ | Lagerort           |                       |                           | v 🗊 🚦          | 🕻 Rüd | knahme  |   |
| Mandanten         | Bemerkungen      |            |          |          |          |         |      |        |        |         |        |              | Zusatzdaten        |                       |                           |                |       |         |   |
|                   |                  |            |          |          |          |         |      |        |        |         |        |              | Lämpchen           |                       |                           |                |       |         | 1 |
| 423               |                  |            |          |          |          |         |      |        |        |         |        |              | Laier              |                       |                           |                |       |         |   |
| Ng/L              |                  |            |          |          |          |         |      |        |        |         |        |              | Notenständer       |                       |                           |                |       |         |   |
| Benutzer-         |                  |            |          |          |          |         |      |        |        |         |        |              | Dämpfer            |                       |                           |                |       |         |   |
| groppen           |                  |            |          |          |          |         |      |        |        |         |        |              |                    |                       |                           |                |       |         |   |
| <u>6</u>          |                  |            |          |          |          |         |      |        |        |         |        |              |                    |                       |                           |                |       |         | _ |
| <b>~</b> @        | Bezeichnung      |            | Inventa  | r-Nr.    |          | Artikel | Nr.  |        |        | Herste  | ller   |              | Lieferant          |                       | Gespendet durch           | Anschaffung    | am    | Preis   | ^ |
| Benutzer          | Balle Grosse 2   |            |          |          |          |         |      |        |        |         |        |              | Curion Sport AU    | i,∠urich              |                           |                |       | 5       |   |
|                   | Balle Grosse 2   |            |          |          |          |         |      |        |        | D       |        |              | Curion Sport Ab    | a, Zurich             |                           | 10.00.0007     |       | :<br>00 |   |
| 978               | Stocke links     |            |          |          |          |         |      |        |        | Puma    |        |              | Curion Sport Ad    | a, Zurich             |                           | 12.06.2007     |       | 96      |   |
| <b>1</b>          | Stöcke links     |            |          |          |          |         |      |        |        | Dumo    |        |              | Curion Sport AG    | a, Zunon<br>B. Zürich |                           | 12.06.2007     |       | 30      |   |
|                   | Stocke links     |            |          |          |          |         |      |        |        | Puma    |        |              | Curion Sport AG    | a, Zunon<br>B. Zürisk |                           | 12.06.2007     |       | 30      |   |
| Stammoaten        |                  |            |          |          |          |         |      |        |        | ruma    |        |              | Culor Sport Ac     | a, zunon              |                           | 12.00.2007     |       | JL      |   |
| -5 <sup>2</sup> 2 | Schweissbänd     | er         | 12       |          |          | Sch-12  | 245  |        |        | Puma    |        |              | Curion Sport AG    | G. Zürich             |                           |                |       | 18      |   |
| 1 K 🖉             | Trompete         |            | 2006-06  | 5-02     |          | P0018   | 0    |        |        | Getzer  | n      |              | Musikhaus Bled     | ch. Chur              | Curion Informatik AG Schr | 01.01.1992     |       | 1'800   |   |
| 2                 | Trompete         |            | 2006-06  | 6-02     |          | P0018   | 0    |        |        | Getzer  | n      |              | Musikhaus Län      | zlinaer. Ziz          | Curion Informatik AG Schr | 01.01.1992     |       | 1'800   |   |
| Bericht-          | Hose             |            | 2009-05  | 5-69     |          | Uni-00  | 1-01 |        |        | Modeł   | naus S | Schuler.     | Lenzt Modehaus Sch | uler. Lenzt           |                           | 01.01.2005     |       | 480     |   |
| generator         | Jacke            |            | 2009-07  | 7-01     |          | Uni-00  | 1-02 |        |        | Modeł   | naus S | Schuler.     | Lenzt Modehaus Sch | uler, Lenzt           |                           | 01.01.2005     |       | 1'450   |   |
|                   | Golfset 9-teilia |            | 2009-07  | 7-08     |          | G-895   | 6    |        |        | Golf ar | nd Mo  | ore, Lond    | Ion Sportshop Chu  | ar                    |                           | 01.01.2005     |       | 1'950   |   |
|                   |                  |            |          |          |          |         | -    |        |        |         |        | ,            |                    |                       |                           |                |       |         | ~ |
|                   | <                |            |          |          |          |         |      |        |        |         |        |              |                    |                       |                           |                |       | >       |   |
| Insieme           | Benutz           | zer: Syst  | emadmin  | istra 50 | ) Daten  | sätze   |      |        |        |         |        |              |                    |                       |                           |                |       |         |   |
|                   |                  |            |          |          |          |         |      |        |        |         |        |              |                    |                       |                           |                | -     |         |   |

## 10.4 Ausgabe von Material an Vereinsmitglieder

Um Material an die Vereinsmitglieder abgegeben zu können, muss der gewünschte Artikel gesucht und markiert werden.

| ······ |               |
|--------|---------------|
|        |               |
|        |               |
|        | - 사내 소프 프는 프  |
|        | - ELLINITALIE |
|        | - OUSUUDS -   |
|        |               |

Drücken Sie den Knopf Ausgabe. Ein neues Fenster wird geöffnet.

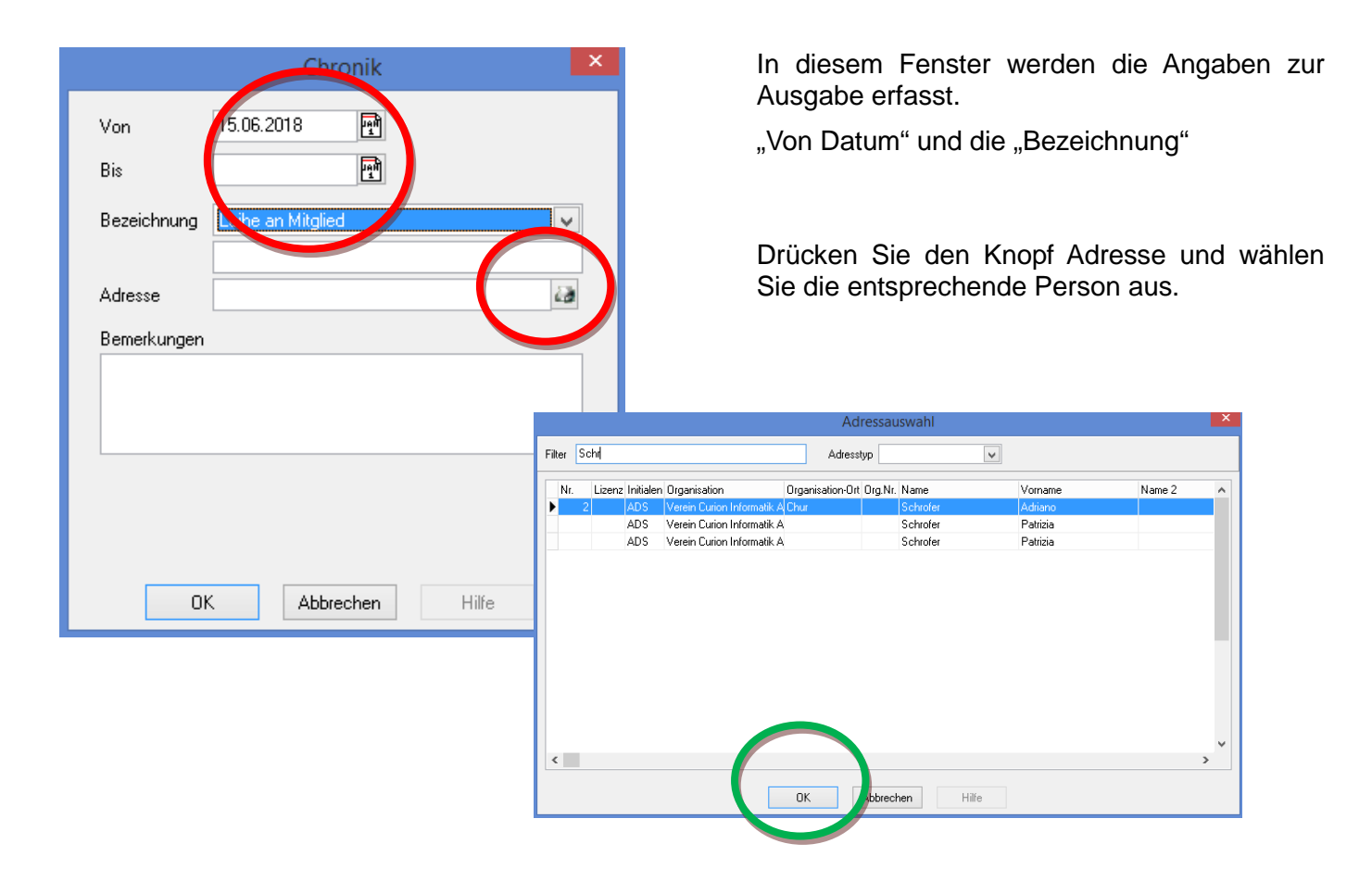

Das Material wird nun direkt bei der ausgewählten Adresse in der Rubrik "Inventar" aufgeführt.

| Personalien U                                          | nteradressen | Chronik / Gaben    | Beiträge    | Spenden      | Inventar | Veranstaltungen   | Faktura-Artikel | Foto / Dokumente | Wettkämpfe / Ranglisten     | Diverses      |   |          |
|--------------------------------------------------------|--------------|--------------------|-------------|--------------|----------|-------------------|-----------------|------------------|-----------------------------|---------------|---|----------|
| 2, Verein Curion Informatik AG, Adriano Schrofer, Chur |              |                    |             |              |          |                   |                 |                  |                             |               |   |          |
| Inventar                                               |              |                    |             |              |          |                   |                 |                  |                             |               |   |          |
| Datum von                                              | Datum bis    | Material           |             |              |          | Bezeichnung       |                 | Ben              | nerkung                     |               | ~ | -1       |
| 06.04.2010                                             |              | Einsatzjacke, Aust | führung Sar | mariter, XS, | S019     | Leihe an Mitglied |                 |                  |                             |               |   | <b>a</b> |
| 02.12.2011                                             |              | Trompete, Getzen,  | , P00180    |              |          | Depot/Lager       |                 | Inst             | rument in tadellosem Zustan | d zurückgegeb |   |          |
| 15.06.2018                                             |              | Zuberhör           |             |              |          | Leihe an Mitglied |                 |                  |                             |               |   |          |
|                                                        |              |                    |             |              |          |                   |                 |                  |                             |               |   |          |

# 10.5 Rücknahme von Material ins Lager

## 10.5.1 Rücknahme über die Adresse

Wenn Sie einen Artikel von einer Person zurücknehmen wollen, gehen Sie bei der Adresse in der Rubrik "Inventar" auf den entsprechenden Artikel.

Drücken Sie den Punkt "Rücknahme" 🖳. Es öffnet sich die Rückgabemaske in welcher das Datum und den neuen Lagerort eingegeben werden kann

|               | Rückgabe                         | × |
|---------------|----------------------------------|---|
| Von           | 02.12.2011                       |   |
| Bis           | 15.06.2018                       |   |
| Bezeichnung   | Depot/Lager                      |   |
|               |                                  |   |
| Adresse       | Schrofer Adriano 🔐               |   |
| Bemerkungen   |                                  |   |
| Instrument in | tadellosem Zustand zurückgegeben |   |
| Neue Bezeich  | ung <mark>Schrank v</mark>       |   |
| Neuer Lageror |                                  |   |
| 01            | K Abbrechen Hilfe                |   |

Sobald der Knopf "OK" gedrückt wird, ist die Rücknahme abgeschlossen und der Artikel wird nun zurück ins Hauptinventar geschrieben.

## 10.5.2 Rücknahme direkt im Modul Inventar

Die Rücknahme kann auch direkt im Modul "Inventar" erfolgen.

Markieren Sie den entsprechenden Artikel und drücken Sie den Knopf "Rücknahme". Nun kann der Artikel zurückgenommen werden.

# 10.6 Chronik / Reparaturen

In der Rubrik "Chronik / Reparatur" ist ersichtlich, welche Reparaturen bzw. Service an dem jeweiligen Artikel vorgenommen wurden.

| M | aterial Chroni | ik / Reparatu | en                                 |        |                                                 |              |                                          |            |
|---|----------------|---------------|------------------------------------|--------|-------------------------------------------------|--------------|------------------------------------------|------------|
|   | 2006-06-02,    | P00180, Ti    | ompete, Ge                         |        |                                                 |              |                                          |            |
| C | nronik         |               |                                    |        |                                                 |              |                                          | Neu        |
|   | Datum von      | Datum bis     | Bezeichnung                        |        | Bemerkung                                       |              | ^ C                                      | , tou      |
|   | 01.01.1992     |               | Anschaffung                        |        | Gespendet durch Curion Informatik AG Schrofer A | driano, Chur | ×                                        | Löschen    |
|   | 06.05.2008     |               | Leihe an Mitglied Alensbach Monika |        |                                                 |              | Dearbaitan                               |            |
|   | 02.12.2011     | 15.06.2018    | Depot/Lager Schrofer Adriano       |        | Instrument in tadellosem Zustand zurückgegeben  |              | Dearbeilen                               |            |
|   | 02.12.2011     |               | Schrank                            |        |                                                 |              |                                          | Rückgabe   |
|   |                |               |                                    |        |                                                 |              |                                          | <b>J</b>   |
| R | eparaturen     |               |                                    |        |                                                 |              |                                          |            |
|   | Datum          | Bezeichnung   | J.                                 | Preis  | Servicestelle                                   | Bemerkung    | С                                        | Neu        |
|   | 06.02.2008     | Service       |                                    | 150.00 | Servichaus Hunger, Chur                         |              | ¥                                        |            |
|   |                |               |                                    |        |                                                 |              | a la la la la la la la la la la la la la | Loschen    |
| • | 2              |               |                                    |        |                                                 |              | > 🔊                                      | Bearbeiten |
|   |                |               |                                    |        |                                                 |              |                                          |            |

# 10.7 Drucken von Angaben zu dem Inventar

Bei jedem Modul können die dazugehörigen Blätter, Listen und Dokumente gedruckt werden.

Wenn Sie die Funktion "Ansicht" drücken, erscheint die Auswahl der vorhandenen Druckvorlagen

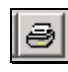

Wenn Sie die Funktion "Drucken" drücken, erscheint die Auswahl der vorhandenen Druckvorlagen und der vorhandenen Drucker.

# 11 Modul Anlässe

Im Modul "Anlassplaner", werden die Probe- bzw. Trainingsdaten generiert. Über die Datumsmaske können Datumsserien einfach zusammengestellt werden.

Über die Funktion "Drucken" kann anschliessend das Jahresprogramm ausgedruckt werden.

# 11.1 Erweitern der Anlassgruppen bei Einstellungen in den Stammdaten

In den Stammdaten können einzelne Anlassgruppen erfasst werden.

| Tabelle | Absenztyp |                                 | v           | Alle Tabellen sichtbar |                   |                       |                         |
|---------|-----------|---------------------------------|-------------|------------------------|-------------------|-----------------------|-------------------------|
| Id      | Nr.       | Kurzbezeichnung                 | Bezeichnung | Kurztext Dispens       | Kurztext Anwesend | Kurztext Entschuldigt | Kurztext Unentschuldigt |
|         | 1         | 1 Anwesend                      |             |                        | A                 |                       |                         |
|         | 2         | 2 Abwesend entschuldigt         |             |                        |                   | E                     |                         |
|         | 3         | 3 Abwesend unentschuldigt       |             |                        |                   |                       | UE                      |
|         | 4         | 4 Dispens Schule                |             | Disp S                 |                   |                       |                         |
|         | 5         | 5 Dispens Militär / Zivilschutz |             | Disp M                 |                   |                       |                         |

# 11.2 Erfassung eines einzelnen Anlasses

Um ein einzelner Anlass erfassen zu können, muss die Icone 🗅 gedrückt werden.

| С              |                |                     |          |               | Ve     | ereinss | software  | - [An          | lassve | erwalt   | ung]     |        |          |             |                                    | -            |        | ×          |
|----------------|----------------|---------------------|----------|---------------|--------|---------|-----------|----------------|--------|----------|----------|--------|----------|-------------|------------------------------------|--------------|--------|------------|
| 😽 Datei Date   | nsatz Extra    | 5 Datenabgleich     | Option   | en Fenste     | гH     | ilfe    |           |                |        |          |          |        |          |             |                                    |              | _      | 8 ×        |
| Programme      |                | <b>#4</b> 2018      |          | • • •         |        | C >     | (         | C <sup>r</sup> | HH     | <u>Y</u> | <u>,</u> | 3      | <b>B</b> | h Be        | ihenfolge Jahr, Datum, Z           | eit (Stand 👂 | 88     | <b>n</b> + |
|                |                |                     |          |               |        |         |           |                |        |          |          |        | ·        |             |                                    | . 2.         | 00     | 47         |
|                | Jahr           | 2018                | A        | nlassgruppe   |        | Probe   |           |                |        |          | 🗸 ik     | kontro | olle     | Ja          | <ul> <li>Einsatzplanung</li> </ul> |              |        | ~          |
| Adressen       | Datum          | Do 28.06.2018       | B        | ezeichnung    |        | Gesan   | ntprobe   |                |        |          |          |        |          |             |                                    |              |        |            |
|                | Zeit           | 2000                | P        | ersonen       |        | Aktivmi | itglied   |                |        |          |          |        |          |             |                                    |              |        |            |
|                | Ort            | Aula                | A        | .bteilung/Rej | gister |         |           |                |        |          |          |        |          |             |                                    |              |        |            |
|                | Stammlokal     |                     | Т        | enue          |        |         |           |                |        |          |          |        | Ma       | terial      |                                    |              |        |            |
| Inventar       |                |                     |          |               |        |         |           |                |        |          |          |        |          |             |                                    |              |        |            |
| - (9)          |                |                     |          |               |        |         |           |                |        |          |          |        |          |             |                                    |              |        |            |
|                | Pomorkuman     |                     |          |               |        |         |           |                |        |          |          |        |          |             |                                    |              |        |            |
| Anlässe        | Bemerkunge     | n                   |          |               |        |         |           |                |        |          |          |        |          |             |                                    |              |        | _          |
| Allusse        |                |                     |          |               |        |         |           |                |        |          |          |        |          |             |                                    |              |        |            |
|                |                |                     |          |               |        |         |           |                |        |          |          |        |          |             |                                    |              |        |            |
| 8              | Kein Filter de | efiniert            |          |               |        |         |           |                |        |          |          |        |          |             |                                    |              | 7      | ¥          |
| Absenzen       | Jahr           | Datum               | Zeit     | Ort           |        |         | Stammloka | l              |        | Bezeic   | hnung    | ,      |          | Anlassgrupp | e Personen                         | Abteilung/Re | gister | Α ^        |
|                | 201            | 8 Do 12.04.2018     | 2000     | ) Aula        |        |         |           |                |        | Gesam    | ntprobe  | э      |          | Probe       | Aktivmitglied                      |              |        | Ja         |
|                | 201            | 8 Do 19.04.2018     | 2000     | ) Aula        |        |         |           |                |        | Gesam    | ntprobe  | э      |          | Probe       | Aktivmitglied                      |              |        | Ja         |
|                | 201            | 8 Do 26.04.2018     | 2000     | ) Aula        |        |         |           |                |        | Gesam    | ntprobe  | э      |          | Probe       | Aktivmitglied                      |              |        | Ja         |
| Einsatzplanung | 201            | 8 Do 03.05.2018     | 2000     | ) Aula        |        |         |           |                |        | Gesam    | ntprobe  | э      |          | Probe       | Aktivmitglied                      |              |        | Ja         |
|                | 201            | 8 Do 10.05.2018     | 2000     | ) Aula        |        |         |           |                |        | Gesam    | ntprobe  | э      |          | Probe       | Aktivmitglied                      |              |        | Ji         |
|                | 201            | 8 Do 17.05.2018     | 2000     | ) Aula        |        |         |           |                |        | Gesam    | ntprobe  | э      |          | Probe       | Aktivmitglied                      |              |        | Ja         |
|                | 201            | 8 Do 24.05.2018     | 2000     | ) Aula        |        |         |           |                |        | Gesam    | ntprobe  | э      |          | Probe       | Aktivmitglied                      |              |        | Ja         |
| Delaurate      | 201            | 8 Do 31.05.2018     | 2000     | ) Aula        |        |         |           |                |        | Gesam    | ntprobe  | e      |          | Probe       | Aktivmitglied                      |              |        | Ja         |
| Dokumente      | 201            | 8 Do 07.06.2018     | 2000     | ) Aula        |        |         |           |                |        | Gesam    | ntprobe  | э      |          | Probe       | Aktivmitglied                      |              |        | Ja         |
|                | 201            | 8 Do 14.06.2018     | 2000     | ) Aula        |        |         |           |                |        | Gesam    | htprobe  | э      |          | Probe       | Aktivmitglied                      |              |        | Ja         |
| 771 -          | 201            | 8 Do 21.06.2018     | 2000     | ) Aula        |        |         |           |                |        | Gesam    | ntprobe  | е      |          | Probe       | Aktivmitglied                      |              |        | Ja         |
| FIBU           | 201            | 8 Do 28.06.2018     | 2000     | ) Aula        |        |         |           | _              | _      | Gesam    | tprobe   | е .    |          | Probe       | Aktivmitglied                      |              | _      | <b>D</b>   |
| Einstellungen  | <              |                     |          |               |        |         |           |                |        |          |          |        |          |             |                                    |              |        | >          |
| <b>Insiem</b>  | Ber            | nutzer: Systemadmir | istra 26 | 5 Datensätz   | 2      |         |           |                |        |          |          |        |          |             |                                    |              |        |            |

Um eine neue Veranstaltung zu erfassen, betätigen Sie in der Funktionsleiste den Menüpunkt "Neuen Datensatz erfassen". Klicken Sie mit der Maus in das Feld "Bezeichnung" und tragen Sie den Titel der Veranstaltung ein.

| Jahr               | Angaben zu "wann" und "wo" der Anlass stattfindet.                                                                                                    |
|--------------------|----------------------------------------------------------------------------------------------------|
| Datum              |                                                                                                    |
| Zeit               |                                                                                                    |
| Ort                |                                                                                                    |
| Stammlokal         | Wenn bei Stammlokal und Bezeichnung gedrückt wird, öffnet sich ein Fenster mit den schon einmal erfassten Angaben. Aus diesem Fenster kann der gewünschte Text ausgewählt werde. Jeder erfasste Text steht anschliessend im Fenster zur Auswahl. |
| Anlassgruppe       | Bei dem Feld Anlassgruppe wird angegeben um welche einen Typ von<br>Anlässen es sich handelt. Diese Auswahl der verschiedenen Gruppen wird<br>ebenfalls in den Stammdaten erfasst.                                                               |
| Bezeichnung        | Hier kann der Text für Überschrift auf dem Dokument eingegeben. Sobald<br>eine Bezeichnung erfasst wurde, steht dieser zur Auswahl bereit. Wenn der<br>Text bei den entsprechenden Daten gelöscht wird, steht dieser nicht mehr zur<br>Auswahl.  |
| Personen           | Bei dem Feld "Personen" muss die Personengruppe angegeben werden, welche an der Veranstaltung beteiligt ist.                                                                                                    |
| Abteilung/Register | Im Feld "Abteilung/Register" können die Probekontrollen verfeinert werden.<br>Damit in dieser Auswahl auch etwas aufgeführt wird, müssen in den<br>Stammdaten in der Tabelle "Abteilung/Register" diese erfasst werden.                          |
| Absenzenkontrolle  | Im Feld "Absenzenkontrolle" wird angegeben, ob dieser Anlass auch kontrolliert bzw. in der Kontrolliste aufgeführt werden soll.                                                                                                    |
| Leistungserfassung | Wenn der Anlass auch in der Leistungserfassung verwendet werden soll, so muss dieser Punkt angewählt werden.                                                                                                    |
|                    | Die Beschreibung zum Modul "Leistungserfassung" ist bei Ziffer 19)                                                                                                    |
| Tenue              | Bei den Anlässen kann auch noch erforderliche Tenue und Material angegeben werden.                                                                                                    |
| Material           | Die Auswahl muss in den Stammdaten erfasst werden.                                                                                                    |
| Bemerkungen        | Spezieller Text zu den Anlässen kann im Feld Bemerkungen erfasst werden.                                                                                                    |

Beim Tenue und Material können die benötigten Angaben ausgewählt werden. Diese Angaben werden in den Stammdaten erfasst.

In folgende Stammdatentabellen werden die entsprechenden Anpassungen gemacht:

Anlassgruppe = Tabelle Anlassgruppen

Vergessen Sie nicht die erfassten Daten auch immer zu speichern

Anlass-Tenü Anlass-Material = Tabelle Anrede

# 11.3 Anlassserie erfassen

Um ein eine Serie von gleichen Anlässen erfassen zu können, muss die Icone 🔟 gedrückt werden.

|                                                        |                                            |                    | Datumsserie       | × |
|--------------------------------------------------------|--------------------------------------------|--------------------|-------------------|---|
| Serieart                                               | Wöchentlich 🗸 🗸                            | Jahr               | 2018              |   |
| Start am                                               | Mo 01.01.2018 📑                            | Anlassgruppe       | Probe             |   |
| bis am                                                 | Sa 30.06.2018 📑                            | Bezeichnung        | Gesamtprobe .     |   |
| Zeit                                                   | 2000                                       | Personen           | Aktivmitglied .   |   |
| Ort                                                    | Aula                                       | Abteilung/Register |                   |   |
|                                                        |                                            | Tenue              | Material          | ¥ |
|                                                        |                                            | Absenzenkontrolle  | Ja Einsatzplanung | ¥ |
| Sonnt<br>Monta<br>Diens<br>Mittwo<br>✓Donno<br>Freitay | ag<br>ag<br>tag<br>och<br>erstag<br>g<br>g |                    |                   |   |
|                                                        |                                            |                    |                   |   |
|                                                        |                                            | 0                  | OK Hilfe          |   |

# 11.4 Anlässe ändern

Sobald ein Anlass markiert ist, kann dieser abgeändert werden.

| ) | 2018 Do 10.05.2018 | 2000 Aula | Gesamtprobe | Probe | Aktivmitglied |  |
|---|--------------------|-----------|-------------|-------|---------------|--|

# 11.5 Jahresprogramm drucken

Bei jedem Modul können die dazugehörigen Blätter, Listen und Dokumente gedruckt werden.

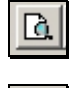

3

Wenn Sie die Funktion "Ansicht" drücken, es erscheint die Auswahl der vorhandenen Druckvorlagen

Wenn Sie die Funktion "Drucken" drücken, erscheint die Auswahl der vorhandenen Druckvorlagen und der vorhandenen Drucker.

Unter den erwähnten Menüpunkten erscheint die Auswahl "Anlass-Programm".

Durch Drücken dieser Funktion öffnet sich eine Auswahlmaske.

| Param        | neter Bericht "Anlass- | Programm" | × |
|--------------|------------------------|-----------|---|
| Von Datum    | Bis Datum              | Int       |   |
| Anlassgruppe |                        |           |   |
| Titel        |                        |           |   |
|              | DK Abbrechen           | Hilfe     |   |

## Datum von – bis

Wenn Sie das Kalendersymbol drücken, erscheint eine Schnellauswahl an möglichen Daten.

| IAN | Datum auswählen |
|-----|-----------------|
|     | Heute           |
|     | Morgen          |
|     | Anfangs Monat   |
|     | Ende Monat      |
|     | Anfangs Jahr    |
|     | Ende Jahr       |
|     | Anfangs Vorjahr |
|     | Ende Vorjahr    |

# Anlassgruppe

Um eine Liste bestimmter Anlässe ausdrucken zu können, muss die entsprechende Anlassgruppe ausgewählt werden. Bleibt die Anlassgruppe lehr, so werden alle Daten aufgelistet.

# Titel

Für die Liste kann ein Titel eingetragen werden.

# 12 Modul Absenzen

In dem Modul "Absenzenkontrolle" werden die im "Anlassplaner" erstellten Probe- bzw. Trainingsdaten aufgeführt. Für die Anwesenheitskontrolle kann nun das entsprechende Kontrollblatt mit der Mitgliederübersicht ausgedruckt werden.

Auf einfachste Weise kann nun im Modul "Absenzenkontrolle" das Ergebnis notiert werden.

| С              |                        |                          | Vereinssoftware - [Absen | izen]                       | - 🗆 ×   |
|----------------|------------------------|--------------------------|--------------------------|-----------------------------|---------|
| Datei Daten:   | satz Extras Datenabgle | eich Optionen Fenster    | Hilfe                    |                             | _ 8 ×   |
| Programme      | 🔳 🖉 ୯ 🖻 🖨              | Jahr 2018 👻 Anlass B     | ezeichnung Gesamtprobe   | ✓ Anlass 04.01.2018, 2000   | ✓ 88 ♣* |
|                | Anlass Informationen   |                          |                          |                             |         |
| 6 🥐            | Anlass Bezeichnung Ges | samtprobe                |                          | Datum/Zeit 04.01.2018, 2000 |         |
|                |                        |                          |                          |                             |         |
| Adressen       | Aniass Personen Aku    | Milligilea               |                          | Aniass Gruppe               |         |
|                | Für alle setzen:       | v \$                     | Absenzliste bereinigen 💐 |                             |         |
| ×              | Name                   | Vorname                  | Тур                      | Bemerkung                   | ^       |
| Inventar       | Alensbach              | Monika                   |                          |                             |         |
|                | Bearth                 | Jeannette                |                          |                             |         |
|                | Bearth                 | Reto                     |                          |                             |         |
|                | Bonorand               | Mathias                  |                          |                             |         |
| Anlässe        | Bremi                  | Heinz                    |                          |                             |         |
|                | Hartmann               | Conradin                 |                          |                             |         |
|                |                        | May                      |                          |                             |         |
| <u>x</u>       | Insieme                | Sofia                    |                          |                             |         |
| Absenzen       | Landolt                | Conradin                 |                          |                             |         |
|                | Ludwig                 | Madlaina                 |                          |                             |         |
| 74             | Muster                 | Simon                    |                          |                             |         |
|                | Obmann                 | Mathias                  |                          |                             |         |
| Einsatzplanung | Obrist                 | Rinaldo                  |                          |                             |         |
|                | Schrofer               | Adriano                  |                          |                             |         |
|                |                        |                          |                          |                             |         |
| Dokumente      |                        |                          |                          |                             |         |
| :              |                        |                          |                          |                             |         |
| FIBU           |                        |                          |                          |                             | ~       |
| Einstellungen  |                        |                          |                          |                             |         |
| =IIISIEIIIE    | Benutzer: System       | administra 15 Datensätze |                          |                             |         |

## 12.1 Absenzentyp in den Stammdaten eröffnen

In den Stammdaten bei der Tabelle Absenzentyp werden die entsprechenden Eingaben/Anpassungen gemacht:

| Т | abelle [ | Abse | enztyp |                               |             |                  |                   |                       |                         |
|---|----------|------|--------|-------------------------------|-------------|------------------|-------------------|-----------------------|-------------------------|
|   | ld       |      | Nr.    | Kurzbezeichnung               | Bezeichnung | Kurztext Dispens | Kurztext Anwesend | Kurztext Entschuldigt | Kurztext Unentschuldigt |
| ▲ |          | 1    | 1      | Anwesend                      |             |                  | A                 |                       |                         |
|   |          | 2    | 2      | Abwesend entschuldigt         |             |                  |                   | E                     |                         |
|   |          | 3    | 3      | Abwesend unentschuldigt       |             |                  |                   |                       | UE                      |
|   |          | 4    | 4      | Dispens Schule                |             | Disp S           |                   |                       |                         |
|   |          | 5    | 5      | Dispens Militär / Zivilschutz |             | Disp M           |                   |                       |                         |

## 12.2 Absenzenkontrolle führen

In dem Modul "Absenzenkontrolle" werden die im "Anlassplaner" erstellten Probe- bzw. Trainingsdaten aufgeführt. Für die Anwesenheitskontrolle kann nun das entsprechende Kontrollblatt mit der Mitgliederübersicht ausgedruckt werden. Auf einfachste Weise kann nun im Modul "Absenzenkontrolle" das Ergebnis notiert werden.

## 12.2.1 Personen in Absenzenverwaltung bereinigen

Damit Personen welche während des Jahres in den Verein Ein- bzw. Austreten in der Listen aktualisierte sind, steht der Menüpunktes "Absenzen bereinigen" zur Verfügung.

| С               |                                   |                           | Vereinssoftware - [Absenze | en]                         | - 🗆 🗙   |
|-----------------|-----------------------------------|---------------------------|----------------------------|-----------------------------|---------|
| 😽 Datei Date    | nsatz Extras Datenab              | gleich Optionen Fenster   | Hilfe                      |                             | _ 8 ×   |
| Programme       | <b>                          </b> | 🖻 Jahr 2018 🗸 Anlass      | Bezeichnung Gesamtprobe    | ✓ Anlass 04.01.2018, 2000   | × == 1+ |
|                 | Anlass Informationen              |                           |                            |                             |         |
| 6               | Anlass Bezeichnung                | aesamtprobe               |                            | Datum/Zeit 04.01.2018, 2000 |         |
| Adressen        | Anlass Personen A                 | Aktivmitglied             |                            | Anlass Gruppe               |         |
| 12              | Für alle setzen: Anwe             | send 🗸 🖌                  | Absenzliste bereinigen 🞇   | $\mathbf{)}(1)$             |         |
|                 | Name                              | Vorname                   | Typ                        | Bemerkung                   | ^       |
| Inventar        | Alensbach                         | Monika                    | Anwesend                   |                             |         |
| _               | Bearth                            | Jeannette                 | Anwesend                   |                             |         |
|                 | Bearth                            | Reto                      | Anwesend                   |                             |         |
|                 | Bonorand                          | Mathias                   | Anwesend                   |                             |         |
| Anlässe         | Bremi                             | Heinz                     | Anwesend                   |                             |         |
| -               | Hartmann                          | Conradin                  | Anwesend                   |                             |         |
| FIBU            | Huber                             | Conradin                  | Anwesend                   |                             |         |
| Einstellungen   | Insieme                           | Max                       | Anwesend                   |                             | ¥       |
| <b>≡I</b> DSIPM | Benutzer: Syste                   | madministra 15 Datensätze |                            |                             |         |

Durch Drücken des Menüpunktes "Absenzen bereinigen", werden alle nicht im Anlass Personen und Anlass Gruppe enthaltenden Personen gelöscht.

Wollen Sie alle Absenzenlisten des Jahres bereinigen, benutzen Sie das Menü "Alle Absenzenlisten des Jahres bereinigen" (Kapitel 12.2.6)

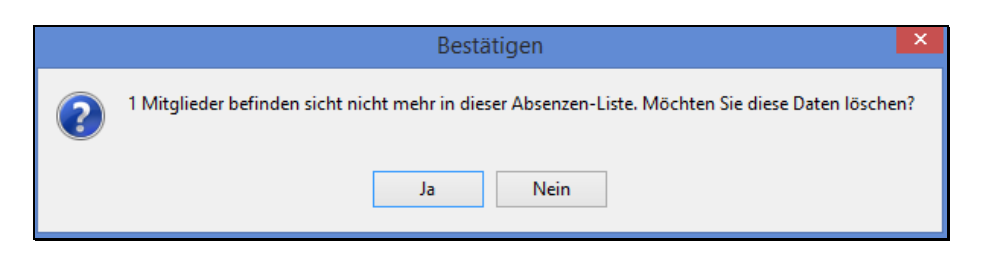

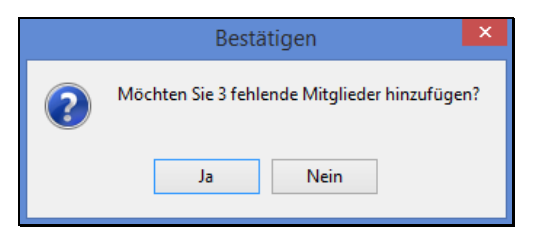

Personen welche nicht aufgeführt sind, aber in diese Gruppe gehören werden nachgeführt.

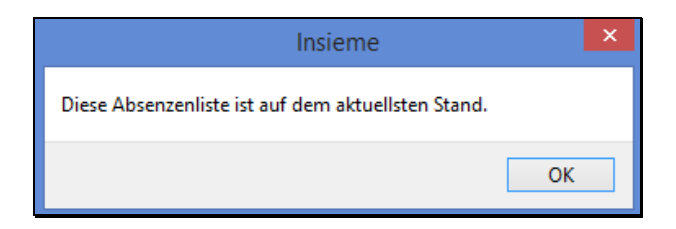

Sind alle aufgeführten Personen eingetragen so erschein folgende Meldung:

#### 12.2.2 Serienmässiges setzen der Personen bei den Anlässen

Damit nicht jeder Anlass einzeln aktiviert werden muss, können die Anlässe serienmässig zu den Personen gesetzt werden.

Wählen Sie zuerst den Anlass und dann den Absenzentyp aus.

| Für alle setzen: | Anwesend | - 4 |
|------------------|----------|-----|
|                  |          |     |

Sobald der Blitz gedrückt wird, wird bei allen Personen der ausgewählte Absenzentyp eingetragen.

Nun kann einfach bei den entsprechenden Personen die benötigte Korrektur vorgenommen werden.

#### 12.2.3 Sortieren der Mitglieder

Damit die Absenzen Erfassung vereinfacht wird, können die Mitglieder nach folgenden Kriterien sortiert werden.

Durch Drücken der rechten Maustaste erschein die Auswahl.

| Sortieren | Name/Vorname       |
|-----------|--------------------|
| wesend    | Vorname/Name       |
| wesend    | Abteilung/Register |
| uccord    |                    |

## 12.2.4 Anlassdaten für Druck auf Absenzenkontrolle aufbereiten

Wählen Sie den Anlass und das Datum.

| Jahr | 2018 🗸 🗸 | Anlass Bezeichnung | Gesamtprobe 🗸 🗸 | Anlass | 05.04.2018, 2000 | ~ |
|------|----------|--------------------|-----------------|--------|------------------|---|
|------|----------|--------------------|-----------------|--------|------------------|---|

Sobald das Datum einmal ausgewählt wurde, ist dieser Anlass in allen Dokumenten eröffnet.

| Wenn   | unter   | Extras   | dem     | Menüpunkt      | "Für   | alle | setzen" |   |
|--------|---------|----------|---------|----------------|--------|------|---------|---|
| angewa | ählt wi | rd, werc | len all | le Daten für d | die au | sgew | /ählte  | L |

Anlass-Bezeichnung eröffnet.

| izen"<br>Ite | Für alle setzen (A | Alle Daten des Anlasses) | : |
|--------------|--------------------|--------------------------|---|
|              | Anlass Bezeich     | nung Gesamtproben        | • |

#### 12.2.5 Funktion "Absenztyp-Serie vergeben"

Wenn Personen während einer längeren Zeit die gleiche Absenz haben, so kann bei Extras das Menü "Absenztyp-Serie vergeben" ausgeführt werden.

Aus der geöffneten Adressauswahlmaske die gewünschten Personen auswählen. Es wird die Absenztyp-Serie-Maske geöffnet. Hier können die benötigten Angaben ausgefüllt werden. Mit OK kann die Eingaben abgeschlossen werden.

#### Bedienerhandbuch

| 1                  | Absenztyp-Serie               | × |
|--------------------|-------------------------------|---|
| Von                | 01.04.2018                    |   |
| Bis                | 31.08.2018                    |   |
| Anlass Bezeichnung |                               | ~ |
| Absenztyp          | Dispens Militär / Zivilschutz | ~ |
| Bemerkungen        |                               |   |
| WK                 |                               | ^ |
|                    |                               |   |
|                    |                               |   |
|                    |                               | ~ |
| ПК                 | Abbrechen Hilfe               | 9 |

## 12.2.6 Funktion "Alle Absenzenlisten des Jahres bereinigen"

Die Personen, welche an einem Anlass teilnehmen, werden beim Anlass im Feld "Personen" mittels der Adresstypen ausgewählt. Diese Auswahl kann auch nach dem Erstellen der Absenzenliste geändert werden. Ebenfalls können neue Personen den Adresstypen zugeordnet oder entfernt werden. Wenn solche Änderungen gemacht wurden, können mit der Funktion "Alle Absenzenlisten des Jahres bereinigen" alle Absenzenlisten bereinigt werden (die Liste der teilnehmenden Personen wird bereinigt).

|    | Extras                                    | Datenabgleich      | Optionen     | Fenster    | Hilfe |  |  |  |  |  |
|----|-------------------------------------------|--------------------|--------------|------------|-------|--|--|--|--|--|
|    | Für alle setzen (Alle Daten des Anlasses) |                    |              |            |       |  |  |  |  |  |
| la | A                                         | bsenztyp-Serie ve  | rgeben       |            | -     |  |  |  |  |  |
| h  | A                                         | lle Absenzenlisten | des Jahres I | bereinigen | -     |  |  |  |  |  |
| Щ  |                                           | -                  |              |            |       |  |  |  |  |  |

# 12.3 Drucken von Angaben zu den Anlässe

Bei jedem Modul können die dazugehörigen Blätter, Listen und Dokumente gedruckt werden.

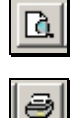

Wenn Sie die Funktion "Ansicht" drücken, erscheint die Auswahl der vorhandenen Druckvorlagen

Wenn Sie die Funktion "Drucken" drücken, erscheint die Auswahl der vorhandenen Druckvorlagen und der vorhandenen Drucker.

Folgende Listen können erstellt werden:

| Name                  | Beschreibung                                                                                                    | Bemerkung                                                                                                    |
|-----------------------|----------------------------------------------------------------------------------------------------|----------------------------------------------------------------------------------------------------|
| Absenzen-Liste        | Auswertung der Anwesenheit über<br>eine bestimmte Periode. Kann auch<br>Jahrübergreifend ausgewertet werden.<br>Filtermöglichkeiten nach Namen oder<br>% |                                                                                                    |
| Absenzenkontrollblatt | Kontrollblatt für ein Datum mit allen<br>definierten Personen welche an<br>diesem Termin anwesend sein<br>müssen.                                        |                                                                                                    |
| Absenzenliste Monat   | Kontrollblatt für einen Monat mit allen<br>definierten Personen welche an<br>diesem Termin anwesend sein<br>müssen.                                      | Parameter Bericht "Absenzenliste Monat hoch"         Jahr       Monat         2018       Image: Colspan="2">Image: Colspan="2">Image: Colspan="2" Image: Colspan="2" I |

## 12.4 Dokumentenverwaltung

In der Dokumentenverwaltung können Dokumente (Briefe, Aktennotizen, E-Mails etc.) unter verschiedenen Kriterien abgelegt werden. Über die Suchfunktion kann das gewünschte Dokument rasch gefunden und ausgedruckt werden.

Die Dokumentenverwaltung ist nur für den **lokalen** Gebrauch entwickelt. Die Dokumente werden nicht ausgetauscht.

🎒 Тірр

Speichern Sie alle Dokumente ins INSIEME®-Verzeichnis (c:\software\curion\insieme\dokumente).

Wenn es einen Vorstandwechsel gib, kann so das komplette INSIEME®-Verzeichnis inkl. der Dokumente und der Zuordnung/Verknüpfungen an den Nachfolger weitergegeben werden.

## 12.5 Erfassung der Dokumentenarten in den Stammdaten

In den Stammdaten können die Dokumentenarten erfasst werden. Über das Feld "Nr. " wird die Reihenfolge der Auflistung geregelt.

## 12.6 Menüpunkt Einstellungen

Im Modul "Adressen" unter "Optionen" befindet sich der Menüpunkt "Einstellungen". Hier können die entsprechenden Einstellungen für die Dokumentenverwaltung gemacht werden.

|                                        | Einstellungen                             | ×        |  |  |  |  |  |
|----------------------------------------|-------------------------------------------|----------|--|--|--|--|--|
| Verzeichnis für Dokumente              | C:\Software\Curion\Dokumente              | <b></b>  |  |  |  |  |  |
| Verzeichnis für Briefe                 | C:\Software\Curion\Dokumente              | <b>2</b> |  |  |  |  |  |
| Verzeichnis für Noten                  | C:\Software\Curion\Noten                  | <b>2</b> |  |  |  |  |  |
| Verzeichnis für Sounddateien           | C:\Software\Curion\Sound                  | <b></b>  |  |  |  |  |  |
| Verzeichnis elektr. Rechnung           | C:\Software\Curion\Rechnungen             | <b></b>  |  |  |  |  |  |
| Dokumenttyp Brief<br>E-Mail-Versandart | ikumenttyp Brief  Mail-Versandart OUTLOOK |          |  |  |  |  |  |
| Brief-Logo-Datei                       | Logo_Rechnungsadresse.jpg                 | <b>2</b> |  |  |  |  |  |
| X-Position Logo [mm]                   | 20 Breite Logo (mm) 180                   |          |  |  |  |  |  |
| Y-Position Logo [mm]                   | 10 Höhe Logo (mm) 26                      |          |  |  |  |  |  |
| X-Position Adresse [mm]                | 125                                       |          |  |  |  |  |  |
| Y-Position Adresse [mm]                | 60                                        |          |  |  |  |  |  |
|                                        |                                           |          |  |  |  |  |  |
|                                        | <u>Q</u> K <u>Abbrechen</u> <u>H</u> ilfe |          |  |  |  |  |  |

Damit die Serienbriefe welche aus INSIEME® erstellt werden auch abgelegt werden können, muss ein Unterverzeichnis "Briefe" vorhanden sein. Ebenfalls muss auch der Dokumententyp "Brief"" eingestellt sein.

# 12.7 Erfassung und Zuordnung von Dokumenten

Starten Sie das Modul "Dokumente". Es öffnet sich die Dokumentübersichtsmaske mit den verschiedenen Funktionen.

| 👸 Datei Date   | ensatz Datenabgle  | eich Optionen Fenster   | Hilfe       |                       |                     |        |                |                 |                 | - 5       |            |
|----------------|--------------------|-------------------------|-------------|-----------------------|---------------------|--------|----------------|-----------------|-----------------|-----------|------------|
| Programme      |                    | å4 H ◀ ▶ N              | C 🗙 🗆       | ଁ ୯ 🍸                 | là.                 |        | ✓ Reihenfolge  | Spaltenübersch  | rift <b>≜</b> ↓ | 88        | <b>Q</b> + |
|                |                    |                         |             | <b>F</b> + <b>P</b> + | 10.00 2017          |        | Dokument an fo | olgende Adresse | en versand      |           |            |
|                | Bezeichnung P      | assivbeitrag 2017       |             | Erst.Datum            | 19.06.2017          |        | Name           | Vorname         | Organisation    | ) Ort     |            |
| Absonton       | Dokumentenart B    | rief                    | <b>v</b>    | Erstellt durch        | Systemadministrator | ~      | ▶ Alensbach    | Monika          | Musikverein     | C Trimmis |            |
| Absenzen       |                    |                         |             | Abteilung             | Systemadministrator | ~      | Bearth         | Jeannette       | Musikverein     | C Chur    |            |
|                | Detainen D         |                         |             |                       |                     | - 🐼    | Bearth         | Reto            |                 | Landqu    | · 🗸 🛛      |
| 🍫              | Dateiname          | nei 20130013 033116.pui |             |                       |                     | -      | <              |                 |                 | >         |            |
| Einsatzplanung | Resobraibung       |                         |             |                       |                     |        |                |                 |                 |           |            |
|                | Descriteiburig     |                         |             |                       |                     |        |                |                 |                 |           |            |
| <u></u>        |                    |                         |             |                       |                     |        |                |                 |                 |           | $\sim$     |
|                |                    |                         |             |                       |                     |        |                |                 |                 |           | <u>×</u>   |
| Dokumente      | Bezeichnung        | Erstelldatum            | ▲ Ersteller | At                    | oteilung            | Dokum  | entart         | Datei           |                 |           | ^          |
|                | Passivbeitrag 201  | 8 20.05.2018            | insieme     | Sj                    | vstemadministrator  |        |                |                 |                 |           |            |
|                | CD Produktpräser   | ntation If 28.08.2017   | insieme     | Sj                    | vstemadministrator  | Brief  |                | Briefe\Brief 20 | 1070802 120     |           |            |
|                | Einladung Grillabe | end 28.06.2017          | insieme     | Ka                    | assier              | Brief  |                | Briefe\Brief 20 | 070716 082      |           |            |
| Berichte 💌     | Passivbeitrag 201  | 7 19.06.2017            | Systemadm   | inistrator Sy         | vstemadministrator  | Brief  |                |                 |                 |           |            |
| FIBU           | Vorstandsitzung    | 01.02.2016              | insieme     | Pr                    | äsident             | Aktenn | otitz          | Aktennotiz_01   | .pdf            |           |            |
| Einstellungen  | Vorstandsitzung    | 23.03.2015              | insieme     | Pr                    | äsident             | Aktenn | otitz          | Aktennotiz_02   | l.pdf           |           | ~          |

Wenn Sie ein Dokument in der "Dokumentenverwaltung" erfassen wollen, wählen Sie die Funktion "Neu" an.

Nun können die entsprechenden Felder ausgefüllt werden. Über den Funktionsknopf kann das dazugehörige Dokument zugeordnet werden. Wenn alles erfasst ist, speichern Sie die Angaben. Über die Funktion kann das Dokument aufgerufen werden.

# 12.8 Übersicht Versand Serienbrief

Wird aus INSIEME® ein Serienbrief generiert, werden alle Briefe in ein Dokument als PDF abgespeichert.

| Name      | Vorname   | Ort 🔨      |
|-----------|-----------|------------|
| Alensbach | Monika    | Trimmis    |
| Bearth    | Jeannette | Chur       |
| Bearth    | Reto      | Landquar 🖉 |

In der Übersichtmaske ist ersichtlich an welche Adressen das Serienmail verschickt wurde.

## 12.9 Dokumentenliste

Über den Menüpunkt "Drucken" kann eine Dokumentenliste erstellt, abgespeichert und ausgedruckt werden.

# 13 Fakturierung

Aus der zentralen Adressverwaltung können per Knopfdruck Rechnungen für Mitgliederbeträge, Sponsoren, Spender etc. erstellt werden. Dieser Rechnungen werden dann Im Modul "Fakturierung" gedruckt und verwaltet. Die Kontrolle der Zahlungseingänge und das Mahnwesen sind ebenfalls Bestandteile des Fakturierungsmodules.

Um wiederkehrende Rechnungen einfach erstellen zu können werden Vorlagen (Fakturatypen) erstellt. In diesen Vorlagen können fixe Artikel und Preise erfasst werden.

Diese Vorlagen können kombiniert mit den Faktura-Artikel, welche bei jeder Person erfasst wurden noch zusätzlich gemischt werden.

## 13.1 Voraussetzungen um Rechnungen erstellen zu können

Damit Rechnungen erstellt werden können müssen verschieden Eingaben getätigt werden.

## 13.1.1 Persönliche Vereinsangaben (Konto- und ESR-Kundennummer)

Fordern Sie Ihre persönlichen Vereinsangaben bei Ihrem Kundenbetreuer der Bank oder Post an.

## 13.1.2 Erfassung Zahlungskonten

In der Stammdatentabelle "Zahlungskonten" können verschiedene Bank- bzw. Postkontos erfasst werden.

| Tabelle | Tabelle Zahlungskonten |                         |                    | v              | Alle Tabellen sichtbar |                         |                          |             |                   |                 |  |
|---------|------------------------|-------------------------|--------------------|----------------|------------------------|-------------------------|--------------------------|-------------|-------------------|-----------------|--|
| Id      | Nr.                    | Kurzbezeichnung         | Bezeichnung        | FIBU-Konto (ID | ) FIBU-Konto           | FIBU-Konto              | Adresse (Bank/Zugunsten) | Postkonto   | Bank-Kundennummer | IBAN            |  |
| ×.      | 1 1                    | Graubünder Kantonalbank | GKB CK596.36.56.52 | 3              | 1020                   | Bank (z.b. Kantonalbank | (WIDEMEMO)               | 596-3656-52 | 255555555         | CH4589 63 59665 |  |
|         | 2 2                    | Postkonto               | Postkonto          | 4              | 1010                   | Postfinance             | (WIDEMEMO)               | 21-255-14   |                   | CH4589 69 58445 |  |

Einträge zu den Adressen der Bank/Post werden im Feld MEMO gemacht. Durch Doppelklick auf das Feld wird die Eingabemaske geöffnet.

| Graubündner Kantonalbank<br>7000 Chur                     |
|-----------------------------------------------------------|
| Musikgesellschaft Curion<br>Bahnhofstrasse 3<br>7000 Chur |

Eintrag für Bank

Musikgesellschaft Curion Bahnhofstrasse 3 7000 Chur

Eintrag für Post

Diese Bank- bzw. Postkontos stehen dann beim Erstellen der Rechnung zur Auswahl

## 13.1.3 Position von Logo und Empfängeradresse

Das Logo, die Position des Logos und der Adresse können individuell definiert werden.

Diese Angaben können im Modul "Adressen" unter dem Menüpunkt "Optionen" - "Einstellungen" vorgenommen werden.

|                                                                                                    | Einstellungen                              |   | × |  |  |  |
|----------------------------------------------------------------------------------------------------|--------------------------------------------|---|---|--|--|--|
| Verzeichnis für Dokumente                                                                                                    | C:\Software\Curion\Dokumente               | 2 |   |  |  |  |
| Verzeichnis für Briefe                                                                                                    | C:\Software\Curion\Dokumente               | 2 |   |  |  |  |
| Verzeichnis für Noten                                                                                                    | C:\Software\Curion\Noten                   | 2 |   |  |  |  |
| Einstellungen         Verzeichnis für Dokumente       C:\Software\Curion\Dokumente       C         Verzeichnis für Briefe       C:\Software\Curion\Dokumente       C         Verzeichnis für Noten       C:\Software\Curion\Noten       C         Verzeichnis für Sounddateien       C:\Software\Curion\Sound       C         Verzeichnis für Sounddateien       C:\Software\Curion\Sound       C         Verzeichnis elektr. Rechnung       C:\Software\Curion\Rechnungen       C         Dokumenttyp Brief       Brief       C         Brief-Logo-Datei       Logo_Rechnungsadresse.jpg       C         X-Position Logo [mm]       20       Breite Logo [mm]       180         Y-Position Adresse [mm]       125       F       F         Y-Position Adresse [mm]       60       F       F |                                            |   |   |  |  |  |
| Verzeichnis elektr. Rechnung C:\Software\Curion\Rechnungen                                                                                                    |                                            |   |   |  |  |  |
| Dokumenttyp Brief<br>E-Mail-Versandart                                                                                                    | Brief                                      |   |   |  |  |  |
| Brief-Logo-Datei                                                                                                    | Logo_Rechnungsadresse.jpg                  | 2 |   |  |  |  |
| X-Position Logo [mm]                                                                                                    | 20 Breite Logo [mm] 180                    |   |   |  |  |  |
| Y-Position Logo [mm]                                                                                                    | 10 Höhe Logo [mm] 26                       |   |   |  |  |  |
| X-Position Adresse [mm]<br>Y-Position Adresse [mm]                                                                                                    | 125J<br>60                                 |   |   |  |  |  |
|                                                                                                    | <u>0</u> K <u>A</u> bbrechen <u>H</u> ilfe |   |   |  |  |  |

Die Eingaben der X- und Y Positionen werden immer vom linken oberen Rand aus berechnet.

Diese Einstellungen wirken sich bei der Faktura und bei den Briefen aus.

# 13.1.4 Rechnungsvorlage - Fakturatyp in den Stammdaten erstellen

In der Stammdatentabellen Fakturatyp können Rechnungsvorlagen definiert werden.

In den ersten Tabellen die Angaben zu den einzelnen Fakturavorlagen gemacht.

| ld |    | Nr. | Kurzbezeichung             | Bezeichnung                | Gruppe             |
|----|----|-----|----------------------------|----------------------------|--------------------|
|    | 10 | 7   | Mitgliederbeitrag Aktive   | Mitgliederbeitrag Aktive   | Mitgliederbeiträge |
|    | 14 | 8   | Nur Lizenzbetrag           | Nur Lizenzbetrag           |                    |
|    | 15 | 8   | Inseraterechnung 1/4 Seite | Inseraterechnung 1/4 Seite | Inserate           |
|    | 19 | 8   | Inseraterechnung 1/2 Seite | Inseraterechnung 1/2 Seite | Inserate           |
|    | 3  | 9   | Pasivmitgliederbeiträge    | Pasivmitgliederbeiträge    |                    |

In den weiteren Tabellen werden Angaben zu dem Artikel gemacht. Es können max. 5 Artikel als Auswahl in einer Rechnung definiert werden.

|   | Pos.1 Titel 1               | Po | s.1 Titel 2 | Pos.1 Konto | Pos.1 Preis | Pos.1 MwSt. | Pos.1 Rabatt. | Pos.2 Titel 1       | Pos.2 Titel 2 | Pos.2 Konto | Pos.2 Preis |
|---|-----------------------------|----|-------------|-------------|-------------|-------------|---------------|---------------------|---------------|-------------|-------------|
|   | Mitgliederbeitrag Aktive    |    |             | 3000        | 170         |             |               | Anteil Lizenzkosten |               | 3002        | 50          |
|   | Anteil Lizenzkosten         |    |             | 3002        | 50          |             |               |                     |               |             |             |
|   | Rechnung Inserat Heft Nr. 5 | 1/ | 4 Seite     | 3125        | 480         | 8           |               |                     |               |             |             |
|   | Rechnung Inserat Heft Nr. 5 | 1/ | 2 Seite     | 3125        | 920         | 8           |               |                     |               |             |             |
| Þ | Pasivmitgliederbeitrag      |    |             | 3001        | 25          |             |               |                     |               |             |             |

Bei Pos.1 MwSt. wird die MWST % eingegeben (Beispiel 8.0)

**Tipp** Für einen Abgleich/Buchung mit der FIBU, muss das Konto ausgefüllt sein.

In den letzteren Tabellen werden verschieden Texte welche auf der Rechnung erscheinen sollen erfasst.

| Titel                   | Bericht Adressnummer-Bezeichnung | Kopftext   | Fusstext   |
|-------------------------|----------------------------------|------------|------------|
| Pasivmitgliederbeiträge |                                  | (WIDEMEMO) | (WIDEMEMO) |
| Rechnung-Nr.            |                                  | (WIDEMEMO) | (WIDEMEMO) |
| Rechnung-Nr.            |                                  | (WIDEMEMO) | (WideMemo) |
| Rechnung-Nr.            |                                  | (WIDEMEMO) | (WIDEMEMO) |
| Pasivmitgliederbeiträge | Pasivmitgliederbeiträge Nr.      | (WIDEMEMO) | (WIDEMEMO) |

Mit Doppelklick auf das Feld WIDEMEMO wird eine Eingabemaske geöffnet. In dieser Maske kann der gewünschte Text erfasst werden.

| Text 1                                                                                                    | × |  |  |  |  |  |  |  |
|----------------------------------------------------------------------------------------------------|---|--|--|--|--|--|--|--|
| Wir möchten es nicht unterlassen, Ihnen nochmals ganz herzlich für Ihre Unterstützung im letzten<br>Vereinsjahr zu danken.                                                                                                    |   |  |  |  |  |  |  |  |
| Gerne hoffen wir, dass wir auch in diesem Jahr auf Ihren geschätzten Beitrag zählen dürfen. Mit der<br>Einzahlung von Fr. 25.00 mit beiliegendem Einzahlungsschein sind Sie wieder dabei.<br>Für Ihre Unterstützung danken wir Ihnen im Voraus bestens. |   |  |  |  |  |  |  |  |
|                                                                                                    |   |  |  |  |  |  |  |  |

## 13.1.5 Definition des Rechnungslayout

In der Tabelle "Fakturatypen" kann das Rechnungslayout für jede Rechnung speziell definiert werden. Mit JA / NEIN kann das jeweilige ein- bzw. ausgeschalten werden.

| Bezeichnung                | Bericht | Preise exkl. MwSt. | Preise exkl. MwSt. (ID) Bericht mit Positionsüberschriften | Bericht mit Positionsüberschriften (ID) Bericht mit Positionen. | Bericht mit Positionen. (ID) Bericht mit Total. |
|----------------------------|---------|--------------------|------------------------------------------------------------|-----------------------------------------------------------------|-------------------------------------------------|
| Mitgliederbeitrag Aktive   | 94      | Nein               | 0 Ja                                                       | 1                                                               | Ja                                              |
| Inseraterechnung 1/2 Seite | 94      | Ja                 | 1 Ja                                                       | 1                                                               | Ja                                              |
| Nur Lizenzbetrag           | 94      | Nein               | 0 Ja                                                       | 1                                                               | Ja                                              |
| Inseraterechnung 1/4 Seite | 94      | Ja                 | 1 Ja                                                       | 1                                                               | Ja                                              |
| Pasivmitgliederbeiträge    | 94      | Nein               | 0 Nein                                                     | 0                                                               | Nein                                            |

Folgende Angaben zum Layout stehen für die Definition zur Auswahl.

| Feld                               |
|------------------------------------|
| Preis exkl. MWST                   |
| Bericht mit Positionsüberschriften |
| Bericht mit Total                  |
| Bericht mit Linien                 |

| Feld                     |  |
|--------------------------|--|
| Bericht mit Anrede       |  |
| Bericht mit Adressnummer |  |
| Bericht mit Menge        |  |
| Bericht mit Rabatt       |  |
|                          |  |

**Tipp** Vergessen Sie nicht die erfassten Daten auch immer zu speichern

## 13.1.6 Rechnung nur mit Faktura-Artikel erstellen

Sollen in der Rechnung nur die erfassen "Faktura-Artikel" aufgeführt und verrechnet werden, so dürfen beim Fakturatyp in den Pos. Titel Spalten:

| Pos.1 Titel 1 | Pos.1 Titel 2 | Pos.1 Konto | Pos.1 Preis | Pos.1 MwSt. | Pos.1 Rabatt. | Pos.2 Titel 1 | Pos.2 Titel 2 | Pos.2 Konto | Pos.2 Preis | Pos.2 MwSt. | Pos.2 Rabatt. |
|---------------|---------------|-------------|-------------|-------------|---------------|---------------|---------------|-------------|-------------|-------------|---------------|
|               |               |             |             |             |               |               |               |             |             |             |               |
|               |               |             |             |             |               |               |               |             |             |             |               |

keine zusätzlichen Artikel erfasst sein.

## 13.1.7 Fakturatypen gruppieren

Damit Fakturatypen im Bericht "Offene Posten" zusammengezogen werden können, muss in der Stammdatentabelle "Fakturatyp" die Gruppierung eingetragen werden.

| Т | abelle     Fakturatyp     Alle Tabeller sichtbar |     |                                  |                                   |   |                    |  |  |  |
|---|--------------------------------------------------|-----|----------------------------------|-----------------------------------|---|--------------------|--|--|--|
|   | ld                                               | Nr. | Kurzbezeichung                   | Bezeichnung                       | - | Gruppe             |  |  |  |
|   | 10                                               | 7   | Mitgliederbeitrag Aktive         | Mitgliederbeitrag Aktive          |   | Mitgliederbeiträge |  |  |  |
|   | 21                                               | 2   | Mitgliederbeitrag aus Artik MW   | Mitgliederbeitrag aus Artik MWSt  |   | Mitgliederbeiträge |  |  |  |
| ► | 17                                               | 2   | Mitgliederbeitrag aus Artikel    | Mitgliederbeitrag aus Artikel     |   | Mitgliederbeiträge |  |  |  |
|   | 6                                                | 4   | Mitgliederbeitrag-Lizen Juniorei | Mitgliederbeitrag-Lizenz Junioren |   | Mitgliederbeiträge |  |  |  |
|   | 14                                               | 8   | Nur Lizenzbetrag                 | Nur Lizenzbetrag                  |   |                    |  |  |  |
## 13.1.8 Wo erscheinen die Texte in der Rechnung

Die Rechnung wird mit den Konserve Texten aus der "Stammdatentabelle" "Fakturatyp" bestückt

## **Rechnung Variante 1**

| III III                                                                                                    | siem                                                   | e vereinssoftware                                                                                                    |                                                          |                                                                                       | CCU                                              |            | ON<br>DATIK AG     |  |
|----------------------------------------------------------------------------------------------------|--------------------------------------------------------|----------------------------------------------------------------------------------------------------|----------------------------------------------------------|---------------------------------------------------------------------------------------|--------------------------------------------------|------------|--------------------|--|
|                                                                                                    |                                                        |                                                                                                    |                                                          | Vere<br>Herr<br>Bahr<br>7000                                                          | in Curion<br>Max Insieme<br>hofstrasse 3<br>Chur | <b>1</b>   |                    |  |
| Passivbe<br>Passivmi                                                                                                    | Passivbeitrag2520Passivmitglied Nr.200                 |                                                                                                    |                                                          |                                                                                       |                                                  |            |                    |  |
| Gerne hoff<br>25.00 mit b<br>Für Ihre Ur                                                                                          | en wir, dass wir<br>beiliegendem Ei<br>hterstützung da | auch in diesem Jahr an<br>nzahlungsschein sind<br>nken wir Ihnen im Vora                                                                                            | auf Ihren geschätzt<br>Sie wieder dabei.<br>aus bestens. | ten Beitra                                                                            | g zählen dürfe                                   | n. Mit der | r Einzahlung von F |  |
| Bezeichnu                                                                                                    | ing                                                    |                                                                                                    |                                                          | Menge                                                                                 | Preis CHF                                        | %          | Betrag             |  |
| Passivmi                                                                                                    | tgliederbeitrag                                        | 9                                                                                                    |                                                          | 1                                                                                     | 25.00                                            |            | 25.00              |  |
|                                                                                                    |                                                        |                                                                                                    | Tota                                                     | Rechn                                                                                 | ungsbetrag                                       | in CHF     | 25.00              |  |
| 11.8510/0707<br>Empfangsschein / Récépi                                                                                           | ssé / Ricevuta                                         | or der Einstahlung abzudrennen / A dä                                                                                                    | lacher avent le versamment / Dar<br>Verseme              | alaccare plime                                                                        | skel versæmento. V V                             | Versa      | amento Girata      |  |
| Graubündner Kantonal<br>7000 Chur<br>Zuginden von (En Deten de/ A fee<br>Musikgesellschaft Curic<br>Bahnhofstrasse 3<br>7000 Chur | samenta per<br>bank<br>coerdi<br>on                    | Encolling fir / Xeservert poor //<br>Graubündner Kantonal<br>7000 Chur<br>Zuguster von / En tweende / A/<br>Musikgesellschaft Curi<br>Bahnhofstrasse 3<br>7000 Chur | Versamento per<br>Ibank<br>favore di<br>on               | Keine Mittellungen anbringen<br>Pos de communications<br>Non aggiungete comunications |                                                  |            |                    |  |
| 1000 0101                                                                                                    |                                                        | 1000 0101                                                                                                    |                                                          | 25 5                                                                                  | 5555 55000 00                                    | 000 000    | 00 25201           |  |
| Konto / Compta / Conto 596-                                                                                                    | -3656-52                                               | Kento / Compte / Conto 59                                                                                                    | 6-3656-52                                                | linberahl von /                                                                       | Versè par 7 Versato da                           |            |                    |  |
| CHF<br>25 00<br>Endezafilt von / Verse par / Versato da<br>25 55555 55000 00000 00000 25201<br>Verein Curion                      |                                                        |                                                                                                    | 25 . 00                                                  | Verein Curion<br>Herr Max Insieme<br>Bahnhofstrasse 3<br>7000 Chur                    |                                                  |            |                    |  |
| Herr Max Insieme<br>Bahnhofstrasse 3<br>7000 Chur                                                                                 | Annahmestelle                                          | 609<br><b>0100000025</b>                                                                                                    | 003>25555555                                             | 5000000                                                                               | 000000025                                        | 201+ 5     |                    |  |
| - Lot                                                                                                    | rice de depot<br>ficio d'accettazione                  |                                                                                                    |                                                          |                                                                                       |                                                  |            |                    |  |

## **Rechnung Variante 2**

|                                                                                                    | e vereifissattwäre                                                                                                    |                                                                                                    |                 |
|----------------------------------------------------------------------------------------------------|----------------------------------------------------------------------------------------------------|----------------------------------------------------------------------------------------------------|-----------------|
|                                                                                                    |                                                                                                    | Verein Curion<br>Herr Max Insieme<br>Bahnhofstrasse 3<br>7000 Chur                                                       |                 |
| Passivbeitrag                                                                                                    |                                                                                                    | Chur, 23.06.2018                                                                                                    |                 |
| Wir möchten es nicht unte<br>danken.                                                                                                    | erlassen, Ihnen nochmals ganz herz                                                                                                    | lich für Ihre Unterstützung im letzten                                                                                   | Vereinsjahr zu  |
| Gerne nomen wir, dass wi                                                                                                    | r auch in diesem Jahr auf Ihren geso                                                                                                    | chatzten Beitrag zahlen durten.                                                                                          |                 |
| Fur Inre Unterstutzung da                                                                                                    | nken wir ihnen im Voraus bestens.                                                                                                    |                                                                                                    |                 |
| Passivmitgliederbeitr                                                                                                    | ag 25.                                                                                                    | 00                                                                                                    |                 |
| 11.8510/0707 V V V V V                                                                                                    | fer der Einzahlung abzuhrennen / A détacher avant le verseren<br>T Einzahlung Giro Ve                                                         | nent / Be staccare prime del versamento 🔻 👻 👻                                                                            | rsamento Girata |
| Enzahlung für/Versenent pour/Versamento per                                                                                                    | Enzahlung für/Versement pour/Versamentis per                                                                                                  |                                                                                                    | 200             |
| Graubündner Kantonalbank<br>7000 Chur<br>Zugunsten von / En flaveur de / A favore di<br>Musikgesellschaft Curion<br>Bahnhofstrasse 3<br>7000 Chur | Graubündner Kantonalbank<br>7000 Chur<br>Zugersen vor / En faxer de / A favor de<br>Musikgesellschaft Curion<br>Bahnhofstrasse 3<br>7000 Chur | Keise Mittelungen anbringen<br>Pas de communications<br>Non aggiungete sonnunicazion<br>Valuerens tri /Milde stilderense |                 |
| 1000 0101                                                                                                    | 7000 Chui                                                                                                    | 25 55555 55000 00000 00                                                                                                  | 0000 25216      |
| Compte/Const 596-3656-52<br>CHF 25 00                                                                                                    | Konto/Compte/Conto 596-3656-52<br>CHF 25 00                                                                                                   | Emberahlt von / Wine par / Venato da<br>Verein Curion                                                                    |                 |
| Einbezahlt von / Verse par / Versato da                                                                                                    |                                                                                                    | Bahnhofstrasse 3<br>7000 Chur                                                                                            |                 |
| 25 55555 55000 00000 00000 25216<br>Verein Curion                                                                                                 |                                                                                                    | and the second second second                                                                                             |                 |
| 25 55555 55000 00000 00000 25216<br>Verein Curion<br>Herr Max Insieme<br>Bahnhofstrasse 3<br>7000 Chur                                            | 609<br>L                                                                                                    |                                                                                                    |                 |

## 13.1.9 Faktura erstellen

Selektionieren Sie die gewünschten Adressen für welche eine Faktura erstellt werden soll. Drücken Sie nun die rechte Maustaste und wählen Sie den Punkt "Faktura erstellen" aus. Es öffnet sich ein weiteres Fenster in welchem zwischen einer neuen Faktura und einer Vorlage-Faktura ausgewählt werden kann.

| C<br>X | Adresse neu<br>Adresse löschen |                                |                                   |
|--------|--------------------------------|--------------------------------|-----------------------------------|
|        | Mehrfachauswahl                |                                |                                   |
|        | Filter                         | •                              |                                   |
|        | Sorterung                      | •                              |                                   |
|        | Email senden                   | +                              |                                   |
| 2      | Brief erstellen                | •                              |                                   |
|        | Faktura erstellen              |                                | Faktura an Adresse                |
| G.     | Vorschau                       | •                              | Faktura an mehrere Adressen       |
| 0      | Drucken                        | •                              | Diverses                          |
|        | Spalteneinstellungen speichern | Spalteneinstellungen speichern |                                   |
| _      |                                |                                | Mitgliederbeitrag aus Artikel     |
|        |                                |                                | Mitgliederbeitrag aus Artik MWSt  |
|        |                                |                                | Mitgliederbeitrag-Lizenz Junioren |
|        |                                |                                | Mitgliederbeitrag Aktive          |
|        |                                |                                | Nur Lizenzbetrag                  |
|        |                                |                                | Inseraterechnung 1/4 Seite        |
|        |                                |                                | Inseraterechnung 1/2 Seite        |
|        |                                |                                | Pasivmitgliederbeiträge           |
|        |                                |                                | Barfaktur                         |
|        |                                |                                | Sponsorenbeitrag                  |

Wird eine Vorlage-Faktura ausgewählt, werden dann die hinterlegten Artikelpositionen aufgelistet. Hier kann die Menge, der Preis und Rabatt noch verändert werden.

| Layout              | Faktura       |                          | *        |         |          |                     |                |                     |                    |        | ¥ |
|---------------------|---------------|--------------------------|----------|---------|----------|---------------------|----------------|---------------------|--------------------|--------|---|
| Adressen            | 200, Verein ( | Curion, Max Insieme, Chu | r        |         |          |                     |                |                     |                    |        | ~ |
| Organisation        | Verein Curior | 1                        |          |         |          |                     |                |                     |                    |        |   |
| Anrede/Name/Vorname | Max           | Max Insieme              |          |         |          |                     |                |                     |                    |        |   |
| Adresse 1           |               |                          |          |         |          |                     |                |                     |                    |        |   |
| Adresse 2           |               |                          |          |         | Adres    | se 3                |                |                     |                    |        |   |
| PLZ / Ort           |               | Chur                     |          |         |          |                     |                |                     |                    |        |   |
| Ort                 | Chur          |                          | Datu     | m       | 19.06.20 | 18 🔮                | Datum fällig   | 18.08.2018          | Hat L              |        |   |
| Fakturatyp          | Mitgliederbei | trag normal              | V Fakti  | ura-Nr. |          | 73 Pre              | ise exkl.MwSt. | Nein                | ~                  |        |   |
| Bemerkungen         |               |                          |          |         |          |                     |                |                     |                    |        | ~ |
|                     |               |                          |          |         |          |                     |                |                     |                    |        |   |
|                     |               |                          |          |         |          |                     |                |                     |                    |        |   |
|                     |               |                          |          |         |          |                     |                |                     |                    |        | ~ |
| Faktura-Positionen  | Artikel       | Titel 1                  | Titel 2  | Menge   | Konto    | Nettopreis (inkl. M | lwSt.) Rabatt  | Preis (inkl. MwSt.) | Preis Total (inkl. | MwSt.) | ^ |
|                     |               | Mitgliederbeitrag        |          | 1       | 3000     |                     |                | 250.00              |                    | 250.00 |   |
|                     |               | Instrumentenmiete        | pro Jahr | 1       | 4600     |                     |                | 150.00              |                    | 150.00 |   |
|                     |               |                          |          |         |          |                     |                |                     |                    |        |   |
|                     |               |                          |          |         |          |                     |                |                     |                    |        | ~ |
|                     |               |                          | OK       | (       | Abbr     | echen               | Hilfe          |                     |                    |        |   |
|                     |               |                          |          |         |          |                     |                |                     |                    |        |   |

Durch Drücken des Knopfes "Vorschau" wird die erstellt Rechnung angezeigt.

# Tipp Wird ein Fakturatyp ohne Artikelpositionen ausgewählt, werden die Rechnungen nur bei Personen welchen Faktura-Artikel zugeordnet wurden erstellt.

Wird dieser Vorgang gewählt so müssen keine Personen explizit selektiert werden.

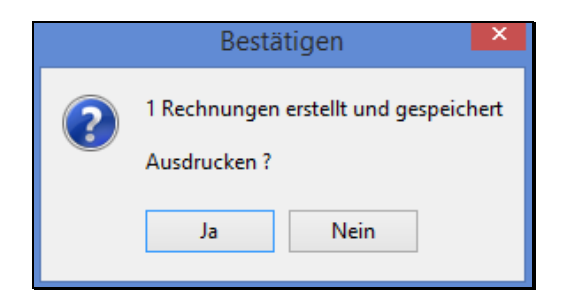

Wird der Knopf "OK" gedrückt so erscheint eine Maske mit der Frage Ausdrucken?

Wird die Frage mit **Ja** beantwortet, wird die Rechnung sofort gedruckt. Bei **Nein** kann die Rechnung aus dem Modul "Faktura" gedruckt werden.

## 13.2 Modul Faktura starten

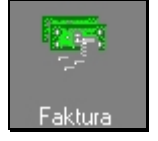

Das Modul Fakturierung wird durch Drücken des Symbols "Faktura" gestartet. Es erscheint das Fenster mit allen Fakturierungen.

| С                |                           |                                  |             |                 | Ver       | einssoftwar        | e - [Faktura]             |                  |                 |                        |                  |                | -              | □ ×            |
|------------------|---------------------------|----------------------------------|-------------|-----------------|-----------|--------------------|---------------------------|------------------|-----------------|------------------------|------------------|----------------|----------------|----------------|
| 👸 Datei Date     | nsatz Extras Datenabgleic | h Optionen Fen                   | nster Hilfe |                 |           |                    |                           |                  |                 |                        |                  |                |                | _ 8 ×          |
| Programme        | 24 M                      |                                  | 🗟 🗙   🔳 ⊘   | ሮ 🛣 櫿           | 👸 🙆       | . Ə 😒 🕒            | 🕨 🔁 📃 Nur offene          | Jahr von         | Jahr bis        | Jahr Filter F          | Reihenfolge Nr.  | , Id (Standard | i) 👌           | 88 📭           |
| FIBU             | Fakturatyp                | Nr. Datum                        | Adresse     | Fä              | illig Pr  | eise exkl. MwSt.   | Betrag (excl. MWSt)       | Betrag (incl. MW | St) Ber.bezahlt | Betrag zu zahlen B     | Betrag bezahlt K | lorrektur B    | Betrag offen   | 3emerkung 🔺    |
|                  | Pasivmitgliederbeiträge   | 000072 19.04.                    | .18 Insiem  | e Max, Chi 18   | 3.05.18 N | ein                | 23.15                     | 25.0             | 00              | 25.00                  |                  |                | 25.00          |                |
| 6                | Mitgliederbeitrag normal  | 000073 19.05.1                   | 18 Insieme  | Max, Chur, V 18 | .07.18 Ne | ein                | 400.00                    | 400.             | 00              | 400.00                 | 400.00           | -50.00         | 0.00           |                |
| Ŭ Ŭ              | Mitgliederbeitrag normal  | 000074 19.06.                    | .18 Groll J | eannette, F18   | 3.08.18 N | ein                | 138.89                    | 150.0            | 00              | 150.00                 |                  |                | 150.00         |                |
| Buchungen        | Mitgliederbeitrag normal  | 000075 19.06.                    | 5.18 Honeg  | ger Reto, (18   | 3.08.18 N | ein                | 138.89                    | 150.0            | 00              | 150.00                 |                  |                | 150.00         |                |
|                  | Mitgliederbeitrag normal  | 000076 19.06.                    | 5.18 Ludwig | j Madlaina, 18  | 3.08.18 N | ein                | 138.89                    | 150.0            | 00              | 150.00                 |                  |                | 150.00         |                |
|                  | Mitgliederbeitrag normal  | 000077 19.06.                    | .18 Alensb  | ach Monik 18    | 3.08.18 N | ein                | 138.89                    | 150.0            | 00              | 150.00                 |                  |                | 150.00         |                |
|                  | Mitgliederbeitrag normal  | 000078 19.06.                    | .18 Bearth  | Jeannette 18    | 3.08.18 N | ein                | 138.89                    | 150.0            | 00              | 150.00                 |                  |                | 150.00         |                |
| Kontenplan       | Mitgliederbeitrag normal  | 000079 19.06.                    | .18 Bonora  | and Mathia: 18  | 3.08.18 N | ein                | 138.89                    | 150.0            | 00              | 150.00                 |                  |                | 150.00         |                |
|                  | Mitgliederbeitrag normal  | 000080 19.06.                    | 18 Insiem   | e Soha, Ch 18   | 3.08.18 N | ein                | 138.89                    | 150.0            | JU              | 150.00                 |                  |                | 150.00         |                |
|                  | Mitgliederbeitrag normal  | 000081 19.06.                    | .18 Ubrist  | Rinaldo, LI 18  | 3.08.18 N | ein                | 138.89                    | 150.0            | JU              | 150.00                 |                  |                | 150.00         |                |
| 194              | Mitgliederbeitrag normal  | 000082 19.06.                    | 18 Bremil   | Heinz, Chu 18   | 3.08.18 N | ein                | 138.89                    | 150.0            | JU<br>00        | 150.00                 |                  |                | 150.00         |                |
| Faktura          | Mitgliederbeitrag normal  | 000083 19.06.                    | 10 Hartma   | inn Conrad Ie   | 3.08.18 N | ein<br>_:_         | 138.89                    | 150.0            | JU<br>00        | 150.00                 |                  |                | 150.00         |                |
|                  | Mitgliederbeitrag normal  | 000084 19.06.                    | 10 Huber    | Cimeradin, 18   | 3.08.18 N | ein<br>_:_         | 138.89                    | 150.0            | JU<br>00        | 150.00                 |                  |                | 150.00         |                |
|                  | Mitgliederbeitrag normal  | 000085 13.06.                    | . 18 Muster | Simon, In It    | 5.U8.18 N | ein                | 138.83                    | 150.             | JU              | 100.00                 |                  |                | 100.00         | ~              |
|                  | <                         |                                  |             |                 |           |                    |                           |                  |                 |                        |                  |                |                | >              |
|                  | Faktura-Details Zahlungen |                                  |             |                 |           |                    |                           |                  |                 |                        |                  |                |                |                |
|                  | Artikel Tit               | el 1                             | Titel 2     | Menge           | Konto Ne  | ettopreis (exkl. M | wSt.) Nettopreis (inkl. M | lwSt.) Rabatt M  | wst. Preis (ex  | d. MwSt.) Preis (inkl. | MwSt.) Preis T   | otal (exkl. Mv | vSt.) Preis To | al (inkl. MwSt |
|                  | Mi                        | tgliederbeitrag                  |             | 1               | 3000      |                    |                           |                  | 8.0             | 138.89                 | 150.00           | 13             | 8.89           | 150.0          |
|                  |                           |                                  |             |                 |           |                    |                           |                  |                 |                        |                  |                |                |                |
|                  |                           |                                  |             |                 |           |                    |                           |                  |                 |                        |                  |                |                |                |
|                  |                           |                                  |             |                 |           |                    |                           |                  |                 |                        |                  |                |                |                |
|                  |                           |                                  |             |                 |           |                    |                           |                  |                 |                        |                  |                |                |                |
|                  |                           |                                  |             |                 |           |                    |                           |                  |                 |                        |                  |                |                |                |
|                  |                           |                                  |             |                 |           |                    |                           |                  |                 |                        |                  |                |                |                |
| Einstellungen    | <                         |                                  |             |                 |           |                    |                           |                  |                 |                        |                  |                |                | >              |
| <b>≡I</b> nsieme | Benutzer: Systemad        | ministra <sup>-</sup> 18 Fakture | en          |                 |           |                    |                           |                  |                 |                        |                  |                |                |                |
|                  |                           |                                  |             |                 |           |                    |                           |                  |                 |                        |                  |                |                |                |

Die Faktura erhält je nach Status eine andere Farbe. Beschreibung der Farben und ihrer Zustände:

Grau = bezahlt

Schwarz = offen

Rot = überfällig

## 13.3 Die Funktionen des Fakturierungsmodules

|         | Faktura neu<br>Faktura bearbeiten     |        |      |          |           | 44    | M       | • •    | M       | С    |      | ×            |            | 0      | C,       | <b>Y</b> |         | Ø        | <u>a</u> . | 9   |               |      |
|---------|---------------------------------------|--------|------|----------|-----------|-------|---------|--------|---------|------|------|--------------|------------|--------|----------|----------|---------|----------|------------|-----|---------------|------|
| ×       | Faktura löschen                       |        |      | 1        |           | 2     |         | 3      |         | 4    | 5    | 6            | 7          | 8      | 9        | 10       | 11      | 12       | 13         | 14  | 15            |      |
|         | Mehrfachauswahl                       |        | 🗈 🛉  | <u>م</u> | N         |       |         |        | الماما  |      |      | <b>—</b> 1-1 |            |        |          | N. L     | d (Char | al seal) |            | AI  |               |      |
| 2       | Zahlungseingang                       |        |      |          | INUE OFFE | ene J | anr von |        | Jarii I |      |      |              | nr Filltei | r Heih | ientolge | 191., 1  | Joran   | iuaiuj   |            | Z+  |               |      |
| Ø       | Mahnung auslösen<br>Mahnung löschen   |        | 16 1 | 7        | 18        |       |         |        | 19      |      |      |              |            |        |          |          | 2       | 0        |            |     |               |      |
| 7       | Filter                                | •      | Alle | Funl     | ktion     | en .  | zur     | Fakt   | urier   | ung  | j ki | önne         | en i       | in c   | der"     | Fun      | ktio    | nsle     | eiste      | e F | akturierung o | ben" |
| ₽↓      | Sorterung                             | •      | oder | duro     | ch Di     | uck   | cen c   | der re | echte   | en I | /lau | stas         | ste a      | aus    | gew      | ahlt     | we      | rdei     | า.         |     |               |      |
|         |                                       |        |      |          |           |       |         |        |         |      |      |              |            |        |          |          |         |          |            |     |               |      |
| G.      | Vorschau                              | •      |      |          |           |       |         |        |         |      |      |              |            |        |          |          |         |          |            |     |               |      |
| Q.<br>Ə | Vorschau<br>Drucken                   | )<br>) |      |          |           |       |         |        |         |      |      |              |            |        |          |          |         |          |            |     |               |      |
| 0.<br>3 | Vorschau<br>Drucken<br>Adresse öffnen | ><br>> |      |          |           |       |         |        |         |      |      |              |            |        |          |          |         |          |            |     |               |      |

- 1 Suchfeld
- 2 Suche starten
- 3 Blättern
- 4 Neuer Datensatz erstellen
- 5 Datensatz bearbeiten
- 6 Datensatz löschen
- 7 Speichern
- 8 Änderung verwerfen
- 9 Aktualisieren
- 10 Filter ein/aus

- 11 Zahlungseingänge erfassen
- 12 Mahnungen erstellen / OPOS
- 13 Vorschau der Dokumente
- 14 Drucken der Dokumente
- 15 E-Mail PDF Faktura erstellen
- 16 Daten importieren
- 17 Daten importieren
- 18 Auswahl nur offene Rechnungen
- 19 Jahr auswählen
- 20 Spalten Sortierung definieren

## 13.4 Faktura bearbeiten

Markieren Sie die gewünschte Faktura.

Indem der Menüpunkt "Datensatz bearbeiten" 🔯 gedrückt wird, öffnet sich das Fenster mit dieser Faktura. Nachdem die Änderungen erfolgt sind, speichern Sie den Vorgang.

## 13.5 Rechnung ausdrucken

| <ul> <li>▲ A Section 2010 Part of the section 2010 Part of the sec</li></ul> | Um nur eine Rechnung ausdrucken zu können, muss die<br>Rechnung markiert werden.<br>Über den Menüpunkt, Ansicht" oder, Drucken" kann der |
|----------------------------------------------------------------------------------------------------|----------------------------------------------------------------------------------------------------|
| Buchungsliste (intern)<br>FIBU-Sammelbuchung<br>Offene Posten                                                                                                    | Menüpunkt "Faktura" ausgewählt werden. Die gewünschte Rechnung wird ausgedruckt.                                                         |
| Buchungsliste Faktura                                                                                                    |                                                                                                    |
| Rechnungsjournal                                                                                                    |                                                                                                    |
| Zahlungseingänge                                                                                                    |                                                                                                    |
| Zahlungseingänge Spenden                                                                                                    |                                                                                                    |
| Zahlungseingänge Spenderbrief                                                                                                    |                                                                                                    |
| Bildschirm (Printscreen)                                                                                                    |                                                                                                    |

Wenn mehrere Rechnungen ausgedruckt werden sollen, muss der Menüpunkt "Faktura von ... bis" angewählt werden.

Beim Drucken von einer oder mehreren Rechnungen erscheint folgendes Auswahlfenster:

| Parameter Bericht "Faktura von bis" | ×               |
|-------------------------------------|-----------------|
| Organisation in Adresse Papier      | Von Nr.         |
| Bis Nr. Artikelmenge 0 verberge     | n Zahlungskonto |
| PP Text                             | -Post<br>Nein   |
| ОК АЬЕ                              | rechen Hilfe    |

Bei Organisation in der Adresse kann angegeben werden, ob der Verein- /Firmenname auch in den Rechnungsadressen enthalten sein soll.

Bei Papier können Sie den Einzahlungsscheintyp angeben, welchen Sie verwenden wollen.

Beim Zahlungskonto kann die Bank/Post ausgewählt werden, mit welchen Angaben die Rechnung versehen werden soll.

Will man Beträge mit dem Wert "0.0" nicht in der Faktura ersichtlich haben, kann diese Option beim Drucken des Berichtes Faktura ausgeschaltet werden.

Soll ein PP-Text erscheinen, kann in diesem Feld ein vorkonfigurierter Wert ausgewählt werden (Stammdaten-Tabelle "PP Adress-Zusatz").

Soll der Brief mit PP-Text mit A-Post versendet werden, muss im Feld "A-Post" der Wert "Ja" ausgewählt werden.

Nach der Eingabe der Parameter erscheint ein weiteres Fenster. In diesem Fenster kann der Druckerschacht für Seiten mit Einzahlungsschein und derjenige für die restlichen Seiten gewählt werden. So kann auch bei mehrseitigen Rechnungen das Papier mit vorgedrucktem Einzahlungsschein verwendet werden.

| Auswahl Druckerschacht                                                                                           | ×                                                                                                    |  |  |  |  |  |  |
|----------------------------------------------------------------------------------------------------|----------------------------------------------------------------------------------------------------|--|--|--|--|--|--|
| Konfiguration                                                                                                    | Löschen                                                                                                    |  |  |  |  |  |  |
| Drucker auswählen                                                                                                |                                                                                                    |  |  |  |  |  |  |
| Default       ^         Screen                                                                                   |                                                                                                    |  |  |  |  |  |  |
| Druckerschacht für normale Seiten                                                                                | Druckerschacht für Seiten mit Einzahlungsschein                                                                  |  |  |  |  |  |  |
| Default                                                                                                    | Default                                                                                                    |  |  |  |  |  |  |
| Automatisch auswählen<br>Drucker autom. Auswahl<br>Man. Zuführ in Fach 1<br>Fach 1<br>Fach 2<br>Fach 3<br>Fach 4 | Automatisch auswählen<br>Drucker autom, Auswahl<br>Man. Zuführ in Fach 1<br>Fach 1<br>Fach 2<br>Fach 3<br>Fach 4 |  |  |  |  |  |  |
| OK Abbre                                                                                                    | chen Hilfe                                                                                                    |  |  |  |  |  |  |

## 13.6 Rechnung per E-Mail versenden

Die Rechnungen können auch per E-Mail versendet werden. Der Versand ist über Outlook oder SMTP (Massenversand) möglich (E-Mail-Konfiguration siehe Kapitel 6.1.6).

Der Text und Betreff des E-Mails, welches für den Versand der Rechnungen verwendet wird, können in den Stammdaten hinterlegt werden. Dazu muss in der Tabelle E-Mails ein Eintrag mit der Bezeichnung #FAKTURAEMAIL# erstellt werden. Der Text kann auch formatiert werden (HTML-Text). Eine HTML-Vorlage kann zum Beispiel mit Microsoft Word erstellt werden (beim Speichern das Format HTML wählen).

| ld | Nr. | Kurzbezeichnung | Bezeichnung    | Betreff       | Text       | HTML Text  |
|----|-----|-----------------|----------------|---------------|------------|------------|
| 2  |     | #FAKTURAEMAIL#  | #FAKTURAEMAIL# | Ihre Rechnung | (WIDEMEMO) | (WIDEMEMO) |

| Kurzbezeichnung | Bezeichnung    | Betreff       | Text                                                                                                    | HTML Text                     |
|-----------------|----------------|---------------|----------------------------------------------------------------------------------------------------|-------------------------------|
| #FAKTURAEMAIL#  | #FAKTURAEMAIL# | Ihre Rechnung | #ANREDE_TXT2#<br>#ANREDE_ANRNAMEFIELD#                                                                           | Vorlagen\FakturaEMailText.htm |
|                 |                |               | Im Anhang erhalten Sie Ihre<br>Rechnung mit der Bitte um<br>Begleichung innerhalb 30<br>Tagen ab Rechnungsdatum. |                               |
|                 |                |               | Freundliche Grüsse                                                                                               |                               |
|                 |                |               | Curion Informatik AG                                                                                             |                               |

## 13.7 Betrag offen nachrechnen

Werden durch das Löschen von Zahlungseingängen Beträge in der Liste der Rechnungen nicht korrekt angezeigt, kann beim Menüpunkt Extras die Funktion "Vertrag offen nachrechnen" angewählt werden. Dadurch wird für alle Rechnungen der "Betrage offen" nachgerechnet.

## 14 Zahlungseingänge

#### 14.1 Zahlungseingang manuell führen

Sobald eine gestellte Faktura beglichen wird, sollt diese als Zahlungseingang nachgeführt werden. Markieren Sie die entsprechende Faktura und drücken Sie die Funktion "Zahlungseingänge erfassen" 2

Folgende Fenster wird geöffnet:

|                                                                           | Zahlungseingang                                                                                                    |                                                                                                    |
|---------------------------------------------------------------------------|----------------------------------------------------------------------------------------------------|----------------------------------------------------------------------------------------------------|
| Verein<br>Faktura Nr.                                                     | Honegger Reto, Chur<br>75 Betrag offen 150.00                                                                                                    | Angaben zu Faktura                                                                                                 |
| Zahlung<br>Valutadatum<br>Konto<br>Betrag<br>Betrag Korr.<br>Betrag offen | 19.06.2018       Immatrix         Graubünder Kantonalbank       ✓         100.00       Immatrix         50.00       Bar bezahlt         0.00       Immatrix | Datum Zahlungseingang<br>Konto Zahlungseingang<br>Bezahlter Betrag<br>Korrektur, sofern Abweichung<br>Betrag offen |
| Bemerkungen                                                               |                                                                                                    | Bemerkungsfeld                                                                                                    |
|                                                                           | OK Abbrechen Hilfe                                                                                                    |                                                                                                    |

Die bezahlte Rechnung wird in der OPOS-Liste ausgebucht.

## 14.2 Zahlungseingang mit ESR

Im Modul "Faktura", können unter dem Menüpunkt "Extra" "ESR-Dateien einlesen" die Files eingelesen werden.

Wählen Sie die noch nicht importierte ESR-Datei aus und lesen Sie diese ein. Sobald das Ablageverzeichnis der ESR-Dateien einmal ausgewählt wurde, wird dieses als Vorschlag gespeichert. Beim Einlesen der nächsten ESR-Datei wird automatisch das vorherige Ablageverzeichnis geöffnet.

Nach dem Einlesen der ESR-Datei wird ein Zahlungseingangsprotokoll erstellt. In diesem Protokoll sind alle korrekten und auch falschen Zahlungen aufgeführt. Ganz am Ende des Protokolls ist eine Zusammenstellung inkl. Der falschen Zahlungen aufgeführt.

Nun besteht die Möglichkeit die ESR-Dateien einzulesen, den Import abzubrechen, das Protokoll zu speichern.

Sollte ein eingelesener Betrag nicht übereinstimmen, können Sie diesen manuell über die Funktion Zahlungseingänge anpassen.

Wurde die ESR-Datei schon einmal eingelesen so erscheint im Zahlungseingangsprotokoll Tipp der Text: Zahlung überbucht

## 14.3 Korrektur und Verbuchung bei Zahlungseingängen

Beträge, welche auf freiwilliger Basis zu hoch Eingezahlt werden, können neu automatisch auf ein vordefiniertes Konto gebucht werden (z.B. Konto "Spenden Mitgliederbeitrag").

Dazu kann im Kontenplan ein neues Konto "Spenden Mitgliederbeitrag" erstellt werden.

| Z | Zugeordnete Konten |      |                           |           |                 |  |  |  |  |
|---|--------------------|------|---------------------------|-----------|-----------------|--|--|--|--|
|   |                    | Nr.  | Bezeichnung 🔹 🔻           | Lockdatum | MwSt.           |  |  |  |  |
|   |                    | 3131 | ausserordentliche Erträge |           |                 |  |  |  |  |
|   |                    | 3122 | Beiträge Gemeinde         |           |                 |  |  |  |  |
|   |                    | 3125 | Inserate                  |           |                 |  |  |  |  |
|   |                    | 3120 | Spenden / Gönner          |           |                 |  |  |  |  |
|   |                    | 3121 | Spenden Mitgliederbeitrag |           | 0% Umsatzsteuer |  |  |  |  |

Diese Kontonummer kann dann unter Einstellungen  $\rightarrow$  Stammdaten in der Tabelle "Fakturatyp" in der Spalte "Konto Korrektur Zuviel" eingetragen werden.

| Tabelle |    | Fakturatyp |                                 | V Alle Tab                        | llen sichtbar              |  |
|---------|----|------------|---------------------------------|-----------------------------------|----------------------------|--|
| Id      |    | Nr.        | Kurzbezeichung                  | Bezeichnung                       | Konto Korrektur Zuviel (-) |  |
|         | 6  | 4          | Mitgliederbeitrag-Lizen Juniore | Mitgliederbeitrag-Lizenz Junioren | 3121                       |  |
|         | 2  | 1          | Mitgliederbeitrag normal        | Mitgliederbeitrag normal          | 3121                       |  |
|         | 17 | 2          | Mitgliederbeitrag aus Artikel   | Mitgliederbeitrag aus Artikel     | 3121                       |  |
|         | 21 | 2          | Mitgliederbeitrag aus Artik MW  | Mitgliederbeitrag aus Artik MWSt  | 3221                       |  |
|         | 10 | 7          | Mitgliederbeitrag Aktive        | Mitgliederbeitrag Aktive          |                            |  |
|         | 15 | 8          | Inseraterechnung 1/4 Seite      | Inseraterechnung 1/4 Seite        |                            |  |

Wird nun zuviel eingezahlt (im Beispiel unten wird bei einer Faktura über CHF 150.- ein Betrag von CHF 200.- einbezahlt) erfolgt eine automatische korrektur von CHF - 50.00 (Ausgleich zwischen Einbezahltem betrag und effektivem Faktura-Betrag).

Beim Übertrag der Zahlungseingänge in die FIBU werden die CHF 50.- auf das Konto "Spenden Mitgliederbeitrag" verbucht.

| Zahlungseingan | ig X                                                |
|----------------|-----------------------------------------------------|
| Verein         | Schrofer Adriano, Chur, Verein Curion Informatik AG |
| Faktura Nr.    | 50 Betrag offen 150.00                              |
| Zahlung        |                                                     |
| Valutadatum    | 10.12.2012                                          |
| Konto          | Graubünder Kantonalbank                             |
| Betrag         | 200.00                                              |
| Betrag Korr.   | -50.00 Spende zu gunsten Junioren                   |
| Betrag offen   | 0.00                                                |
| Bemerkungen    |                                                     |
|                | <u>□</u> K <u>Abbrechen</u> <u>H</u> ilfe           |

## 15 Mahnwesen

#### 15.1 Vorschau zu den "Rechnungen" und "Offenen Posten"

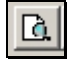

Wenn Sie die Funktion "Ansicht" drücken, erscheint die Auswahl der vorhanden Druckvorlagen

|                      | Faktura                       |  |  |  |  |  |
|----------------------|-------------------------------|--|--|--|--|--|
|                      | Faktura von bis               |  |  |  |  |  |
|                      | Aktuelle Mahnung              |  |  |  |  |  |
| Export Offene Posten |                               |  |  |  |  |  |
|                      | Buchungsliste (intern)        |  |  |  |  |  |
|                      | FIBU-Sammelbuchung            |  |  |  |  |  |
|                      | Offene Posten                 |  |  |  |  |  |
|                      | Buchungsliste Faktura         |  |  |  |  |  |
|                      | Rechnungsjournal              |  |  |  |  |  |
|                      | Zahlungseingänge              |  |  |  |  |  |
|                      | Zahlungseingänge Spenden      |  |  |  |  |  |
|                      | Zahlungseingänge Spenderbrief |  |  |  |  |  |
|                      | Bildschirm (Printscreen)      |  |  |  |  |  |

## 15.1.1 Offene Posten

Bei diesem Menüpunkt wird eine Liste der offenen Posten angezeigt oder gedruckt.

Auswahl des Fakturatyp und mit OK bestätigen.

| P                       | Parameter Bericht "Offene Posten" | × |
|-------------------------|-----------------------------------|---|
| Per Datum<br>19.06.2018 | <b>F</b>                          |   |
| Fakturatyp              |                                   | _ |
| Mitgliederbeitr         | ag normal                         | - |
| Fakturatyp-Gru          | ippe                              |   |
|                         | ✓                                 |   |
|                         |                                   |   |
|                         | OK Abbrechen Hilfe                |   |

## 15.2 Mahnung auslösen

Um eine Mahnung auslösen zu können muss die entsprechende Faktura markiert werden.

Drücken Sie die der Funktion "Mahnung erstellen" und es wird die Mahnungsmaske aufgestartet. In dieser Maske kann die entsprechende Mahnart und das Mahndatum ausgewählt werden.

|             | Mahnung 🛛 💌                      |
|-------------|----------------------------------|
| Verein      | Insieme Max, Chur, Verein Curion |
| Faktura Nr. | 72 Betrag offen 25.00            |
| Mahnart     |                                  |
| Mahndatum   | 19.06.2018                       |
|             | OK Abbrechen Hilfe               |

Durch Drücken der OK-Taste wird die Mahnung gedruckt und der Eintrag in der "Fakturaübersicht" erstellt.

## 15.3 Mahnspesen

Mahnspesen können unter Einstellungen → Stammdaten in der Tabelle "Mahnungsarten" vordefiniert werden. Die Eingabe aus der Spalte "Text Mahnspesen" erscheint im Bericht "Mahnung". Zusätzlich wird die Eingabe der Spalte "Mahnspesen" verrechnet.

|   | Tabelle Mahnungsarten 🖵 🦳 Alle Tabellen sichtbar |   |     |   |                    |                    |                   |            |
|---|--------------------------------------------------|---|-----|---|--------------------|--------------------|-------------------|------------|
|   | ld                                               |   | Nr. |   | Kurzbezeichnung    | Bezeichnung        | Text Mahnspesen 🔹 | Mahnspesen |
|   |                                                  | 1 |     | 1 | Zahlungserinnerung | Zahlungserinnerung |                   |            |
|   |                                                  | 2 |     | 2 | 1. Mahnung         | 1. Mahnung         |                   |            |
| ▶ | ·                                                | 3 |     | 3 | Letzte Mahnung     | Letzte Mahnung     | Mahnspesen        | 25.00      |

Bei Auslösen der Mahnung erscheint die Konfiguration in Bericht.

| Total Rechnungsbetrag in CHF | 150.00 |
|------------------------------|--------|
| Mahnspesen                   | 25.00  |
| Betrag Offen                 | 175.00 |

## 15.3.1 Aktuelle Mahnung

Bei diesem Menüpunkt wird die erstellte Mahnung der angewählten Person angezeigt oder gedruckt. Wenn für eine Rechnung versehentlich eine Mahnung generiert wurde kann dieser Eintrag aus der Tabelle "Mahnung" gelöscht werden. Die betroffene Rechnung muss markiert werden. Durch Drücken der rechten Maustaste kann der Menüpunkt "Mahnung löschen" ausgewählt werden. Dieser Vorgang sollte jedoch nur bei noch nicht verschickten Mahnungen gemacht werden.

## 15.3.2 Mehrere Adressen auf einmal mahnen

Wenn die rechte Maustaste gedrückt wird erschein folgende Maske.

| Ľ        | Faktura neu        |   |                                                                                                    |
|----------|--------------------|---|----------------------------------------------------------------------------------------------------|
| <b>B</b> | Faktura bearbeiten |   |                                                                                                    |
| ×        | Faktura löschen    |   |                                                                                                    |
|          | Mehrfachauswahl    |   | Hier muss die Funktion "Mehrfachauswahl" angewählt werden. Nun können mehrere Adressen selektioniert und als Mahnung aufbereitet werden. |
| 2        | Zahlungseingang    |   |                                                                                                    |
| Ø        | Mahnung auslösen   |   |                                                                                                    |
|          | Mahnung löschen    |   |                                                                                                    |
| 7        | Filter             | • |                                                                                                    |
| ₽↓       | Sorterung          | • |                                                                                                    |
| D.       | Vorschau           | • |                                                                                                    |
| 3        | Drucken            | • | Um direkt von der Rechnung zur Adresse zu gelangen, muss die Rechnung                                                                    |
| ŧ.       | Adresse öffnen     |   | angewanit sein und nun kann die Funktion "Adresse offnen" gedruckt werden.                                                               |

## 15.4 Drucken der Berichte zu der Faktura und offenen Posten

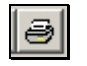

Wenn Sie die Funktion "Drucken" wählen, erscheint die Auswahl der vorhandenen Druckvorlagen und der eingerichteten Drucker.

## 15.4.1 Rechnungsjournal

Bei diesem Menüpunkt wird ein Rechnungsjournal generiert. Anschliessen kann dieses Journal angezeigt oder gedruckt werden.

| Parameter Bericht "Rechnungsjournal"   |               |  |  |  |  |
|----------------------------------------|---------------|--|--|--|--|
| Fakturatyp<br>Mitgliederbeitrag normal | Von           |  |  |  |  |
| Bis Sortierung     Bis   Faktura-Nr    |               |  |  |  |  |
| ОК АЫ                                  | brechen Hilfe |  |  |  |  |

#### 15.4.2 Zahlungseingänge

Bei diesem Menüpunkt wird eine Übersicht aller Zahlungseingänge generiert, welche anschliessen gedruckt werden können.

|                                       | Parameter Bericht "Zahlungseingänge" | ×     |
|---------------------------------------|--------------------------------------|-------|
| Fakturatyp<br>Mitgliederbeitrag norma | al Von                               | Han . |
| Bis<br> <br>Filter                    | Zahlungsdetails<br>I Ja              |       |
| Keine Gruppierung                     | <b>v</b>                             |       |
| Sortierung                            |                                      |       |
| Valutauatum                           | ×                                    |       |
|                                       | OK Abbrechen Hilfe                   |       |

## 15.4.3 Übersicht der Zahlungseingänge

| Faktura-Details Zahlungen |             |                         |        |              |                   |             |  |
|---------------------------|-------------|-------------------------|--------|--------------|-------------------|-------------|--|
|                           | Valutadatum | Zahlungskonto           | Betrag | Betrag Korr. | Bemerkungen Korr. | Bemerkungen |  |
| )                         | 19.06.18    | Graubünder Kantonalbank | 450.00 | -50.00       |                   |             |  |

Durch Drücken der rechten Maustaste erscheint ein weiteres Fenster mit Funktionen zur Bearbeitung der einzelnen Zahlungseingänge.

| 2 | Zahlungseingang    |
|---|--------------------|
| × | Zahlung löschen    |
| ð | Zahlung bearbeiten |

## 15.4.4 Faktura/Zahlungseingänge in FIBU übertragen

Im Modul "Faktura" unter dem Menüpunkt "Extras" - "Faktura/Zahlungseingänge in FIBU übertragen" können die gestellte Faktura und Zahlungseingänge per Knopfdruck in die FIBU übertragen werden.

Da die FIBU im Grundmodul nicht enthalten ist, wird die Funktion "Faktura/Zahlungseingänge in FIBU übertragen" im Bedienerhandbuch "INSIEME®-FIBU ausführlich beschrieben.

## 16 Stammdatentabelle Konfiguration

In der Stammdatentabelle Konfiguration können spezifische Einstellungen vorgenommen werden. So können in der Maske Personalien bestimmte Textfelder umbenennt werden.

| ٦ | Tabelle Konfiguration  V Alle Tabellen sichtbar |     |    |                          |                                 |  |  |  |  |  |
|---|-------------------------------------------------|-----|----|--------------------------|---------------------------------|--|--|--|--|--|
|   | ld                                              |     | Nr | Variablenname 🔹          | Variablenwert                   |  |  |  |  |  |
| Þ |                                                 | 150 |    | ADR_ADRESSE3_CAPTION     | Adresse 3                       |  |  |  |  |  |
|   |                                                 | 103 |    | ADR_FOTO_ENABLED         | 0                               |  |  |  |  |  |
|   |                                                 | 164 |    | ADR_NAME2_CAPTION        | Name 2                          |  |  |  |  |  |
|   |                                                 | 122 |    | ADR_NR_COUNT             | 28                              |  |  |  |  |  |
|   |                                                 | 165 |    | ADR_ORGANISATION_CAPTION | Verein                          |  |  |  |  |  |
|   |                                                 | 166 |    | ADR_VORNAME2_CAPTION     | Vorname 2                       |  |  |  |  |  |
|   |                                                 | 142 |    | ADRBEITRAG_FIBU_KONTOAUS | 9                               |  |  |  |  |  |
|   |                                                 | 141 |    | ADRBEITRAG_FIBU_KONTOEIN | 3                               |  |  |  |  |  |
|   |                                                 | 60  |    | ADRGRP1                  | DisplayLabel=Abteilung/Register |  |  |  |  |  |
|   |                                                 | 83  |    | ADRGRP2                  | DisplayLabel=Einteilung         |  |  |  |  |  |

| Variablenname             | Variablenwert                   |
|---------------------------|---------------------------------|
| ADR_ADRESSE3_CAPTION      | Adresse 3                       |
| ADR_BANK_CAPTION          | Bank                            |
| ADR_BERUF_CAPTION         | Beruf                           |
| ADR_BUERGERORT_CAPTION    | Bürgerort                       |
| ADR_FAX_CAPTION           | Fax                             |
| ADR_FOTO_ENABLED          | 0                               |
| ADR_INITIALEN_CAPTION     | Initialen                       |
| ADR_KANTON_CAPTION        | Kanton                          |
| ADR_KONTO_CAPTION         | Konto                           |
| ADR_LAND_CAPTION          | Land                            |
| ADR_LIZENZ_CAPTION        | Mitglieder Nr.                  |
| ADR_NAME2_CAPTION         | Name 2                          |
| ADR_NATIONALITAET_CAPTION | Nationalität                    |
| ADR_NR_COUNT              | 803                             |
| ADR_NR1_CAPTION           | OE-Kurzzeichen                  |
| ADR_NR1_CAPTION_ANCHOR    | Adresse3Edit                    |
| ADR_ORTVEREIN_CAPTION     | Ort                             |
| ADR_SPRACHE_CAPTION       | Sprache                         |
| ADR_VORNAME2_CAPTION      | Vorname 2                       |
| ADR_ZAHLART_CAPTION       | Zahlungsart                     |
| ADR_ZIVILSTAND_CAPTION    | Zivilstand                      |
| ADRGRP1                   | DisplayLabel=Abteilung/Register |
| ADRGRP2                   | DisplayLabel=Region             |

## 17 Installation von INSIEME® - durch die weiteren Benutzer

Wenn unsere Vereinssoftware INSIEME® als Mehrorteversion installiert wird, sollte zuerst der Hauptadministrator die Daten soweit in INSIEME® erfasst haben, dass die weiteren USER nur noch ihre spezifischen Angaben eingeben müssen.

Folgende Einstellungen/Eingaben sollten gemacht sein:

- Vereinsdaten ausgefüllt
- Zusatzinformationen angepasst/erweitert
- Vergabe der Rechte nach Benutzer

#### 17.1 Installation via Download

Die weiteren Benutzer können INSIEME®-setup von unserer Homepage <u>www.dievereinssoftware.ch</u> herunterladen und installieren.

#### 17.2 Installationsverzeichnis von INSIEME®

Bei der Installation wird ein das lokales Installationsverzeichnis **c:\software\curion\insieme** vorgeschlagen. In dieses Verzeichnis werden alle benötigten Files abgelegt.

Das File insieme.ins ist die Datenbank und das File insieme.exe ist die Software.

**Tipp** Um bei einem Vorstandwechsel alle benötigten Daten, Dokumente etc. inkl. der Vereinssoftware INSIEME® austauschen zu können, wäre es sinnvoll alles in dem INSIEME®-Verzeichnis abzulegen (z.B. Verzeichnis Dokumente)

#### 17.3 Datenbank "insieme.ins" ersetzen

Nachdem der Hauptadministrator INSIEME® soweit konfiguriert hat, kann die aktuelle Vereinsdatenbank insieme.ins an die weiteren Benutzer verteilt werden.

## 17.3.1 Datenbank zip - kopieren

Öffnen Sie in einem Windows-Explorer das INSIEME®-Verzeichnis.

| 퉬 → Dieser PC → OS (C:) → Software → Curion → Insieme |                  |                   |           |  |  |  |  |
|-------------------------------------------------------|------------------|-------------------|-----------|--|--|--|--|
| Name                                                  | Änderungsdatum   | Тур               | Größe     |  |  |  |  |
| 🔁 Handbuch Update Insieme Version 10                  | 25.10.2016 09:00 | Adobe Acrobat-D   | 675 KB    |  |  |  |  |
| Insieme.basis.mdb                                     | 19.12.2016 11:15 | Microsoft Access  | 24'512 KB |  |  |  |  |
| 🛃 Insieme.bmp                                         | 27.05.2008 15:36 | Bitmapbild        | 299 KB    |  |  |  |  |
| Insieme.Buschor.05052015.ins                          | 23.09.2016 11:23 | INS-Datei         | 33'144 KB |  |  |  |  |
| 😚 Insieme.exe                                         | 11.01.2018 10:19 | Anwendung         | 50'877 KB |  |  |  |  |
| 🗿 Insieme.ini                                         | 14.08.2013 10:23 | Konfigurationsein | 1 KB      |  |  |  |  |
| ✓ Insieme.ins                                         | 03.04.2018 07:59 | INS-Datei         | 24'512 KB |  |  |  |  |
| 🚹 Insieme.zip                                         | 29.08.2013 17:23 | ZIP-komprimierte  | 4'369 KB  |  |  |  |  |
| 😹 Insieme_foto.bmp                                    | 31.05.2006 14:56 | Bitmapbild        | 94 KB     |  |  |  |  |
| Insieme_patrick13112017.zip                           | 13.11.2017 10:19 | ZIP-komprimierte  | 13'802 KB |  |  |  |  |
| Insieme_Signet.jpg                                    | 23.02.2012 16:35 | JPG-Datei         | 87 KB     |  |  |  |  |
| 😹 insieme32x32.bmp                                    | 31.05.2006 11:33 | Bitmapbild        | 4 KB      |  |  |  |  |
| 👜 kopf_insieme.jpg                                    | 26.05.2006 14:46 | JPG-Datei         | 47 KB     |  |  |  |  |
| 🔁 Kurzanleitung Insieme einrichten.pdf                | 12.11.2013 17:17 | Adobe Acrobat-D   | 1'460 KB  |  |  |  |  |

Markieren Sie das File insieme.ins und drücken Sie die rechte Maustaste.

Hier erscheint die Funktion "Kopieren" und kann so mit der Funktion "Einfügen" auf einen Stick kopiert.

Damit das File per Mail an die weiteren Benutzer verschickt werden kann, muss dieses komprimiert werden. Dazu kann die Funktion "Zip-komprimierte Ordner verwendet werden. Es wird das File insieme.zip erzeugt.

|  | Senden an 🕨           |   | Desktop (Verknüpfung erstellen) |
|--|-----------------------|---|---------------------------------|
|  | Ausschneiden          |   | Dokumente                       |
|  | Kopieren              | 2 | E-Mail-Empfänger                |
|  |                       |   | Faxempfänger                    |
|  | Verknüpfung erstellen |   | ZIP-komprimierter Ordner        |

Durch Anklicken dieses Files kann es entpackt werden.

Damit die Basisdatenbank mit der aktuelle Vereinsdatenbank ersetzt wird, muss wir oben beschrieben die Datenbank insieme.ins ins INSIEME®-Verzeichnis kopiert werden. Dadurch wird die installierte Basisdatenbank ersetzt.

Nun kann sich jeder Benutzer mit seinem Benutzernamen und Passwort anmelden und INSIEME® starten.

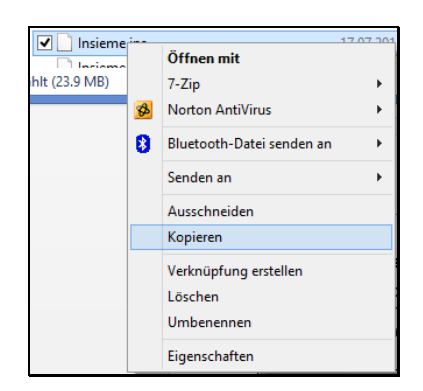

## 17.4 Einstellungen USER-ID

Damit beim Datenaustausch keine Probleme entstehen, muss pro Benutzer ein persönlicher Zahlenbereich (ID\_OFFSET) vergeben werden.

Diese Anpassung des persönlichen Zahlenbereiches muss jeder Benutzer bei seiner Installation vornehmen.

#### 17.4.1 Schritt 1

Um den Datenabgleich durchführen zu können, müssen unter dem Menüpunkt Einstellungen Datenabgleich bei jedem Benutzer einmal die folgenden Einstellungen gemacht werden.

| 😵 Datei | Datensatz | Extras | Datenabgleich  | Optionen       | Fenster  | Hilfe |
|---------|-----------|--------|----------------|----------------|----------|-------|
|         |           |        | Datenabgleich  | Optionen Fe    | enster l |       |
|         |           |        | Einstellungen  | n Datenabgleid | :h       |       |
|         |           |        | Anderungen     | protokollieren |          |       |
|         |           |        | Änderungspr    | otokoll lösche | n        |       |
|         |           |        | 🖇 Datenabgleic | h über Intern  | et       |       |
|         |           |        | 눰 Daten export | tieren         |          |       |
|         |           |        | 🕒 Daten import | ieren          |          |       |

Wählen Sie unter dem Menüpunkt "Datenabgleich" "Einstellungen Datenabgleich".

## 17.4.2 Schritt 2

| DataExchageInsiemeSettingsPopupForm ×                      | Füllen Sie die folgenden Felder aus.                                                                                     |
|------------------------------------------------------------|----------------------------------------------------------------------------------------------------|
| ID-Offset 1000000                                          | -Füllen Sie Ihre ID-Offset-Nummer ein.<br>(z.B. 1'000'000). Diese Nummer wir durch<br>den Vereinsadministrator vergeben. |
| Name: Vereine Curion Benutzer-Nr. URL                      | U                                                                                                    |
| Proxy-Server verwenden Server-Name Port DK Abbrechen Hilfe |                                                                                                    |

Um die Einstellungen zu speichern, drücken Sie "OK". Nun kann der Abgleich übers Internet erfolgen.

## 18 Datenabgleich

## 18.1 Datenabgleich per E-Mail

Bei Datenabgleich per E-Mail verteilen oder erhalten Sie Ihre erfassten Daten per E-Mail.

#### 18.1.1 Daten exportieren

Wenn Sie nun Ihre Anpassungen bzw. Änderungen Ihren Vorstandkollegen verteilen wollen, können diese Daten exportiert und als E-Mail Versand werden.

| 😽 Datei | Datensatz | Extras | Datenabgleich                            | Optionen      | Fenster  | Hilfe |
|---------|-----------|--------|------------------------------------------|---------------|----------|-------|
|         |           |        | Einstellungen Dater<br>Änderungen protok |               | ch<br>N  |       |
|         |           |        | Datenabgleich                            | h über Intern | ret      |       |
|         |           |        | Daten importi                            | ieren         | <b>×</b> |       |

| Datenexport X |                                           |   |  |  |  |  |  |  |
|---------------|-------------------------------------------|---|--|--|--|--|--|--|
| Datei         | Daten_2006_09_19.tdt                      |   |  |  |  |  |  |  |
| E-Mail        | Adresse insieme@curion.ch                 | a |  |  |  |  |  |  |
|               |                                           |   |  |  |  |  |  |  |
|               | <u>O</u> K <u>Abbrechen</u> <u>H</u> ilfe |   |  |  |  |  |  |  |

Wählen Sie unter dem Menüpunkt "Datenabgleich" "Daten exportieren".

Es erscheint die Datenexportmaske mit dem Dateinamen.

Schalten Sie den Knopf "E-Mail" ein. Nun können aus der Adressliste die gewünschten Empfänger auswählen. Drücken Sie den Knopf "OK". Nun wird ein E-Mail generiert mit den Daten im Anhang.

## 18.1.2 Daten importieren

Wenn Sie von Ihren Vorstandskollegen neue Daten per E-Mail erhalten, muss der Anhang auf Ihrem PC abgespeichert werden. Nun können Sie die Daten in Ihre INSIEME®-Version importieren.

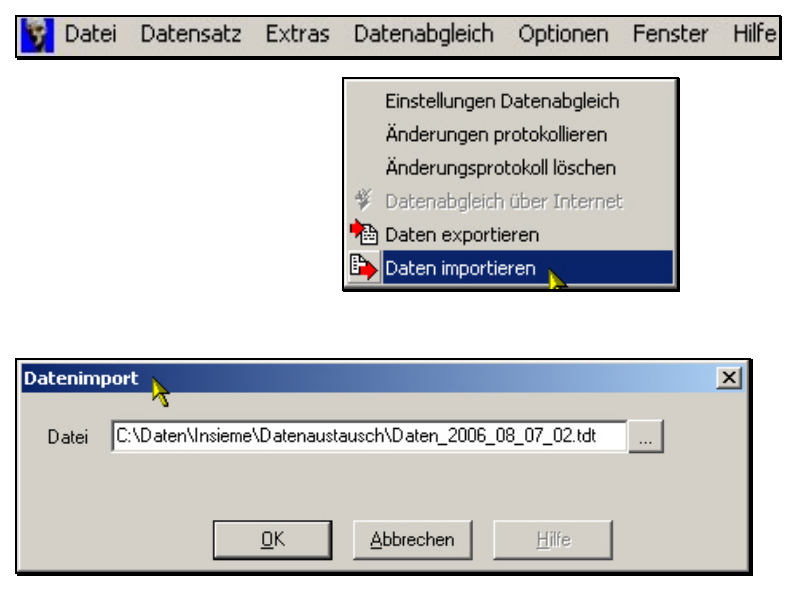

Wählen Sie unter dem Menüpunkt "Datenabgleich" "Daten importieren".

Es erscheint die Datenimportmaske.

Sobald Sie die drücken, können Sie das Importfile auswählen.

Wenn Sie den Knopf "OK" drücken, werden Änderungen eingelesen.

## 18.2 Datenabgleich via Internet

Bei Datenabgleich via Internet, werden die Daten direkt abgeglichen.

## 18.2.1 Einstellungen vornehmen

#### Menüpunkt Internet

Um den Datenabgleich durchführen zu können, müssen bei jedem Benutzer einmal die folgenden Einstellungen gemacht werden.

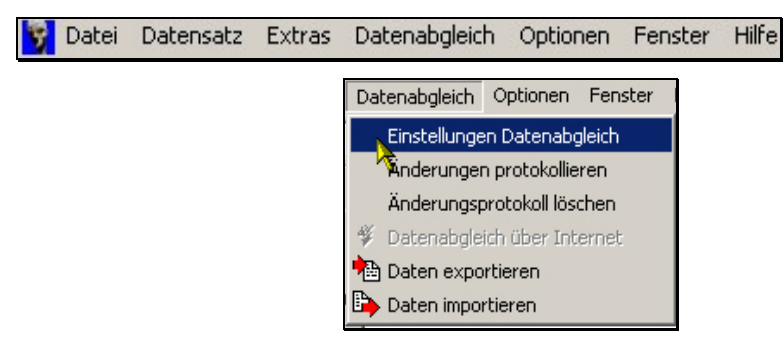

Wählen Sie unter dem Menüpunkt "Datenabgleich" "Einstellungen Datenabgleich".

Achtung

Diese Angaben sollten durch den Systemadministrator Ihres Vereins bereits eingestellt sein

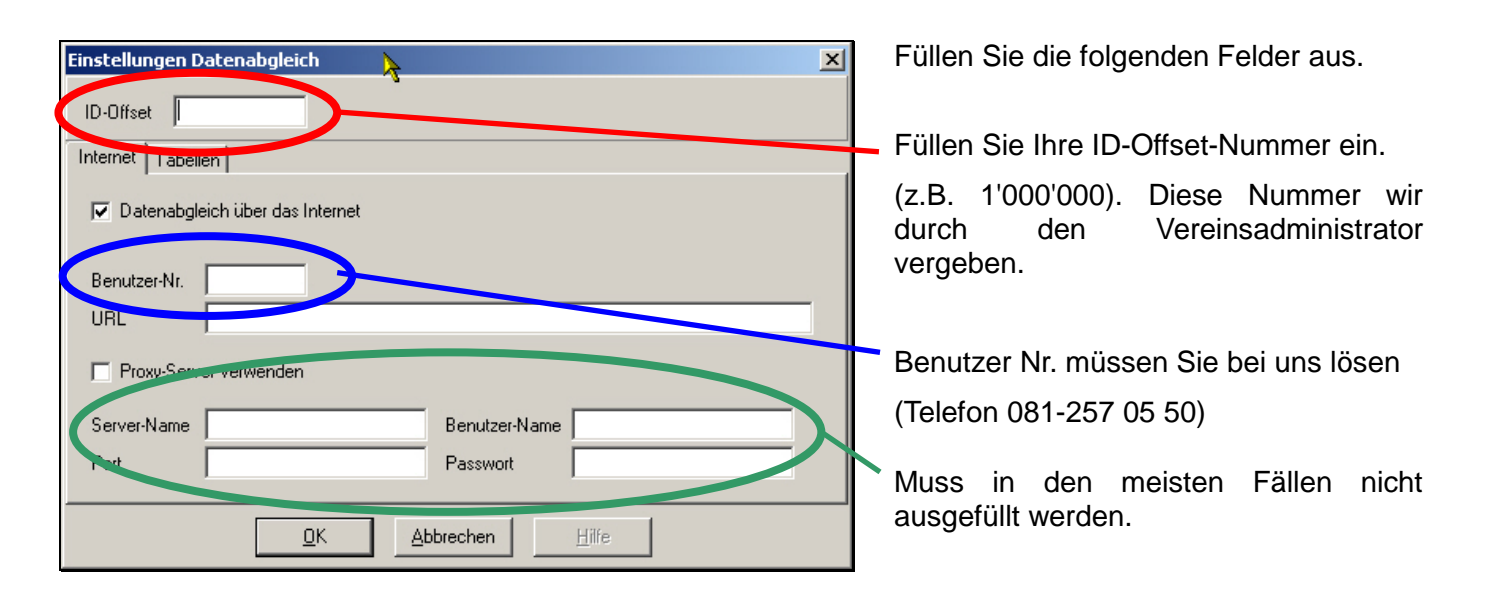

Um die Einstellungen zu speichern, drücken Sie "OK". Nun kann der Abgleich übers Internet erfolgen.

## Menüpunkt Tabellen

| Einstellungen Datenabgleich                                                                                                    | ×             |
|----------------------------------------------------------------------------------------------------|---------------|
| ID-Offset 1000000                                                                                                    |               |
| Internet Tabellen                                                                                                    |               |
| Abzugleichende Tabellen                                                                                                    |               |
| <ul> <li>✓ Etikettenformulare</li> <li>✓ Geschlechter</li> <li>✓ Anreden</li> <li>✓ Briefe</li> <li>✓ E-Mails</li> <li>✓ Sprachen</li> <li>✓ Länder</li> <li>✓ Kantone</li> <li>✓ Abteilung/Register</li> <li>✓ Definierbar</li> <li>✓ Adresstypen</li> <li>✓ Gaben</li> <li>✓ Adressen</li> </ul> | Alle<br>Keine |
|                                                                                                    |               |

Unter dem Menüpunkt "Tabellen" können die Tabellen angegeben werden, welche jedes Mal ausgetauscht werden sollen.

Sobald Sie "OK" drücken werden diese Einstellungen ebenfalls gespeichert.

## 18.2.2 Datenabgleich vornehmen

Damit Sie immer auf den neusten Daten arbeiten, sollten Sie nach dem Aufstarten von INSIEME einen Internetabgleich machen.

| 😵 Datei Datensatz                                                           | : Extras                                 | Datenabgleich         Einstellungen Dat         ✓       Änderungsprotol         ✓       Datenabgleich üt         ▲       Daten exportiere         ▲       Daten importiere       | Optionen<br>enabgleich<br>kokollieren<br>koll löschen<br>ber Internet | Fenst | Wählen<br>"Datenabo<br>Internet".   | Sie<br>gleich"             | unter<br>"D                | dem<br>atenabgle                  | Men<br>ich     | üpunkt<br>über  |
|-----------------------------------------------------------------------------|------------------------------------------|----------------------------------------------------------------------------------------------------|-----------------------------------------------------------------------|-------|-------------------------------------|----------------------------|----------------------------|-----------------------------------|----------------|-----------------|
| Datenabgleich über Internet<br>Abzugleichende Tabellen<br>Briefe<br>E-Mails | Anl                                      | assgruppen<br>ässe                                                                                                    | Alle                                                                  | ×     | Es wird ei<br>sind all<br>abgeglich | ne Mas<br>e Tal<br>en werc | ke geo<br>bellen<br>den so | öffnet. In c<br>enthalte<br>llen. | lieser<br>en v | Maske<br>welche |
| Abteilung/Hegister<br>Definierbar<br>Adresstypen<br>Adressen<br>Adressen    | ⊥ Ab:<br>□ Anl<br>□ Anl<br>□ No<br>□ Be: | :enztyp<br>ass-Absenz<br>asstyp<br>tenstil<br>setzung<br>tere                                                                                                    | Keine                                                                 |       | lm Menüp<br>Tabellen g              | ounkt Ta<br>gekennz        | abellen<br>zeichne         | wurden g<br>et.                   | jewün          | schten          |
| Adress-Chronik<br>Adress-Gaben<br>Artikelgruppen<br>Artikelzustand          | ∟ NO<br>□ Re<br>□ Re<br>□ Fal            | :en<br>peretoire-Bücher<br>pertoire<br><turatyp< td=""><td></td><td></td><td>Sollten</td><td>Sie r</td><td>nun :</td><td>zusätzlich</td><td>e Ta</td><td>abellen</td></turatyp<> |                                                                       |       | Sollten                             | Sie r                      | nun :                      | zusätzlich                        | e Ta           | abellen         |

Sollten Sie nun zusätzliche Tabellen abgleichen wollen, können diese hier angegeben werden.

Sobald Sie "OK" drücken werden die Daten von den anderen Benutzern heruntergeladen. Ihre Daten werden auf das Internet hochgeladen.

Nun arbeiten Sie mit den neusten Daten.

ΩK

Mahnungsarten Faktura

Faktura-Details Vereinsdaten

Abbrechen

Sobald Sie fertig sind und die Daten für die anderen Benutzer bereitstellen wollen, führen Sie einen "Datenabgleich übers Internet" durch.

Inventar-Chronik Inventar-Reparaturen

| Inventar-Reparaturen | Inventar | Chronik | Inventar-Reparaturen

## 19 Index

| "Feinzuordnung" der Felder                              | 85                   |
|---------------------------------------------------------|----------------------|
| "Grobzuordnung" der Felder                              | 84                   |
| "Abteilung/Register"                                    | 95                   |
| Ablauf Erstellung des Serienbrief                       | 71                   |
| Absenzen bereinigen                                     | 99                   |
| Absenzenkontrolle                                       | 95, 98               |
| Absenzenkontrolle führen                                | 99                   |
| Absenzentyp                                             | 25                   |
| Abteilung/Register                                      | 25                   |
| Adresse öffnen                                          | 120                  |
| Adress-Korrespondenz an                                 | 25                   |
| Adressselektionsmaske                                   | 67, 76               |
| Adresstypen                                             | 25                   |
| Adresstypen / Zusatzinformationen                       | 44                   |
| Adress-Veranstaltungsarten                              | 25                   |
| Adress-Veranstaltungsarten                              | 54                   |
| Adress-Zahlungsart                                      | 25                   |
| Aktuelle Mahnung                                        | 120                  |
| Alle Funktionen                                         | 21                   |
| Anlass in allen Dokumenten                              | 100                  |
| Anlassdaten für Druck auf Absenzenkontrolle aufbereiten | 100                  |
| Anlassgruppe                                            | 25                   |
| Anlassgruppe                                            | 95                   |
| Anlass-Material                                         | 96                   |
| Anlass-Material                                         | 25                   |
| Anlassserie erfassen                                    | 96                   |
| Anlass-Tenü                                             | 25                   |
| Anlass-Tenü                                             | 96                   |
| Anrede                                                  | 25, 96               |
| Ansicht                                                 | 78, 93, 97, 102, 118 |
| Anzeigeformate                                          | 58                   |
| Artikel                                                 | 25                   |
| Artikel Zubehör im Modul Inventar                       | 90                   |
| Artikelgruppe                                           | 96                   |
| Aufbau der Stammdaten/Tabelle                           | 23                   |
| Ausgabe von Material an Vereinsmitglieder               | 91                   |
| Auswahlfelder für die Zusatzinformationen               | 44                   |

| Auswertung der Zusatzdatenfelder              | 58                   |
|-----------------------------------------------|----------------------|
| Beiträge                                      | 47                   |
| Beiträge erfassen                             | 48                   |
| Beitragsarten                                 | 25                   |
| Beitragsarten                                 | 47                   |
| Benutzer                                      | 37                   |
| Benutzergruppen                               | 35                   |
| Berichte importieren                          | 63                   |
| Berichtgruppen                                | 26                   |
| Beschreibung der Importmaske                  | 83                   |
| Besetzung                                     | 26                   |
| Bestellen/Registrieren                        | 17                   |
| Bestellformular                               | 17                   |
| Brief                                         | 67                   |
| Brief erstellen                               | 66                   |
| Briefvorlage                                  | 26                   |
| Briefvorlage erstellen                        | 66                   |
| Chronik - Briefe werden als PDF abgespeichert | 68                   |
| Chronik / Reparaturen Material                | 93                   |
| Chronikeintrag in INSIEME® erstellen          | 74                   |
| das Adressexport-File "exportsb.csv"          | 69                   |
| Daten exportieren                             | 87                   |
| Daten konvertieren                            | 85                   |
| Datenabgleich                                 | 127                  |
| Datenabgleich per E-Mail                      | 127                  |
| Datenabgleich via Internet                    | 128                  |
| Datenbank                                     | 124                  |
| Datenbank sichern                             | 63                   |
| Datenbank zip - kopieren                      | 125                  |
| Definierbar                                   | 25                   |
| Definition des Rechnungslayout                | 108                  |
| Die Funktionen des Fakturierungsmodules       | 113                  |
| Dokumente                                     | 78, 93, 97, 102      |
| Dokumentenart                                 | 26                   |
| Dokumentenarten                               | 103                  |
| Dokumentenliste                               | 104                  |
| Dokumentenverwaltung                          | 103                  |
| Drucken                                       | 78, 93, 97, 102, 121 |
| Drucken / PDF erstellen                       | 79                   |

| Drucken von Angaben zu dem Inventar                | 93     |
|----------------------------------------------------|--------|
| Drucken von Angaben zu den Anlässe                 | 102    |
| Drucken von Angaben zu den Personen                | 78     |
| Einstellungen                                      | 106    |
| Einstellungen USER-ID                              | 126    |
| Elektronische Unterschrift                         | 68     |
| E-Mail Einstellungen über OUTLOOK oder MAPI        | 30     |
| E-Mail Einstellungen über SMTP-Server              | 30     |
| E-Mail erstellen                                   | 75     |
| E-Mail senden                                      | 76     |
| E-Mails                                            | 26     |
| E-Mailvorlage erstellen                            | 75     |
| Erfassung eines einzelnen Anlasses                 | 94     |
| Erfassung Zahlungskonten                           | 105    |
| Etikettenformulare                                 | 26     |
| Exportmöglichkeiten                                | 87     |
| Faktura bearbeiten                                 | 113    |
| Faktura erstellen                                  | 111    |
| Faktura mit Faktura-Artikel erstellen              | 55     |
| Faktura starten                                    | 112    |
| Faktura/Zahlungseingänge in FIBU übertragen        | 122    |
| Faktura-Artikel                                    | 54     |
| Fakturatyp                                         | 26     |
| Fakturierung                                       | 105    |
| Felderbeschreibung Importmaske7                    | 79, 83 |
| Filter auszuschalten                               | 62     |
| Filterauswahl rückgängig                           | 62     |
| Filtern nach Inhalte in verschieden Feldern        | 61     |
| Filtern nach Zusatzinformationen und Unteradressen | 60     |
| Foto / Dokumente                                   | 55     |
| Funktion Mehrfachauswahl                           | 24     |
| Funktion Word-Serienbrief erstellen                | 71     |
| Funktionen zur Fakturierung                        | 113    |
| Funktionsknöpfe                                    | 39     |
| Funktionsleiste                                    | 20     |
| Funktionsleiste Fakturierung oben                  | 113    |
| Funktionsleiste oben                               | 21     |
| Gaben                                              | 26     |

| Geschlechter                                           | 26                  |
|--------------------------------------------------------|---------------------|
| Grundfunktionen                                        | 20                  |
| Hauptadresse erfassen                                  | 39                  |
| Hauptmenü                                              | 20                  |
| Hilfsfunktionen im Modul Stammdaten                    | 23                  |
| Import aus Zwischenablage                              | 82                  |
| Importdefinitionsmaske                                 | 82                  |
| Importieren von Beiträgen                              | 49                  |
| Importieren von Spenden                                | 53                  |
| importierenden Daten                                   | 87                  |
| Individuelle Liste                                     | 78                  |
| Installation von INSIEME®- durch die weiteren Benutzer | 124                 |
| Installationsverzeichnis von INSIEME®                  | 124                 |
| Inventar der Person zugeordnet                         | 53                  |
| Inventar-Artikelgruppe                                 | 26                  |
| Inventar-Artikelgruppen                                | 89                  |
| Inventar-Artikelzustand                                | 26                  |
| Inventar-Chronik-Typen                                 | 26                  |
| Inventar-Reparaturtypen                                | 26                  |
| Inventarverwaltung                                     | 88                  |
| Jahresprogramm drucken                                 | 97                  |
| Kanton                                                 | 26                  |
| Klasse                                                 | 27                  |
| Kleinmaterial als Zubehör zusammenfassen               | 89                  |
| Knopf Filter                                           | 61                  |
| Konfiguration                                          | 26                  |
| Konfiguration abgeglichen                              | 26                  |
| Konfiguration der Zusatzdatenfelder                    | 56                  |
| Kontrollliste                                          | 95                  |
| Konvertierungsmaske                                    | 85                  |
| Länder                                                 | 27                  |
| Leistungsarten                                         | 27                  |
| Leistungserfassung                                     | 95                  |
| Liga/Riege                                             | 27                  |
| Listedefinitionsfenster                                | 78                  |
| Listen                                                 | 27, 78, 93, 97, 102 |
| Listengenerator                                        | 78                  |
| Mahnung auslösen                                       | 118                 |
| Mahnungsarten                                          | 27                  |

© Copyright Curion Informatik AG

| Mabnungsmaske                                            | 118        |
|----------------------------------------------------------|------------|
| Mahnwesen                                                | 118        |
| Material erfassen                                        | 88         |
| Mehrere Adressen auf einmal mahnen                       | 120        |
| Mehrfachauswahl                                          | 24         |
| Mehrwertsteuersätze                                      | 27         |
| Menüleiste oben                                          | 20         |
| Menüpunkt Einstellungen                                  | 103        |
| Menüpunkt Extras                                         | 63         |
| Menüpunkt Hilfe                                          | 66         |
| Menüpunkt Optionen                                       | 63         |
| Modul Absenzen                                           | 98         |
| Modul Adressen                                           | 39         |
| Modul Anlässe                                            | 94         |
| Modul Fakturierung                                       | 112        |
| Modul Inventar                                           | 88         |
| Modulleiste Einstellungen                                | 22         |
| Modulleiste links                                        | 21         |
| Neuen Datensatz erfassen                                 | 39, 88, 95 |
| Noten-Anlasstyp                                          | 27         |
| Noten-Besetzung                                          | 27         |
| Noten-Klasse                                             | 27         |
| Noten-Notenstiel                                         | 27         |
| Offene Posten                                            | 118        |
| Offenen Posten                                           | 118        |
| Ordner "Vorlagen" erstellen                              | 69         |
| Passwort ändern                                          | 63         |
| PDF erstellen                                            | 80         |
| Personen                                                 | 95         |
| Personengruppe                                           | 95         |
| Personifizierte E-Mails erstellen                        | 75         |
| Persönliche Vereinsangaben (Konto- und ESR-Kundennummer) | 105        |
| persönlichen Code                                        | 17         |
| Platzhalter in Word-Vorlagen einsetzen                   | 70         |
| Position von Logo und Empfängeradresse                   | 106        |
| Programm starten                                         | 16         |
| Programm, Hilfedokumente oder Berichte aktualisieren     | 64         |
| Rechnung ausdrucken                                      | 114        |
| Rechnungen                                               | 118        |

| Rechnungsjournal                        | 121         |
|-----------------------------------------|-------------|
| Rechnungsvorlage erstellen              | 107         |
| Rechte                                  | 36          |
| Registrierungsmaske                     | 18          |
| Repertoire-Bücher                       | 27          |
| Rubrik Beiträge                         | 47          |
| Rubrik Chronik / Gaben                  | 47          |
| Rubrik Faktura-Artikel                  | 54          |
| Rubrik Foto / Dokumente                 | 55          |
| Rubrik Inventar                         | 53          |
| Rubrik Personalien                      | 39          |
| Rubrik Spenden                          | 52          |
| Rubrik Unteradressen                    | 42          |
| Rubrik Veranstaltungen                  | 54          |
| Rückgabe                                | 53          |
| Rücknahme direkt im Modul Inventar      | 92          |
| Rücknahme über die Adresse              | 92          |
| Rücknahme von Material ins Lager        | 92          |
| Sektionsfunktionen:                     | 67, 72, 76  |
| selektionieren                          | 61          |
| Serienbrief mit Word erstellen          | 69          |
| Sicherung                               | 63          |
| Software bestellen                      | 17          |
| Software registrieren                   | 18          |
| Software testen / Arbeiten ohne Key     | 16          |
| Sortierung                              | 59          |
| Sortierung der Adressangaben            | 59          |
| Spalten selektionieren                  | 24          |
| speichern                               | 43, 96, 108 |
| Spenden                                 | 27          |
| Spenden erfassen                        | 52          |
| Sprachen                                | 27          |
| Stammdaten                              | 22, 39, 42  |
| Stammdaten/Tabelle                      | 28          |
| Stammdaten/Tabellen nicht zum editieren | 31          |
| Stammdaten/Tabellen zum editieren       | 25          |
| Stammdatentabelle "Adresstypen"         | 45          |
| Stammdatentabelle Artikel               | 55          |
| Stammdatentabelle Fakturatyp            | 55          |

| Stammdatentabellen                               | 25, 89, 96, 107 |
|--------------------------------------------------|-----------------|
| Stammlokal                                       | 95              |
| Standardbuchungen                                | 27              |
| Suchen                                           | 59              |
| Suchen nach Feld                                 | 86              |
| Supporthilfe PC-Visit.                           | 66              |
| Tabelle Absenzentyp                              | 98              |
| Tabelle Anlassgruppen                            | 96              |
| Tabelle Briefe                                   | 66              |
| Tabelle E-Mail                                   | 75              |
| Tabelle Fakturatyp                               | 107             |
| Tabelle Inventar-Artikelzustand                  | 89              |
| Tabulators                                       | 39              |
| Texte                                            | 28              |
| Titel der Veranstaltung                          | 95              |
| Übersicht der Zahlungseingänge                   | 122             |
| Unteradressen auswählen                          | 43              |
| Unteradressen erfassen                           | 42              |
| Unteradressen löschen                            | 43              |
| Unteradress-Typen                                | 28              |
| Ursprungsfeld                                    | 85              |
| Veranstaltungen                                  | 54              |
| Veranstaltungsart                                | 54              |
| Vereinsdaten                                     | 34              |
| Verstorbene sichtbar                             | 63              |
| Währungen                                        | 28              |
| Wie kann gefiltert werden                        | 60              |
| Wo erscheinen die Texte in der Rechnung          | 109             |
| Word mit ausgewählter Briefvorlage wird geöffnet | 72              |
| Wordbrief Vorlagenauswahl                        | 70              |
| Word-Vorlagen                                    | 69              |
| Zahlungseingang                                  | 116             |
| Zahlungseingang manuell führen                   | 116             |
| Zahlungseingang mit ESR                          | 116             |
| Zahlungseingänge                                 | 116, 121        |
| Zahlungskonto                                    | 28              |
| Zieldaten                                        | 85              |
| Zielfeld                                         | 85              |
| Zielfeldern                                      | 85              |

| Zivilstand                      | 28     |
|---------------------------------|--------|
| Zugriffsberechtigungen          | 35, 36 |
| Zugriffsberechtigungen vergeben | 35     |
| Zuordnung speichern             | 86     |
| Zuordnung von Dokumenten        | 104    |
| Zusatzdaten                     | 56     |
| Zusatzinformationen             | 44     |